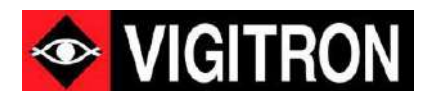

# MaxiiNet<sup>™</sup> Vi30130 Operation and Installation Manual

20 + 4+2 1G Port Series 802.3bt PoE+ L2/Le Lite Plus Industrial Managed Switch

Firmware Version:(V2.1.0106)Revision Date:()

© 2023 Vigitron, Inc. All rights reserved. All brand and product names are trademarks or registered trademarks of their respective companies.

### About this Manual

| Copyright   | Copyright<br>licensed p<br>this user's<br>user's ma<br>machine-i<br>information<br>the prior of | It © 2023 Vigitron, Inc. All rights reserved. The products and programs described in this user's manual are products of Vigitron, Inc. This user's manual contains proprietary information protected by copyright, and 's manual and all accompanying hardware, software and documentation are copyrighted. No parts of this anual may be copied, photocopied, reproduced, translated or reduced to any electronic medium or -readable from by any means electronic or mechanical. This also Includes photocopying, recording, or cion storage and retrieval systems, for any purpose other than the purchaser's personal use, and without rexpress written permission of Vigitron, Inc. |  |  |
|-------------|-------------------------------------------------------------------------------------------------|----------------------------------------------------------------------------------------------------|--|--|
| Purpose     | This guide                                                                                      | gives specific information on how to operate and use the management functions of the switch.                                                                                                    |  |  |
| Audience    | The guide<br>network e<br>Protocol (                                                            | le is intended for use by network administrators who are responsible for operating and maintaining<br>cequipment. Consequently, it assumes a basic working knowledge of general switch functions, the Internet<br>I (IP), and Simple Network Management Protocol (SNMP).                                                                                                    |  |  |
| Conventions | The following conventions are used throughout this guide to show information:<br>Conventions    |                                                                                                    |  |  |
|             | i                                                                                               | NOTE: Emphasizes important information or calls your attention to related features or instructions.                                                                                                    |  |  |
|             | <u>^</u>                                                                                        | WARNING: Alerts you to a potential hazard that could cause personal injury.                                                                                                    |  |  |
|             | 1                                                                                               | CAUTION: Alerts you to a potential hazard that could cause loss of data or damage the system or equipment.                                                                                                    |  |  |

#### Warranty

See the Customer Support/Warranty booklet included with the product. A copy of the specific warranty terms applicable to Vigitron's products and replacement parts can be obtained from Vigitron's Sales and Service Office or authorized dealer.

| Disclaimer  | Vigitron does not warrant that the hardware will work properly in all environments and applications, and makes no warranty and representation, either implied or expressed, with respect to the quality, performance, merchantability, or fitness for a particular purpose. Vigitron disclaims liability for any inaccuracies or omissions that may have occurred. Information in this user's manual is subject to change without notice and does not represent a commitment on the part of Vigitron. Vigitron assumes no responsibility for any inaccuracies that may be contained in this user's manual. Vigitron makes no commitment to update or keep current the information in this user's manue improvements to this user's manual and/or to the products described in this user's manual, at any time without notice. |
|-------------|----------------------------------------------------------------------------------------------------|
| FCC         | This equipment has been tested and found to comply with the limits for a Class B digital device, pursuant to Part<br>15 of the FCC Rules. These limits are designed to provide reasonable protection against harmful interference when<br>the equipment is operated in a commercial environment. This equipment generates, uses, and can radiate radio<br>frequency energy, and if not installed and used in accordance with the instruction manual, may cause harmful<br>interference to radio communications.                                                                                                    |
| FCC Caution | To assure continued compliance (example-use only shielded interface cables when connection to computer or peripheral devices). Any changes or modifications not expressly approved by the party responsible for compliance could void the user's authority to operate the equipment. This device complies with Part 15 of the FCC Rules. Operation is subject to the Following two conditions: (1) This device may not cause harmful interference, and (2) this device must accept any interference received, including interference that may cause undesired operation.                                                                                                    |

## Compliances and Safety Statements

| FCC – Class                                                       | This equipment has been tested and found to comply with the limits for a Class A computing device pursuant to<br>Subpart J of part 15 of FCC Rules, which are designed to provide reasonable protection against such interference when operated in a commercial environment.                                                                                                    |                                                                                                    |  |  |
|-------------------------------------------------------------------|----------------------------------------------------------------------------------------------------|----------------------------------------------------------------------------------------------------|--|--|
|                                                                   | This equipment generates, uses, and can radiate radio frequency energy and if not installed and used in accordance with the instruction manual, may cause harmful interference to radio communications. Operatior this equipment in a residential area is likely to cause harmful interferences in which case the user will be requ to correct the interferences at his own expense. |                                                                                                    |  |  |
|                                                                   | You are cautioned that changes or modifications not expressly approved by the party responsible for compliance could void your authority to operate the equipment.                                                                                                    |                                                                                                    |  |  |
|                                                                   | You may use unshielded twisted-pair (UTP) for RJ-45 of Category 5 or better for 100 Mbps connections, and Coptic connections, you may use 50/125- or 62.5/125-1                                                                                                    | connections - Category 3 or better for 10 Mbps connections,<br>Category 5, 5e, or 6 for 1000 Mbps connections. For fiber<br>micron multimode fiber or 9/125 micron single- mode fiber. |  |  |
| CE Mark Declaration of<br>Conformance for EMI and<br>Safety (EEC) | Declaration of This equipment has been tested and found to comply with the protection requirements of European E Standard EN55022/EN61000-3 and the Generic European Immunity Standard EN55024.                                                                                                    |                                                                                                    |  |  |
|                                                                   | EN55022(2006) +A1:2007/CISPR Class A                                                                                                    |                                                                                                    |  |  |
|                                                                   | 22:2006+A1:2006                                                                                                    | 4K V CD, 8KV, AD                                                                                                    |  |  |
| EMC - Compliance                                                  | IEC61000-4-2 (2001)                                                                                                    | 3V/m                                                                                                    |  |  |
|                                                                   | IEC61000-4-3(2002)                                                                                                    | 1KV – (power line), 0.5KV – (signal line)                                                                                                    |  |  |
|                                                                   | IEC61000-4-4(2004)                                                                                                    | Line to Line: 1KV, Line to Earth: 2KV                                                                                                    |  |  |
|                                                                   | IEC61000-4-5 (2001)                                                                                                    | 130dBuV(3V) Level 2                                                                                                    |  |  |
|                                                                   | IEC61000-4-6 (2003)                                                                                                    | 1A/m                                                                                                    |  |  |
|                                                                   | IEC61000-4-8 (2001)                                                                                                    | Voltage dips:<br>>95%, 0.5period, 30%, 25periods                                                                                                    |  |  |
|                                                                   | IEC61000-4-11(2001)                                                                                                    | Voltage interruptions:<br>>95%, 250periods                                                                                                    |  |  |

#### FCC – Class

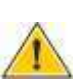

CAUTION: Circuit devices are sensitive to static electricity, which can damage their delicate electronics. Dry weather conditions or walking across a carpeted floor may cause you to acquire a static electrical charge. To protect your device, always:

Touch the metal chassis of your computer to ground the static electrical charge before you pick up the circuit device.

Pick up the device by holding it on the left and right edges only.

If you need to use an outdoor device to connect to this device with a cable, then you need to add an arrester on the cable between the outdoor device and this device.

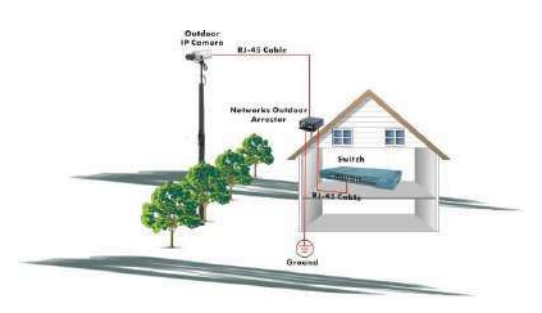

Add an arrester between the outdoor device and this switch.

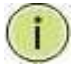

**NOTE:** The switch is an indoor device. If it will be used in an outdoor environment or connected with an outdoor device, then a lightning arrester must be used to protect the switch.

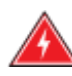

WARNING: Self-demolition on this product is strictly prohibited. Damages caused by self-demolition will be charged for repair fees.

Do not place product outdoor or in a sandstorm.

Before installation, please make sure input power supply and product Specifications are compatible to each other.

To reduce the risk of electric shock. Disconnect all AC or DC power cords 7and RPS cables to completely remove power from the unit.

Before importing/exporting configuration, please make sure the

firmware version is always the same. After the firmware upgrade, the switch will remove the configuration automatically to latest firmware version.

CE Mark Declaration of Conformance for EMI and Safety (EEC)

**EMC** - Compliance

### Introduction

Overview

The Vi30130 PoE switch, next generation network solutions, is an affordable managed switch that provides a reliable infrastructure for your business network. These switches deliver more intelligent features you need to improve the availability of your critical business applications, protect your sensitive information, and optimize your network bandwidth to deliver information and applications more effectively. Easy to set up and use, it provides the ideal combination of affordability and capabilities for entry level networking, including small business or enterprise application. It also helps you create a more efficient and better- connected workforce.

The Vi30130 is an easy to implement managed Ethernet switch that provides ideal flexibility to design suitable network infrastructure for business requirement. However, unlike other entry-level switching solutions that provide advanced managed network capabilities only in the most expensive models, all of Vigitron's series switches support the advanced security management capabilities and network features to support data, voice, security, and wireless technologies. These switches are easy to deploy and configure. They provide stable and quality performance network services your business needs.

The switch performs a wire-speed, non-blocking switching fabric. This allows wire- speed transport of multiple packets at low latency on all ports simultaneously. The switch also features full-duplex capability on all ports, which effectively doubles the bandwidth of each connection.

This switch uses store-and-forward technology to ensure maximum data integrity. With this technology, the entire packet must be received into a buffer and checked for validity before being forwarded. This prevents errors from being propagated throughout the network.

The switch can also be managed over the network with a web browser or a Telnet application. The switch includes a built-in network management agent that allows it to be managed in-band by using SNMP or RMON (Groups 1, 2, 3, 9) protocols. It also has an RJ-45 console port connector on the front panel for out-of-band management.

## Table of Contents

| ABOUT THIS MANUAL                                                                                                    | 2        |
|----------------------------------------------------------------------------------------------------|----------|
| COMPLIANCES AND SAFETY STATEMENTS                                                                                                    | 4        |
| FCC – Class<br>CE Mark Declaration of Conformance for EMI and Safety (EEC)<br>EMC - Compliance<br>FCC – Class<br>CE Mark Declaration of Conformance for EMI and Safety (EEC)<br>EMC - Compliance |          |
| INTRODUCTION                                                                                                    | 6        |
| Overview                                                                                                    | 6        |
| DESCRIPTION OF HARDWARE                                                                                                    | 13       |
| NETWORK PLANNING                                                                                                    | 16       |
| Introduction to Switching<br>Application Examples                                                                                                    | 16<br>16 |
| INSTALLING THE SWITCH                                                                                                    | 17       |
| Equipment Checklist<br>SFP Transceiver<br>Connecting to the Console Port<br>Plug in the Console Port                                                                                             |          |
| MAKING NETWORK CONNECTIONS                                                                                                    | 20       |
| CABLE LABELING AND CONNECTION RECORDS                                                                                                    | 23       |
| BASIC TROUBLESHOOTING TIPS                                                                                                    | 24       |
| POWER AND COOLING PROBLEMS                                                                                                    | 26       |
| CABLE                                                                                                    | 27       |
| PHYSICAL CHARACTERISTICS                                                                                                    |          |
| Switch Features<br>Management<br>Standards<br>Emissions<br>Immunity                                                                                                    |          |
| COMPLIANCES                                                                                                    |          |
| WARRANTY                                                                                                    |          |
| CONTACT INFORMATION                                                                                                    |          |
| CWEB CONFIGURATION CHAPTER1: CONFIGURATION PREPARATION                                                                                                    |          |
| 1.1.1 ACCESS TO SWITCH BY WEB<br>1.1.2 Guide<br>1.1.3 Top Control<br>1.1.4 Web management Login<br>1.1.5 Main Menu                                                                               |          |
| CHAPTER 2. INFURIVIATION & STATUS                                                                                                    |          |

| 2.1 System Information             | 40       |
|------------------------------------|----------|
| 2.2 IP STATUS                      |          |
| 2.3 Syslog                         | 41       |
| 2.4 Detailed Syslog                | 41       |
| 2.5 Mac Table                      | 41       |
| 2.6 VLANs                          |          |
| 2 7 Ports                          | 42       |
| 2.81 ACP                           | 42       |
|                                    | 45<br>11 |
| 2.3 THERMIAL PROTECTION            |          |
| 2.10 GREEN ETHERNET                |          |
| 2.11 LLDP                          |          |
| 2.12 LOOP PROTECTION               |          |
| 2.13 SPANNING I REE                |          |
| 2.14 IGMP SNOOPING                 |          |
| 2.15 MLD SNOOPING                  |          |
| 2.16 DHCP                          |          |
| 2.17 Security                      | 50       |
| 2.18 QOS                           | 53       |
|                                    | E.4      |
|                                    |          |
| 3.1 IP CONFIGURATION               | 54       |
| 3.2 NTP CONFIGURATION              | 54       |
| 3.3 SYSTEM TIME CONFIGURATION      |          |
| 3.4 SNMP CONFIGURATION             |          |
| 3.4.1 SNMP System Configuration    |          |
| 3 4 2 SNMP Tran Configuration      | 56       |
| 3.4.2 SNMP Community Configuration | 57       |
| 3 A A SNMP Users Configuration     | 57       |
| 2 A 5 SNMP Group Configuration     |          |
| 3.4.5 SNMP Group Configuration     |          |
| 3.4.6 SNIVIP VIEW CONJIGUIULION    |          |
| 3.4.7 SNIVIP Access Configuration  |          |
| 3.5 System Log Configuration       |          |
| CHAPTER 4: PORT CONFIGURE          | 59       |
| 4.1 Port Configuration             |          |
| 4.2 LINK AGGREGATION               |          |
| 4.2.1 Static Agaregation           |          |
| 4 2 2 LACP Aggregation             | 60       |
| 4 3 PORT MIRRORING                 | 61       |
|                                    |          |
|                                    |          |
|                                    |          |
| 4.0 DDW                            |          |
| CHAPTER 5: POE CONFIGURATION       | 64       |
| 5.1 POE SETTING                    | 64       |
| 5.2 Poe Setting                    |          |
| CHAPTER 6: ADVANCED CONFIGURE      |          |
| 6 1 MAC ADDRESS TABLE              | 66       |
| 6.2 VI ΔN                          |          |
|                                    | / ۵      |
|                                    |          |
|                                    | /0/      |
|                                    | /0       |

| 6.5.1 Port Group                            |    |
|---------------------------------------------|----|
| 6.5.2 Port Isolation                        | 71 |
| 6.6 LOOP PROTECTION                         | 71 |
| 6.7 STP                                     | 72 |
| 6.7.1 STP Bridge Setting                    | 72 |
| 6.7.2 MSTI Mapping                          | 73 |
| 6.7.3 MSTI Priorities                       | 74 |
| 6.7.3 CIST Ports                            | 75 |
| 6.7.5 MSTI Ports                            |    |
| 6.8 IPMC Profile                            | 78 |
| 6.8.1 Profile Table                         |    |
| 6.8.2 Address Entry                         |    |
| 6.9 MEP                                     | 79 |
| 6.10 ERPS                                   |    |
| 6.11 IGMP SNOOPING                          |    |
| 6.11.1                                      |    |
| 6.11.2 IGMP Snooping VLAN Configuration     |    |
| 6.11.3 IGMP Snooping Port Filtering Profile |    |
| 6.12 IPV6 MLD SNOOPING                      |    |
| 6.12.1 Basic Configuration                  | 84 |
| 6.12.2 VLAN Configuration                   | 85 |
| 6.12.3 Port Filtering Profile               |    |
| 6.13 LLDP                                   |    |
| CHAPTER 7: SECURITY CONFIGURE               |    |
| 7.1 User Configuration                      |    |
| 7.2 Privilege Levels Configuration          |    |
| 7.3 SSH Configuration                       |    |
| 7.4 HTTPS Configuration                     |    |
| 7.5 Ports Security Limit Configuration      |    |
| 7.6 Access Management configuration         |    |
| 7.7 802.1X CONFIGURATION                    |    |
| 7.8 ACL CONFIGURATION                       | 94 |
| 7.8.1 ACL Ports Configure                   |    |
| 7.8.2 Rate limiter Configuration            |    |
| 7.8.3 Access Control List Configuration     |    |
| 7.9 DHCP                                    |    |
| 7.9.1 Snooping Setting                      |    |
| 7.9.2 Snooping Table                        |    |
| 7.9.3 DHCP relay                            |    |
| 7.9.4 DHCP Relay Statistics                 |    |
| 7.9.5 DHCP Detailed Statistics              |    |
| 7.10 IP&MAC Source Guard                    |    |
| 7.10.1 Port Configuration                   |    |
| 7.10.2 Static Table                         |    |
| 7.10.3 Dynamic Table                        |    |
| 7.11 ARP INSPECTION                         |    |
| 7.11.1 Port Configuration                   |    |
| 7.11.2 VLAN Configuration                   |    |
| 7.11.3 Static Table                         |    |
| 7.11.4 Dynamic table                        |    |
| 7.12 AAA                                    |    |
| 7.12.1 KADIUS                               |    |

| 7.12.2 TACACS+                         | 108 |
|----------------------------------------|-----|
| CHAPTER 8: QOS CONFIGURE               | 110 |
| 8.1 QoS Port Classification            | 110 |
| 8.2 Port Policing                      | 111 |
| 8.3 QUEUE POLICING                     | 112 |
| 8.4 Port Scheduler                     | 113 |
| 8.5 Port Shaping                       | 114 |
| 8.6 Port Tag Remarking                 | 116 |
| 8.7 Port DSCP                          | 117 |
| 8.8 DSCP-based QoS                     | 118 |
| 8.9 DHCP Translation                   | 119 |
| 8.10 DHCP CLASSIFICATION               | 120 |
| 8.11 QOS CONTROL                       | 121 |
| 8.11.1 QoS Control List                | 121 |
| 8.11.2 QoS Control Entry Configuration | 122 |
| 8.11.3 QCL Status                      | 123 |
| 8.12 STORM POLICING CONFIGURATION      | 123 |
| CHAPTER 9: DIAGNOSTICS                 | 124 |
| 9.1 PING TEST                          | 124 |
| 9.2 CPU LOAD                           | 124 |
| CHAPTER 10: MAINTENANCE                | 125 |
| 10.1 Restart Device                    | 125 |
| 10.2 Factory Defaults                  | 125 |
| 10.3 Firmware Update                   | 125 |
| 10.4 Firmware Select                   | 126 |
| 10.5 Configuration                     | 126 |
| 10.5.1 Download Configuration File     | 126 |
| 10.5.2 Update configuration file       | 127 |
| 10.5.3 Activate Configuration          | 127 |
| 10.5.4 Delete Configuration file       | 127 |
| GLOSSARY WEB-BASED MANAGEMENT          | 128 |
| ACE                                    | 128 |
| ACL                                    | 128 |
| AES                                    | 128 |
| APS                                    | 128 |
| Aggregation                            | 128 |
| ARP INSPECTION                         | 128 |
| AUTO INSPECTION                        | 128 |
| CC                                     | 128 |
| ССМ                                    | 129 |
| CDP                                    | 129 |
| DEI                                    | 129 |
| DHCP                                   | 129 |
| DHCP RELAY                             | 129 |
| DHCP SNOOPING                          | 129 |
| DNS                                    | 129 |
| Dos                                    | 129 |
| DOTTED DECIMAL                         | 129 |
| DSCP                                   | 129 |

| EEE             | 130 |
|-----------------|-----|
| EPS             | 130 |
| ETHERNET TYPE   | 130 |
| FTP             | 130 |
| Fast Leave      |     |
| НТТР            |     |
| нттрс           | 130 |
| ICMP            | 130 |
|                 | 120 |
|                 | 120 |
|                 | 130 |
| IGINIP QUERIER  | 130 |
| IP              |     |
|                 |     |
| IP Source Guard |     |
| LACP            |     |
| LLDP            | 131 |
| LLDP-MED        |     |
| LOC             |     |
| MAC TABLE       |     |
| MEP             | 131 |
| MD5             |     |
| MIRRORING       |     |
| MID             | 131 |
| MVR             | 132 |
| ΝΔς             | 132 |
|                 | 122 |
| NEC             | 122 |
|                 | 132 |
|                 |     |
| OPTIONAL ILVS   |     |
| 001             |     |
| РСР             |     |
| PD              |     |
| РНҮ             |     |
| PING            | 132 |
| PoE             | 132 |
| Policer         |     |
| Private VLAN    | 133 |
| РТР             | 133 |
| QCE             | 133 |
| GCL             | 133 |
| QL              | 133 |
| OoS             |     |
| RARP            | 133 |
| RADIUS          | 133 |
| RDI             | 133 |
| DCTD            | 122 |
| СЛУ СПИ         | 122 |
|                 |     |
|                 |     |
|                 |     |
| SN1P            |     |
| SSID            |     |
| SSH             |     |
| SSM             | 134 |

| STP                |   |
|--------------------|---|
| SYNCE              |   |
| TACACS+            |   |
| TAG PRIORITY       |   |
| ТСР                |   |
| TELNET             |   |
| UDP                |   |
| User Priority      |   |
| VLAN               |   |
| VLAN ID            |   |
| Voice VLAN         |   |
| ONTACT INFORMATION | 1 |

The switch contains 20/10 1000BASE-T RJ-45 ports, 41G 100Mbps/1G combo ports and 2 100Mbps 1G/1G fiber ports. All RJ-45 ports support automatic MDI/MDI-X operation, auto-negotiation, and IEEE 802.3x auto-negotiation of flow control, so the optimum data rate, and transmission can be selected automatically.

Vi30130 supports the Small Form Factor Pluggable (SFP) transceiver slots. The SFP transceiver slots are with RJ-45 port 25 to 28. In the default configuration, if an SFP transceiver (purchased separately) is installed in a slot and has a valid link on the port. While all UTP ports provide PoE ports 21-24 are combo with Fiber either but not both can be used.

The following table shows a list of transceiver types that have been tested with the switch. For an updated list of vendors supplying these transceivers, contact your local dealer. For information on the recommended standards

| Media<br>Standard | Fiber<br>Diameter<br>(microns) | Wavelength (nm) | Maximum Distance* |
|-------------------|--------------------------------|-----------------|-------------------|
|                   | E0/12E                         | 950             | 550 m             |
| 1000BASE-SA       | 62.5/125                       | 850             | 275 m             |
| 1000BASE-LX/      | 9/125                          | 1310            | 10 km             |
| LHX/ XD/ZX        | 9/125                          | 1550            | 30.50 km          |
|                   | 9/125                          | 1300            | 10 km             |
| 1000BASE-LX       | N/A                            | TX-1310/RX-1550 | 20 km             |
| Single Fiber      |                                | Tx-1550/RX-1310 | 20 km             |
| 1000BASE-T        | N/A                            | N/A             | 100 m             |
| 100-FX            | 50/125                         | 850             | 2 km              |
|                   | 62.5/125                       | 1550            | 15km              |
|                   |                                |                 |                   |

for fiber optic cabling, see "1000 Mbps Gigabit Ethernet Collision Domain".

#### **Supported SFP Transceivers**

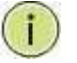

NOTE: Maximum distance may vary for different SFP vendors.

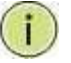

NOTE: The Vi01000CH copper SFP will not interface with the Vi30130.

#### **Front Panel LED and Port Status**

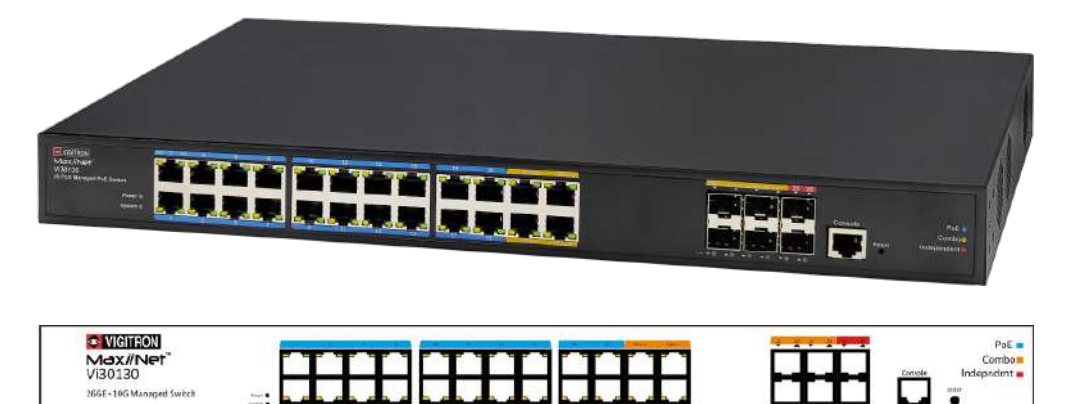

Combo

Fiber

Independent

Fiber

#### Note on LEDs

The Vi30130 has two alarm LEDs. Power and System. These LEDs are activity using the Configuration>System> System Log Configuration. When active the System LED will be steady even if not connection is present. When properly powered the Power and System LED will exhibit a steady on condition

-----Standard UTP Ports-----Combo-UTP

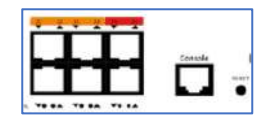

- 1. Press the Reset button and hold for approximately 7 seconds
- 2. Hold until the Front panel LED flash
- 3. Release the button
- 4. Access the GUI using the default GUI setting

**Rear Panel Operation** 

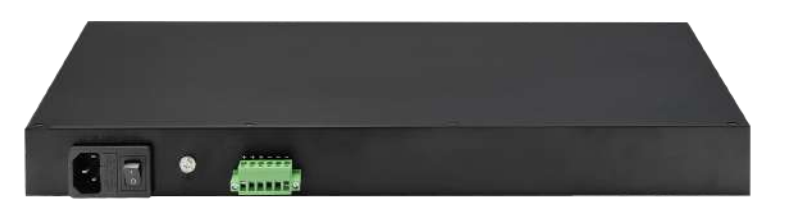

#### Connecting extender Power

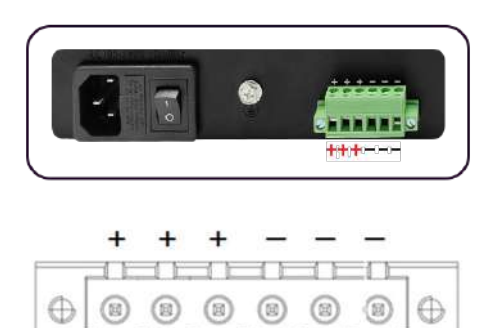

Conenction Option: 2wires(+/-)≈400watts 4wires(2+/2-)≈800watts 6wires(3+/3-)≈1000watts

The rear panel has three separate DC inputs. The maximum for each input is 1000W watts.

The Vi30130 has a display panel for system and port indications that simplify installation and network troubleshooting. The LEDs are located on left hand side of the front panel for easy viewing. Details are shown below and described in the following tables.

Power indicator: PWR (Green) Network indicator: 1-24(Link/Act)/ (Orange),25-28(Link/Act)/ (Green) POE indicator: Pot (Green) SYS: (Green)

### Network Planning

#### Introduction to Switching

A network switch allows simultaneous transmission of multiple packets. It can partition a network more efficiently than bridges or routers. Therefore, the switch has been recognized as one of the most important devices for today's networking technology.

When performance bottlenecks are caused by congestion at the network access point such as file server, the device can be connected directly to a switched port. By using the full-duplex mode, the bandwidth of the dedicated segment can be doubled to maximize throughput.

When networks are based on repeater (hub) technology, the distance between end stations is limited by a maximum hop count. However, a switch can subdivide the network into smaller and more manageable segments, and link them to the larger network. It then turns the hop count back to zero and removes the limitation.

A switch can easily be configured in any Ethernet, Fast Ethernet, or Gigabit Ethernet network to significantly increase bandwidth while using conventional cabling and network cards.

The Vi30130 has auto MDIX and 4 slots for the removable SFP module which support comprehensive types of fiber connection, such as LC and BiDi-LC modules. It is not only designed to segment your network, but also to provide a wide range of options in setting up network connections. Some typical applications are described below.

The switch is suitable for the following applications:

- Remote site application is used in enterprise or SMB.
- Peer-to-peer application is used in two remote offices.
- Office network.
- High-performance requirement environment.
- Advance security for network safety application.
- Suitable for data/voice and video conference applications.

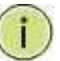

**NOTE:** Fiber ports are labeled as Ports 21 to 24 and are combo ports with ports 25 and 26 are fiber ports only.

**Application Examples** 

Network Connection between Remote Site and Central Site This will be replaced with actual product images.

#### Single Headed Configuration ID-MDF

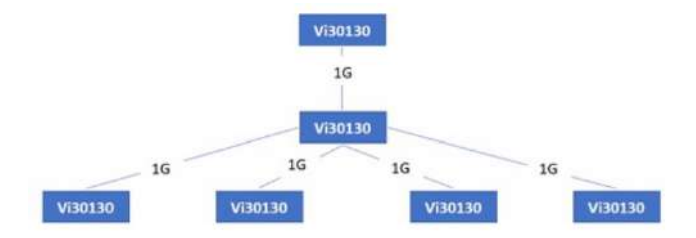

### Installing the Switch

The switch can be mounted using DIN Rail mounts equipment or operated using the rack mount kit or on a flat surface. Be sure to follow the guidelines below when choosing a location.

#### The site should:

- Be at the center of all the devices that you want to link and near a power outlet.
- Be able to maintain its temperature within 0°C to 40C (32°F to 104°F) and its humidity within 10% to 90%, non-condensing.
- Be accessible for installing, cabling, and maintaining the devices.
- Allow the status LEDs to be clearly visible.

Make sure the twisted-pair Ethernet cable is always routed away from power lines, radios, transmitters, or any other electrical interference.

Make sure that Vi30130 is connected to a separate grounded power supply that provides 100 to 240 VAC, 50 to 60 Hz.

Make sure the power supply you are using provides the required power for your connected devices.

#### **Ethernet Cabling**

To ensure proper operation when installing the switch into a network, make sure that the current cables are suitable for 100BASE-TX or 1000BASE-T operation. Check the following criteria against the current installation of your network:

Cable type: Unshielded twisted pair (UTP) or shielded twisted pair (STP) cable with RJ-45 connectors; Category 5 or Category 5e with a maximum length of 100 meters is recommended 100BASE-TX, and Category 5e or 6 with a maximum length of 100 meters is recommended for 1000BASE-T. Protection from radio frequency interference emissions.

Electrical surge suppression.

Separation of electrical wires and data-based network wiring. Safe connections with no damaged cables, connectors, or shields.

#### **RJ-45 Connections**

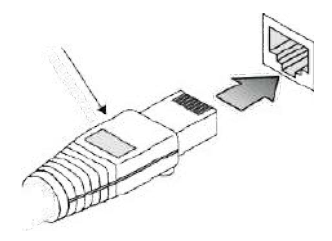

SFP Transceiver

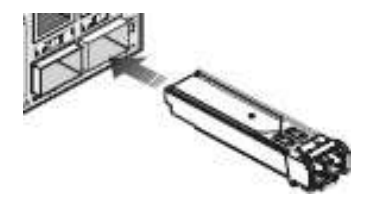

#### **Equipment Checklist**

#### Package Contents

After unpacking the switch, please check the contents to make sure you have received all of the components. Also, make sure you have all other necessary installation equipment before beginning the installation process.

- Vi30130 GbE Management Switch
- Din Rail/ wall Adaptor

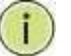

NOTE: Please notify your sales representative immediately if any of the aforementioned items are missing or damaged.

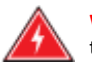

WARNING: The mini-GBICs are Class 1 laser devices. Avoid direct eye exposure to the beam coming from the transmit port.

Use only supported genuine manufacture mini- GBICs with your switch. Non-manufacture mini-GBIC might have compatibility issues and may result in product malfunction. SFPs should conform to the MSA standards.

#### **SFP Transceiver**

#### Inserting an SFP Transceiver into a Slot

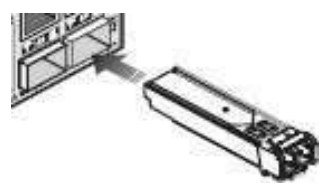

SFP Slots Support the following SFPs- SFPs must match the Fiber Cable 1000Base-SX GE SFP Fiber Module, LC Multi-Mode 850nm 1000Base-SX GE SFP Fiber Module, LC Multi-Mode 1310nm 2km 1000Base-LX GE SFP Fiber Module, LC Single-Mode 10km 1000Base-LX GE SFP Fiber Module, LC Single-Mode 30km 1000Base-LX GE SFP Fiber Module, LC Single-Mode 50km 1000Base-LX GE SFP Fiber Module, LC Single-Mode 50km 1000Base-LX GE SFP Fiber Module, Bidi LC Single-Mode 10km, 1310nm 1000Base-LX GE SFP Fiber Module, Bidi LC Single-Mode 10km, 1550nm 1000Base-LX GE SFP Fiber Module, Bidi LC Single-Mode 20km, 1550nm 1000Base-LX GE SFP Fiber Module, Bidi LC Single-Mode 20km, 1310nm 1000Base-FX FE SFP Fiber Module, LC Multi-Mode, 850nm 100Base-FX FE SFP Fiber Module, LC Single-Mode 20km, 1310nm

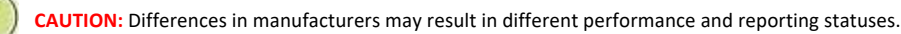

NOTE:

- The mini-GBIC slots are shared with the two 10/ 100/ 1000Base-T RJ-45 ports.
- If a mini-GBIC is installed in a slot, the associated RJ-45 port is disabled and cannot be used.
- The mini-GBIC ports operate only at full-duplex. Half-duplex operation is not supported.
- Ensure the network cable is NOT connected when you install or remove a mini-GBIC.

#### Installing an Optional SFP Transceiver

You can install or remove a mini-GBIC SFP from a mini-GBIC slot without having to power off the switch. Use only manufacture mini-GBIC.

#### To Install an SFP Transceiver, Do the Following:

Step1: Consider the network and cabling requirements to select an appropriate SFP transceiver type.

**Step2:** Insert the transceiver with the optical connector facing outward and the slot connector facing down. Note that SFP transceivers are keyed so they can only be installed in one orientation.

Step3: Slide the SFP transceiver into the slot until it clicks into place.

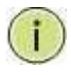

Note: SFP transceivers are not provided in the switch package.

Connecting to the Console Port

Plug in the Console Port

The RJ-45 serial port on the switch's front panel is used to connect to the switch for out-of-band console configuration. The command-line-driven configuration program can be accessed from a terminal or a PC running a terminal emulation program. The pin assignments used to connect to the serial port are provided in the following table.

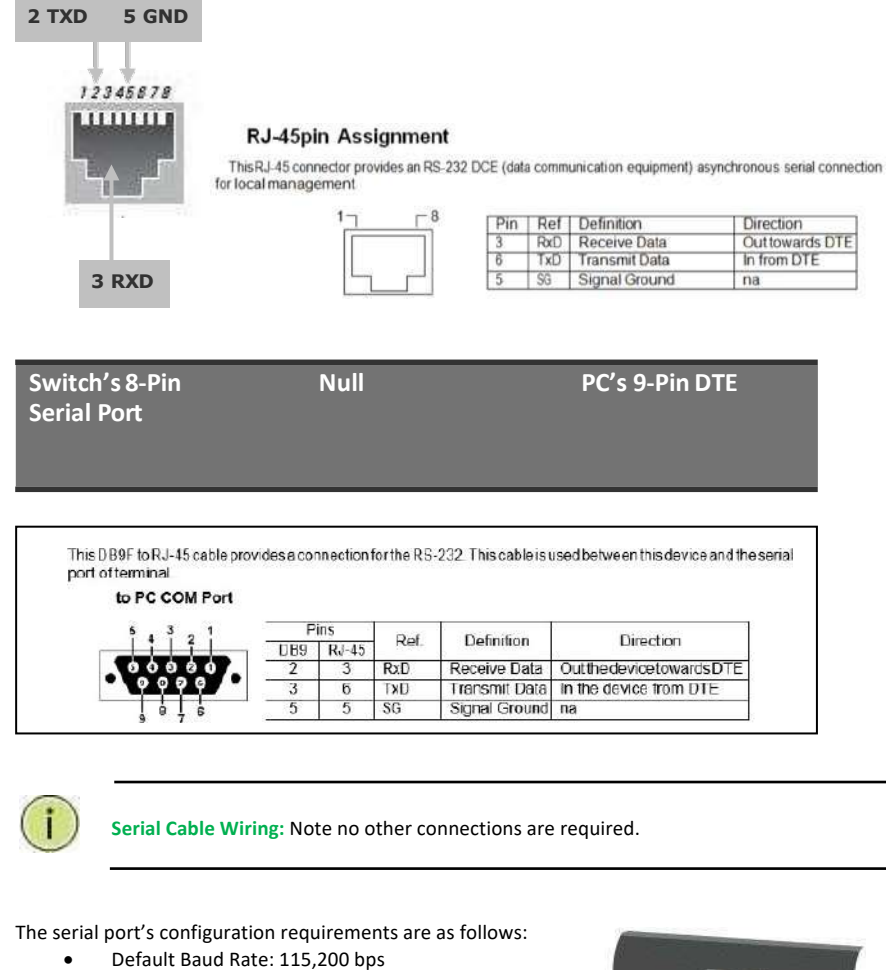

- Character Size: 8 Characters
- Parity: None
- Stop Bit: One
- Data Bits: 8
- Flow Control: None

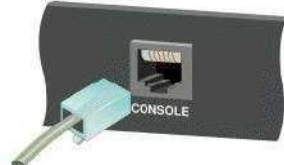

#### **Connecting Network Devices**

The switch is designed to be connected to 10, 100, or 1000Mbps network cards in PCs and servers, as well as, to other switches and hubs. It may also be connected to remote devices using optional SFP transceivers.

Each device requires an unshielded twisted-pair (UTP) cable with RJ-45 connectors at both ends. Use Category or c 5e, or 6 cables for 1000BASE-T connections, and Category 5 or better for 100BASE-TX connections.

#### **Cabling Guidelines- UTP Copper Cabling**

The RJ-45 ports on the switch support automatic MDI/MDI-X pin-out configuration, so you can use standard straight-through or cross twisted-pair cables to connect to any other network device (PCs, servers, switches, routers, or hubs).

See Appendix B for further information on cabling.

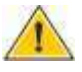

CAUTION: Do not plug a phone jack connector into an RJ-45 port. This will damage the switch. Use only twisted-pair cables with RJ-45 connectors that conform to FCC standards.

#### Connecting to PCs, Servers, Hubs and Switches

Step 1: Attach one end of a twisted-pair cable segment to the device's RJ-45 connector.

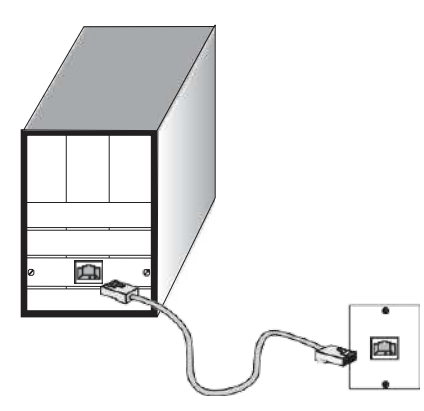

#### **Making Twisted-Pair Connections**

**Step 2:** If the device is a network card and the switch is in the wiring closet, attach the other end of the cable segment to a modular wall outlet that is connected to the wiring closet. See the section "Network Wiring Connections." Otherwise, attach the other end to an available port on the switch.

Make sure each twisted pair cable does not exceed 100 meters (328 ft) in length.

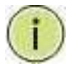

NOTE: Avoid using flow control on a port connected to a hub unless it is required to solve a problem. Otherwise, back pressure jamming signals may degrade overall performance for the segment attached to the hub. Step 3: The green LED notes both link and activity. When the link is 1G the LED will be amber.

#### **Network Wiring Connections**

Today, the punch-down block is an integral part of many of the newer equipment racks. It is actually part of the patch panel. Instructions for making connections in the wiring closet with this type of equipment are as follows.

Step 1: Attach one end of a patch cable to an available port on the switch, and the other end to the patch panel.

**Step 2:** If it's not already in place, attach one end of a cable segment to the back of the patch panel where the punch-down block is located and the other end to a modular wall outlet.

Step 3: Label the cables to simplify future troubleshooting. See "Cable Labeling and Connection Records" on page 29.

#### **Making Fiber Port Connections**

An optional Gigabit SFP transceiver can be used as a backbone connection between switches, or as a connection to a high-speed server.

Each single-mode fiber port requires 9/125 micron single-mode fiber optic cable with an LC connector at both ends. Each multimode fiber optic port requires 50/125- or 62.5/125-micron multimode fiber optic cabling with an LC connector at both ends.

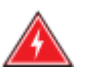

WARNING: This switch uses lasers to transmit signals over a fiber optic cable. The lasers are inherently eye-safe in normal operation. However, the user should never look directly at a transmit port when it is powered on.

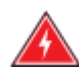

WARNING: Considering safety, when selecting a fiber SFP device, please make sure that it can function at a temperature that is not less than the recommended maximum operating temperature of the product. You must also use an approved laser SFP transceiver.

**Step 1:** Remove and keep the LC port's rubber plug. When it's not connected to a fiber cable, the rubber plug should be replaced to protect the optics.

**Step 2:** Check that the fiber terminators are clean. You can clean the cable plugs by wiping them gently with a clean tissue or cotton ball moistened with a little ethanol. Dirty fiber terminators on fiber optic cables will impair the quality of the light transmitted through the cable and lead to degraded performance on the port.

**Step 3:** Connect one end of the cable to the LC port on the switch and the other end to the LC port on the other device. Since LC connectors are keyed, the cable can be attached in only one orientation.

Step 4: As a connection is made, check the Link LED on the switch corresponding to the port to be sure that the connection is valid.

The fiber optic ports operate at 1 Gbps. The maximum length for fiber optic cable operating at Gigabit speed will depend on the fiber type as listed under "1000 Mbps Gigabit Ethernet Collision Domain" on page 27.

#### **Connectivity Rules**

1000Base-T Cable Requirements

When adding hubs to your network, please note that because switches break up the path for connected devices into separate collision domains, you should not include the switch or connected cabling in your calculations for cascade length involving other devices.

All Category 5 UTP cables that are used for 100BASE-TX connections should also work for 1000BASE-T, provided that all four wire pairs are connected. However, it is recommended that for all critical connections, or any new cable installations,

Category 5e or Category 6 cable should be used. The Category 5e and 6 specifications include test parameters that are only recommendations for

Category 5. Therefore, the first step in preparing the existing Category 5 cable to run 1000BASE-T is to make sure that it complies with the IEEE 802.3-2005 standards.

#### 1000 Mbps Gigabit Ethernet Collision Domain

| Cable Type                             | Maximum Cable Length | Connector |
|----------------------------------------|----------------------|-----------|
| Category 5, 5e or 6 100-ohm UTP or STP | 100.m (328 ft)       | RJ-45     |

| Fiber Size      | Fiber Bandwidth | Maximum Cable Length | Connector |
|-----------------|-----------------|----------------------|-----------|
| 62.5/125 micron | 160 MHz/km      | 220 m (722 ft)       | LC        |
| multimode fiber | 200 MHz/km      | 275 m (902 ft)       | LC        |
| 50/125 micron   | 400 MHz/km      | 500 m (1641 ft)      | LC        |
| multimode fiber | 500 MHz/km      | 550 m (1805 ft)      | LC        |

#### Table 6: Maximum 1000BASE-SX Gigabit Fiber Cable Lengths

| Fiber Size           | Fiber | Bandwidth         | Maximum Cable Length | Connector |
|----------------------|-------|-------------------|----------------------|-----------|
| 9/125 micron single- | N/A   | 10km (6.2 miles)  |                      | LC        |
| mode fiber 1310nm    |       |                   |                      |           |
| 9/125 micron single- | N/A   | 30km (18.64 miles | s)                   | LC        |
| mode fiber 1550nm    |       | 50km (31.06 miles | s)                   | LC        |

#### Maximum 1000BASE-LX/LHX/XD/ZX Gigabit Fiber Cable Length

| Fiber Size       | Fiber | Bandwidth        | Maximum Cable Length | Connector |
|------------------|-------|------------------|----------------------|-----------|
| Single-mode TX-  | N/A   | 20km (12.42miles | 3)                   | BIDI      |
| 1310nm RX-1550nm |       |                  |                      | LC        |
| Single-mode TX-  | N/A   | 20km (12.42miles | ;)                   | BIDI      |
| 1550nm RX-1310nm |       |                  |                      | LC        |

#### Maximum 1000BASE-LX Single Fiber Gigabit Fiber Cable Length 100 Mbps Fast Ethernet Collision Domain

| Cable Type           | Maximum Cable  | Length | Connector |
|----------------------|----------------|--------|-----------|
| Category 5, 5e or    | 100.m (328 ft) | RJ-45  |           |
| 6 100-ohm UTP or STP |                |        |           |

### Cable Labeling and Connection Records

When planning a network installation, it is essential to label the opposing ends of cables and record where each cable is connected. This will allow the user to easily locate inter-connected devices, isolate faults, and change the topology without the need for unnecessary time consumption.

#### To best manage the physical implementations of your network, follow these guidelines:

- Clearly label the opposing ends of each cable.
- Use your building's floor plans to draw a map of the locations of all network-connected equipment. For each piece of equipment, identify the devices to which it is connected.
- Note the length of each cable and the maximum cable length supported by the switch ports.
- For ease of understanding, use a location-based key when assigning prefixes to your cable labeling.
- Use sequential numbers for cables that originate from the same equipment.
- Differentiate between racks by naming them accordingly.
- Label each separate piece of equipment.
- Display a copy of your equipment map, including keys to all abbreviations at each equipment rack.

### Basic Troubleshooting Tips

Most problems are caused by the following situations. Check for these items first when starting your troubleshooting:

Connecting to devices that have a fixed full-duplex configuration.

The RJ-45 ports are configured as "Auto". When connecting to the attached devices, the switch will operate in one of two ways to determine the link speed and the communication mode (half-duplex or full-duplex):

- If the connected device is also configured to "Auto", the switch will automatically negotiate both link speed and communication mode.
- If the connected device has a fixed configuration (e.g. 100Mbps at half or full duplex), the switch will automatically sense the link speed but will default to a communication mode of half-duplex.
- Because the series Vi30130 behave in this way (in compliance with the IEEE802.3 standard), if a device
  connected to the switch has a fixed configuration at full-duplex, the device will not connect correctly to
  the switch. The result will be high error rates and very inefficient communication between the switch
  and the device.
- Make sure all devices connected to the Vi30130 are configured to auto-negotiate or are configured to connect at half-duplex (e.g. all hubs are configured this way).
- Faulty or loose cables. Look for loose or faulty connections. If they appear to be OK, make sure the connections are snug. If that does not correct the problem, try a different cable.
- Non-standard cables. Non-standard and miss wired cables may cause network collisions and other network problems, and can seriously impair network performance. Use a new correctly-wired cable for pin-outs and correct cable wiring. A category 5 cable tester is a recommended tool for every 100Base-TX and 1000Base-T network installation.
- Improper Network Topologies. It is important to make sure you have a valid network topology. If you no
  longer experience the problems, the new topology is probably at fault. In addition, you should make
  sure that your network topology contains no data path loops.
- Check the port configuration. A port on your switch may not be operating as you expect because it has been put into a "blocking" state by the Spanning Tree, the GVRP (automatic VLANs), or the LACP (automatic trunking). Note that the normal operation of the Spanning Tree, GVRP, and LACP features may put the port into a blocking state. Or, the port just may have been configured as
  - "Disabled" through software.

#### **Basic Troubleshooting Chart**

| Symptom          | Action                                                                                                    |
|------------------|----------------------------------------------------------------------------------------------------|
| Power LED is Off | <ul> <li>Check connections between the switch, the power cord, and the wall outlet.</li> <li>Contact your dealer for assistance.</li> </ul>                                                                                                    |
| Link LED is Off  | <ul> <li>Verify that the switch and attached device are powered on.</li> <li>Be sure the cable is plugged into the switch and corresponding device.</li> <li>If the switch is installed in a rack, check the</li> <li>connections to the punch-down block and the patch panel.</li> <li>Verify that the proper cable type is used and its length does not exceed specified limits.</li> <li>Check the adapter on the attached device and cable connections for possible defects. Replace the defective adapter or cable if necessary.</li> </ul> |

If the power indicator does not turn on when the power cord is plugged in, you may have a problem with the power outlet, power cord, or internal power supply. However, if the unit powers off after running for a while, check for loose power connections, power losses, or surges at the power outlet. If you still cannot isolate the problem, the internal power supply may be defective. Verify that all system components have been properly installed. If one or more components appear to be malfunctioning (e.g. the power cord or network cabling), test them in an alternate environment where you are sure that all the other components are functioning properly.

You can access the management agent in the switch from anywhere within the attached network using Telnet, a web browser. However, you must first configure the switch with a valid IP address, subnet mask, and default gateway. If you have trouble establishing a link to the management agent, check to see if you have a valid network connection. Then verify that you've entered the correct IP address. Also, be sure the port that you are connecting to the switch has not been disabled. If it has not been disabled, then check the network cabling that runs between your remote location and the switch.

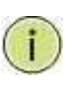

**IP Addressing:** In order to access the Vi30130's GUI, your connected computer must be on the same network as the switch. As the default IP address is 192.168.0.1, the computer you use can be addressed as 192.168.0.xxx (any number except (1).

#### Installation

The Vi30130 can operator under high temperature ranging from 0C to 40C. The unit is not weatherproof and requires installation in weatherproof housing. Consideration must be given to the potential internal temperature within the housing that will affect operations. The Vi30130 does provide operation settings which monitor the switches internal temperature and will affect individual port shut downs based on the actual settings. It is recommended these settings not exceed 115C.

#### **Twisted-Pair Cable and Pin Assignment**

For 10/100BASE-TX connections, the twisted-pair cable must have two pairs of wires. For 1000BASE-T connections, the twisted-pair cable must have four pairs of wires. Each wire pair is identified by two different colors. For example, one wire might be green and the other, green with white stripes. Also, an RJ-45 connector must be attached to both ends of the cable.

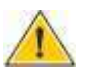

**CAUTION:** DO NOT plug a phone jack connector into any RJ- 45 port. Use only twisted-pair cables with RJ-45 connectors that conform with FCC standards.

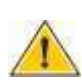

CAUTION: Each wire pair must be attached to the RJ-45 connectors in a specific orientation.

The figure below illustrates how the pins on the RJ-45 connector are numbered. Be sure to hold the connectors in the same orientation when attaching the wires to the pins.

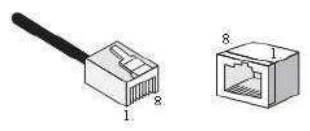

Figure 19: RJ-45 Connector Pin Numbers

#### 10BASE-T/100Base-Tx Pin Assignments

Use unshielded twisted-pair (UTP) or shielded twisted-pair (STP) cable for RJ-45 connections: 100-ohm Category 3 or better cable for 10 Mbps connections, or 100- ohm Category 5 or better cable for 100 Mbps connections. Also, be sure that the length of any twisted-pair connection does not exceed 100 meters (328 feet).

The RJ-45 ports on the switch base unit support automatic MDI/MDI-X operation, so you can use straight- through cables for all network connections to PCs or servers, or to other switches or hubs. In straight-through cable, pins 1, 2, 3, and 6, at one end of the cable, are connected straight through to pins 1, 2, 3, and 6 at the other end of the cable. When using any RJ-45 port on this switch, you can use either a straight-through or crossover cable.

| Pin     | MDI Signal Name           | MDI-X Signal Name         |  |
|---------|---------------------------|---------------------------|--|
|         |                           |                           |  |
| 1       | Transmit Data plus (TD+)  | Receive Data plus (RD+)   |  |
| 2       | Transmit Data minus (TD-) | Receive Data minus (RD-)  |  |
| 3       | Receive Data plus (RD+)   | Transmit Data plus (TD+)  |  |
| 6       | Receive Data minus (RD-)  | Transmit Data minus (TD-) |  |
| 4,5,7,8 | Not used                  | Not used                  |  |
|         |                           |                           |  |

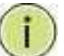

**NOTE:** The "+" and "-" signs represent the polarity of the wires that make up each wire pair.

#### EIA/TIA 568B RJ-45 Wiring Standard

#### Straight-Through Wiring

If the twisted-pair cable is to join two ports and only one of the ports has an internal crossover (MDI-X), the two pairs of wires must be straight-through (when auto-negotiation is enabled for any RJ-45 port on this switch, you can use either straight-through or crossover cable to connect to any device type).

You must connect all four wire pairs as shown in the following diagram to support Gigabit Ethernet.

EIA/TIA 568B RJ-45 Wiring Standard 10/100BASE-TX Straight-through Cable Figure 20: Straight-through Wiring

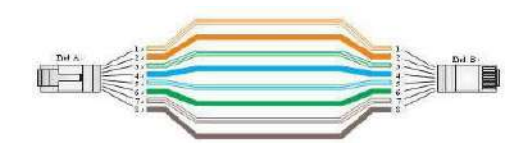

If the twisted-pair cable is to join two ports and either both ports are labeled with an "X" (MDI-X) or neither port is labeled with an "X" (MDI), a crossover must be implemented in the wiring (when auto-negotiation is enabled for any RJ-45 port on this switch, you can use either straight-through or crossover cable to connect to any device type).

You must connect all four wire pairs as shown in the following diagram to support Gigabit Ethernet

#### **Crossover Wiring**

#### 10/100BASE-TX Crossover Cable

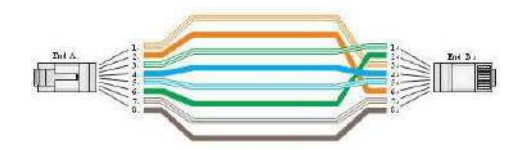

#### Figure 21: Crossover Wiring 1000Base-T Pin Assignments

If your existing Category 5 installation does not meet one of the test parameters for 1000Base-T, there are three measures that can be applied to try and correct the problem:

Replace any Category 5 patch cables with high-performance Category 5e or Catgory 6 cables. Reduce the number of connectors used in the link.

Reconnect some of the connectors in the link.

#### 1000BASE-T MDI and MDI-X Port Pin-Out

All 1000BASE-T ports support automatic MDI/MDI-X operation, so you can use straight-through cables for all network connections to PCs or servers, or to other switches or hubs.

The table below shows the 1000BASE-T MDI and MDI-X port pin outs. These ports require that all four pairs of wires be connected. Note that for 1000BASE-T operation, all four pairs of wires are used for both transmit and receive.

Use 100-ohm Category 5, 5e, or 6 unshielded twisted-pair (UTP) or shielded twisted- pair (STP) cable for 1000BASE-T connections. Also be sure that the length of any twisted-pair connection does not exceed 100 meters (328 ft).

| Pin | MDI Signal Name                      | MDI-X Signal Name                    |
|-----|--------------------------------------|--------------------------------------|
| 1   | Bi-directional Pair A Plus (BI_DA+)  | Bi-directional Pair B Plus (BI_DB+)  |
| 2   | Bi-directional Pair A Minus (BI_DA-) | Bi-directional Pair B Minus (BI_DB-) |
| 3   | Bi-directional Pair B Plus (BI_DB+)  | Bi-directional Pair A Plus (BI_DA+)  |
| 4   | Bi-directional Pair C Plus (BI_DC+)  | Bi-directional Pair D Plus (BI_DD+)  |
| 5   | Bi-directional Pair C Minus (BI_DC-) | Bi-directional Pair D Minus (BI_DD-) |
| 6   | Bi-directional Pair B Minus (BI_DB-) | Bi-directional Pair A Minus (BI_DA-) |
| 7   | Bi-directional Pair D Plus (BI_DD+)  | Bi-directional Pair C Plus (BI_DC+)  |
| 8   | Bi-directional Pair D Minus (BI_DD-) | Bi-directional Pair C Minus (BI_DC-) |

(NEXT), and Far-End Crosstalk (FEXT). This cable testing information is specified in the ANSI/TIA/EIA-TSB-67 standard. Additionally, cables must also pass test

parameters for Return Loss and Equal-Level Far-End Crosstalk (ELFEXT). These tests are specified in the ANSI/TIA/EIA-TSB-95 Bulletin, "The Additional Transmission Performance Guidelines for 100 Ohm 4-Pair Category 5 Cabling.

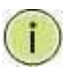

NOTE: That when testing your cable installation, be sure to include all patch cables between switches and end devices.

#### **Fiber Standards**

Important Note: Fiber SFPs have no standards regarding interface with network switches with the exception of the Multi standard Agreement (MSA) with is limited to the physical interface between the SFP and a switch port. Data transmission may require adjusting port bandwidth settings on your switch.

When installing SFP match certain the SFP matches the installed fiber and are the same on both ends of the cable

The International Telecommunication Union (ITU-T) has standardized various fiber types for data networks. These are summarized in the following table.

| ITU-T<br>Standard | Description                                      | Application                                                                                                    |
|-------------------|--------------------------------------------------|----------------------------------------------------------------------------------------------------|
| G.651             | Multimode Fiber<br>50/125-micron core            | Short-reach connections in the 1300- nm or<br>850-nm band.                                                                                                    |
| G.652             | Non-Dispersion-Shifted Fiber                     | Longer spans and extended reach. Optimized                                                                                                    |
|                   | Single-mode, 9/125- micron core                  | for operation in the 1310- nm band, but can<br>also be used in the 1550-nm band.                                                                                   |
| G.652.C           | Low Water Peak Non- Dispersion-                  | Longer spans and extended reach. Optimized                                                                                                    |
|                   | Shifted Fiber Single-mode, 9/125-<br>micron core | for wavelength-division multiplexing (WDM)<br>transmission across wavelengths from 1285 to<br>1625 nm. The zero-dispersion wavelength is in<br>the 1310-nm region. |
| G.653             | Dispersion-Shifted Fiber                         | Longer spans and extended reach. Optimized                                                                                                    |
|                   | Single-mode, 9/125- micron core                  | for operation in the region from 1500 to 1600-<br>nm.                                                                                                    |
| G.654             | 1550-nm Loss- Minimized Fiber                    | Extended long-haul applications. Optimized                                                                                                    |
|                   | Single-mode, 9/125- micron core                  | for high-power transmission<br>in 1500 to 1600-nm region, with low loss in the<br>1550-nm band.                                                                    |
| G.655             | Non-Zero Dispersion- Shifted                     | Extended long-haul applications. Optimized                                                                                                    |
|                   | Fiber<br>Single-mode, 9/125- micron core         | for high-power dense wavelength-division<br>multiplexing (DWDM) operation in the region<br>from 1500 to 1600-nm.                                                   |

#### Fiber Standards

## Physical Characteristics

|                 | Ports<br>Network Interface                                                                                                    | 2 1000/1000 SFP Fiber ports<br>Ports 1-20: 100/1000Mbps ports RJ-45 Connector<br>Ports 21-24 100/1000Mbps combo ports<br>10BASE-T: RJ-45 (100-ohm, UTP cable; Category 3 or better)<br>100BASE-TX: RJ-45 (100-ohm, UTP cable; Category 5 or better)<br>*Maximum Cable Length - 100 m (328 ft)<br>Ports 1-20: RJ-45 connector/ (100/1000M) UTP<br>Ports 21-24 Combo UTP/Fiber ports (100/1000M<br>Ports 25-26 – fiber connections (100/1000Mbps) |
|-----------------|----------------------------------------------------------------------------------------------------|----------------------------------------------------------------------------------------------------|
|                 | Buffer Architecture<br>Aggregate Bandwidth                                                                                                    | 32M on-chip frame buffer<br>52 Gbps                                                                                                    |
|                 | Switching Database LEDs                                                                                                    | 8K MAC address entries System: POWER<br>TP Port: status (LINK/ACT), 10/100/1000M<br>SFP Port: status (LINK/ACT/SPD), 100/1000M                                                                                                    |
|                 | Weight<br>Size<br>Temperature<br>Humidity<br>External Power Input<br>Power Supply Mains<br>Power Consumption                                                                                                    | 8.4 lbs. 3.8kg<br>1.73' X 17.4" X8.3" (44mm X 442mm X 221mm) (H x W x L)<br>Operating: 0°C to 40°C (32°F to 104°F)<br>Operating: 5% to 90% (non-condensing)<br>Not to exceed 400 watts @ 57VDC per input 1000W total.<br>120/240VAC 50/60hz<br>8W maximum standby, 804W full load                                                                                                    |
| Switch Features | Forwarding Mode<br>Switching Capacity<br>Throughput<br>Flow Control                                                                                                    | Store-and-forward<br>52Gbps<br>38.688Mpps<br>Full-Duplex: IEEE 802.3x Half-Duplex: Back pressure                                                                                                    |
| Management      | In-Band Management<br>Out-Of-Band Management<br>Software Loading                                                                                                    | SSH/SSL, Telnet, SNMP, or HTTP<br>RS-232 (RJ-45) console port<br>HTTP, TFTP in-band, Console out-of-band.                                                                                                    |
| Standards       | IEEE 802.3 => 10Base-T Ethern<br>IEEE 802.3ab => 1000Base-TX<br>Flow Control Capability ANSI/I<br>IEEE 802.1Q => VLAN<br>IEEE 802.1p => Class of Service<br>Spanning Tree<br>IEEE 802.1s => Multiple Spann<br>IEEE 802.3ad => ink Aggregatio<br>802.3at/af /bt=> Power Over B | <pre>tet (Twisted-pair Copper) IEEE 802.3u =&gt; 100Base-TX Ethernet (Twisted-pair Copper) Ethernet (Twisted-pair Copper) IEEE 802.3z =&gt; 1000Base-X Ethernet IEEE 802.3x =&gt; EEE 802.3 =&gt; Auto-negotiation e IEEE 802.1X =&gt; Access Control IEEE 802.1D =&gt; Spanning Tree IEEE 802.1w =&gt; Rapid ing Tree on Control Protocol (LACP) IEEE 802.1AB =&gt; Link Layer Discovery Protocol (LLDP) Ethernet (PoE)</pre>                  |
| Emissions       | EN55022 (CISPR 22) Class A EN<br>FCC Class A<br>CE Mark                                                                                                    | I 61000-3                                                                                                    |
| Immunity        | EN 61000-4-2/3/4/5/6/8/11 E                                                                                                    | N 55024                                                                                                    |

## Compliances

| 10Base-T         | IEEE 802.3 specification for 10 Mbps Ethernet over two pairs of Category 3, 4, or 5 UTP cable.                                                                                                    |  |
|------------------|----------------------------------------------------------------------------------------------------|--|
| 100Base-T        | IEEE 802.3u specification for 100 Mbps Ethernet over two pairs of Category 5 UTF cable.                                                                                                    |  |
| 1000Base-LH      | Specification for long-haul Gigabit Ethernet over two strands of 9/125 micron core fiber cable.                                                                                                    |  |
| 1000Base-LX      | IEEE 802.3z specification for Gigabit Ethernet over two strands of 50/125, 62.5/125, or 9/125-micron core fiber cable.                                                                                                    |  |
| 1000Base-SX      | IEEE 802.3z specification for Gigabit Ethernet over two strands of 50/125 or 62.5/125-micron core fiber cable.                                                                                                    |  |
| 1000Base-T       | IEEE 802.3ab specification for Gigabit Ethernet over 100-ohm Category 5, 5e, or 6<br>twisted-pair cable (using all four wire pairs).                                                                                                    |  |
| Auto-Negotiation | Signaling method allowing each node to select its optimum operational mode<br>(e.g. speed and duplex mode) based on the capabilities of the node to which it is<br>connected.                                                                                                    |  |
| Bandwidth        | The difference between the highest and lowest frequencies available for network signals. Also synonymous with wire speed, the actual speed of the data transmission along the cable.                                                                                                    |  |
| Collision Domain | Single CSMA/CD LAN segment.                                                                                                    |  |
| CSMA/CD          | CSMA/CD (Carrier Sense Multiple Access/Collision Detect) is the communication method employed by Ethernet, Fast Ethernet, and Gigabit Ethernet.                                                                                                    |  |
| End Station      | A workstation, server, or other device that does not forward traffic.                                                                                                    |  |
| Ethernet         | A network communication system developed and standardized by DEC, Intel, and<br>Xerox, were using baseband transmission, CSMA/CD access, logical bus topology,<br>and coaxial cable. The successor IEEE 802.3 standard provides for integration into<br>the OSI model and extends the physical layer and media with repeaters and<br>implementations that operate on fiber, thin coax, and twisted-pair cable. |  |

| Fast Ethernet                 | A 100 Mbps network communication system based on Ethernet and the CSMA/ CD access method.                                                                                                    |  |
|-------------------------------|----------------------------------------------------------------------------------------------------|--|
| Full Duplex                   | Transmission method that allows two network devices to transmit and receive concurrently, effectively doubling the bandwidth of that link.                                                                                                    |  |
| Gigabit Ethernet              | A 1000 Mbps network communication system based on Ethernet and the CSMA/ CD access method.                                                                                                    |  |
| IEEE                          | Institute of Electrical and Electronic Engineers.                                                                                                    |  |
| IEEE 802.3                    | Defines carrier sense multiple access with collision detection (CSMA/CD) access method and physical layer specifications.                                                                                                    |  |
| IEEE 802.3AB                  | Defines CSMA/CD access method and physical layer specifications for 1000BASE-T Gigabit<br>Ethernet (now incorporated in IEEE 802.3-<br>2005).                                                                                                    |  |
| IEEE 802.3U                   | Defines CSMA/CD access method and physical layer specifications<br>for 100BASE- TX Fast Ethernet (now incorporated in IEEE 802.3- 2005).                                                                                                    |  |
| IEEE 802.3X                   | Defines Ethernet frame start/stop requests and timers used for flow control on full-duplex links (now incorporated in IEEE 802.3-2005).                                                                                                    |  |
| IEEE 802.3Z                   | Defines CSMA/CD access method and physical layer specifications for 1000BASE Gigabit Ethernet (now incorporated in IEEE 802.3-2005).                                                                                                    |  |
| IEEE<br>802.3at/af/bt         | Defines Power Over Ethernet is used to transmit electrical power, PoE IEEE 802.3af (Class 4 PDs limited to 30W), PoE++ IEEE 802.3at (Class 4 PDs limited to 30W).                                                                                                    |  |
| Lan Segment                   | Separate LAN or collision domain.                                                                                                    |  |
| LED                           | Light emitting diode used for monitoring a device or network condition.                                                                                                    |  |
| Local Area Network<br>(LAN)   | A group of interconnected computer and support devices.                                                                                                    |  |
| Media Access<br>Control (MAC) | A portion of the networking protocol that governs access to the transmission medium, facilitating the exchange of data between network nodes.                                                                                                    |  |
| мів                           | An acronym for Management Information Base. It is a set of database objects that contain information about the device.                                                                                                    |  |
| Modal Bandwidth               | Bandwidth for multimode fiber is referred to as modal bandwidth because it varies with<br>the modal field (or core diameter) of the fiber.<br>Modal bandwidth is specified in units of MHz per km, which indicates the amount of<br>bandwidth supported by the fiber for a one km distance. |  |
| Network Diameter              | Wire distance between two end stations in the same collision domain.                                                                                                    |  |
| RJ-45<br>Connector            | A connector for twisted-pair wiring.                                                                                                    |  |
| Switched Ports                | Ports that are on separate collision domains or LAN segments.                                                                                                    |  |

| TIA                                                            | Telecommunications Industry Association.                                                                                                    |  |
|----------------------------------------------------------------|----------------------------------------------------------------------------------------------------|--|
| Transmission Control<br>Protocol/Internet Protocol<br>(TCP/IP) | Protocol suite that includes TCP as the primary transport protocol and IP as the network layer protocol.                                                                                                    |  |
| User Datagram Protocol<br>(UDP)                                | UDP provides a datagram mode for the packet-switched communications. It uses<br>the IP as the underlying transport mechanism to provide access to IP-like<br>services.<br>UDP packets are delivered just like IP packets – connection- less data grams that<br>may be discarded before reaching their targets. UDP is useful when TCP would be<br>too complex, too slow, or just unnecessary. |  |
| UTP                                                            | Unshielded twisted-pair cable.                                                                                                    |  |
| Virtual LAN (VLAN)                                             | A Virtual LAN is a collection of network nodes that share the same collision<br>domain regardless of their physical location or connection point in the network.<br>A VLAN serves as a logical workgroup with no physical barriers, allowing users to<br>share information and resources as though located on the same LAN.                                                                   |  |

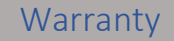

Vigitron Inc. guarantees that all Vigitron products ("Product"), if used in accordance with these instructions, will be free of defects in material and workmanship for a lifetime defined as the duration period of time until product end of life is announced.

After which, Vigitron will continue to provide warranty services for a period of 3 years. The period covering valid warranty will be determined by proof of purchase in the form of an invoice from an authorized Vigitron dealer.

Warranty will only be provided for as long as the original end-user purchaser owns the product. The warranty is not transferrable. At Vigitron's option, the defective product will be repaired, replaced, or substituted with a product of equal value. This warranty does not apply if in the judgment of Vigitron, Inc., the Product fails due to damage from shipment, handling, storage, accident, abuse, or misuse, or if it has been used or maintained not conforming to product manual instructions, has been modified, or serial number removed or defaced. Repair by anyone other than

Vigitron, Inc. or an approved agent will void this warranty. Vigitron, Inc. shall not under any circumstances be liable to any person for any incidental, indirect, or consequential damages, including damages resulting from use or malfunction of the product, loss of profits or revenues, or costs of replacement goods. The maximum liability of Vigitron, Inc. under this warranty is limited to the original purchase price of the product only.

### **Contact Information**

7810 Trade Street, Suite 100 San Diego, CA 92121 Phone: 858-484-5209 Fax: (858) 484-1205 www.vigitron.com support@vigitron.com

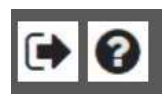

The house Icon returns the GUI to the home page which shows a graphical display of the Vi30130 and its active ports- Moving the curser over a port will display its name. Clicking on the port will show its its detailed Statistics.

The Arrow icon will ask if you want to log out of the website. The Question icon will provide details on the page you are on

- Port Status LEDs
  - Indicates the current status of each port. Users can check these LEDs to understand the port status in different modes, after changing the mode by pressing Mode button.

The following table details the functions and descriptions of various LED indicators:

| LED    | Color | State  | Descriptio                                 |
|--------|-------|--------|--------------------------------------------|
|        |       |        | n                                          |
|        | Grand | ON-    | The system is started and working normally |
| System | Green | Steady |                                            |
|        |       | OFF    | The system is not working.                 |

System LED

| LED   | Color | State | Description               |
|-------|-------|-------|---------------------------|
|       | Groop | ON    | The power is working.     |
| Power | Green | OFF   | The power is not working. |

#### POWER LEDs

| LED                      | Color                                         | State            | Description                                                        |
|--------------------------|-----------------------------------------------|------------------|--------------------------------------------------------------------|
| POE                      | Green                                         | ON               | The PoE Port Status is ON and working                              |
|                          |                                               | OFF              | The PoE Port is not working.                                       |
| 10/100/1000M<br>Link/Act | Yellow                                        | Blink            | The Port Status LEDs are displaying link status, network activity. |
|                          |                                               | ON               | The Port Status LEDs are link status, no data transmission         |
|                          |                                               | OFF              | The Port Status LEDs are link status, No Link                      |
| Blink                    | The Port Statu                                | s LEDs are disp  | olaying link status, network activity.                             |
| ON                       | The Port Statu                                | s LEDs are links | status, no data transmission                                       |
| OFF                      | The Port Status LEDs are link status, No Link |                  |                                                                    |

### CWEB Configuration Chapter1: Configuration Preparation

1.1.1 Access to Switch by WEB

Important Note: Your choice of Internet browser can affect your ability to access the switch and/or certain switch functions. If you experience these problems, please check the browser security settings.

Ensure it is coincident with the following requirements while accessing to the switch by Web browser.

- HTML Version 4.0
- HTTP Version 1.1
- JavaScript<sup>™</sup> Version 1.5

Besides, ensure the operation of the main program file supports to access to the switch, and the computer is connecting to the network of a switch.

First time access to switch, you don't need additional configuration but access to switch directly by WEB if this the first time to use. Revise the IP address of your computer ethernet adapter to"192.168.0. xxx" there the last three digits are different from the Vi30130. The subnet mask is "255.255.255.0".

Open the WEB browser, enter the "192.168.0.1" in the address bar, note that "192.168.0.1" is the defaulted IP address of switch.

The dialog is appeared like picture 1 if you use Internet Explorer. Enter the account and passwords in the authenticated dialog, the original username is "admin" and the password is "admin". Please distinguish the capital and small letter.

| 0         | http://152158.1.1321s requesting your username and password. The site says:<br>"CEServices" |  |
|-----------|---------------------------------------------------------------------------------------------|--|
| User Name | admin                                                                                       |  |
| Persoward | ettet dain                                                                                  |  |

Picture 1: WEB Authentication Dialog.

#### Reset key – default function:

- 1. Remove power.
- 2. Reconnect the power.
- 3. Within 10 seconds press and hold the reset button on the front panel
- 4. The LED front panel lights will flash 4 times and the switch default settings will be restored.

The browser will display the system information page if it's authenticated successfully.

After Reset is complete, recheck your programming as some setting may need to be reprogrammed.

| Information & Status     System Information                                                                                                    | System Information                  |                                    |  |  |  |  |
|----------------------------------------------------------------------------------------------------|-------------------------------------|------------------------------------|--|--|--|--|
| IP Status                                                                                                    | System Information                  |                                    |  |  |  |  |
| SysLog     Detailed SysLog                                                                                                    | Company Name<br>Website and Contact | Vigitron, Inc.<br>www.vigitron.com |  |  |  |  |
| <ul> <li>MAC Table</li> </ul>                                                                                                    | Hardware                            |                                    |  |  |  |  |
| ► VLARS                                                                                                    | Model Name                          | Vi30130                            |  |  |  |  |
| Ports                                                                                                    | MAC Address                         | 08-ED-02-59-4A-CA                  |  |  |  |  |
| <b>HAGP</b>                                                                                                    | Serial Number                       | UA1222900030                       |  |  |  |  |
| <ul> <li>Thermal Protection</li> </ul>                                                                                                    | Time                                |                                    |  |  |  |  |
| <ul> <li>Green Ethernet</li> </ul>                                                                                                    | System Date                         | 1970-01-01T00:01:14+00:00          |  |  |  |  |
| <b>NULDP</b>                                                                                                    | System Uptime                       | 0d 00:01:14                        |  |  |  |  |
| Loop Protection                                                                                                    | Fi                                  | Firmware                           |  |  |  |  |
| Spanning Tree                                                                                                    | Firmware Version                    | V2.1.0106                          |  |  |  |  |
| NGND Shooping                                                                                                    | Firmware Date                       | 2023-01-05T22.45.43-08.00          |  |  |  |  |
|                                                                                                    | Application Status                  |                                    |  |  |  |  |
| PMLU Shooping                                                                                                    | Telnet                              | Enabled                            |  |  |  |  |
| ▶DHCP                                                                                                    | SSH                                 | Enabled                            |  |  |  |  |
| Security                                                                                                    | SNMP                                | Enabled                            |  |  |  |  |
| +QoS                                                                                                    | HITP                                | Enabled                            |  |  |  |  |
| Network Admin                                                                                                    |                                     |                                    |  |  |  |  |
| Port Configure                                                                                                    |                                     |                                    |  |  |  |  |
| Advanced Configure                                                                                                    |                                     |                                    |  |  |  |  |
| Security Configure                                                                                                    |                                     |                                    |  |  |  |  |
| QoS Configure                                                                                                    |                                     |                                    |  |  |  |  |
| Discretion                                                                                                    |                                     |                                    |  |  |  |  |
| A CONTRACTOR OF CONTRACTOR OF |                                     |                                    |  |  |  |  |
# System Information Page of Switch

WEB Page Introduction Order, Guide, Configuration System Display, Top Control and etc.

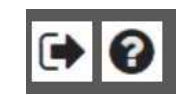

This Is the Home button. Click it, the management page will return back the original one.

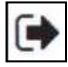

| Do you | want to log ou | t the web site? |
|--------|----------------|-----------------|
|        | Cancel         | OK              |

This's Logout button. After clicking "Confirm", you need to retype the account and passwords if WEB function is used again.

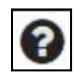

This Show Help button. It helps engineers to set the specification of devices. There's a specific page of each function set page. You can click it to display the function page anytime.

# 1.1.2 Guide

| <ul> <li>System Information</li> </ul> |
|----------------------------------------|
| IP Status                              |
| <ul> <li>SysLog</li> </ul>             |
| <ul> <li>Detailed SysLog</li> </ul>    |
| <ul> <li>MAC Table</li> </ul>          |
| ►VLANs                                 |
| Ports                                  |
| <b>LACP</b>                            |
| <ul> <li>Thermal Protection</li> </ul> |
| <ul> <li>Green Ethernet</li> </ul>     |
| ▶LLDP                                  |
| Loop Protection                        |
| Spanning Tree                          |
| ►IGMP Snooping                         |
| MLD Snooping                           |
| DHCP                                   |
| ►Security                              |
| ▶QoS                                   |
| Network Admin                          |
| Port Configure                         |
| Advanced Configure                     |
| Security Configure                     |
| ►QoS Configure                         |
| Diagnostics                            |
| ▶ Maintenance                          |
|                                        |

mation & Status

1.1.3 Top Control

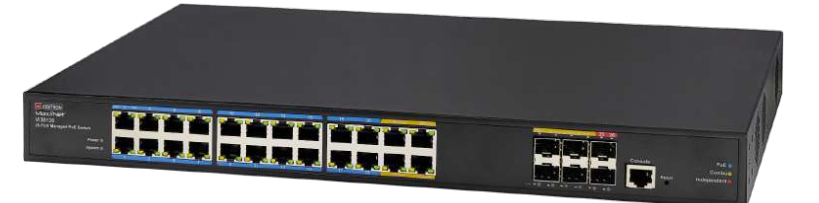

The state information and configuration of the device are shown in the Configuration Display. You can change the details by clicking the list items.

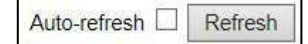

Achieving the Auto-refresh of Configuration Display is the vital function of Top Control. For example, you can monitor the port statistics continuedly by selecting view firstly and clicking Auto-refresh later. The screen will auto-refresh 1/3s.

Click "Clear" button can clear. It's suggested that don't use the Auto-refresh function for it'll surely result in traffic unless it's connected in LAN directly.

After program is complete it must be saved to start up otherwise it powers it lost settings will revert back to default.

To Save your programming use Maintenance>Configuration>Save startup.

1.1.4 Web management Login

Open installed web browser on your PC, input the switch's IP address link. <u>http://192.168.0.1</u>, then open that URL to login web management.

Note: IP address of switch is 192.168.0.1 by default. So please input <u>http://192.168.0.1</u> in browser. When the login window appears, please enter the default username and password then click OK to login.

| Sign in     |                      |               |         |        |
|-------------|----------------------|---------------|---------|--------|
| Your connec | tion to this site is | i not private |         |        |
| Username    | 1                    |               |         |        |
| Password    |                      |               |         |        |
|             |                      |               | Sign in | Cancel |

Login Window- different browser will have different images

Default Username: admin Default Password: admin

| 📀 VIGITR                  | on eee              |                             |  |
|---------------------------|---------------------|-----------------------------|--|
| Information & Status      | System Information  | no neo an an an an an<br>Ng |  |
| Port Configure            | System              | Information                 |  |
| PoE                       | Company Name        | Vigitron,Inc.               |  |
| Advanced Configure        | Website and Contact | www.vigitron.com            |  |
| Security Configure        | Ha                  | ardware                     |  |
| Ook Configure             | Model Name          | Vi30132                     |  |
| Disposition               | Seciel Number       | 00+ED+02+33+4A+D3           |  |
| A State State State State |                     | Time                        |  |
|                           | System Date         | 12-31-1969T17:31:56-07:00   |  |
|                           | System Uptime       | 0d 00:31:56                 |  |
|                           | Fi                  | rmware                      |  |
|                           | Firmware Version    | V2.1.1030                   |  |
|                           | Firmware Date       | 10-30-2022T00-51 16-07-00   |  |
|                           | Applic              | ation Status                |  |
|                           | Telnet              | Enabled                     |  |
|                           | SNMD                | Enabled                     |  |
|                           | HTTP                | Enabled                     |  |

Web Management Main Page interface.

This Main Page interface includes mainly 3 parts. Here is description:

| Part   | Description                                                                                                    |
|--------|----------------------------------------------------------------------------------------------------|
| Part 1 | Company Logo; Working Indicators; Port Indicators, including PoE and<br>link working status; Language selection button (Chinese/English); Help document; |
| Part 2 | The Main Menu, lets you access all the commands and statistics.                                                                                          |
| Part 3 | Main Screen, showing configuration details.                                                                                                    |

The Web agent displays an image of the Managed Switch's ports. Different colors mean different states, they are illustrated as follows:

|  | :10/100M linked, |  | :1000M Linked; |  | :No Link; | 4 | :PoE Link; |
|--|------------------|--|----------------|--|-----------|---|------------|
|--|------------------|--|----------------|--|-----------|---|------------|

#### 1.1.5 Main Menu

Using the onboard Web agent, you can define system parameters, manage and control the Managed Switch, and all its ports, or monitor network conditions. Via the Web-Management, the administrator can set up the managed Switch by selecting the functions those listed in the Main Menu. Following is short description:

Information & status - Users can check switch information and working status under this menu.
 Network Admin - Users can check and configure related features of network under this menu.
 Port Configure - Users can check and configure specification of ports under this menu.
 PoE - Users can check and configure related features of Power-over-Ethernet (PoE) under this menu.
 Advanced Configure - Users can check and configure L2 advanced features under this menu.
 Security Configure - Users can check and configure security features of the switch under this menu.
 Qos Configure - Users can check and configure Qos features of the switch under this menu.

# Chapter 2: Information & Status

#### 2.1 System Information

In this section, the pages show the basic information of the switch and status of functions/features setting. Clients can go to different sections to check detailed guidance to make the function work.

# After click "Information & Status" > "System Information", followed screen will appear as:

|                                                           |                                            | Contraction of the Contraction of the Contraction o |  |  |  |  |  |
|-----------------------------------------------------------|--------------------------------------------|----------------------------------------------------------------------------------------------------|--|--|--|--|--|
| <ul> <li>SysLog</li> </ul>                                | System Information                         |                                                                                                    |  |  |  |  |  |
| Detailed SysLog     MAC Table     MAC Table               | Company Name<br>Website and Contact        | Vigitron, Inc.<br>www.vigitron.com                                                                                                    |  |  |  |  |  |
| P V LANKS                                                 | H                                          | ardware                                                                                                    |  |  |  |  |  |
| Ports     LACP     Thermal Protection                     | Model Name<br>MAC Address<br>Serial Number | Vi30130<br>08-ED-02-59-4A-CA                                                                                                    |  |  |  |  |  |
| Green Ethernet                                            | Serial Number                              | Time                                                                                                    |  |  |  |  |  |
| LLDP     Loop Protection                                  | System Date<br>System Uptime               | 1970-01-01T00:01:14+00:00<br>0d 00:01:14                                                                                                    |  |  |  |  |  |
| NCMD Second                                               | Firmware                                   |                                                                                                    |  |  |  |  |  |
| MLD Snooping                                              | Firmware Version<br>Firmware Date          | V2.1.0106<br>2023-01-05T22:45:43-08:00                                                                                                    |  |  |  |  |  |
| Denter                                                    | Applic                                     | ation Status                                                                                                    |  |  |  |  |  |
| NonS                                                      | Telnet                                     | Enabled                                                                                                    |  |  |  |  |  |
| Vetwork Admin                                             | SSH                                        | Enabled<br>Enabled                                                                                                    |  |  |  |  |  |
| Port Configure                                            | HTTP                                       | Enabled                                                                                                    |  |  |  |  |  |
| Advanced Configure<br>Security Configure<br>QoS Configure | 6                                          |                                                                                                    |  |  |  |  |  |
| Diagnostics<br>Maintenance                                |                                            |                                                                                                    |  |  |  |  |  |

System Information Screen

After click "Information & Status" > "IP Status", followed screen will appear as: Clients can go to Section "Network Admin" > "IP Configuration" to do the detailed management.

| Information & Status                | IP Interface       | es                      |                                                  |                                                |
|-------------------------------------|--------------------|-------------------------|--------------------------------------------------|------------------------------------------------|
| - IP Status                         | Interface          | Type                    | Address                                          | Status                                         |
| SysLog                              | OS:lo              | LINK (                  | 00-00-00-00-00-00                                | <up loopback="" multicast="" running=""></up>  |
| <ul> <li>Detailed SysLog</li> </ul> | OS:lo              | IPv4                    | 127.0.0.1/8                                      |                                                |
| MAC Table                           | OS:lo              | IPv6 f                  | e80::1/64                                        |                                                |
| ►VLANS                              | OS lo              | IPv6                    | 1/128                                            |                                                |
| Ports                               | VLAN1              | LINK 8                  | 32-22-06-27-4a-01                                | <up broadcast="" multicast="" running=""></up> |
| MACP                                | VLAN1              | IPv4                    | 192 168 0 1/24                                   |                                                |
| Thermal Protection                  | VLAN1              | IPv6 f                  | e80::8022:6ff:fe27:4a01/64                       | 4                                              |
| ■ Green Ethernet<br>▶LLDP           | IP Routes          |                         |                                                  |                                                |
| Loop Protection                     | Network            | Gatew                   | ay Status                                        |                                                |
| Spanning Tree                       | 127.0.0.1/32       | 127.0.0                 | 0.1 <up host=""></up>                            |                                                |
| ►IGMP Snooping                      | 224.0.0.0/4        | 127.0.0                 | 0.1 <up></up>                                    |                                                |
| MLD Snooping                        | : 1/128            | 1                       | <up host=""></up>                                |                                                |
| ▶DHCP<br>▶Security                  | ARP Table          |                         |                                                  |                                                |
| ▶0oS                                | IP Add             | dress                   | Link Address                                     |                                                |
| ▶Network Admin                      | 19<br>fe80::8022:6 | 2.168.0.1<br>ff:fe27:4a | 19 VLAN1:04-0e-3c-16-6<br>01 VLAN1:82-22-06-27-4 | 31-e5<br>4a-01                                 |

System Information Screen

2.2 IP Status

# 2.3 Syslog

After click "Information & Status" > "System Information", followed screen will appear as: Clients can go to Section "Network Admin" > "System Log Configuration" to do the detailed management.

| <ul> <li>Information &amp; Status</li> <li>System Information</li> </ul> | System L      | og Infe | ormation                   |         |                                                                |
|--------------------------------------------------------------------------|---------------|---------|----------------------------|---------|----------------------------------------------------------------|
| <ul> <li>IP Status</li> </ul>                                            | Level         | All     | ~                          |         |                                                                |
| SysLog     Detailed Section                                              | Clear Leve    | All     | ~                          |         |                                                                |
| MAC Table     VLANs                                                      | The total nut | nber of | entries is 4 for the given | level.  | _                                                              |
| Ports                                                                    | Start from ID | 1       | with 20                    | entrie  | es per page                                                    |
| FLACP                                                                    |               |         |                            | -821570 | undus dator                                                    |
| Thermal Protection                                                       | ID Le         | vel     | Time                       |         | Message                                                        |
| <ul> <li>Green Ethernet</li> </ul>                                       | 1 Inform      | ational | 1970-01-01T00.00:03        | +00.00  | SYS-BOOTING: Switch just made a cold boot.                     |
| FLLDR                                                                    | 2 Notice      |         | 1970-01-01T00:00:03        | +00:00  | LINK-UPDOWN: Interface Vian 1, changed state to down.          |
| Loop Protection                                                          | 3 N08C6       |         | 1970-01-01100:00:10        | 100 00  | LINK-UPDOWN Interface GigabitEthemet 1/4, changed state to up. |
| Spanning Tree                                                            | 4 100000      |         | 1910-01-01100.00.15        | +00.00  | LINK-OPDOWN: Interface vian 1, changed state to up.            |
| HOMP Snooping                                                            |               |         |                            |         |                                                                |
| AND D Pressing                                                           |               |         |                            |         |                                                                |
| PMILD Shooping                                                           |               |         |                            |         |                                                                |
| ►DHGP                                                                    |               |         |                            |         |                                                                |
| <ul> <li>Security</li> </ul>                                             |               |         |                            |         |                                                                |
| ►QoS!                                                                    |               |         |                            |         |                                                                |
| Network Admin                                                            |               |         |                            |         |                                                                |
| - Bort Continues                                                         |               |         |                            |         |                                                                |
| Protecoungure                                                            |               |         |                            |         |                                                                |
| Advanced Configure                                                       |               |         |                            |         |                                                                |
| <ul> <li>Security Configure</li> </ul>                                   |               |         |                            |         |                                                                |
| +GoS Configure                                                           |               |         |                            |         |                                                                |
| Diagnostics                                                              |               |         |                            |         |                                                                |
| Maintonance                                                              |               |         |                            |         |                                                                |
| Syslog Screen                                                            |               |         |                            |         |                                                                |

#### 2.4 Detailed Syslog

After click "Information & Status" > "Detailed Syslog", followed screen will appear as: Clients can go to Section" Network Admin" > "System Log Configuration" to do the detailed management.

| Information & Status System Information IP Status System Detailed System MAC table VUANs                     | Detailed System Log Information                                                                            |  |  |  |  |  |
|----------------------------------------------------------------------------------------------------|----------------------------------------------------------------------------------------------------|--|--|--|--|--|
| <ul> <li>▶Ports</li> <li>▶LACP</li> <li>Thermal Protection</li> <li>Green Ethernet</li> <li>▶LLDP</li> </ul> | Level Informational<br>Time 1970-01-01000-00-04-00-00<br>Message SYS-BOOTING: Switch just made a cold boot |  |  |  |  |  |
| Detailed Syslog Screen                                                                                       |                                                                                                    |  |  |  |  |  |

After click "Information & Status" > "Mac Table", followed screen will appear as:

# 2.5 Mac Table

|                                                                  | MAC Add    | dress T                                                  | able              |              |              |                        |              |              |              |              |              |         |            |
|------------------------------------------------------------------|------------|----------------------------------------------------------|-------------------|--------------|--------------|------------------------|--------------|--------------|--------------|--------------|--------------|---------|------------|
| System Information     IP Status     SysLog     Detailed Qual as | Start from | Start from VLAN 1 and MAC address 00-00-00-00-00 with 20 |                   |              |              |                        |              |              |              |              |              |         |            |
| MAC Table                                                        |            |                                                          |                   |              |              |                        |              | 1 - 1        |              |              |              |         |            |
| NVI ANS                                                          | Туре       | VLAN                                                     | MAC Address       | CPU          | 1            | 2 3                    | 4            | 5            | 6 7          | 8            | 9            | 10   11 | 1          |
| Porte                                                            | Dynamic    | 1                                                        | 04-0E-3C-16-61-E5 |              |              |                        | $\checkmark$ |              |              |              |              |         |            |
|                                                                  | Static     | 1                                                        | 33-33-00-00-00-01 | $\sim$       | $\checkmark$ | $\checkmark$           | $\checkmark$ | 1            | $\sqrt{}$    | $\checkmark$ | 1            | / /     | <b>v</b>   |
| Thermal Protection                                               | Static     | 1                                                        | 33-33-00-00-00-02 | $\checkmark$ | $\checkmark$ | $\checkmark\checkmark$ | $\checkmark$ | $\checkmark$ | $\checkmark$ | $\checkmark$ |              | / √     | <b>`</b> v |
| Green Ethernet                                                   | Static     | 1                                                        | 33-33-FF-27-4A-01 | $\sim$       | $\checkmark$ | $\checkmark$           | $\checkmark$ | 1            | $\checkmark$ | $\checkmark$ |              | / /     | <i>_</i>   |
| <b>▶LLDP</b>                                                     | Static     | 1                                                        | FF-FF-FF-FF-FF    | · 🗸          | $\checkmark$ | $\checkmark$           | $\checkmark$ | $\checkmark$ | $\sqrt{}$    | $\checkmark$ | $\checkmark$ | / √     | <b>_</b>   |
| Loop Protection                                                  |            |                                                          |                   |              |              |                        | -            | -            |              | -            | -            |         |            |
| CMD Processing                                                   |            |                                                          |                   |              |              |                        |              |              |              |              |              |         |            |
| MID Shooping                                                     |            |                                                          |                   |              |              |                        |              |              |              |              |              |         |            |
| DHCP                                                             |            |                                                          |                   |              |              |                        |              |              |              |              |              |         |            |
| lac Table Screen                                                 |            |                                                          |                   |              |              |                        |              |              |              |              |              |         |            |

Clients can go to Section "Advanced Configure" > "MAC Address Table" to do the detailed management.

#### 2.6 VLANs

After click "Information & Status" > "Vlans", followed screen will appear as: Clients can go to Section "Advanced Configure" > "Vlan" to do the detailed management.

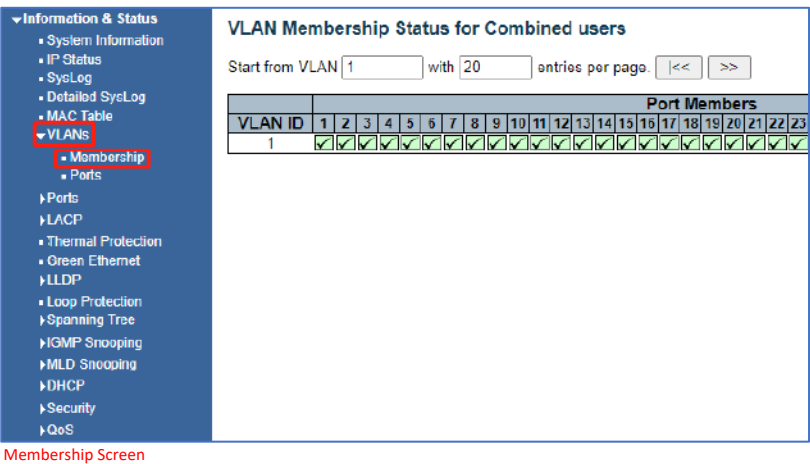

| <ul> <li>Information &amp; Status</li> <li>System Information</li> </ul> | VLAN | VLAN Port Status for Combined users Combined |                   |            |              |                    |              |  |  |  |  |
|--------------------------------------------------------------------------|------|----------------------------------------------|-------------------|------------|--------------|--------------------|--------------|--|--|--|--|
| IP Status                                                                | Port | Port Type                                    | Ingress Filtering | Frame Type | Port VLAN ID | Tx Tag             | Untagged VLA |  |  |  |  |
| <ul> <li>SysLog</li> </ul>                                               | 1    | C-Port                                       | 2                 | All        | 1            | Untag PVID         | 9            |  |  |  |  |
| Detailed SysLog     MAC Table                                            | 2    | C-Port                                       | 2                 | All        | 1            | Untag PVID         |              |  |  |  |  |
| -VLANs                                                                   | 3    | C-Port                                       |                   | All        | 1            | Untag PVID         |              |  |  |  |  |
| <ul> <li>Membership</li> </ul>                                           | 4    | C-Port                                       | 2                 | All        | 1            | Untag PVID         |              |  |  |  |  |
| <ul> <li>Ports</li> </ul>                                                | 5    | C-Port                                       | 2                 | All        | 1            | Untag PVID         |              |  |  |  |  |
| Ports                                                                    | 6    | C-Port                                       |                   | All        | 1            | Untag PVID         |              |  |  |  |  |
| ▶LACP                                                                    | 7    | C-Port                                       | 12                | All        | 1            | Untao PVID         |              |  |  |  |  |
| <ul> <li>Thermal Protection</li> </ul>                                   | 8    | C-Port                                       | 2                 | All        | 1            | Untag PVID         |              |  |  |  |  |
| Green Ethernet                                                           | 9    | C-Port                                       |                   | All        | 1            | Untag PVID         |              |  |  |  |  |
| Loop Protection                                                          | 10   | C-Port                                       |                   | All        | 1            | Untag PVID         |              |  |  |  |  |
| Spanning Tree                                                            | 311  | C-Port                                       | 2                 | All        | 1            | Untag PVID         |              |  |  |  |  |
| ▶IGMP Snooping                                                           | 12   | C-Port                                       |                   | All        | 1            | Untag PVID         |              |  |  |  |  |
| MLD Snooping                                                             | 13   | C-Port                                       | 2                 | All        | 1            | Untag PVID         |              |  |  |  |  |
| DHCP                                                                     | 14   | C-Port                                       | 2                 | All        | 1            | Unteg PVID         |              |  |  |  |  |
| Security                                                                 | 15   | C-Port                                       | 12                | All        | 1            | Untag PVID         |              |  |  |  |  |
| Anothe                                                                   | 40   | 0.0.1                                        | 10071             | 0.0        |              | Alexandre Children |              |  |  |  |  |

Ports Screen

#### 2.7 Ports

After click "Information & Status" > "Ports", followed screen will appear as: Clients can go to Section "Port Configure" > "Port Configuration" to do the detailed management.

| Svstem Information                                                                                                    | Port S | statistics Ove | rview    |             |          |             |          | Auto-refr   | res |
|----------------------------------------------------------------------------------------------------|--------|----------------|----------|-------------|----------|-------------|----------|-------------|-----|
| IP Status                                                                                                    |        |                | Pa       | ckets       | B        | ytes        | E        | rrors       | Γ   |
| <ul> <li>SysLog</li> </ul>                                                                                                    | Pon    | Description    | Received | Transmitted | Received | Transmitted | Received | Transmitted | П   |
| <ul> <li>Detailed SysLog</li> </ul>                                                                                                    | 1      | 1              | 0        | 0           | 0        | 0           | 0        | 0           | 1   |
| MAC Table                                                                                                    | ž      |                | 0        | 0           | 0        | 0           | 0        | 0           |     |
| ►VLANS                                                                                                    | 3      |                | 0        | 0           | 0        | 0           | 0        | 0           |     |
| Parts                                                                                                    | 4      |                | 54561    | 5476        | 5602055  | 3239836     | 0        | 0           |     |
| And a state of the state of the | 5      |                | 0        | 0           | 0        | 0           | 0        | 0           |     |
| - Trainc Overview                                                                                                    | 6      |                | 0        | 0           | 0        | 0           | 0        | 0           |     |
| <ul> <li>Detailed Statistics</li> </ul>                                                                                                    | I      |                | 0        | 0           | 0        | 0           | 0        | 0           |     |
| <b>FLACP</b>                                                                                                    | 8      |                | 0        | 0           | 0        | 0           | 0        | 0           |     |
| Thermal Protection                                                                                                    | 9      |                | 0        | 0           | 0        | 0           | 0        | 0           |     |
| Green Ethernet                                                                                                    | 10     |                | 0        | 0           | 0        | 0           | 0        | 0           |     |
|                                                                                                    | 11     |                | 0        | 0           | 0        | 0           | 0        | 0           |     |
| PILDE                                                                                                    | 12     |                | 0        | 0           | 0        | 0           | 0        | 0           |     |
| <ul> <li>Loop Protection</li> </ul>                                                                                                    | 13     |                | 0        | 0           | 0        | 0           | 0        | 0           |     |
| Spanning Tree                                                                                                    | 14     |                | 0        | 0           | 0        | 0           | 0        | 0           |     |
| MGMP Snooping                                                                                                    | 15     |                | 0        | 0           | 0        | 0           | 0        | 0           |     |
| 100 D Concerne                                                                                                    | 16     |                | 0        | 0           | 0        | 0           | 0        | 0           |     |
| Privility onlooping                                                                                                    | 17     |                | 0        | 0           | 0        | 0           | 0        | 0           |     |
| ▶DHCP                                                                                                    | 18     |                | 0        | 0           | 0        | 0           | 0        | 0           |     |
| ►Security                                                                                                    | 19     |                | 0        | 0           | 0        | 0           | 0        | 0           |     |
| 100S                                                                                                    | 20     |                | 0        | 0           | 0        | 0           | 0        | 0           |     |
|                                                                                                    |        |                |          |             | 1.00     |             |          |             |     |

Ports-Traffic Overview Screen

| <ul> <li>Information &amp; Status</li> <li>System Information</li> </ul> | Detailed Port Statistics Port 1 |   | Port 1 VAuto-refresh    |
|--------------------------------------------------------------------------|---------------------------------|---|-------------------------|
| IP Status                                                                | Receive Total                   |   | Transmit Total          |
| <ul> <li>SysLog</li> </ul>                                               | Rx Packets                      | 0 | Tx Packets              |
| <ul> <li>Detailed SysLog</li> </ul>                                      | Rx Octets                       | 0 | Tx Octets               |
| <ul> <li>MAC Table</li> </ul>                                            | Rx Unicast                      | 0 | Tx Unicast              |
| VLANS                                                                    | Rx Multicast                    | 0 | Tx Multicast            |
| - Ports                                                                  | Rx Broadcast                    | 0 | Tx Broadcast            |
|                                                                          | Rx Pause                        | 0 | Tx Pause                |
| <ul> <li>Traffic Overview</li> </ul>                                     | Receive Size Counters           |   | Transmit Size Counters  |
| <ul> <li>Detailed Statistics</li> </ul>                                  | Rx 64 Bytes                     | 0 | Tx 64 Bytes             |
| <b>FLACP</b>                                                             | Rx 65-127 Bytes                 | 0 | Tx 65-127 Bytes         |
| Thermal Protection                                                       | Rx 128-255 Bytes                | 0 | Tx 128-255 Bytes        |
| - Green Ethernet                                                         | Rx 256-511 Bytes                | 0 | Tx 256-511 Bytes        |
| NUDB                                                                     | Rx 512-1023 Bytes               | 0 | Tx 512-1023 Bytes       |
| PLLOF                                                                    | Rx 1024-1526 Bytes              | 0 | Tx 1024-1526 Bytes      |
| <ul> <li>Loop Protection</li> </ul>                                      | Rx 1527- Bytes                  | 0 | Tx 1527-Bytes           |
| Spanning Tree                                                            | Receive Queue Counters          |   | Transmit Queue Counters |
| IGMP Snooping                                                            | Rx Q0                           | 0 | Tx Q0                   |
| MI D Snooping                                                            | Rx Q1                           | 0 | Tx Q1                   |
| - DUOD                                                                   | Rx Q2                           | 0 | Tx Q2                   |
| DUNCE                                                                    | Rx Q3                           | 0 | Tx Q3                   |
| Security                                                                 | Rx Q4                           | 0 | Tx Q4                   |
| QoS                                                                      | Rx Q5                           | Ū | Tx Q5                   |
| Michael Advis                                                            | Rx Q6                           | 0 | Tx Q6                   |

Ports-Detailed Statistics Screen

#### 2.8 LACP

After click "Information & Status" > "LACP", followed screen will appear as: Clients can go to section "Port Configure" > "Link Aggregation" > "LACP Aggregation" to do the detailed management.

| <ul> <li>Information &amp; Status</li> <li>System Information</li> </ul> | LACP System Status |                      |                |                 |                 |       |  |  |
|--------------------------------------------------------------------------|--------------------|----------------------|----------------|-----------------|-----------------|-------|--|--|
| • IP Status<br>• SysLog                                                  | Aggr ID            | Partner<br>System ID | Partner<br>Key | Partner<br>Prio | Last<br>Changed | Local |  |  |
| <ul> <li>Detailed SysLog</li> </ul>                                      | No ports e         | nabled or no e.      | xisting partr  | lers            |                 |       |  |  |
| <ul> <li>MAC Table</li> </ul>                                            |                    |                      |                |                 |                 |       |  |  |
| ▶VLANS                                                                   |                    |                      |                |                 |                 |       |  |  |
| Ports                                                                    |                    |                      |                |                 |                 |       |  |  |
|                                                                          |                    |                      |                |                 |                 |       |  |  |
| -LACP                                                                    |                    |                      |                |                 |                 |       |  |  |
| Svalem Status                                                            |                    |                      |                |                 |                 |       |  |  |
| LACP     Sustem Status     Port Status                                   |                    |                      |                |                 |                 |       |  |  |
| Status     Port Status     Port Status     Port Statistics               |                    |                      |                |                 |                 |       |  |  |

| <ul> <li>Information &amp; Status</li> <li>System Information</li> </ul> | LACP | LACP Status |     |             |                      |                 |                 |  |  |  |
|--------------------------------------------------------------------------|------|-------------|-----|-------------|----------------------|-----------------|-----------------|--|--|--|
| IP Status     SysLog                                                     | Port | LACP        | Key | Aggr ID     | Partner<br>System ID | Partner<br>Port | Partner<br>Prio |  |  |  |
| <ul> <li>Detailed SysLog</li> </ul>                                      | .1   | No          | 2   | () <u>-</u> | -                    | -               | -               |  |  |  |
| <ul> <li>MAC Table</li> </ul>                                            | 2    | No          |     |             |                      |                 | -               |  |  |  |
| ►VLANs                                                                   | 3    | No          | 22  | +           | 12                   | 0.4             | -               |  |  |  |
| Pons .                                                                   | 4    | No          |     | -           | -                    | -               | -               |  |  |  |
| -LACP                                                                    | 5    | No          | 2   |             | 1.4                  | 1.4             | -               |  |  |  |
| System Status                                                            | 6    | No          | 1.0 |             |                      |                 | -               |  |  |  |
| Port Status                                                              | 7    | No          | 2   | 525         | 14                   | 64              |                 |  |  |  |
| <ul> <li>Port Statistics</li> </ul>                                      | 8    | No          | 55  | 1.00        | 1                    | 1.0             | -               |  |  |  |
| - Thermal Protection                                                     | 9    | No          | 32  | 1           | 1 62                 | 112             | -               |  |  |  |
| Green Filhemet                                                           | 10   | No          |     | -           |                      |                 | -               |  |  |  |
| NUDP                                                                     | 11   | No          | 60  | 1.0         | 102                  | 0.21            | -               |  |  |  |
| - Loop Protecting                                                        | 12   | No          | 14  | -           | - 19<br>19           |                 | -               |  |  |  |
| <ul> <li>Soanning Tree</li> </ul>                                        | 13   | No          | 67  | 0.50        | 65                   | 2274            | -               |  |  |  |
| NOMP Program                                                             | 14   | No          | 2   |             | 1.12                 | 1.00            | -               |  |  |  |
| provin- Siteoping                                                        | 15   | No          |     |             | 1.7                  | 0.1             | -               |  |  |  |
| MLD Snooping                                                             | 16   | No          | 2   |             | 1 19                 |                 | -               |  |  |  |
| DHCP                                                                     | 17   | No          | 55  | (m)         |                      | 1.00            | -               |  |  |  |
| <ul> <li>Security</li> </ul>                                             | 18   | No          | -   | -           | -                    | -               | -               |  |  |  |
| BoS                                                                      | 19   | No          | 55  |             | ( 6 <del>5</del>     | 1.5             |                 |  |  |  |

LACP Port Status Screen

| Information & Status<br>= System Information | LACP | Statistics |             |         |         |  |  |  |  |  |
|----------------------------------------------|------|------------|-------------|---------|---------|--|--|--|--|--|
| • IP Status                                  | Deat | LACP       | LACP        | Discar  | ded     |  |  |  |  |  |
| = SysLog                                     | Port | Received   | Transmitted | Unknown | Illegal |  |  |  |  |  |
| Detailed SysLog                              | 1    | 0          | 0           | 0       | 0       |  |  |  |  |  |
| <ul> <li>MAC Table</li> </ul>                | 2    | 0          | 0           | 0       | 0       |  |  |  |  |  |
| ▶VLANs                                       | 3    | 0          | 0           | 0       | 0       |  |  |  |  |  |
| Ports                                        | 4    | 0          | 0           | 0       | 0       |  |  |  |  |  |
| -LACP                                        | 5    | 0          | 0           | 0       | 0       |  |  |  |  |  |
| Contern Distan                               | 6    | 0          | 0           | 0       | 0       |  |  |  |  |  |
| <ul> <li>System Status</li> </ul>            | 1    | 0          | 0           | 0       | 0       |  |  |  |  |  |
| Port Status                                  | 8    | 0          | 0           | 0       | 0       |  |  |  |  |  |
| <ul> <li>Port Statistics</li> </ul>          | 9    | 0          | 0           | 0       | 0       |  |  |  |  |  |
| Thermal Protection                           | 10   | 0          | 0           | 0       | 0       |  |  |  |  |  |
| - Green Elbarnat                             | 11   | 0          | 0           | 0       | 0       |  |  |  |  |  |
| Cicci Linchet                                | 12   | 0          | 0           | 0       | 0       |  |  |  |  |  |
| PLLDP                                        | 13   | 0          | 0           | 0       | 0       |  |  |  |  |  |
| <ul> <li>Loop Protection</li> </ul>          | 14   | 0          | 0           | 0       | 0       |  |  |  |  |  |
| Spanning Tree                                | 15   | 0          | 0           | 0       | 0       |  |  |  |  |  |
| NOMP Spooning                                | 16   | 0          | 0           | 0       | 0       |  |  |  |  |  |
| From Chronying                               | 17   | 0          | 0           | 0       | 0       |  |  |  |  |  |
| MLD Shooping                                 | 18   | 0          | 0           | 0       | 0       |  |  |  |  |  |
| DHCP                                         | 19   | 0          | 0           | 0       | 0       |  |  |  |  |  |
| Security                                     | 20   | 0          | 0           | 0       | 0       |  |  |  |  |  |
| 1000                                         | 21   | 0          | 0           | 0       | 0       |  |  |  |  |  |
| 10.000                                       | 22   | 0          | 0           | 0       | 0       |  |  |  |  |  |

LACP Port Statistics Screen

#### **2.9 Thermal Protection**

## After click "Information & Status" > "LACP", followed screen will appear as: Clients can go to Section "Port Configure" > "Thermal Protection Configuration" to do the detailed management.

|                    | Thermal Protection Status Thermal Protection Port Status Port Temperature Port status |      |         |                              |  |  |  |
|--------------------|---------------------------------------------------------------------------------------|------|---------|------------------------------|--|--|--|
| Detailed SysLog    | Port                                                                                  | Temp | erature | Port status                  |  |  |  |
| MAC Table          | 1                                                                                     | 68   | °C      | Port link operating normally |  |  |  |
| ▶VLANs             | 2                                                                                     | 68   | °C      | Port link operating normally |  |  |  |
| ▶Ports             | 3                                                                                     | 68   | °C      | Port link operating normally |  |  |  |
| ▶LACP              | 4                                                                                     | 68   | °C      | Port link operating normally |  |  |  |
| Thermal Protection | 5                                                                                     | 68   | °C      | Port link operating normally |  |  |  |
| Green Ethernet     | 6                                                                                     | 68   | °C      | Port link operating normally |  |  |  |
| NUDP               | 7                                                                                     | 68   | °C      | Port link operating normally |  |  |  |
|                    | 8                                                                                     | 63   | °C      | Port link operating normally |  |  |  |
| Spanning Tree      | 9                                                                                     | 63   | °C      | Port link operating normally |  |  |  |
|                    | 10                                                                                    | 63   | °C      | Port link operating normally |  |  |  |
| FIGMP Shooping     | 11                                                                                    | 63   | °C      | Port link operating normally |  |  |  |

Thermal Protection Screen

#### 2.10 Green Ethernet

After click "Information & Status" > "Green Ethernet", followed screen will appear as: Clients can go to Section "Port Configure" > "Green Ethernet" to do the detailed management.

| <ul> <li>Information &amp; Status</li> <li>System Information</li> </ul> | Port P | ower | ower Savings Status Auto-re |         |            |                   |                 |              |
|--------------------------------------------------------------------------|--------|------|-----------------------------|---------|------------|-------------------|-----------------|--------------|
| <ul> <li>IP Status</li> </ul>                                            | Port   | Link | EEE Cap                     | EEE Ena | LP EEE Cap | EEE In power save | ActiPhy Savings | PerfectReach |
| <ul> <li>SysLog</li> </ul>                                               | 1      |      | ~                           | ×       | x          | ×                 | X               | ×            |
| <ul> <li>Detailed SysLog</li> <li>MAC Table</li> </ul>                   | 2      |      | V                           | ×       | ×          | ×                 | ×               | ×            |
| ) VLANS                                                                  | 3      |      | ~                           | ×       | x          | ×                 | x               | ×            |
| Ports                                                                    | 4      | •    | V                           | ×       | V          | ×                 | ×               | ×            |
| <b>I</b> LACP                                                            | 5      |      | 1                           | ×       | x          | ×                 | x               | ×            |
| Thermal Protection                                                       | 6      |      | ×.                          | ×       | ×          | ×                 | ×               | ×            |
| LLDP                                                                     | 7      |      | ×                           | ×       | x          | ×                 | x               | ×            |
| Loop Protection                                                          | 8      |      | ×                           | X       | x          | X                 | x               | ×            |
| Spanning Tree                                                            | 9      | ٠    | ×                           | ×       | x          | ×                 | x               | ×            |
| ►(GMP Snooping                                                           | 10     |      | ×                           | ×       | x          | ×                 | x               | ×            |
| MLD Snooping                                                             | 11     |      | x                           | x       | х          | x                 | x               | ×            |
| Security                                                                 | 12     | ٠    | ×                           | ×       | x          | ×                 | x               | ×            |
| ≥QoS                                                                     | 13     | ٠    | ×                           | ×       | ×          | ×                 | ×               | ×            |

Green Ethernet Screen

#### 2.11 LLDP

After click "Information & Status" > "LLDP", followed screen will appear as: Clients can go to Section "Advanced Configure" > "LLDP" to do the detailed management.

| Information & Status                                       | LLDP Neighbor   | Information          |                  |                   |                     | Auto-refresh       |
|------------------------------------------------------------|-----------------|----------------------|------------------|-------------------|---------------------|--------------------|
| <ul> <li>IP Status</li> <li>SysLog</li> </ul>              |                 |                      | LLDP Remote      | Device Summa      | ry                  |                    |
| Detailed SysLog                                            | Local Interface | Chassis ID   Port II | Port Description | System Name       | System Capabilities | Management Address |
| ■MAC Table<br>▶VLANs                                       |                 | 1                    | No neighbor      | information found |                     |                    |
| Ports                                                      |                 |                      |                  |                   |                     |                    |
| <b>LACP</b>                                                |                 |                      |                  |                   |                     |                    |
| Thermal Protection                                         |                 |                      |                  |                   |                     |                    |
| Green Ethernet                                             |                 |                      |                  |                   |                     |                    |
| Neighbors     Port Statistics                              |                 |                      |                  |                   |                     |                    |
| <ul> <li>Loop Protection</li> <li>Spanning Tree</li> </ul> |                 |                      |                  |                   |                     |                    |
| IGMP Snooping                                              |                 |                      |                  |                   |                     |                    |
| MLD Snooping                                               |                 |                      |                  |                   |                     |                    |
| ▶0HCP                                                      |                 |                      |                  |                   |                     |                    |
| Security                                                   |                 |                      |                  |                   |                     |                    |
| QoS                                                        |                 |                      |                  |                   |                     |                    |

LLDP-Neighbors Screen

| <ul> <li>Information &amp; Status</li> <li>System Information</li> </ul> | LLDP Global Cou        | unters        |             |            |                                                                                                    |          |
|--------------------------------------------------------------------------|------------------------|---------------|-------------|------------|----------------------------------------------------------------------------------------------------|----------|
| <ul> <li>IP Status</li> </ul>                                            |                        | G             | ilobal Coun | iters      |                                                                                                    |          |
| SysLog                                                                   | Clear global counter   | s             |             |            | Image: A start and a start a start |          |
| Detailed SysLog                                                          | Neighbor entries we    | re last chang | ed 1970-01- | 01T00:00:0 | 0+00:00 (4942 se                                                                                                    | ecs. ago |
| MAC lable                                                                | Total Neighbors Entr   | ries Added    |             |            | 0                                                                                                    |          |
| ▶VLANS                                                                   | Total Neighbors Entr   | ries Deleted  |             |            | 0                                                                                                    |          |
| ▶Ports                                                                   | Total Neighbors Entr   | ries Dropped  |             |            | 0                                                                                                    |          |
| ▶LACP                                                                    | Total Neighbors Entr   | ries Aged Out | t           |            | 0                                                                                                    |          |
| Thermal Protection                                                       | . v                    |               |             |            |                                                                                                    |          |
| Green Ethernet                                                           |                        |               |             |            |                                                                                                    |          |
| ↓LLDP                                                                    | LLDP Statistics L      | Local Cour    | nters       |            |                                                                                                    |          |
| Neighbors                                                                |                        | Ty            | Ry          | Ry         | Frames                                                                                                    | TI       |
| <ul> <li>Port Statistics</li> </ul>                                      | Local Interface        | Frames        | Frames      | Errors     | Discarded                                                                                                    | Disca    |
| Loop Protection                                                          | *                      | *             | *           | *          | *                                                                                                    |          |
| Spanning Tree                                                            | GigabitEthernet        |               |             |            |                                                                                                    |          |
| ►IGMP Snooping                                                           | 1/1                    | 0             | 0           | 0          | 0                                                                                                    |          |
| ►MLD Snooping                                                            | GigabitEthernet        | 0             | 0           | 0          | 0                                                                                                    |          |
| ▶DHCP                                                                    | 1/2                    | 0             | 0           | 0          | v                                                                                                    |          |
| ▶Security                                                                | GigabitEthernet<br>1/3 | 0             | 0           | 0          | 0                                                                                                    |          |
| ▶QoS                                                                     | GigabitEthernet        | 165           | 0           | 0          | 0                                                                                                    |          |
| Network Admin                                                            | GigabitEthernet        |               |             |            |                                                                                                    |          |
| Port Configure                                                           | 1/5                    | 0             | 0           | 0          | 0                                                                                                    |          |
| Advanced Configure                                                       | GigabitEthernet        | 0             | 0           | 0          | 0                                                                                                    |          |
| Security Configure                                                       | GigabitEthernet        |               |             |            |                                                                                                    |          |

LLDP-Ports Statistics Screen

2.12 Loop Protection

After click "Information & Status" > "Loop Protection", followed screen will appear as: Clients can go to Section "Advanced Configure" > "Loop Protection" to do the detailed management.

| stormation & Status                                                                                                    | Loop Protection Status |                       |          |       |        |      |                   |
|----------------------------------------------------------------------------------------------------|------------------------|-----------------------|----------|-------|--------|------|-------------------|
| - System information - IP Status - System - System - Detailed System - UACT table - VLANs - VPotts - VLACP - Loop Protection - Green Ethernet - VLLDP - Loop Protection - KidMP Security - KidMP Security - KidMP Security - Statement - Systemming Tree - SidMP Security - Statement - Systemming Tree - SidMP Security - Statement - Systemming Tree - SidMP Security - Statement - Systemming Tree - SidMP Security - Systemming Tree - SidMP Security - Systemming Tree - SidMP Security - Systemming Tree - SidMP Security - Systemming Tree - SidMP Security - Systemming Tree - SidMP Security - Systemming Tree - SidMP Security - Systemming Tree - SidMP Security - Systemming Tree - SidMP Security - Systemming - Systemming - Syst | Port<br>No po          | Action<br>Its enabled | Transmit | Loops | Status | Loop | Time of Last Loop |
| FOR Shooping<br>FMLD Shooping<br>FDHCP<br>FSecurity<br>FQoS                                                                                                    |                        |                       |          |       |        |      |                   |

Loop Protection Screen

# 2.13 Spanning Tree

After click "Information & Status" > "Loop Protection", followed screen will appear as: Clients can go to Section "Advanced Configure" > "STP" to do the detailed management.

| Information & Status<br>• System Information | STP Br | idges                   |                              |      |      |        |             |  |
|----------------------------------------------|--------|-------------------------|------------------------------|------|------|--------|-------------|--|
| IP Status                                    |        | Del due ID              | Root                         | Root |      |        |             |  |
| SysLog                                       | MSH    | Bridge ID               | ID                           | Port | Cost | Flag   | Change Last |  |
| <ul> <li>Detailed SysLog</li> </ul>          | CIST   | 32768 82-22-06-27-4A-01 | 32768.82-22-06-27-4A-01      | 2    | 0    | Steady | 12          |  |
| <ul> <li>MAC Table</li> </ul>                |        |                         | Activity and a second second |      |      | 0.00   |             |  |
| ► VLANs                                      |        |                         |                              |      |      |        |             |  |
| Ports                                        |        |                         |                              |      |      |        |             |  |
| ▶LACP                                        |        |                         |                              |      |      |        |             |  |
| Thermal Protection                           |        |                         |                              |      |      |        |             |  |
| <ul> <li>Green Ethernet</li> </ul>           |        |                         |                              |      |      |        |             |  |
| ▶LLDP                                        |        |                         |                              |      |      |        |             |  |
| -Loop Protection                             |        |                         |                              |      |      |        |             |  |
| Spanning Tree                                |        |                         |                              |      |      |        |             |  |
| Bridge Status     Port Status                |        |                         |                              |      |      |        |             |  |
| <ul> <li>Port Statistics</li> </ul>          |        |                         |                              |      |      |        |             |  |
| FIGMP Snooping                               |        |                         |                              |      |      |        |             |  |
| MILD Snooping                                |        |                         |                              |      |      |        |             |  |
| DHCP                                         |        |                         |                              |      |      |        |             |  |
| ▶Security                                    |        |                         |                              |      |      |        |             |  |
| Dos                                          |        |                         |                              |      |      |        |             |  |

Spanning Tree Bridge Status Screen

TLVs Discarded

0 0

0

0

0 0

| Information & Status              | STP Port Status |                |            |             |  |  |  |  |
|-----------------------------------|-----------------|----------------|------------|-------------|--|--|--|--|
| IP Status                         | Port            | CISTRole       | CIST State | Uptime      |  |  |  |  |
| <ul> <li>SysLog</li> </ul>        | 1               | Disabled       | Discarding |             |  |  |  |  |
| Detailed SysLog                   | 2               | Disabled       | Discarding |             |  |  |  |  |
| MAC Table                         | 3               | Disabled       | Discarding |             |  |  |  |  |
| ►VLANS                            | 4               | DesignatedPort | Forwarding | Od 01:23:19 |  |  |  |  |
| - Doube                           | 5               | Disabled       | Discarding | 12          |  |  |  |  |
| Prons                             | 6               | Disabled       | Discarding | 2           |  |  |  |  |
| <b>ILACP</b>                      | 7               | Disabled       | Discarding | 2           |  |  |  |  |
| Thermal Protection                | 8               | Disabled       | Discarding |             |  |  |  |  |
| - Green Ethernet                  | 9               | Disabled       | Discarding | 2           |  |  |  |  |
| NUDP                              | 10              | Disabled       | Discarding |             |  |  |  |  |
| Loop Drotection                   | 11              | Disabled       | Discarding | 2           |  |  |  |  |
| = LEOP Protection                 | 12              | Disabled       | Discarding | 2           |  |  |  |  |
| -Spanning Tree                    | 13              | Disabled       | Discarding | 12          |  |  |  |  |
| <ul> <li>Bridge Status</li> </ul> | 14              | Disabled       | Discarding | 2           |  |  |  |  |
| . Port Status                     | 15              | Disabled       | Discarding | 8           |  |  |  |  |
| - Port Statistics                 | 16              | Disabled       | Discarding |             |  |  |  |  |
| LIGHE Spooning                    | 17              | Disabled       | Discarding | 2           |  |  |  |  |
| Fremily anooping                  | 18              | Disabled       | Discarding | 2           |  |  |  |  |
| MLD Snooping                      | 19              | Disabled       | Discarding | 2           |  |  |  |  |
| DHCP                              | 20              | Disabled       | Discarding | 3           |  |  |  |  |
| Security                          | 21              | Disabled       | Discarding | 12          |  |  |  |  |
| 1010                              | 22              | Disabled       | Discarding |             |  |  |  |  |
| 0.00001                           | 23              | Disphled       | Discarding | 1.0         |  |  |  |  |

Spanning Tree Port Status Screen

| ormation & Status                                                 | STP S    | STP Statistics      |        |       |      |            |        |     |     |         |         |
|-------------------------------------------------------------------|----------|---------------------|--------|-------|------|------------|--------|-----|-----|---------|---------|
| IP Status                                                         | ( Design | Construction of the | Transm | itted | mana | Second and | Receiv | /ed |     | Discar  | ded     |
| SysLog                                                            | Pon      | MSTP                | RSTP   | STP   | TCN  | MSTP       | RSTP   | STP | TCN | Unknown | Illegal |
| Detailed SysLog<br>MAC Table<br>VLANs                             | 4        | 0                   | 2513   | 0     | 0    | 0          | 0      | 0   | 0   | 0       | 0       |
| Ports                                                             |          |                     |        |       |      |            |        |     |     |         |         |
| LACP                                                              |          |                     |        |       |      |            |        |     |     |         |         |
| Thermal Protection<br>Green Ethernet                              |          |                     |        |       |      |            |        |     |     |         |         |
| Loop Protection                                                   |          |                     |        |       |      |            |        |     |     |         |         |
| Spanning Tree                                                     |          |                     |        |       |      |            |        |     |     |         |         |
| Bridge Status     Port Status     Port Status     Port Statistics |          |                     |        |       |      |            |        |     |     |         |         |
| IGMP Shooping                                                     |          |                     |        |       |      |            |        |     |     |         |         |
| MLD Snooping                                                      |          |                     |        |       |      |            |        |     |     |         |         |
| DUDD.                                                             |          |                     |        |       |      |            |        |     |     |         |         |

2.14 IGMP Snooping

Spanning Tree Port Statistics Screen

After click "Information & Status" > "IGMP Snooping", followed screen will appear as: Clients can go to Section "Advanced Configure" > "IGMP Snooping" to do the detailed management.

| Information & Status     System Information     IP Status     System of the system of the syste | IGMP S     | nooping            | Status          |                   |          |
|----------------------------------------------------------------------------------------------------|------------|--------------------|-----------------|-------------------|----------|
| Detailed SysLog     MAC Table                                                                                                    | VLAN<br>ID | Querier<br>Version | Host<br>Version | Querier<br>Status | (<br>Tra |
| ▶VLANs<br>▶Ports                                                                                                    | Router     | Port               |                 |                   |          |
| MACP                                                                                                    | Port       | Status             |                 |                   |          |
| <ul> <li>Thermal Protection</li> </ul>                                                                                                    | 1          |                    |                 |                   |          |
| <ul> <li>Green Ethernet</li> </ul>                                                                                                    | 2          | -                  |                 |                   |          |
| ▶LLDP                                                                                                    | 3          | -                  |                 |                   |          |
| <ul> <li>Loop Protection</li> </ul>                                                                                                    | 4          |                    |                 |                   |          |
| ►Spanning Tree                                                                                                    | 5          | -                  |                 |                   |          |
| ◄IGMP Snooping                                                                                                    | 6          | 2                  |                 |                   |          |
| - Status                                                                                                    | 7          | -                  |                 |                   |          |
| Groups Information                                                                                                    | 8          | -                  |                 |                   |          |
| <ul> <li>IPv4 SFM</li> </ul>                                                                                                    | . 9        | -                  |                 |                   |          |
| Information                                                                                                    | 10         | -                  |                 |                   |          |
| MI D Snooning                                                                                                    | 11         | -                  |                 |                   |          |
|                                                                                                    |            |                    |                 |                   |          |

14-1 IGMP Snooping Status Screen

| <ul> <li>Information &amp; Status</li> <li>System Information</li> <li>IP Status</li> <li>SysLog</li> <li>Detailed SysLog</li> <li>MAC Table</li> <li>VLANS</li> <li>Ports</li> <li>LACP</li> <li>Thermal Protection</li> <li>Green Ethernet</li> <li>LLDP</li> <li>Loop Protection</li> <li>Spanning Tree</li> <li>IGMP Snooping</li> <li>Status</li> <li>IGroups Information</li> <li>IPV4 SFM<br/>Information</li> <li>MLD Snooping</li> <li>DELCP</li> <li>Security</li> </ul> | IGMP Snooping Group Information<br>Slart from VLAN 1 and group addres<br>VLAN ID Groups 123456789101<br>No more entries |
|----------------------------------------------------------------------------------------------------|----------------------------------------------------------------------------------------------------|
| ►Security                                                                                                    |                                                                                                    |
| 008                                                                                                    |                                                                                                    |
| PQUS                                                                                                    |                                                                                                    |
| MP Snooping Group Informatio                                                                                                    | n Screen                                                                                                    |

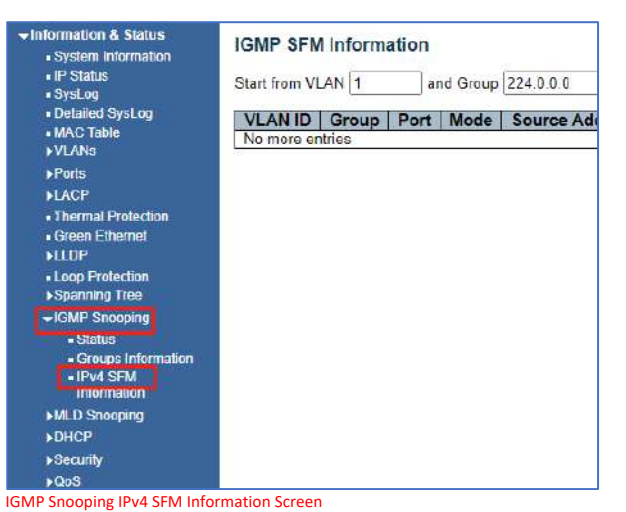

# 2.15 MLD Snooping

After click "Information & Status" > "MLD Snooping", followed screen will appear as: Clients can go to Section "Advanced Configure" > "IPV6 MLD Snooping" to do the detailed management.

| Information & Status     System Information     IP Status | MLD S<br>Statisti | nooping s          | Status          |                   |
|-----------------------------------------------------------|-------------------|--------------------|-----------------|-------------------|
| • SysLog<br>• Detailed SysLog<br>• MAC Table              | VLAN<br>ID        | Querier<br>Version | Host<br>Version | Querier<br>Status |
| ►VLANS<br>►Ports                                          | Router            | Port               |                 |                   |
| MAGP                                                      | Port              | Status             |                 |                   |
| Thermal Protection                                        | 1                 | -                  |                 |                   |
| Green Ethernet                                            | 2                 | -                  |                 |                   |
| ▶LLDP                                                     | 3                 | 22                 |                 |                   |
| - Loop Protection                                         | 4                 | -                  |                 |                   |
| Spanning Tree                                             | 5                 | (#)                |                 |                   |
| ►IGMP Snooping                                            | 6                 | -                  |                 |                   |
| -MLD Snooping                                             | 7                 |                    |                 |                   |
| - Status                                                  | 8                 | -                  |                 |                   |
| Groups Information                                        | 9                 | -                  |                 |                   |
| - IPv6 SEM                                                | 10                | -                  |                 |                   |
| Information                                               | 11                | -                  |                 |                   |
| ▶DHCP                                                     | 12                | *                  |                 |                   |
| ▶Security                                                 | 13                | 5                  |                 |                   |
| 100S                                                      | 14                | -                  |                 |                   |
|                                                           | 15                | -                  |                 |                   |

MLD Snooping Status Screen

| +Information & Status ■ System Information                 | MLD Snooping Group Information                          |
|------------------------------------------------------------|---------------------------------------------------------|
| IP Status SvsLog                                           | Start from VLAN 1 and group address ff00::              |
| Detailed SysLog                                            |                                                         |
| •MAC Table<br>▶VLANs                                       | VLAN ID Groups 1 2 3 4 5 6 7 8 9 10 11 12 13 14 15 16 1 |
| Ports                                                      | No hore entres                                          |
| ►LACP                                                      |                                                         |
| Green Ethernet                                             |                                                         |
| ▶LLDP                                                      |                                                         |
| <ul> <li>Loop Protection</li> <li>Spanning Tree</li> </ul> |                                                         |
| ►IGMP Snooning                                             |                                                         |
| Status                                                     |                                                         |
| <ul> <li>Groups Information</li> </ul>                     |                                                         |
| <ul> <li>IPv6 SFM</li> <li>Information</li> </ul>          |                                                         |
| ▶DHCP                                                      |                                                         |
| ► Security                                                 |                                                         |
| MLD Snooping Groups Informa                                | tion Screen                                             |

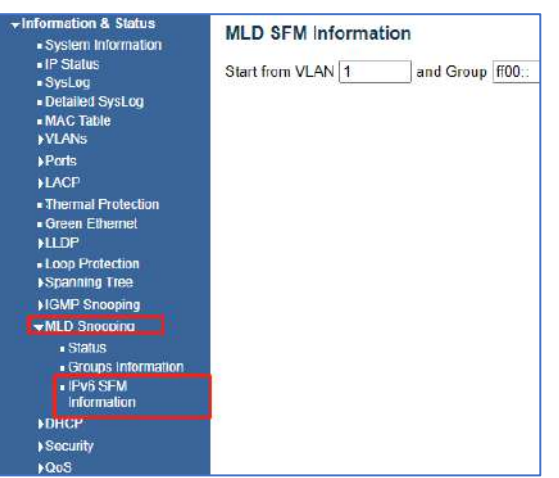

MLD Snooping IPv6 SFM Information Screen

2.16 DHCP

After click "Information & Status" > "DHCP", followed screen will appear as: Clients can go to Section "DHCP" to do the detailed management.

| Information & Status     System Information                 | DHCP Server Statistics            |
|-------------------------------------------------------------|-----------------------------------|
| IP Status     SysLog                                        | Database Counters                 |
| Detailed SysLog     MAC Table                               | Pool Excluded IP Address Decli    |
| ►VLANS<br>►Ports                                            | Binding Counters                  |
| ►LACP<br>• Thermal Protection                               | Automatic Binding   Manual Bindir |
| FLLDP                                                       | DHCP Message Received Counters    |
| <ul> <li>Loop Protection</li> <li>Spanning Tree</li> </ul>  | DISCOVER   REQUEST   DECLINE      |
| ►IGMP Snooping<br>►MLD Snooping                             | DHCP Message Sent Counters        |
| ▼DHCP<br>▼Server                                            | OFFER ACK NAK                     |
| Statistics     Binding                                      |                                   |
| Declined IP                                                 |                                   |
| Snooping Table     Relay Statistics     Detailed Statistics |                                   |

DHCP Server Statistics Screen

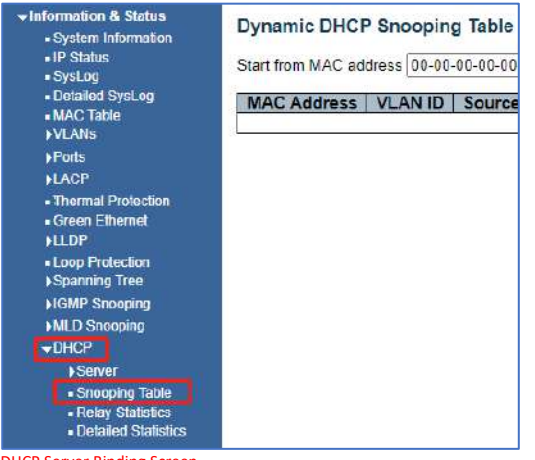

DHCP Server Binding Screen

| Information & Status<br>- System Information | DHCP Rela    | ay Statistic | s           |              |
|----------------------------------------------|--------------|--------------|-------------|--------------|
| IP Status     SysLog                         | Server Stat  | istics       |             |              |
| <ul> <li>Detailed SysLog</li> </ul>          | Transmit     | Transmit     | Receive     | Receive Miss |
| <ul> <li>MAC Table</li> </ul>                | to Server    | Error        | from Server | Agent Opti   |
| ►VLANs                                       | 0            | 0            | 0           |              |
| ▶Ports<br>▶LACP                              | Client Stati | stics        |             |              |
| Thermal Protection                           | Transmit     | Transmit     | Receive     | Receive      |
| Green Ethernet                               | to Client    | Error        | from Client | Agent Option |
| ▶LLDP                                        | 0            | 0            | 0           | 0            |
| Loop Protection                              |              |              |             |              |
| ▶Spanning Tree                               |              |              |             |              |
| ►IGMP Snooping                               |              |              |             |              |
| ►MLD Snooping                                |              |              |             |              |
| <b>→DHCP</b>                                 |              |              |             |              |
| ▶Server                                      |              |              |             |              |
| Snooping Table                               |              |              |             |              |
| Relay Statistics                             |              |              |             |              |
| - Datailod Statistics                        |              |              |             |              |

Figure 2-16-3 DHCP Relay Statistics Screen

| Information & Status                    |
|-----------------------------------------|
| System Information                      |
| <ul> <li>IP Status</li> </ul>           |
| SysLog                                  |
| <ul> <li>Detailed SysLog</li> </ul>     |
| MAC Table                               |
| ▶ VLANs                                 |
| ▶ Ports                                 |
| ►LACP                                   |
| Thermal Protection                      |
| Green Ethernet                          |
| ►LLDP                                   |
| Loop Protection                         |
| Spanning Tree                           |
| ►IGMP Snooping                          |
| MLD Snooping                            |
| <b>→</b> DHCP                           |
| ▶Server                                 |
| Snooping Table                          |
| <ul> <li>Relay Statistics</li> </ul>    |
| <ul> <li>Detailed Statistics</li> </ul> |
| Security                                |
| ►00S                                    |

| Receive Packets                                                               |             | Transmit Pac        | kets |
|-------------------------------------------------------------------------------|-------------|---------------------|------|
| Rx Discover                                                                   | 0           | Tx Discover         | (    |
| Rx Offer                                                                      | 0           | Tx Offer            | (    |
| Rx Request                                                                    | 0           | Tx Request          | (    |
| Rx Decline                                                                    | 0           | Tx Decline          | (    |
| Rx ACK                                                                        | 0           | Tx ACK              | (    |
| Rx NAK                                                                        | 0           | Tx NAK              | (    |
| Rx Release                                                                    | 0           | Tx Release          | (    |
| Rx Inform                                                                     | 0           | Tx Inform           | (    |
| Rx Lease Query                                                                | 0           | Tx Lease Query      | (    |
| Rx Lease Unassigned                                                           | 0           | Tx Lease Unassigned | (    |
| Rx Lease Unknown                                                              | 0           | Tx Lease Unknown    | (    |
| Rx Lease Active                                                               | 0           | Tx Lease Active     | (    |
| Rx Discarded Checksum Error                                                   | 0           |                     |      |
| Rx Discarded from Untrusted                                                   | 0           |                     |      |
| Rx Lease Active<br>Rx Discarded Checksum Error<br>Rx Discarded from Untrusted | 0<br>0<br>0 | Tx Lease Active     |      |

DHCP Detailed Statistics Screen

# 2.17 Security

After click "Information & Status" > "Security", followed screen will appear as: Clients can go to Section" Security Configure" to do the detailed management.

| <ul> <li>Information &amp; Status</li> <li>System Information</li> <li>IP Status</li> <li>Syst on</li> </ul> | Port S<br>User N | ecurity<br>Iodule L | Switch S          | status  |       |
|----------------------------------------------------------------------------------------------------|------------------|---------------------|-------------------|---------|-------|
| <ul> <li>Detailed Syst on</li> </ul>                                                                         | User             | Module              | Name A            | bbr     |       |
| - MAC Table                                                                                                  | Limit (          | Control             | 1                 |         |       |
| N/ ANS                                                                                                    | 802.12           | (                   | 8                 |         |       |
| Pone                                                                                                    | Voice            | VLAN                | V                 |         |       |
| NACE                                                                                                    | Dort S           | tative.             |                   |         |       |
| - Thormal Protection                                                                                         | Ports            | latus               |                   |         |       |
| - Green Ethernet                                                                                             | -                |                     | No. of Lot of Lot | MAC C   | ount  |
| NUDP                                                                                                    | Pon              | Users               | State             | Current | Limit |
|                                                                                                    | 1                |                     | Disabled          | -       | -     |
| - Loop Protection                                                                                            | 2                |                     | Disabled          | -       | -     |
| Spanning Tree                                                                                                | 3                | 1777 C              | Disabled          | -       |       |
| ▶IGMP Snooping                                                                                               | 4                | 246                 | Disabled          | -       | -     |
| MID Snooping                                                                                                 | 5                |                     | Disabled          |         | -     |
| NDUCP                                                                                                    | 6                | 2022                | Disabled          |         | -     |
| PORCE                                                                                                    | Z                | 10000               | Disabled          | -       |       |
| Security                                                                                                    | 8                |                     | Disabled          |         | -     |
| →Port Security                                                                                               | 9                |                     | Disabled          |         | -     |
| In Switched                                                                                                  | 10               |                     | Disabled          | -       |       |
| - Hod                                                                                                    | 11               |                     | Disabled          |         |       |
| - Fort                                                                                                    | 12               |                     | Disabled          | -       |       |
| ACCESS                                                                                                    | 13               |                     | Disabled          | -       | -     |
| Management                                                                                                   | 14               |                     | Disabled          | -       |       |
| Statistics                                                                                                   | 15               | -                   | Disabled          |         |       |
| N802-1X                                                                                                    | 16               |                     | Disabled          |         | -     |
| <ul> <li>ACL Status</li> </ul>                                                                               | 17               | <u></u>             | Disabled          | 1       | 1     |
| ►AAA                                                                                                    | 18               |                     | Disabled          | -       | -     |
|                                                                                                    | 40               |                     | D1 11 1           |         |       |

Security - Port Security - Switch Screen

| Information & Status                                      | Port Security   | Port Status | Port    | 1       |
|-----------------------------------------------------------|-----------------|-------------|---------|---------|
| <ul> <li>System Information</li> <li>ID Status</li> </ul> | MAC Address     |             | Charles |         |
| = Svsl.og                                                 | No. UAC address | VLANID      | State   | Time of |
| Detailed SysLog                                           |                 | es allauneu |         |         |
| MAC Table                                                 |                 |             |         |         |
| VLANS                                                     |                 |             |         |         |
| Ports                                                     |                 |             |         |         |
| ▶LACP                                                     |                 |             |         |         |
| Thermal Protection                                        |                 |             |         |         |
| <ul> <li>Green Ethernet</li> </ul>                        |                 |             |         |         |
| )LLDP                                                     |                 |             |         |         |
| <ul> <li>Loop Protection</li> </ul>                       |                 |             |         |         |
| Spanning Tree                                             |                 |             |         |         |
| IGMP Snooping                                             |                 |             |         |         |
| MLD Snooping                                              |                 |             |         |         |
| ►DHCP                                                     |                 |             |         |         |
| -Security                                                 |                 |             |         |         |
| →Pon Security                                             |                 |             |         |         |
| <ul> <li>Switch</li> </ul>                                |                 |             |         |         |
| • Port                                                    |                 |             |         |         |
| <ul> <li>Access</li> </ul>                                |                 |             |         |         |
| Statistics                                                |                 |             |         |         |
| ▶802.1X                                                   |                 |             |         |         |
| <ul> <li>ACL Status</li> </ul>                            |                 |             |         |         |
| AAA                                                       |                 |             |         |         |

Security - Port Security - Port Screen

| <ul> <li>IP Status</li> </ul>        | Interface | Received Packets | Allowed Packets | <b>Discarded Packets</b> |
|--------------------------------------|-----------|------------------|-----------------|--------------------------|
| <ul> <li>SysLog</li> </ul>           | HTTP      | 0                | 0               | (                        |
| <ul> <li>Detailed SysLog</li> </ul>  | HTTPS     | 0                | 0               | (                        |
| <ul> <li>MAC Table</li> </ul>        | SNMP      | 0                | 0               | (                        |
| VLAN5                                | TELNET    | 0                | 0               | (                        |
| Ports                                | SSH       | 0                | 0               | (                        |
| LACP                                 |           |                  |                 |                          |
| Thermal Protection                   |           |                  |                 |                          |
| Green Ethernet                       |           |                  |                 |                          |
| LLDP                                 |           |                  |                 |                          |
| Loop Protection                      |           |                  |                 |                          |
| Spanning Tree                        |           |                  |                 |                          |
| GMP Snooping                         |           |                  |                 |                          |
| MLD Snooping                         |           |                  |                 |                          |
| DHCP                                 |           |                  |                 |                          |
| Security                             |           |                  |                 |                          |
| Fron Security                        |           |                  |                 |                          |
| Access     Management     Statistics |           |                  |                 |                          |
| >802 1X                              |           |                  |                 |                          |
| - SCI Stabie                         |           |                  |                 |                          |
|                                      |           |                  |                 |                          |

Security - Port Security - Access Screen

| Information & Status     System Information     IP Status     Systog     Detailed Syst.og     MAC Table     YULANS     Ports     LACP     Thermal Protection     Creve Ethernet     LLDP     Loop Protection     KSpaning Tree     MLD Snooping     MLD Snooping     MLD Snooping     MLD Snooping | Network Access Server Switch Status |
|----------------------------------------------------------------------------------------------------|-------------------------------------|
| Socurty     Prof Socurty     Prof Socurty     Access     Management     Statistics     Social     Switch     Port     ACL Status     NAA                                                                                                    |                                     |

Security - 802.1X - Switch Screen

| - Jetkied SysLog - McCTable - VicANs - VicANs - VicANs - VicANs - VicANs - ViceAns - ViceAns - | Admin State<br>Port State | Force Authorized  |
|----------------------------------------------------------------------------------------------------|---------------------------|-------------------|
| Forts<br>FLACP<br>• Thermal Protection<br>• Green Elbernel<br>FLLDP<br>• Loop Protection<br>FSganning Tree<br>HOMP Snooping<br>FMLD Snooping<br>• DHCP<br>• Security<br>• Per Sociary<br>• Access                                                                                                    |                           | Globally Disabled |
| Loop Protection     Spanning Tree     HOMP Shooping     HALD Shooping     HALD Shooping     DHCP     Security     Port Security     Access                                                                                                    |                           |                   |
| Security Fort Security Access                                                                                                    |                           |                   |
| Management     Statistics     v802.1X     Switch     Port     ACL Status     AAA     AAA                                                                                                    |                           |                   |

Security - 802.1X - Port Screen

| TINIOMIAUON & SIAIUS                   | ACL Status                                  |
|----------------------------------------|---------------------------------------------|
| <ul> <li>System Information</li> </ul> |                                             |
| IP Status                              | User ACE Frame Type Action Rate Limiter Mir |
| - SysLog                               | No entries                                  |
| <ul> <li>Detailed SysLog</li> </ul>    |                                             |
| - MAG Table                            |                                             |
| PVLANS                                 |                                             |
| Ports                                  |                                             |
| ♦LACP                                  |                                             |
| <ul> <li>Thermal Protection</li> </ul> |                                             |
| <ul> <li>Green Ethernet</li> </ul>     |                                             |
| +LLDP                                  |                                             |
| <ul> <li>Loop Protection</li> </ul>    |                                             |
| Sparining Tree                         |                                             |
| ►IGMP Snooping                         |                                             |
| +MLD Snooping                          |                                             |
| DHCP                                   |                                             |
| Security                               |                                             |
| ▶Port Security                         |                                             |
| - Access                               |                                             |
| Management                             |                                             |
| Statistics                             |                                             |
| ►802 1X                                |                                             |
| <ul> <li>ACL Status</li> </ul>         |                                             |
| ►AAA                                   |                                             |
| 1 QoS                                  |                                             |

Security - ACL Status Screen

| <ul> <li>Information &amp; Status</li> <li>System Information</li> </ul>                                                                                    | RAD                        | IUS Server Sta | tus Overview        |
|----------------------------------------------------------------------------------------------------|----------------------------|----------------|---------------------|
| Postan monadom<br>Postatus     SysLog     Detailed SysLog     MAC Table     YVLANs     Ports     FLACP                                                      | #<br>1<br>2<br>3<br>4<br>5 | IP Address     | Authentication Port |
| Thermal Protection     Green Ethernet     ⊾LLDP                                                                                                    |                            |                |                     |
| Loop Protection     Spanning Tree     IOMP Snooping     MI D Snooping                                                                                       |                            |                |                     |
| ► DHCF                                                                                                    |                            |                |                     |
| Foot Security     Foot Security     Accoss     Management     Statistics     FOOL2.1X     ACL Status     AAA     FADIUS     Overview     FADIUS     Details |                            |                |                     |

Details Security - AAA - RADIUS Overview Screen

| Receive Packets             |                                          | Transmit Packet        | s         |
|-----------------------------|------------------------------------------|------------------------|-----------|
| Access Accepts              | 0                                        | Access Requests        | 0         |
| SysLog Access Rejects       | Û                                        | Access Retransmissions | Ō         |
| Access Challenges           | 0                                        | Pending Requests       | 0         |
| Malformed Access Responses  | 0                                        | Timeouts               | 0         |
| Bad Authenticators          | 0                                        |                        |           |
| Unknown Types               | 0                                        |                        |           |
| Packets Dropped             | 0                                        |                        |           |
|                             | Othe                                     | r Info                 |           |
| IP Address                  |                                          |                        | 100000000 |
| State                       |                                          |                        | Disabled  |
| Round-Trip Time             |                                          |                        | 0 ms      |
|                             |                                          | mean did               |           |
| RADIUS Accounting statistic | 3 101 26                                 | rver#1                 |           |
| Receive Packets             |                                          | Transmit Packet        | ts        |
| Responses                   | 0                                        | Requests               | 0         |
| Malformed Responses         | 0                                        | Retransmissions        | 0         |
| Bad Authenticators          | 0                                        | Pending Requests       | 0         |
| Unknown Types               | 0                                        | Timeouts               | 0         |
| Packets Dropped             | 0                                        |                        |           |
|                             | Othe                                     | r Info                 |           |
| IP Address                  | 1. 1. 1. 1. 1. 1. 1. 1. 1. 1. 1. 1. 1. 1 | 2010/10/10/10/10/10    |           |
| Stote                       |                                          |                        | Disabled  |
| Round-Trip Time             |                                          |                        | 0 ms      |
|                             |                                          |                        |           |
|                             |                                          |                        |           |
|                             |                                          |                        |           |
|                             |                                          |                        |           |
|                             |                                          |                        |           |

Security - AAA - RADIUS Details Screer

2.18 QOS

After click "Information & Status" > "Security", followed screen will appear as: Clients can go to Section's Configure" to do the detailed management.

| <ul> <li>Information &amp; Status</li> <li>System Information</li> </ul> | Queui     | ng Cou | Inter | s  |    |    |    |    |    |    |    |    |    |    |    |    |      |
|--------------------------------------------------------------------------|-----------|--------|-------|----|----|----|----|----|----|----|----|----|----|----|----|----|------|
| <ul> <li>IP Status</li> </ul>                                            | Dent      | QO     |       | Q  | 1  | Q  | 2  | Q  | 3  | Q  | 4  | Q  | 5  | Q  | 6  | (  | 27   |
| <ul> <li>SysLog</li> </ul>                                               | Port      | Rx     | Tx    | Rx | Tx | Rx | Tx | Rx | Tx | Rx | Tx | Rx | Tx | Rx | Tx | Rx | Tx   |
| Detailed SysLog                                                          | 1         | 0      | 0     | 0  | 0  | 0  | 0  | 0  | 0  | 0  | 0  | 0  | 0  | 0  | 0  | 0  | 0    |
| <ul> <li>MAC Table</li> </ul>                                            | 2         | 0      | 0     | 0  | 0  | 0  | 0  | 0  | 0  | 0  | 0  | 0  | 0  | 0  | 0  | 0  | 0    |
| VLANs                                                                    | 3         | 0      | 0     | 0  | 0  | 0  | 0  | 0  | 0  | 0  | 0  | 0  | 0  | 0  | 0  | 0  | 0    |
| ▶Ports                                                                   | 4         | 93884  | 0     | 0  | 0  | 0  | 0  | 0  | 0  | 0  | 0  | 0  | 0  | 0  | 0  | 0  | 9737 |
| NACD                                                                     | <u>5</u>  | 0      | 0     | 0  | 0  | 0  | 0  | 0  | 0  | 0  | 0  | 0  | 0  | 0  | 0  | 0  | 0    |
|                                                                          | <u>6</u>  | 0      | 0     | 0  | 0  | 0  | 0  | 0  | 0  | 0  | 0  | 0  | 0  | 0  | 0  | 0  | 0    |
| <ul> <li>Thermal Protection</li> </ul>                                   | <u>7</u>  | 0      | 0     | 0  | 0  | 0  | 0  | 0  | 0  | 0  | 0  | 0  | 0  | 0  | 0  | 0  | 0    |
| Green Ethernet                                                           | 8         | 0      | 0     | 0  | 0  | 0  | 0  | 0  | 0  | 0  | 0  | 0  | 0  | 0  | 0  | 0  | 0    |
| ►LLDP                                                                    | 9         | 0      | 0     | 0  | 0  | 0  | 0  | 0  | 0  | 0  | 0  | 0  | 0  | 0  | 0  | 0  | 0    |
| Loop Protection                                                          | <u>10</u> | 0      | 0     | 0  | 0  | 0  | 0  | 0  | 0  | 0  | 0  | 0  | 0  | 0  | 0  | 0  | 0    |
| Spanning Tree                                                            | 11        | 0      | 0     | 0  | 0  | 0  | 0  | 0  | 0  | 0  | 0  | 0  | 0  | 0  | 0  | 0  | 0    |
| NCND Speering                                                            | 12        | 0      | 0     | 0  | 0  | 0  | 0  | 0  | 0  | 0  | 0  | 0  | 0  | 0  | 0  | 0  | 0    |
| FIGMP Shooping                                                           | 13        | 0      | 0     | 0  | 0  | 0  | 0  | 0  | 0  | 0  | 0  | 0  | 0  | 0  | 0  | 0  | 0    |
| MLD Snooping                                                             | 14        | 0      | 0     | 0  | 0  | 0  | 0  | 0  | 0  | U  | 0  | 0  | 0  | 0  | 0  | 0  | 0    |
| DHCP                                                                     | 15        | 0      | 0     | 0  | 0  | 0  | 0  | 0  | 0  | 0  | 0  | 0  | 0  | 0  | 0  | 0  | 0    |
| ▶Security                                                                | 10        | 0      | 0     | 0  | 0  | 0  | 0  | 0  | 0  | 0  | 0  | 0  | 0  | 0  | 0  | 0  | 0    |
|                                                                          | 11        | 0      |       | 0  | 0  | 0  |    | 0  | 0  | 0  | 0  | 0  | 0  | 0  | 0  | 0  | 0    |
| VQ03                                                                     | 10        | 0      | 0     | 0  | 0  | 0  | 0  | 0  | 0  | 0  | 0  | 0  | 0  | 0  | 0  | 0  | 0    |
| <ul> <li>QoS Statistics</li> </ul>                                       | 20        | 0      | 0     | 0  | 0  | 0  | 0  | 0  | 0  | 0  | 0  | 0  | 0  | 0  | 0  | 0  | 0    |
| <ul> <li>OCL Status</li> </ul>                                           | 20        | 0      | 0     | 0  | 0  | 0  | 0  | 0  | 0  | 0  | 0  | 0  | 0  | 0  | 0  | 0  | 0    |
|                                                                          | <u>2</u>  | 0      | 0     | U  | U  | U  | 0  | 0  | U  | U  | U  | U  | U  | U  | U  | U  | 0    |

QOS Statistics Screen

| <ul> <li>Information &amp; Status</li> <li>System Information</li> </ul> | QoS C  | ontrol | List S | tatus         |     |     |             |               | 0   |
|--------------------------------------------------------------------------|--------|--------|--------|---------------|-----|-----|-------------|---------------|-----|
| IP Status     SysLog                                                     | User   | QCE    | Port   | Frame<br>Type | CoS | DPL | Action DSCP | on<br>PCP   E | DEI |
| Detailed SysLog                                                          | No ent | ries   |        |               |     |     |             |               |     |
| ■ MAC Table<br>►VLANs                                                    |        |        |        |               |     |     |             |               |     |
| ► Ports                                                                  |        |        |        |               |     |     |             |               |     |
| ►LACP                                                                    |        |        |        |               |     |     |             |               |     |
| <ul> <li>Thermal Protection</li> </ul>                                   |        |        |        |               |     |     |             |               |     |
| Green Elhernet                                                           |        |        |        |               |     |     |             |               |     |
| ►LLDP                                                                    |        |        |        |               |     |     |             |               |     |
| Loop Protection     Spanning Tree                                        |        |        |        |               |     |     |             |               |     |
| ►IGMP Snooping                                                           |        |        |        |               |     |     |             |               |     |
| ►MLD Snooping                                                            |        |        |        |               |     |     |             |               |     |
| FOHCP                                                                    |        |        |        |               |     |     |             |               |     |
| ▶ Secunty                                                                |        |        |        |               |     |     |             |               |     |
| ÷QoS                                                                     |        |        |        |               |     |     |             |               |     |
| QoS Statistics     QCL Status                                            |        |        |        |               |     |     |             |               |     |
| QOS Status Screen                                                        |        |        |        |               |     |     |             |               |     |

# Chapter 3: Network Management

**Note:** IP address of switch is 192.168.0.1 by default, and the default subnet mask is 255.255.255.0(24) Click "Network Admin" > "IP Config", screen will show as:

#### 3.1 IP Configuration

| formation & Status                                | ation               |                                       |         |                    |                |                  |
|---------------------------------------------------|---------------------|---------------------------------------|---------|--------------------|----------------|------------------|
| IP Contig     Mode                                | Host •              |                                       |         |                    |                |                  |
| DNS Server (     DNS Server (                     | No DNS server       | · · · · · · · · · · · · · · · · · · · |         |                    |                |                  |
| NTP DNS Server                                    | No DNS server       | •                                     |         |                    |                |                  |
| System Info DNS Server 2                          | No DNS server       | 1993 - C                              |         |                    |                |                  |
| System Time     DNS Server 3                      | No DNS server       | 0.00                                  |         |                    |                |                  |
| Sel on DNS Proxy                                  | 10 ·                |                                       |         |                    |                |                  |
| dvanced Configure Delete VL                       | AN Enable Fallback  | Pv4<br>Current Lease                  | Address | Pv4<br>Mask Length | IPv<br>Address | 6<br>Mask Length |
| agnostics<br>aintenance<br>Delete No<br>Add Route | twork Mask Length G | ateway Next Hop                       | VLAN    |                    |                |                  |

**IP** Configuration Screen

Following is description detail about IP configuration:

| Name      | Description                                                                                                    |
|-----------|----------------------------------------------------------------------------------------------------|
| VLAN      | VLAN for access and management of switch                                                                                                    |
| IPv4 DHCP | <ul> <li>If enable, it means that VLAN port start IPv4 DHCP client, to dynamically get IPv4 addresses<br/>of the switch. Otherwise, it will use switch's static IP configuration.</li> </ul> |
|           | <ul> <li>Fallback (Seconds) means the waiting time for switch to get dynamic IP address via DHCP.</li> <li>The value of "0" here means never over the time.</li> </ul>                       |
|           | - Current Lease, means the IP address get from DHCP                                                                                                    |
| IPv4      | - Address: static IPv4 address entered by user.                                                                                                    |
|           | <ul> <li>Mask Length: static IPv4 subnet mask entered by user.</li> </ul>                                                                                                    |

Click "Add Interface" to create a new management for VLAN and IP address. Click "Save" to save settings.

#### 3.2 NTP Configuration

**Note:** The switch only created VLAN1 by default. If user needs to use other VLAN for switch management, please first add VLAN in the VLAN module, and add the relevant port to the VLAN.

NTP (Network Time Protocol) is a protocol used to synchronize the time of each computer in the network. Its purpose is to synchronize the clock of the computer to the world coordinates UTC, its accuracy can reach 0.1 ms in the LAN and 1-50 MS in most places on the Internet.

| ent ooning                      | Mode     | Disabled |  |
|---------------------------------|----------|----------|--|
| IP Status                       | Server 1 |          |  |
| DHCPServer                      | Server 2 |          |  |
| •NTP                            | Server 2 |          |  |
| <ul> <li>System Into</li> </ul> | Server 3 |          |  |
| System Time                     | Server 4 |          |  |
| ONIMIT<br>Comban                | Server 5 |          |  |
| oyar og                         |          |          |  |
| Conngure                        | Save R   | eset     |  |
|                                 |          |          |  |
| nced Configure                  |          |          |  |
| nty Configure                   |          |          |  |
| Configure                       |          |          |  |
| netice                          |          |          |  |
| iverive.                        |          |          |  |

NTP Configuration Screen

Click "Save" to save settings.

#### 3.3 system Time Configuration

Client can use time zone configuration to set system time zone offset (minutes), and Client can synchronize PC Web browser time to the switch local time as well.

Click "Network Admin" > "System Time", screen will show as:

| <ul> <li>IP Config</li> </ul>                      | System Timezone Offset (minutes) | 0                |
|----------------------------------------------------|----------------------------------|------------------|
| IP Status     IDHCPServer                          | UTC time                         | 1/3/2023: 9:30AM |
| NTP     System Info     System Time     SNMP       | Save Reset                       |                  |
| <ul> <li>SysLog</li> <li>Port Configure</li> </ul> |                                  |                  |
| POE                                                |                                  |                  |
| Advanced Configure                                 |                                  |                  |
| Security Configure                                 |                                  |                  |
| QoS Configure                                      |                                  |                  |
| Diagnostics                                        |                                  |                  |
| Maintenance                                        |                                  |                  |

#### Time zone Configuration Screen

#### If power is lost the time/date reference must be re-established

3.4 SNMP Configuration

Simple Network Management Protocol (SNMP) is an application layer protocol that facilitates the exchange of management information between network devices. It is part of the Transmission Control Protocol/Internet Protocol (TCP/IP) protocol suite. SNMP enables network administrators to manage network performance, find and solve network problems, and plan for network growth.

This switch support SNMPv1, v2c. Different versions of SNMP provides different security level for management stations and network devices.

In SNMP's v1 and v2c, it uses the "Community String" for user authentication. That string is similar to password function. SNMP application of remote user and SNMP of the Switch must use the same community string. SNMP packets of any unauthorized sites will be ignored (discarded).

"Community String" by default for switch's SNMPv1 and v2c access management is:

- 1. public allow an authentication management station to read MIB objects.
- 2. private allow an authentication management station to read, write and edit MIB objects.

#### Trap

Used by the agent to asynchronously inform the NMS of some event. These events may be very serious, such as reboot (someone accidentally turned off switch), or just general information, such as port status change. In these cases, switch create trap information and send then to receiver or network admin. Typical trap includes authentication failure, networking changes and cold/hot start trap.

#### MIB

A MIB is a collection of managed objects residing in a virtual information store. Collections of related managed objects are defined in specific MIB modules. Switch uses standard MIB-II information management module. So, MIB object value can be read by any SNMP web-managed software.

We can provide ALL the MIBs file including private MIBs to client if requested.

# 3.4.1 SNMP System Configuration

You can enable or disable the SNMP System Configuration. Its screen will appear after you click "Network Admin" > "SNMP" > "System."

| ▶information & Status<br>▼Network Admin                                                                                                    | SNMP System C                                                                   | onfiguration                                                   |        |
|----------------------------------------------------------------------------------------------------|---------------------------------------------------------------------------------|----------------------------------------------------------------|--------|
| IP Config     IP Config     IP Status     DHCPServer     NTP     System Into     System Time     System                                                                                                 | Mode<br>Version<br>Read Community<br>Write Community<br>Engine ID<br>Save Reset | Enabled<br>SNNP v2c<br>public<br>private<br>800007c5017f000001 | •<br>• |
| Trap     Communities     Users     Users     Groups     Viewa     Access     SysLog     Port Configure     PoE     YAdvanced Configure     Security Configure     Security Configure     Jaos Configure |                                                                                 |                                                                |        |
| Diagnostics     Maintenance                                                                                                    |                                                                                 |                                                                |        |

SNMP System Configuration Screen

Configuration object and description is:

| Object          | Description                                                                     |
|-----------------|---------------------------------------------------------------------------------|
| Mode            | Enabled or Disable SNMP function                                                |
| Version         | Click drop-down menu to select SNMP v2c or SNMP v1 version                      |
| Read Community  | Public: allow authentication management station to read MIB objects             |
| Write Community | Private: allow authentication management station to read and write MIB objects. |

## 3.4.2 SNMP Trap Configuration

User can enable or disable SNMP Trap function and set configuration. Click "Network Admin" > "SNMP" > "Trap", then this screen will show as:

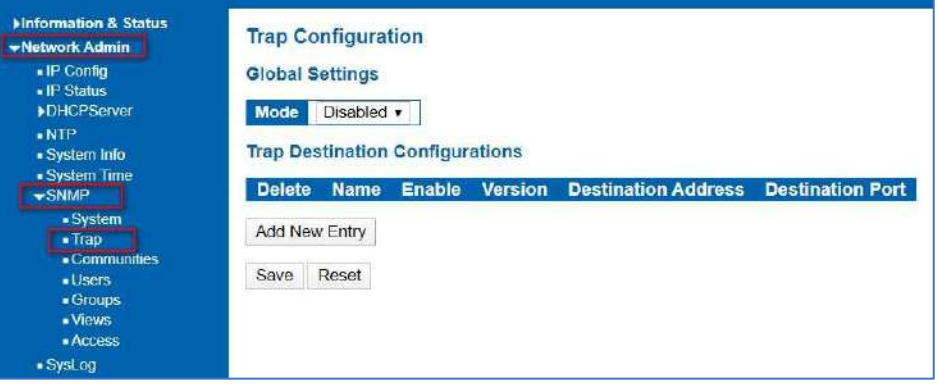

SNMP Trap Configuration Screen

## 3.4.3 SNMP Community Configuration

Users can set SNMPv3 Community function. Click "Network Admin" > "SNMP" > "Communities", then this screen will show as:

| Information & Status<br>→Network Admin                                                                               | SNMPv   | 3 Community  | Configurat | ion         |
|----------------------------------------------------------------------------------------------------|---------|--------------|------------|-------------|
| IP Config                                                                                                    | Delete  | Community    | Source IP  | Source Mask |
| <ul> <li>IP States</li> <li>NUCPSonior</li> </ul>                                                                    | 10      | public       | 0.0.0.0    | 0.0.0.0     |
| -NTP                                                                                                    | 0       | private      | 0.0.0.0    | 0.0.0.0     |
| System Time     System Time     System     Trap     Communities     Users     Croups     Views     Access     System | Add Nev | / Entry Save | e Reset    |             |

SNMP Communities Configuration Screen

Users can set SNMPv3 User function. Click "Network Admin" > "SNMP" > "User", then this screen will show as:

# m & Status SNMPv3 User Configuration User Name Security Level Delete Engine ID 800007e5017f000001 default\_user NoAuth, NoPriv Add New Entry Save Reset

Figure 3-4.4 SNMP User Configuration Screen

Users can set SNMPv3 Group function. Click "Network Admin" > "SNMP" > "Groups", then this screen will show as:

Add New Entry

Save Reset

#### 3.4.5 SNMP Group Configuration

3.4.4 SNMP Users Configuration

> SysLog SNMP Group Configuration Screen

Trap

 Communities Users - Groups Views Access

| ►Information & Status           | SNMPv  | SNMPv3 Group Configuration |               |  |  |  |  |  |
|---------------------------------|--------|----------------------------|---------------|--|--|--|--|--|
| • IP Config                     | Delete | Security Model             | Security Name |  |  |  |  |  |
| IP Status                       |        | v1                         | public        |  |  |  |  |  |
| • NTP                           | D      | v1                         | private       |  |  |  |  |  |
| <ul> <li>System Info</li> </ul> | 6      | v2c                        | public        |  |  |  |  |  |
| System Time                     |        | v2c                        | private       |  |  |  |  |  |
| <b>SNMP</b>                     |        | usm                        | default user  |  |  |  |  |  |

public private

public

private

Group Name

default\_ro\_group

default\_rw\_group

default\_ro\_group

default\_rw\_group

default\_rw\_group

# 3.4.6 SNMP View Configuration

Users can set SNMPv3 Group function. Click "Network Admin" > "SNMP" > "Views", then this screen will show as:

| Finformation & Status                                                                 | SNMPv   | 3 View C | Config | uration    |             |
|---------------------------------------------------------------------------------------|---------|----------|--------|------------|-------------|
| IP Config     IP Status                                                               | Delete  | View N   | ame    | View Type  | OID Subtree |
| ► DHCPServer                                                                          |         | default  | _view  | included • |             |
| NTP     System Info     System Time     SNMP                                          | Add New | v Entry  | Save   | Reset      |             |
| System     Trap     Communities     Users     Groups     Views     Access     Svel.og |         |          |        |            |             |
| SNMP View Configuration Screen                                                        |         |          |        |            |             |

## 3.4.7 SNMP Access Configuration

▶Information & Status ▼Network Admin SNMPv3 Access Configuration . IP Config Delete Group Name Security Model Security Level Read View Name Write View Name IP Status
 ▶DHCPServer default\_ro\_group NoAuth, NoPriv any default view . None default\_rw\_group any NoAuth, NoPriv default\_view • default\_view • NTP
 System Info Add New Entry Save Reset System Time
 SNMP
 System Trap
 Communities Groups Views Access

Users can set SNMPv3 Group function. Click "Network Admin" > "SNMP" > "Access", then this screen will show as:

SNMP Access Configuration Screen

. SysLog

## 3.5 System Log Configuration

User can configure switch's system log, via following screen after click "Network Admin" > "Syslog."

| ►Information & Status                                                                                              | System Log Co                 | onfiguration  |   |
|----------------------------------------------------------------------------------------------------|-------------------------------|---------------|---|
| IP Config     IP Status                                                                                            | Server Mode<br>Server Address | Disabled      | T |
| <ul> <li>DHGPServer</li> <li>NTP</li> </ul>                                                                        | Syslog Level                  | Informational | ۲ |
| System Info     System Time     SNMP     System     Trap     Communities     Users     Groups     Views     Access | Save Reset                    |               |   |
| <ul> <li>SysLog</li> </ul>                                                                                         |                               |               |   |

Figure 3-5 System Log Configuration Screen

| Object         | Description                                                                                                    |
|----------------|----------------------------------------------------------------------------------------------------|
| Server Mode    | Enabled or Disable SNMP System Log function. If "Enable" is selected, switch will send System Log to defined server.                 |
| Server Address | Defined server IP address                                                                                                    |
| Syslog Level   | To define System Log level, including:<br>Info: Information, warnings and errors.<br>Warning: warnings and errors.<br>Error: errors. |

# Chapter 4: Port Configure

#### 4.1 Port Configuration

This page is for configuring port specifications of switch. After click "Port Configure" > "Ports", this screen will appear as:

| Pott | Description | Link |         | Speed      | Adv  | Duplex | Ac  | lv spee | d    | 1      | low Contr | ol      | Ma  |
|------|-------------|------|---------|------------|------|--------|-----|---------|------|--------|-----------|---------|-----|
|      | ENCAS PRODU |      | Current | Configured | Fdx  | Hdx    | 10M | 100M    | 16   | Enable | Curr Rx   | Gurr Tx | Fra |
|      |             |      |         | 0          | • 95 | e e    | . 9 | 8       | 1    | . 🖽    |           |         |     |
| 1    |             |      | Down    | Auto       | • 8  | 1      | 8   |         |      | 8      | x         | x       |     |
| 2    |             |      | 1Gfdx   | Auto       |      |        | ×.  | 3       | 1    | 8      | ×         | X       |     |
| 3    |             |      | Down    | Auto       | • •  | 8      | 8   | 8       | 8    | 627    | ×         | ×       |     |
| 4    |             |      | Down    | Auto       |      | *      | *   | ×       | *    |        | ×         | ×       |     |
| 5    |             |      | Down    | Auto       |      |        |     | 8       | 1    | - 63   | ×         | x       |     |
| 6    |             |      | Down    | Auto       |      | 10     |     | 2       | 10   | 3      | ×         | ×       |     |
| 7    |             |      | Down    | Auto       | . 8  | 10     | ₩.  | 8       |      | 8      | ×         | x       |     |
| 8    |             |      | Down    | Auto       |      |        |     |         |      |        | X         | X       |     |
| 9    |             |      | Down    | Auto       |      | 10     | ж.  | 8       | 10   | 8      | x         | x       |     |
| 10   |             |      | Down    | Auto       |      | R      | 4   | 2       | 10   |        | x         | x       |     |
| 11   |             |      | Down    | Auto       |      | 10     | 2   | 1       | - 94 | 8      | ×         | x       |     |
| 12   |             |      | Down    | Auto       |      | 2      | · . | 4       | 1    |        | X         | ×       |     |

System Log Configuration Screen

Configuration object and description is:

| Object             | Description                                                                                                    |
|--------------------|----------------------------------------------------------------------------------------------------|
| Link               | Red color means Link Down, green color means Link Up                                                                                                    |
| Speed              | Select the port speed and full / half duplex mode. "Disabled" means that port is disabled.<br>"Auto" meaning in full-duplex (FDX) or half-duplex mode (HDX) (1000mbps always in full-duplex<br>mode) auto negotiate among 10,100,1000Mbps devices. "Auto" setting allows the port to<br>automatically determine the fastest settings for the device connected, and to apply these<br>settings. |
|                    | "1000-X_AMS" means that port is Ethernet/Optical combo port, and optical port is prioritized.<br>Other options are 10M HDX, 10M FDX, 100M HDX, 100M FDX, 1000M FDX, 1000-X.                                                                                                    |
| Flow Control       | It is a flow control mechanism for a variety of port configurations. Full-duplex ports use 802.3x<br>flow control, half-duplex ports use backpressure flow control. It is disabled by default.<br>Check to enable flow control.                                                                                                    |
| Maximum Frame Size | It is used to set the maximum frame size for Ethernet. The default setting is 9600, which is to support Jumbo frames.                                                                                                    |

Click "Save" to store and active settings.

4.2 Link Aggregation

4.2.1 Static Aggregation

Users can set up multiple links among multiple switches. Link Aggregation is a method that tie some physical ports together as one logic port, to enlarge bandwidth. This switch supports up to 6 groups Link Aggregation, 2 to 8 ports as one group.

**Note:** If any port in the link aggregation group is disconnected, data packet that sent to disconnected port will share load with other connected port in this aggregation group.

In this page, user can configure static aggregation of switch's ports. After clicking the menu "Port Configure" >"Aggregation" > "Static", followed window will appear for making static aggregation settings.

#### Vi30130

Pot Mode Option: Disable, PoE, PoEt, PoE++ and Manual.

- 1. Disable: Disable Pot function.
- 2. PoE: Enable 802.3af PoE function and provide up to 15.4 W according to the PD classes detected.
- 3. PoEt: Enable 802.3af/at/bt Poe function and provide up to 30 W according to the PD classes detected.

4. Pot++: Enable 802.3af/at/bt Po function and provide up to 90 W according to the PD classes detected. Manual: Enable 802.3af/at/bt Pot function and set 90W Power Allocated Note: To configure the limit power for the port: 1. Go to PoE setting and select "Manual" option for "Reserved Powe determined by"; 2. Manually enter the power value on the "Maximum Power" column for the port.

| ►Information & Status<br>►Network Admin                                                                      | Aggregati                                                                          | on I | Mo  | de   | Cor  | nfig                         | ura                | atio                         | n                          |             |              |          |    |
|----------------------------------------------------------------------------------------------------|------------------------------------------------------------------------------------|------|-----|------|------|------------------------------|--------------------|------------------------------|----------------------------|-------------|--------------|----------|----|
| →Port Configure                                                                                              | Hash Cod                                                                           | le C | ont | ribu | itor | s                            |                    |                              |                            |             |              |          |    |
| Ports     Aggregation     Static     LACP     Minoring                                                       | Source MAC Address<br>Destination MAC Address<br>IP Address<br>TCP/UDP Port Number |      |     |      |      |                              |                    |                              |                            |             |              |          |    |
| Thermal Protection     Green Ethernet                                                                        | Aggregati                                                                          | on   | Gro | oup  | Co   | nfi                          | gur                | atio                         | on                         |             |              |          |    |
| ▶DDM                                                                                                    |                                                                                    |      |     |      |      | Por                          | t M                | eml                          | bers                       | 9           |              |          |    |
| ▶DDM<br>▶PoE                                                                                                 | Group ID                                                                           | 1    | 2   | 3    | 4    | Por<br>5                     | t M<br>6           | eml<br>7                     | bers<br>8                  | 9<br>9      | 10           | 11       | 12 |
| ▶DDM<br>▶PoE<br>▶Advanced Configure                                                                          | Group ID<br>Normal                                                                 | 1    | 2   | 3    | 4    | Por<br>5                     | t M<br>6           | eml<br>7                     | bers<br>8<br>()            | 9           | 10           | 11       | 12 |
| ▶DDM<br>▶PoE<br>▶Advanced Configure<br>▶Security Configure                                                   | Group ID<br>Normal<br>1                                                            | 1    | 2   | 3    | 4    | Por<br>5                     | t M<br>6<br>0      | emi<br>7<br>()               | 8<br>®                     | 9           | 10<br>•      | 11<br>() | 12 |
| ▶DDM<br>PoE<br>Advanced Configure<br>Security Configure<br>•DoS Configure                                    | Group ID<br>Normal<br>1<br>2                                                       | 1    | 2   | 3    | 4    | Por<br>5                     | t M<br>6<br>0      | eml<br>7<br>0                | 8<br>8<br>0<br>0           | 9           | 10           | 11       | 12 |
| FDDM<br>FOE<br>Advanced Configure<br>Security Configure<br>QoS Configure<br>Disonostics                      | Group ID<br>Normal<br>1<br>2<br>3                                                  | 1    | 2   | 3    | 4    | Por<br>5<br>0<br>0           | t M<br>6<br>0<br>0 | eml<br>7<br>0<br>0           | 8<br>8<br>0<br>0<br>0      | 9           | 10           | 11       | 12 |
| FDDM<br>FOE<br>Advanced Configure<br>Security Configure<br>GOS Configure<br>Diagnostics<br>Minimesen         | Group ID<br>Normal<br>1<br>2<br>3<br>4                                             |      | 2   |      | 4    | Por<br>5<br>0<br>0<br>0<br>0 | t M<br>6<br>0000   | eml<br>7<br>0<br>0<br>0      | 8<br>8<br>0<br>0<br>0      | 9 0 0 0 0   | 10           | 11       | 12 |
| ▶DDM<br>▶PoE<br>▶Advanced Configure<br>▶Security Configure<br>↓OoS Configure<br>▶Diagnostics<br>▶Maintenance | Group ID<br>Normal<br>1<br>2<br>3<br>4<br>5                                        | 1    | 2   | 3    | 4    | Por 5                        | t M<br>6<br>000000 | eml<br>7<br>0<br>0<br>0<br>0 | 8<br>8<br>0<br>0<br>0<br>0 | 9 0 0 0 0 0 | 10 0 0 0 0 0 | 11       | 12 |

Port Static Aggregation Configuration Screen

Configuration object and description is:

| Object                            | Description                                                                            |
|-----------------------------------|----------------------------------------------------------------------------------------|
| Aggregation Mode<br>Configuration | This parameter is flow hash algorithm among LAG (Link Aggregated Group) ports.         |
| Group ID                          | Static aggregation group ID                                                            |
| Port Members                      | This sample switch supports up to 6 groups Link Aggregation, 2 to 8 port as one group. |

Note: It allows a maximum of 8 ports to be aggregated as 1 static trunk group at the same time.

Link Aggregation Control Protocol (LACP) provides a standardized means for exchanging information between Partner Systems that require high-speed redundant links. Link aggregation lets you group up to eight consecutive ports into a single dedicated connection. This feature can expand bandwidth to a device on the network. LACP operation requires full-duplex mode. For more detailed information, refer to the IEEE 802.3ad standard.

Users can create dynamic aggregation group for switches. After click "Port Configure" > "Aggregation" > "LACP", users can set LACP configuration in followed screen.

| 4.2.2 LACP Aggregation |  |
|------------------------|--|
|------------------------|--|

| ►Information & Status<br>►Network Admin         | LACP | Port Configurat | tion              |     |        |   |         |       |
|-------------------------------------------------|------|-----------------|-------------------|-----|--------|---|---------|-------|
| Port Configure                                  | Port | LACP Enabled    |                   | Key | Role   | Y | Timeout | Prio  |
| Ports                                           |      |                 | $\Leftrightarrow$ | •   | <>     | • | <> ▼    | 32768 |
| <ul> <li>Aggregation</li> <li>Static</li> </ul> | 1    | (iii)           | Auto              | •   | Active | • | Fast v  | 32768 |
| LACP                                            | 2    |                 | Auto              | •   | Active | • | Fast •  | 32768 |
| Mirroring     Thermal Protection                | 3    |                 | Auto              | •   | Active | • | Fast •  | 32768 |
| Green Ethernet                                  | 4    |                 | Auto              | •   | Active |   | Fast •  | 32768 |
| ▶DDM                                            | 5    |                 | Auto              | •   | Active |   | Fast •  | 32768 |
| PoE                                             | 6    |                 | Auto              |     | Active |   | Fast •  | 32768 |

LACP Configuration Screen

#### Configuration object and description is:

| Object  | Description                                                                                                    |
|---------|----------------------------------------------------------------------------------------------------|
| LACP    | Enable or disable LACP function of that port.                                                                                                    |
| Кеу     | The Key value incurred by the port, range 1-65535. The Auto setting will set the key as appropriate by the physical link speed, 10Mb = 1, 100Mb = 2, 1Gb = 3. Using the Specific setting, a user-defined value can be entered. Ports with the same Key value can participate in the same aggregation group, while ports with different keys cannot. |
| Role    | The Role shows the LACP activity status. The Active will transmit LACP packets each second, while Passive will wait for a LACP packet from a partner (speak if spoken to).                                                                                                    |
| Timeout | The Timeout controls the period between BPDU transmissions. Fast will transmit LACP packets each second, while Slow will wait for 30 seconds before sending a LACP packet.                                                                                                    |
| Prio    | The Prio controls the priority of the port. If the LACP partner wants to form a larger group than is supported by this device, then this parameter will control which ports will be active and which ports will be in a backup role. Lower number means greater priority.                                                                           |

Click "Save" to store and active settings.

#### 4.3 Port Mirroring

Configure port Mirroring on this page. This function provides monitoring of network traffic that forwards a copy of each incoming or outgoing packet from one port of a network switch to another port where the packet can be studied. It enables the manager to keep close track of switch performance and alter it if necessary. To configure Mirror settings, please click "Port Configure" > "Mirroring".

Then followed screen will appear as:

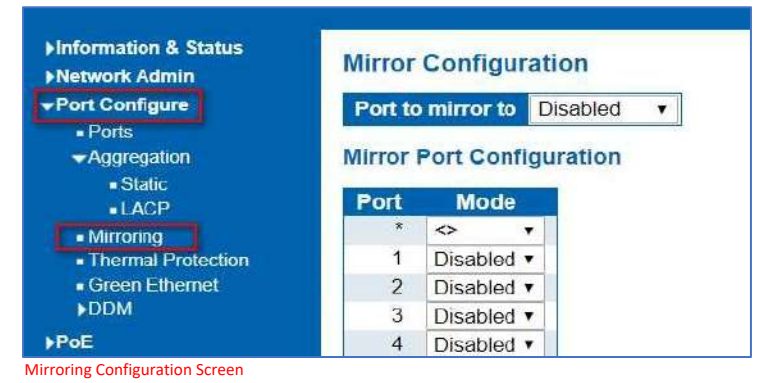

| Object         | Description                                                                                                    |
|----------------|----------------------------------------------------------------------------------------------------|
| Port mirror to | Frames from ports that have either source (rx) or destination (tx) mirroring enabled are mirrored on this port. Disabled disables mirroring. |
|                | Select source port mirror mode.                                                                                                    |
|                | Rx only Frames received on this port are mirrored on the mirror port. Frames transmitted are not mirrored.                                   |
| Mode           | Tx only Frames transmitted on this port are mirrored on the mirror port. Frames received are not mirrored.                                   |
|                | Disabled Neither frames transmitted nor frames received are mirrored.                                                                        |
|                | Enabled Frames received and frames transmitted are mirrored on the mirror port.                                                              |
|                | Note: For a given port, a frame is only transmitted once. It is therefore not possible to                                                    |
|                | mirror mirror port Tx frames. Because of this, mode for the selected mirror port is limited to Disabled or Rx only.                          |

**Note:** You cannot set fast speed port(s) mirror to a low-speed port. For example, there is problem if you try to mirror 100Mbps port(s) to a 10 Mbps port. So destination port should has equal or higher speed comparing to source port. Besides, source port and destination port should not be same one.

## 4.4 Thermal Protection Configuration

Thermal protection is for detecting and protecting working switch. When switch detected port temperature is higher that defined temperature, system will disable the port, to protect switch itself. After click "Port Configure" > "Thermal Protection", followed screen will appear as:

| Network Admin                                          | onfigurat |
|--------------------------------------------------------|-----------|
| Port Configure Temperature settings for                | or groups |
| Ports     Aggregation     Group Temperature            |           |
| Static     0     80     °C                             |           |
| •LACP 1 80 °C                                          |           |
| Mirroring     Thermal Protection     2     0     °C    |           |
| Green Ethernet     3 0 °C     DDM                      |           |
| PoE Port groups                                        |           |
| Advanced Configure<br>Security Configure<br>Port Group |           |
| AOoS Configure * ↔ ▼                                   |           |
| Diagnostics 1 Disabled V                               |           |
| Maintenance 2 Disabled V                               |           |

Mirroring Configuration Screen

Configuration object and description is:

| Object                | Description                                                        |
|-----------------------|--------------------------------------------------------------------|
| Temperature           |                                                                    |
| settings for priority | This switch support 4 Thermal Protection priority groups, and each |
| groups                | of them can have a defined temperature for protection              |
| Port priorities       | Define which priority group that port belong to.                   |

Click "Save" to store and active settings.

Note: By default, all ports of switch are belonging to Priority Group 0, with protected temperature 115-degree C.

# 4.5 Green Ethernet

After click "Port Configure" > "Green Ethernet", followed screen will appear as:

| <ul> <li>► Information &amp; Status</li> <li>► Network Admin</li> <li>✓ Port Configure</li> <li>■ Ports</li> <li>✓ Aggregation</li> </ul> | Port P<br>Optimi<br>Port Co |         |              |     |                   |
|----------------------------------------------------------------------------------------------------|-----------------------------|---------|--------------|-----|-------------------|
| Static                                                                                                    |                             |         |              |     | EEE Urgent Queues |
|                                                                                                    | Port                        | ActiPHY | PerfectReach | EEE | 1 2 3 4 5 6 7 8   |
| <ul> <li>Millioning</li> <li>Thermal Protection</li> </ul>                                                                                | *                           |         |              |     |                   |
| <ul> <li>Green Ethernet</li> </ul>                                                                                                    | 1                           |         |              |     |                   |
| ►DDM                                                                                                    | 2                           |         |              |     |                   |
| Advanced Configure                                                                                                    | 3                           |         |              |     |                   |
| Security Configure                                                                                                    | 4                           |         |              |     |                   |
| ►QoS Configure                                                                                                    | 5                           |         |              |     |                   |
| ►Diagnostics                                                                                                    | 6                           |         |              |     |                   |
| ►Maintenance                                                                                                    | 7                           |         |              |     |                   |
|                                                                                                    | 8                           |         |              |     |                   |

Green Ethernet Configuration Screen

#### 4.6 DDM

After click "Port Configure" > "DDM", followed screen will appear as:

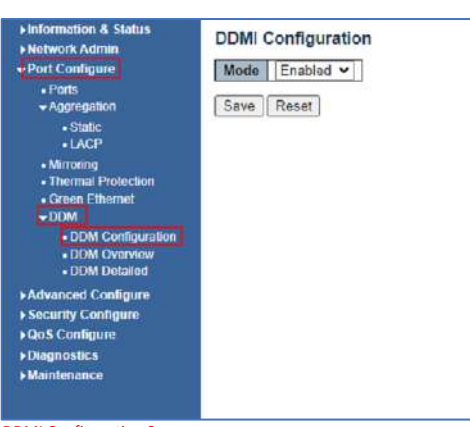

DDMI Configuration Screen

| Information & Status          | DDMI Overview |          |             |               |                 |                |             |  |  |  |  |  |
|-------------------------------|---------------|----------|-------------|---------------|-----------------|----------------|-------------|--|--|--|--|--|
| Port Configure                | Port          | Vendor   | Part Number | Serial Number | Revision        | Data Code      | Transceiver |  |  |  |  |  |
| Ports                         | 2             |          |             |               |                 | 15             | -           |  |  |  |  |  |
| -Aggregation                  | 10            | -        | -           | -             |                 |                | -           |  |  |  |  |  |
| <ul> <li>Static</li> </ul>    | 11            | *        | 10          | 2 A           | 5 <b>1</b> 5    | 22             |             |  |  |  |  |  |
| LACP                          | 12            | ÷        | -           |               |                 | -              | -           |  |  |  |  |  |
| <ul> <li>Mirroring</li> </ul> | 13            | <u>.</u> | 5           | *             | 633             |                | •           |  |  |  |  |  |
| Thermal Protection            | 14            | 2        | 2           | -             | с.<br>С         | -              | -           |  |  |  |  |  |
| Green Ethernet                | 15            |          | -           | 8             | ( <b>3</b> -1)  | <del>8</del> 3 | *           |  |  |  |  |  |
| -DDM                          | 16            |          | 5           |               | -               | 5              | -           |  |  |  |  |  |
| DDM Configuration             | <u>17</u>     | 2        | <u>e</u> l  | 3             | 5 <b>2</b> 5    | 25             | 14 A        |  |  |  |  |  |
| DDM Overview                  | 18            |          | -           | +             |                 | ÷2             |             |  |  |  |  |  |
| DDM Detailed                  | <u>19</u>     | <b>1</b> | 51          | -             | (1 <b>1</b> -1) | -              |             |  |  |  |  |  |
|                               | 20            |          |             |               | •               |                | -           |  |  |  |  |  |
| Advanced Configure            | 21            | 4        | (4)         |               | 19 <b>1</b> 9   | <b>1</b>       | 2           |  |  |  |  |  |
| Security Configure            | 22            |          | *           | *             |                 | -              | -           |  |  |  |  |  |
| QoS Configure                 | 23            | <u>.</u> |             |               | 2 <b>.</b> 24   | 51             |             |  |  |  |  |  |
| Diagnostics                   | 24            | -        | 2           | 2             | -               |                | 2           |  |  |  |  |  |
| Maintenance                   | 25            | *        | 10          | *             | 192             | <del>.</del> 8 |             |  |  |  |  |  |
|                               | 26            |          |             | -             | -               | 72             | -           |  |  |  |  |  |
|                               | 27            | ÷        | 21          | -             |                 | 27             |             |  |  |  |  |  |
|                               | 28            |          | -           | ÷.            | -               | -              | -           |  |  |  |  |  |
|                               | 29            |          | 5           | <b>1</b>      | 3.6             | 55             |             |  |  |  |  |  |
|                               | 30            | -        | 4           | -             | -               | -              | -           |  |  |  |  |  |
|                               | 31            |          | 2           | 2             | (*)             | 23             |             |  |  |  |  |  |
|                               | 32            |          | 5           |               |                 | <b>7</b> 2     | -           |  |  |  |  |  |
|                               | 33            | -        |             |               |                 |                | -           |  |  |  |  |  |
|                               | 34            |          | 2           |               |                 | -              | -           |  |  |  |  |  |
|                               | 35            | -        | -           |               | (1-1)           | <del>8</del> 3 | ×.          |  |  |  |  |  |
|                               | 36            |          |             |               |                 | -              |             |  |  |  |  |  |

Figure 4-6.2 DDMI Overview Screen

| ►Information & Status<br>►Network Admin                                                                                                    | Transceiver In                                                                                       | formation |            |           |         |
|----------------------------------------------------------------------------------------------------|----------------------------------------------------------------------------------------------------|-----------|------------|-----------|---------|
| Port Configure                                                                                                    | Vendor                                                                                               | *         |            |           |         |
| - Destr                                                                                                    | Part Number                                                                                          | -         |            |           |         |
| Annionation                                                                                                    | Serial Number                                                                                        | ÷.        |            |           |         |
| Charles and Charles                                                                                                    | Revision                                                                                             | *         |            |           |         |
| • Stanc                                                                                                    | Data Code                                                                                            | -         |            |           |         |
| • LACP                                                                                                    | Transeiver                                                                                           | ÷.        |            | -         |         |
| Thermal Protection     Green Ethernet     DDM                                                                                                    | DDMI Informat                                                                                        | tion      |            |           |         |
| Othermal Protection     Green Ethernet     DDM     DDM Configuration                                                                                                    | DDMI Informat                                                                                        | tion      | High Alarm | Threshold | High W: |
| Themal Protection     Green Ethemet     DDM     DDM Configuration     DDM Overview                                                                                                    | DDMI Informat                                                                                        | Current   | High Alarm | Threshold | High Wa |
| Thermal Protection     Green Ethernet     DOM     DOM Configuration     DDM Overview     DOM Detailed                                                                                                    | DDMI Informat<br>Type<br>Temperature(C)<br>Voltage(V)                                                | Current   | High Alarm | Threshold | High Wa |
| Immutung     Thermal Protection     Green Ethernet     DOM     ODM Configuration     ODM Overview     DOM Overview     DOM Detailed                                                                                             | DDMI Informat<br>Type<br>Temperature(C)<br>Voltage(V)<br>Tx Bias(mA)                                 | Current   | High Alarm | Threshold | High Wa |
| Internal Protection     Green Ethernet     DDM     DDM Configuration     DDM Overview     DDM Detailed     Advanced Configure     Security Configure                                                                            | DDMI Informat<br>Type<br>Temperaturo(C)<br>Voltage(V)<br>Tx Bias(mA)<br>Tx Power(mW)                 | Current   | High Alarm | Threshold | High Wa |
| Internal Protection     Thermal Protection     Green Ethernet     DDM     DOM Configuration     DOM Overview     DOM Detailed     Advanced Configure     Security Configure     Soos Configure                                  | DDMI Informat<br>Type<br>Temperaturo(C)<br>Voltage(V)<br>Tx Bias(mA)<br>Tx Power(mW)<br>Rx Power(mW) | Current   | High Alarm | Threshold | High Wa |
| Internal Protection     Internal Protection     Green Ethernet     DOM     DOM Configuration     DOM Overview     DOM Overview     DOM Detailed     Advanced Configure     Security Configure     QoS Configure     Diagnostics | DDMI Informat<br>Type<br>Temperature(C)<br>Voltage(V)<br>Tx Bias(mA)<br>Tx Power(mW)<br>Rx Power(mW) | Current   | High Alarm | Threshold | High Wi |

Figure 4-6.3 DDMI Detailed Screen

# Chapter 5: PoE Configuration

Power-over-Ethernet (PoE), means Ethernet network power supply via 100BASE-TX, 1000BASE-T. Its maximum power distance is 100 meters. By PoE power system, based on Ethernet wiring network of UTP Cat5 or higher Cable, it can give power to IP camera, VoIP phone, wireless AP, as well as transmit data. So there is no need to concern about the power wire building, reducing the cost of networking building.

PoE power supply system has unified standard, IEEE 802.3af,802.3at and 802.3bt. So devices from different manufacturers have no problem in general usage, as long as they are complied with these standards. PD, it is defined as powered device in the PoE Power Supply System, primarily including IP camera, wireless AP, network VoIP phone, and other IP-based terminal equipment. The whole process of PoE:

- Detection: At beginning, PSE device output a very small voltage, to detect and judge if its linked PD is IEEE802.3af / IEEE802.3at / 802.3bt compliant device. Only if detected that PD is a standard compliant device, then it will go to next step.
- PD Classification: After detected PDs, PSE will classify them and recognize what is the power that PD required.
- Power up: When above 2 steps finished, PSE start feeding required power for PD, with 44~57VDC output voltage.
- Power supply: PSE provides stable 44~57V DC to PDs, and auto feeding power as requirement of PDs. Maximum power of single PoE port for IEEE 802.3af devices: 15.4W; Maximum power of single PoE port for IEEE 802.3at devices: 25.5W. Over 30W will result in 802.3bt which is valid to sources up to 90W.
- Disconnection: If PD is disconnected or user disable PoE from management software, PSE will quickly (300- 400ms) stop powering PD.

In any moment of PSE powering PD process, PSE will stop working and then restart from step1 if abnormal situation happens, such as PD Short circuit, power consumption is higher than feeding power, and so on.

After click "PoE"> "PoE Setting", user can make PoE settings in followed screen: -

| Setting                  | Reserved Power determined by              • Auto              • Manual            Power Management Mode              • Actual Consumption              • Reserved Power |                       |                                               |                       |                                                    |                                              |             |
|--------------------------|----------------------------------------------------------------------------------------------------|-----------------------|-----------------------------------------------|-----------------------|----------------------------------------------------|----------------------------------------------|-------------|
| Scheduling PoE<br>Status | Power Su                                                                                                    | pply                  | Configu                                       | rati                  | on                                                 |                                              |             |
| ced Configure Prin       | nary Pow                                                                                                    | er Su                 | pply [W                                       | 1                     |                                                    |                                              |             |
| ty Configure             |                                                                                                    |                       | 250                                           | C                     |                                                    |                                              |             |
| entigure<br>PoE          | Port Con                                                                                                    | figura                | tion                                          |                       |                                                    |                                              |             |
| nance                    | t PoE N                                                                                                    | lode                  | Priori                                        | tv                    | PD Alive Check                                     | Maximum Power IWI                            | Description |
|                          | * <>                                                                                                    | •                     | <>                                            | •                     | <> ▼                                               | 30                                           |             |
|                          |                                                                                                    |                       |                                               |                       |                                                    |                                              |             |
|                          | PoE+                                                                                                    | ٣                     | Low                                           | *                     | OFF V                                              | 30                                           |             |
|                          | PoE+<br>PoE+                                                                                                    | v<br>v                | Low                                           | 7  <br>7              | OFF *                                              | 30                                           |             |
|                          | PoE+           PoE+           PoE+           PoE+                                                                                                    | v<br>v<br>v           | Low<br>Low<br>Low                             | 7<br>7<br>7           | OFF V<br>OFF V                                     | 30<br>30<br>30                               |             |
|                          | 1 PoE+<br>2 PoE+<br>3 PoE+<br>4 PoE+                                                                                                    | *<br>*<br>*           | Low<br>Low<br>Low                             | 7<br>7<br>7<br>7      | OFF *<br>OFF *<br>OFF *<br>OFF *                   | 30<br>30<br>30<br>30                         |             |
|                          | PoE+           PoE+           PoE+           PoE+           PoE+           PoE+           PoE+           PoE+                                                           | *<br>*<br>*<br>*      | Low<br>Low<br>Low<br>Low                      | T<br>T<br>T<br>T      | OFF V<br>OFF V<br>OFF V<br>OFF V                   | 30<br>30<br>30<br>30<br>30<br>30             |             |
|                          | PoE+           2         PoE+           3         PoE+           4         PoE+           5         PoE+           3         PoE+                                       | *<br>*<br>*<br>*      | Low<br>Low<br>Low<br>Low<br>Low               | T<br>T<br>T<br>T      | OFF *<br>OFF *<br>OFF *<br>OFF *<br>OFF *          | 30<br>30<br>30<br>30<br>30<br>30<br>30       |             |
|                          | PoE+           2         PoE+           3         PoE+           4         PoE+           5         PoE+           8         PoE+           7         PoE+              | *<br>*<br>*<br>*<br>* | Low<br>Low<br>Low<br>Low<br>Low<br>Low<br>Low | T<br>T<br>T<br>T<br>T | OFF *<br>OFF *<br>OFF *<br>OFF *<br>OFF *<br>OFF * | 30<br>30<br>30<br>30<br>30<br>30<br>30<br>30 |             |

#### 5.1 PoE Setting

| Object                          | Description                                                                                                    |
|---------------------------------|----------------------------------------------------------------------------------------------------|
| Reserved Power<br>determined by | This switch supports 2 modes for reserved power determination. Auto: Switch<br>automatically assigned maximum power of switch port according to detected PD class.<br>About PD Class, please refer to the 802.3af / 802.3at definition.<br>Manual: Maximum reserved power of the port is customize by the user.          |
| Power Management<br>Mode        | This switch supports 2 modes for Power Management.<br>Actual Consumption: In this mode, when the actual power consumption of all the<br>ports exceeds the switch's power budget, the lowest priority port will be shut down.<br>If all ports have the same priority, then the maximum port number would be shut<br>down. |
|                                 | Reserved Power: In this mode, when the reserved power consumption of all the ports exceeds the switch's power budget, the port that connect to new PD will not be enabled.                                                                                                    |
| Primary<br>Power Supply [W]     | Users can set the maximum primary power of the whole switch. Default setting is 770W.                                                                                                    |
| PoE Mode                        | This switch support 802.3af (PoE) ,802.3at(PoE+) and 802.3bt/PoE++ mode. Default setting is 802.3at.                                                                                                    |
| Priority                        | Define the priority of the PoE port. Priority from low to high is Low, High, Critical.                                                                                                    |
| PD Auto checking                | The port could monitor the RX traffic statistics and POE status, if it detects to have no traffic received about ~2minutes while POE status is on, the switch will reset the POE output. Users could enable/disable this feature by each port                                                                            |
| Maximum Power(W)                | It is for define port's maximum Power when user set Manual as reserved power determination mode.                                                                                                    |

Click "Save" to store and active settings.

# 5.2 PoE Setting

In this page, user can check and look PoE status of all ports, after click "PoE"> "PoE Status".

| ation & Status<br>rk Admin | Power Over Etherne | t Status              |                 |                 |            |              |          |                            | Auto-refresh 🗏 🛛 |
|----------------------------|--------------------|-----------------------|-----------------|-----------------|------------|--------------|----------|----------------------------|------------------|
| onfigure                   | Local Port Descrip | tion PD class         | Power Requested | Power Allocated | Power Used | Current Used | Priority | PD Alive Check Reset Count | Port Status      |
|                            | 1                  | and the second second | 0 (W)           | 0 [W]           | 0 [W]      | (Am( 0       | Low      | 0                          | No PD detected   |
| Setting                    | 2                  | -                     | 0 [W]           | 0 [W]           | 0.10/1     | 0 (mA)       | Low      | 0                          | No PD detected   |
| Scheduling                 | 3                  | -                     | 0 (W)           | 0 [W]           | 0 [W]      | 0 (mA)       | Low      | 0                          | No PD detected   |
|                            |                    |                       | 0 (W)           | 0 [W]           | 0 (W)      | 0 (mA)       | Low      | 0                          | No PD detected   |
| Configure                  | 5                  | -                     | 0 (W)           | 0 [W] 0         | 0 [W]      | 0 (mA)       | Low      | 0                          | No PD detected   |
| nioure                     | 6                  |                       | 0 [W]           | 0 [W]           | 0 (W)      | 0 [mA]       | Low-     | 0                          | No PD detected   |
| 100                        | 7                  |                       | 0 [W]           | olvi            | 0 [W]      | 0 [mA]       | Low      | .0                         | No PD detected   |
| 999 I.                     | 8                  | -                     | 0 [W]           | 0 [W]           | 0 [W]      | (Ami 0       | Low      | 0                          | No PD detected   |
|                            | Total              |                       | 0 EWI           | 0.1WI           | 0.091      | 0 (mA)       |          |                            |                  |

PoE Status Screen

# Chapter 6: Advanced Configure

6.1 MAC Address Table

This page allows you to configure Mac address table settings. After Click "Advanced Configure" > "Mac Table", followed screen will appear.

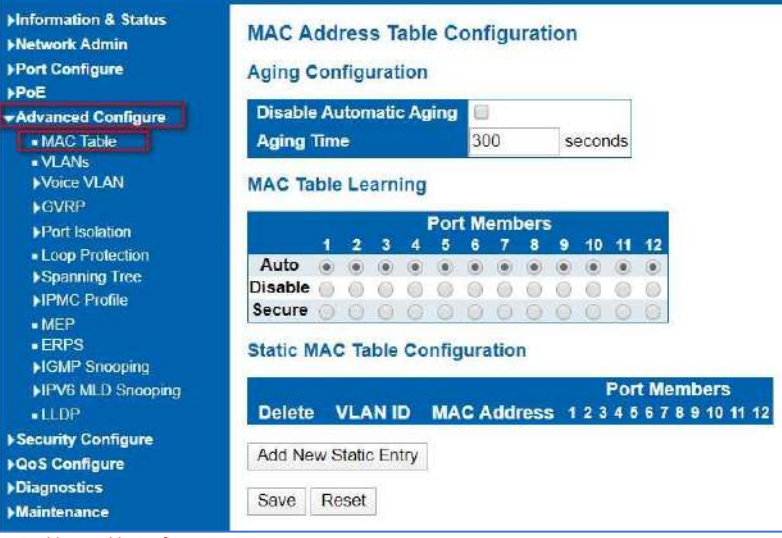

MAC Address Table Configuration Screen

Configuration object and description is:

| Object                     | Description                                                                                         |  |  |  |  |  |  |  |
|----------------------------|----------------------------------------------------------------------------------------------------|--|--|--|--|--|--|--|
| Disable Automatic<br>Aging | If the box is checked, then the automatic aging function is disabled.                               |  |  |  |  |  |  |  |
| Aging Time                 | The time after which a learned entry is discarded. Range: 10-1000000 seconds. Default: 300 seconds. |  |  |  |  |  |  |  |
|                            | This switch supports 3 types for MAC Table Learning                                                 |  |  |  |  |  |  |  |
| MAC Table Learning         | <ol> <li>Auto: port will auto learn Mac address.</li> </ol>                                         |  |  |  |  |  |  |  |
|                            | 2. Disable: port will NOT learn MAC address.                                                        |  |  |  |  |  |  |  |
|                            | 3. Secure: port only forward data of configured static MAC address.                                 |  |  |  |  |  |  |  |
| Static MAC Table           | The static entries in the MAC table are shown in this table. Click "Add New Static Entry"           |  |  |  |  |  |  |  |
| Configuration              | to create a new record.                                                                             |  |  |  |  |  |  |  |

Click "Save" to store and active settings.

6.2 VLAN

VLAN (Virtual Local Area Network) logically divide one LAN(Local Area Network) into a plurality of subsets, and each subset will form their own broadcast area network. In short, VLAN is a communication technology that logically divide one physical LAN into multiple broadcast area network (multiple VLAN). Hosts within a VLAN can communicate directly. But VLAN groups can not directly communicate with each other. So it will limit the broadcast packets within a VLAN. Since it cannot directly access between VLAN groups, thus it improves network security.

Click "Advanced Configure"> "VLANs" to see 802.1Q VLAN configuration screen as following:

| ►Information & Status<br>►Network Admin | Globa  | VLAN                     | Configurat           | ion       |           |          |                       |                    |         |                  |                    |
|-----------------------------------------|--------|--------------------------|----------------------|-----------|-----------|----------|-----------------------|--------------------|---------|------------------|--------------------|
| Port Configure PoE Advanced Configure   | Allow  | ed Access<br>type for Ci | VLANs<br>ustom S-por | 1<br>88A8 |           |          |                       |                    |         |                  |                    |
| MAC Table     VLANs                     | Port V | LAN Co                   | nfiguratio           | h         |           |          |                       |                    |         |                  |                    |
| Voice VLAN GVRP                         | Port   | Port Mode Port<br>VLAN   |                      | Port Ty   | Port Type |          | Ingress<br>Acceptance | Egress<br>Tagging  | AI<br>V | Allowed<br>VLANs | Forbidden<br>VLANs |
| PortIsolation                           |        | • •                      | 1                    | 0         |           | 2        | • •                   | • •                | 1       |                  |                    |
| <ul> <li>Loop Protection</li> </ul>     | 1      | Access *                 | 1                    | C-Port    |           | -98.     | Tagged and Untagged * | Unitag Port VLAN + | 1       |                  |                    |
| Spanning Tree                           | 2      | Access *                 | 1                    | C-Port    | . 7       | - 20 - E | Tagged and Untagged * | Untag Port VLAN +  | 1       |                  |                    |
| • MEP                                   | 3      | Access •                 | 1                    | C-Port    |           | 10       | Tagged and Untagged * | Untag Port VLAN +  | 1       |                  |                    |
| • ERPS                                  | 4      | Access +                 | 1                    | C-Port    | Ŧ         | 2        | Tagged and Untagged * | Untag Port VLAN +  | 1 1     |                  |                    |

802.1Q VLAN Configuration Screen

| Here displays created VLAN ID. It is 1 by default. If you want to create new VLAN, just<br>need to add VLAN ID here.<br>This field specifies the ethertype/TPID (specified in hexadecimal) used for Custom S-<br>ports. The setting is in force for all ports whose Port Type is set to S-Custom-Port.<br>The port mode (default is Access) determines the fundamental behavior of the port in<br>question. A port can be in one of three modes as described below.<br>Whenever a particular mode is selected, the remaining fields in that row will be either                                                                                                    |
|----------------------------------------------------------------------------------------------------|
| This field specifies the ethertype/TPID (specified in hexadecimal) used for Custom S-<br>ports. The setting is in force for all ports whose Port Type is set to S-Custom-Port.<br>The port mode (default is Access) determines the fundamental behavior of the port in<br>question. A port can be in one of three modes as described below.<br>Whenever a particular mode is selected, the remaining fields in that row will be either                                                                                                    |
| he port mode (default is Access) determines the fundamental behavior of the port in<br>question. A port can be in one of three modes as described below.<br>Whenever a particular mode is selected, the remaining fields in that row will be either                                                                                                    |
| <ul> <li>grayed out or made changeable depending on the mode in question.</li> <li>Grayed out fields show the value that the port will get when the mode is applied.</li> <li>Access:</li> <li>Access ports are normally used to connect to end stations. Access ports have the ollowing characteristics:</li> <li>Member of exactly one VLAN, the Port VLAN (a.k.a. Access VLAN), which by default is 1</li> <li>Accepts untagged and C-tagged frames</li> <li>Discards all frames that are not classified to the Access VLAN</li> <li>On egress all frames classified to the Access VLAN are transmitted untagged.</li> <li>Other (dynamically added VLANs) are transmitted tagged</li> <li>Trunk ports can carry traffic on multiple VLANs simultaneously, and are normally used to connect to other switches. Trunk ports have the following characteristics:</li> <li>By default, a trunk port is member of all VLANs (1-4094)</li> <li>The VLANs that a trunk port is member of may be limited by the use of Allowed VLANS</li> <li>Frames classified to a VLAN that the port is not a member of are discarded</li> <li>By default, all frames but frames classified to the Port VLAN (a.k.a. Native VLAN) get tagged on egress. Frames classified to the Port VLAN do not get C-tagged on egress</li> <li>Egress tagging can be changed to tag all frames, in which case only tagged frames are accented on instruct.</li> </ul> |
| Hybrid:         Hybrid ports resemble trunk ports in many ways, but adds additional port configuration eatures. In addition to the characteristics described for trunk ports, hybrid ports have hese abilities:         Image: Can be configured to be VLAN tag unaware, C-tag aware, S-tag aware, or S-custom-tag aware         Ingress filtering can be controlled         Ingress acceptance of frames and configuration of egress                                                                                                    |
|                                                                                                    |

| Port VLAN            | Determines the port's VLAN ID (a.k.a. PVID). Allowed VLANs are in the range 1 through                                        |
|----------------------|----------------------------------------------------------------------------------------------------|
|                      | 4094, default being 1.                                                                                                    |
|                      | On ingress, frames get classified to the Port VLAN if the port is configured as VLAN                                         |
|                      | unaware, the frame is untagged, or VLAN awareness is enabled on the port, but the frame                                      |
|                      | is priority tagged (VLAN ID = 0).                                                                                            |
|                      | On egress, frames classified to the Port VLAN do not get tagged if Egress Tagging                                            |
|                      | configuration is set to untagged Port VLAN.                                                                                  |
|                      | The Port VLAN is called an "Access VLAN" for ports in Access mode                                                            |
|                      | and Native VLAN for ports in Trunk or Hybrid mode                                                                            |
| Port Type            | Ports in hybrid mode allow for changing the port type, that is, whether a frame's VLAN tag                                   |
|                      | is used to classify the frame on ingress to a particular VLAN, and if so, which TPID it reacts                               |
|                      | on. Likewise, on egress, the Port Type determines the TPID of the tag, if a tag is required.                                 |
|                      |                                                                                                    |
|                      | On ingress, all frames, whether carrying a VLAN tag or not, get classified to the Port VLAN,                                 |
|                      | and possible tags are not removed on egress.                                                                                 |
|                      | <b>C-POIL:</b><br>On ingress frames with a VI AN tag with TDID $= 0.02100$ get elessified to the VI AN ID                    |
|                      | On ingress, frames with a VLAN tag with TPID = 0x8100 get classified to the VLAN ID                                          |
|                      | the Dort VI AN. If frames must be tagged on priority tagged, the frame gets classified to                                    |
|                      | che Port vLAN. Il frames must be lagged on egress, they will be lagged with a C-lag.                                         |
|                      | S-FUIL<br>On ingross frames with a VIAN tag with TPID - 0x8100 or 0x8848 got classified to the                               |
|                      | VI AN ID embedded in the tag. If a frame is untagged or priority tagged, the frame gets                                      |
|                      | classified to the Port VI AN. If frames must be tagged on egress, they will be tagged with                                   |
|                      | an S-tag                                                                                                    |
|                      | S-Custom-Port:                                                                                                    |
|                      | On ingress, frames with a VLAN tag with a TPID = $0x8100$ or equal to the Ether type                                         |
|                      | configured for Custom-S ports get classified to the VLAN ID embedded in the tag. If a                                        |
|                      | frame is untagged or priority tagged, the frame gets classified to the Port VLAN. If frames                                  |
|                      | must be                                                                                                    |
|                      | tagged on egress, they will be tagged with the custom S-tag.                                                                 |
| Ingress Filter       | Hybrid ports allow for changing ingress filtering. Access and Trunk ports always have                                        |
| 0                    | ingress filtering enabled.                                                                                                   |
|                      | If ingress filtering is enabled (checkbox is checked), frames classified to a VLAN that the                                  |
|                      | port is not a member of get discarded.                                                                                       |
|                      | If ingress filtering is disabled, frames classified to a VLAN that the port is not a member of                               |
|                      | are accepted and forwarded to the switch engine. However, the port will never transmit                                       |
|                      | frames classified to                                                                                                    |
|                      | VLANs that it is not a member of.                                                                                            |
| Ingress Acceptance   | Hybrid ports allow for changing the type of frames that are accepted on ingress.                                             |
|                      | Tagged and Untagged                                                                                                    |
|                      | Both tagged and untagged frames are accepted.                                                                                |
|                      | Tagged Only                                                                                                    |
|                      | Only tagged frames are accepted on ingress. Untagged frames are discarded.                                                   |
|                      | Untagged Only                                                                                                    |
|                      | Only untagged frames are accepted on ingress. Tagged frames are                                                              |
|                      | discarded.                                                                                                    |
| Egress               | Ports in Trunk and Hybrid mode may control the tagging of frames                                                             |
| Tagging              | on egress.                                                                                                    |
|                      | Untagged Port VLAN                                                                                                    |
|                      | Frames classified to the Port VLAN are transmitted untagged. Other frames are                                                |
|                      | transmitted with the relevant tag.                                                                                           |
|                      | Tag All<br>All Generation to the state of the the Destation of the state of the state of the state of the state of the state |
|                      | All frames, whether classified to the Port VLAN or not, are transmitted with a tag.                                          |
|                      | Unlagged All                                                                                                    |
|                      | This ontion is only available for ports in Hybrid mode.                                                                      |
|                      | Ports in Trunk and Hybrid mode may control which VI ANs they are allowed to become                                           |
| Allowed VLANS        | Ports in Trunk and Hybrid mode may control which vLANs they are allowed to become                                            |
|                      | The field's syntax is identical to the syntax used in the Enabled VI ANs field. By default a                                 |
|                      | Trunk or Hybrid port will become member of all VI ANs, and is therefore set to 1,4004                                        |
|                      | The field may be left empty, which means that the part will not                                                              |
|                      | hecome member of any VI ANs                                                                                                  |
| Forhidden VI ANs     | A nort may be configured to never be member of one or more VI ANs. This is particularly                                      |
| I OI DIQUEIT V LAINS | useful when dynamic VI AN protocols like MVRP and GVRP must be prevented from                                                |
|                      | dynamically adding ports to VI ANs.                                                                                          |
| L                    |                                                                                                    |

| The trick is to mark such VLANs as forbidden on the port in question. The syntax is           |
|-----------------------------------------------------------------------------------------------|
| identical to the syntax used in the Enabled VLANs field. By default, the field is left blank, |
| which means that the port may                                                                 |
| become a member of all possible VLANs.                                                        |

Click "Save" to store and active settings.

#### 6.3 Voice VLAN

After click "Advanced Configure" > "Voice Vlan", followed screen will appear as:

| Information & Status Network Admin | Voice   | VLAN Co    | onfiguratio                  | n                     |              |
|------------------------------------|---------|------------|------------------------------|-----------------------|--------------|
| Port Configure                     | Mode    |            | Disabled                     | v                     |              |
| Advanced Configure                 | VLAN    | ID         | 000                          |                       |              |
| <ul> <li>MAC Table</li> </ul>      | Aging   | Time       | 36400                        | seconds               |              |
| • VLANs<br>→ Voice VLAN            | Traffic | Class      | 7 (High)                     | ~                     |              |
| OUI     OUI     OUI     OVE        | Port C  | Configura  | tion                         |                       | _            |
| - Loop Protection                  | Port    | Mode       | Security                     | Discove               | ery Protocol |
| Spanning Trac                      |         | 0          | v 🔿                          | <ul> <li>I</li> </ul> | ~            |
| IDMC Profile                       | 1       | Disabled ' | <ul> <li>Disabled</li> </ul> |                       | ~            |
| - MED                              | 2       | Disabled   | Disabled                     |                       | ~            |
| • ERPS                             | 3       | Disabled   | <ul> <li>Disabled</li> </ul> |                       | ~            |
| ►IGMP Snooping                     | 4       | Disabled . | <ul> <li>Disabled</li> </ul> | V OUI                 | ~            |
| ▶IPV6 MLD Snooping                 | 5       | Disabled . | - Disabled                   |                       | ~            |
| • LLDP                             | 6       | Disabled   | <ul> <li>Disabled</li> </ul> |                       | ~            |
| Security Configure                 | 7       | Disabled   | <ul> <li>Disabled</li> </ul> |                       | *            |
| QoS Configure                      | 0       | Disabled   | Disablad                     |                       |              |

Voice Vlan configuration screen

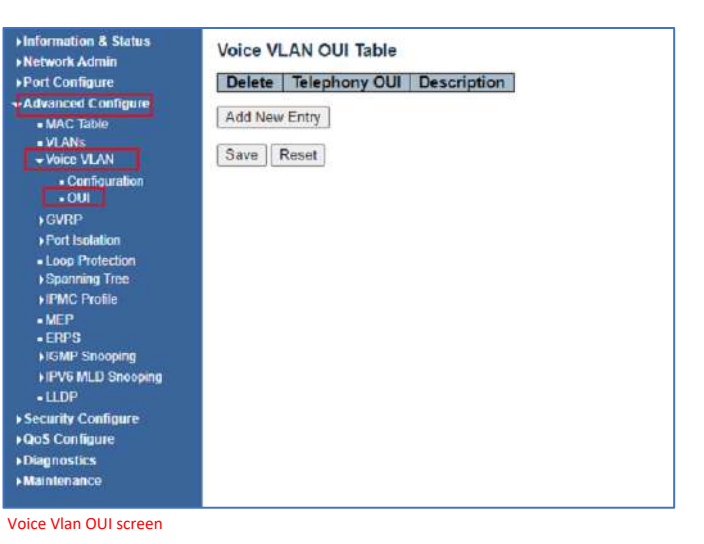

6.4 GVRP

Adjacent Virtual Local Area Network (VLAN)-aware devices can exchange VLAN information with each other with the use of the Generic VLAN Registration Protocol (GVRP). GVRP is based on the Generic Attribute Registration Protocol (GARP) and propagates VLAN information throughout a bridged network. When GVRP is activated, it transmits and receives GARP Packet Data Units (GPDUs). This allows you to configure a VLAN on one switch and then propagate its information across the network, instead of the previously required creation of the VLAN on each switch in the network.

Click "Advanced Configure"> "GVRP" to see the configuration screen as following:

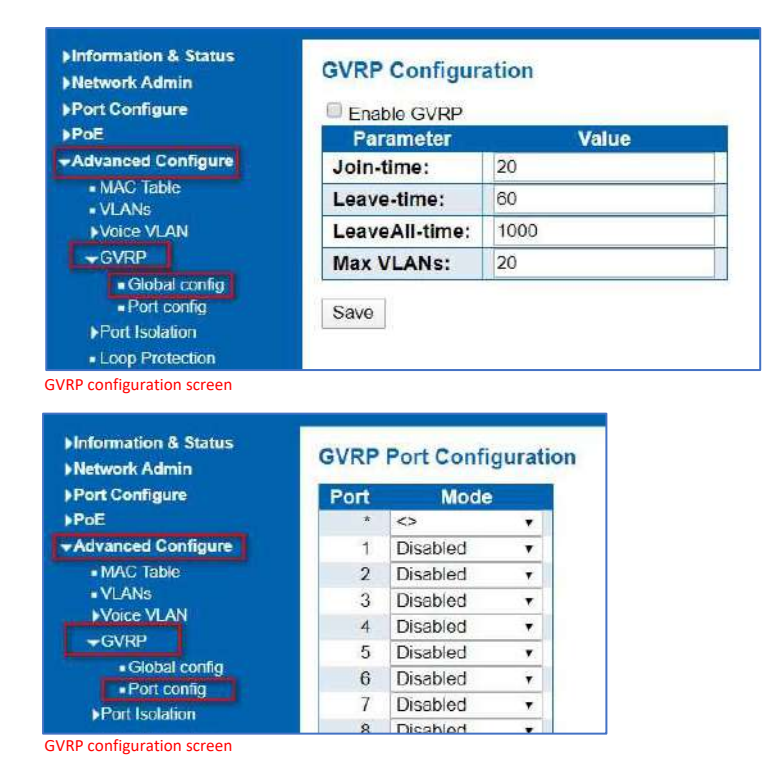

#### 6.5 Port Isolation

Port isolation is for limiting data between ports. It is similar to VLAN, but more stricter.

6.5.1 Port Group

This switch support port groups. Members of port group can forward date. Note: port can belong to to multiple port groups. Data can be forwarded among any port that belong tone port group.

After Click "Advanced Configure" > "Port Isolation" > "Port Group", then followed screen will appear for making port group configuration.

| Port Configure                                                                                                    |         |               |   |   |   |   | Por | t M | emi | ber | 8 |    |    |    |
|----------------------------------------------------------------------------------------------------|---------|---------------|---|---|---|---|-----|-----|-----|-----|---|----|----|----|
| PoE                                                                                                    | Delete  | Port Group ID |   | 2 | 3 | 4 | 5   | 6   | 7   | 8   | 9 | 10 | 11 | 12 |
| Advanced Configure                                                                                                    | 8       | 1             | 1 |   | 1 | 1 | 1   | 1   | 1   | 1   | 1 | 1  | 1  | 1  |
| MAC Table     VLANs     VVacc VLAN     GVRP     Port Isolation     Port Group     Port Isolation     Loop Protection     Spanning Tree     IPMC Profile | Add New | Port Group    |   |   |   |   |     |     |     |     |   |    |    |    |

Port Group Configuration Screen

Configuration object and description is:

| Object       | Description                                                |
|--------------|------------------------------------------------------------|
| Port Members | Check the corresponding box to set them as one port group. |

Click "Add New Port Group" to create a new port group, "Delete" to remove corresponding port group, and "Save" to store and active settings.

## 6.5.2 Port Isolation

After Click "Advanced Configure" > "Port Isolation" > "Port Isolation", then followed screen will appear for making port isolation configuration.

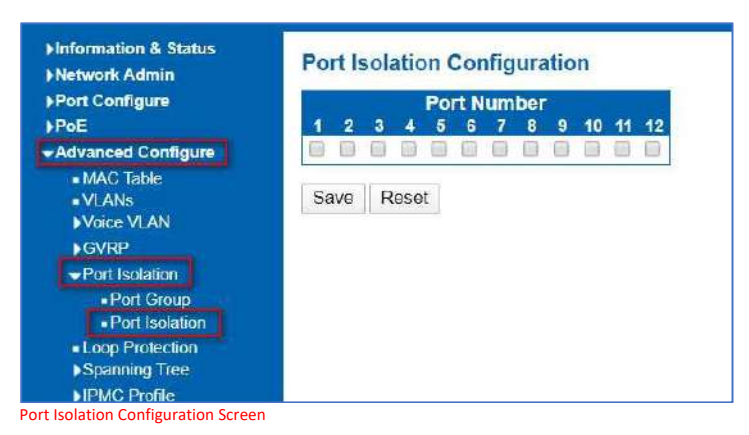

Configuration object and description is:

| Object      | Description                                                                                   |
|-------------|-----------------------------------------------------------------------------------------------|
| Port Number | Check box to set corresponding port as port isolation, so that they cannot forward data flow. |

Click "Save" to store and active settings.

#### 6.6 Loop Protection

Loop protection is to avoid broadcast loops. After Click "Advanced Configure" > "Loop Protection", followed screen will appear.

|                  |         |             | Global Configu   | ration |        |        |
|------------------|---------|-------------|------------------|--------|--------|--------|
| vanced Configure | Enable  | Loop Pro    | otection Disable |        |        |        |
| MAC Table        | Transn  | nission Ti  | me 5             |        |        | second |
| Voice VLAN       | Shutde  | wn Time     | 180              |        |        | second |
| GVRP             |         |             |                  |        |        | 10000  |
| Port Isolation   | Port Co | afiguration |                  |        |        |        |
| Loop Protection  | Port    | Enable      | Action           |        | Tx Mor | te     |
| Spanning Tree    |         | 1           | 0                |        | 0      | -      |
| IPMC Profile     | 1       |             | Shutdown Port    |        | Enable |        |
| RPS              | 2       |             | Shutdown Port    |        | Enable |        |
| SMP Snooping     | 3       |             | Shutdown Port    |        | Enable |        |
| PV6 MLD Snooping | 4       |             | Shutdown Port    |        | Enable |        |
| LLDR             | 5       | 2           | Shutdown Port    |        | Enable | ÷      |
| rity Configure   | 6       | 1           | Shutdown Port    |        | Enable | -      |
| Configure        | 7       | 2           | Shutdown Port    |        | Enoble | -      |
| intenance        | Å       |             | Shutdown Port    |        | Enable | -      |
|                  | 0       | 3           | Shutdown Port    | -      | Enablo | ÷      |
|                  | 10      | 3           | Shutdown Port    | -      | Enable |        |
|                  | 10      | 100         | Shutdown Port    | -      | Enable |        |
|                  | 40      | 100         | Shutdown Port    | -      | Enaole |        |
|                  | 12      | <b>N</b>    | Shutdown Port    |        | Enable | •      |

Loop Protection Configuration Screen

Configuration object and description is:

| Object               | Description                                                                                                    |
|----------------------|----------------------------------------------------------------------------------------------------|
| Global Configuration | Enable Loop Protection: click drop-down menu to disable or enable Loop<br>Protection.                                                     |
|                      | Shutdown Time: enter a number to set Loop Protection Interval Time;                                                                       |
| Enable               | Check to enable corresponding port loop protection.                                                                                       |
| Action               | Action take when the port detected loop. There are 3 types of action for users to select, Shutdown port, Shutdown port and Log, Log Only. |
| Tx Mode              | To enable or disable Tx.                                                                                                    |

Click "Save" to store and active settings.

6.7 STP

The Spanning Tree Protocol (STP) can be used to detect and disable network loops, and to provide backup links between switches, bridges, or routers. This allows the

switch to interact with other bridging devices in your network to ensure that only one route exists between any two stations on the network and provide backup links which automatically take over when a primary link goes down.

This page allows you to configure port STP settings. After Click "Advanced Configure" > "Spanning Tree" > "Bridge

## 6.7.1 STP Bridge Setting

| nformation & Status<br>letwork Admin STP Bridge Co                                                                                                    | onfiguration                                      |  |
|----------------------------------------------------------------------------------------------------|---------------------------------------------------|--|
| Port Configure Basic Settings                                                                                                    |                                                   |  |
| POE     Protocol Versi       • MAC Table     Bridge Priority       • VI_ANs     Hello Time       • Voice VLAN     Forward Delay       • GVRP     Max Age       • Port Isolation     Maximum Hop | on RSTP ▼<br>32768 ▼<br>2<br>15<br>20<br>20<br>20 |  |
| Spanning Tree     Spanning Tree     Bridge Settings     MSTI Mapping     MSTI Priorities     Transmit Hold     Advanced Setting                                                                 | Count 6                                           |  |
| CIST Ports     Edge Port BPI     MSTI Ports     Edge Port BPI     IPMC Profile     Port Error Rec     MEP     Port Error Rec                                                                    | DU Filtering                                      |  |
| ERPS     IGMP Snooping     IFV6 MLD Snooping     Save Reset                                                                                                    |                                                   |  |
## Configuration object and description is:

| Object                         | Description                                                                                                    |
|--------------------------------|----------------------------------------------------------------------------------------------------|
| Protocol Version               | Click drop-down menu to select STP protocol version, including: STP - Spanning Tree<br>Protocol (IEEE802.1D); RSTP - Rapid Spanning Tree Protocol (IEEE802.1w)                                                                                         |
| Forward Delay (4-30)           | Forward Delay setting range is from 4 to 30 seconds. Default value is 15 seconds.                                                                                                    |
| Max Age (6-40)                 | The maximum age of the information transmitted by the Bridge when it is the Root Bridge.<br>Valid values are in the range 6 to 40 seconds. Default value is 20 .                                                                                       |
| Maximum Hop Count<br>(6-40)    | This defines the initial value of remaining Hops for MSTI information generated at the<br>boundary of an MSTI region. It defines how many bridges a root bridge can distribute its<br>BPDU information. Valid<br>values are in the range 6 to 40 hops. |
| Transmit Hold Count (1-<br>10) | The number of BPDU's a bridge port can send per second. When exceeded, transmission of the next BPDU will be delayed. Valid values are in the range 1 to 10 BPDU's per second. Default value is 6.                                                     |

Click "Save" to store and active settings.

# 6.7.2 MSTI Mapping

This page allows the user to inspect the current STP MSTI bridge instance priority configurations, and possibly change them as well. The MSTI Configuration screen in Figure7-6-2-1 appears.

| Information & Status Network Admin Port Configure PoE Advanced Configure MAC Table | MSTI Configuration<br>Add VLANs separated b<br>Unmapped VLANs are | n<br>y spaces or comma.<br>mapped to the CIST. (The default bridge instance). |    |
|------------------------------------------------------------------------------------|-------------------------------------------------------------------|-------------------------------------------------------------------------------|----|
| ■VLANs<br>▶Voice VLAN                                                              | Configuration Name                                                | e 8c-79-21-21-05-a1                                                           |    |
| GVRP<br>Port Isolation                                                             | Configuration Revis                                               | sion 0                                                                        |    |
| Loop Protection     Spanning Tree                                                  | MSTI Mapping                                                      |                                                                               |    |
| <ul> <li>Bridge Settings</li> </ul>                                                | MSTI                                                              | VLANs Mapped                                                                  |    |
| MSTI Mapping     MSTI Priorities                                                   | MSTI                                                              |                                                                               |    |
| <ul> <li>CIST Ports</li> <li>MSTI Ports</li> </ul>                                 | MSTI2                                                             |                                                                               |    |
| IPMC Profile<br>■ MEP                                                              | MSTI3                                                             |                                                                               |    |
| ■ ERPS<br>▶IGMP Sneeping                                                           | MSTI4                                                             |                                                                               |    |
| IPV6 MLD Snooping LLDP                                                             | MSTI5                                                             |                                                                               |    |
| Security Configure     Gos Configure                                               | MSTI6                                                             |                                                                               | 7  |
| Diagnostics     Maintenance                                                        | MSTI7                                                             |                                                                               | 10 |
| PMaintenance                                                                       | Save Reset                                                        |                                                                               |    |

MSTI Configuration Page Screenshot

The page includes the following fields: Configuration Identification

| Object                 | Description                                                                                                    |
|------------------------|----------------------------------------------------------------------------------------------------|
| Configuration Name     | The name identifying the VLAN to MSTI mapping. Bridges must share the name and revision (see below), as well as the VLAN-to- MSTI mapping configuration in order to share spanning trees for MSTI's. (Intra-region). The name is at most 32 characters. |
| Configuration Revision | The revision of the MSTI configuration named above. This must be an integer between 0 and 65535.                                                                                                    |

## **MSTI Mapping**

| Object          | Description                                                                                                    |
|-----------------|----------------------------------------------------------------------------------------------------|
| MSTI            | The bridge instance. The CIST is not available for explicit mapping, as it will receive the VLANs not explicitly mapped.                                                                                              |
| VLANs<br>Mapped | The list of VLAN's mapped to the MSTI. The VLANs must be separated with comma and/or space. A VLAN can only be mapped to one MSTI. A unused MSTI should just be left empty. (I.e. not having any VLANs mapped to it.) |

Save : Click to apply changes.

Reset : Click to undo any changes made locally and revert to previously saved. values

#### 6.7.3 MSTI Priorities

This page allows the user to inspect the current STP MSTI bridge instance priority configurations, and possibly change them as well. The MSTI Priority screen in Figure6- 7-3-1 appears.

| ▶Information & Status<br>▶Network Admin                   | MSTI Col | nfiguration     |
|-----------------------------------------------------------|----------|-----------------|
| Port Configure                                            | MSTI Pri | ority Configura |
| ▶PoE                                                      | MSTI     | Priority        |
| Advanced Configure                                        | ×        | Priority        |
| MAC Table     VI ANs                                      | CIST     | 32768 ~         |
| ► Voice VLAN                                              | MSTI1    | 32768 ~         |
| ▶GVRP                                                     | MSTI2    | 32768 🗸         |
| Port Isolation                                            | MSTI3    | 32768 ~         |
| Loop Protection                                           | MSTI4    | 32768 🗸         |
| ✓Spanning Tree                                            | MSTI5    | 32768 ~         |
| <ul> <li>Bridge Settings</li> <li>MSTI Mapping</li> </ul> | MSTI6    | 32768 ~         |
| <ul> <li>MSTI Priorities</li> </ul>                       | MSTI7    | 32768 ~         |
| <ul> <li>CIST Ports</li> </ul>                            |          |                 |
| ■ MSTI Ports<br>▶IPMC Profile                             | Save     | eset            |

MSTI Priority Page Screenshot

The page includes the following fields:

| Object   | Description                                                                                                    |
|----------|----------------------------------------------------------------------------------------------------|
| MSTI     | The bridge instances. The CIST is the default instance, which is always active.                                                                                                    |
| Priority | Controls the bridge priority. Lower numerical values have better priority. The bridge priority plus the MSTI instance number, concatenated with the 6-byte MAC address of the switch forms a Bridge Identifier. |

Save : Click to apply changes.

Reset : Click to undo any changes made locally and revert to previously saved. values

#### 6.7.3 CIST Ports

This page allows the user to inspect the current STP CIST port configurations, and possibly change them as well. The CIST port Configuration screen in Figure appears.

| nformation & Status                                                                                                    | STP CIS                                   | T Port Co                       | nfiguration                               |          |                                                |           |               |              |            |                                        |      |
|----------------------------------------------------------------------------------------------------|-------------------------------------------|---------------------------------|-------------------------------------------|----------|------------------------------------------------|-----------|---------------|--------------|------------|----------------------------------------|------|
| Port Configure                                                                                                    | CIST A                                    | ggregated Por                   | t Configuration                           |          |                                                |           |               |              |            |                                        |      |
| oE<br>Advanced Configure                                                                                                    | Port                                      | STP<br>Enabled                  | Path Cost                                 | Priority | Admin Edge                                     | Auto Edge | Restr<br>Role | icted<br>TCN | BPDU Guard | Point-t<br>point                       | 0-   |
| • MAC, Table<br>• VLANs                                                                                                    | 1 34                                      |                                 | Auto 🗸                                    | 128 🗸    | Non-Edge 🗸                                     |           |               |              |            | Forced Tra                             | ie v |
| Voice VLAN                                                                                                    | En la la la la la la la la la la la la la |                                 |                                           |          |                                                |           |               |              |            |                                        | _    |
| ▶Voice VLAN<br>▶GVRP<br>▶Port Isolation<br>▶Loop Protection                                                                          | CIST N<br>Port                            | ormal Port Co<br>STP<br>Enabled | Path Cost                                 | Priority | Admin Edge                                     | Auto Edge | Restr<br>Role | icted<br>TCN | BPDU Guard | Point-I<br>point                       | 0-   |
| Voice VLAN<br>GVRP<br>Port Isolation<br>Loop Protection<br>Spanning Tree<br>Bridee Settings                                          | CIST N<br>Port                            | ormal Port Co<br>STP<br>Enabled | Path Cost                                 | Priority | Admin Edge                                     | Auto Edge | Restr<br>Role | icted<br>TCN | BPDU Guard | Point-t<br>point                       | o-   |
| Voice VLAN<br>GVTRP<br>Port Isolation<br>Loop Protection<br>Spanning Tree<br>Bridge Settings<br>• NSTI Mapping                       | CIST N<br>Port                            | ormal Port Co<br>STP<br>Enabled | nfiguration<br>Path Cost<br>≪ ♥<br>Auto ♥ | Priority | Admin Edge<br><> ~<br>Non-Edge ~               | Auto Edge | Restr<br>Role | icted<br>TCN | BPDU Guard | Point-1<br>point<br><><br>Auto         | 0-   |
| Voice VLAN<br>GVRP<br>Port Isolation<br>Loop Protection<br>Spanning Tree<br>• Bridge Settings<br>• MSTI Mapping<br>• MSTI Priorities | Port<br>1                                 | ormal Port Co<br>STP<br>Enabled | Auto v                                    | Priority | Admin Edge<br><> ~<br>Non-Edge ~<br>Non-Edge ~ | Auto Edge | Restr<br>Role | icted<br>TCN | BPDU Guard | Point-1<br>point<br><><br>Auto<br>Auto |      |

STP CIST Port Configuration Screenshot

Configuration object and description is:

| Object          | Description                                                                                                    |
|-----------------|----------------------------------------------------------------------------------------------------|
| Port            | The switch port number of the logical STP port                                                                                                    |
| STP Enabled     | Controls the path cost incurred by the port. The <b>Auto</b> setting will set the path cost as<br>appropriate by the physical link speed, using the 802.1D recommended values. Using the<br><b>Specific</b> setting, a user- defined value can be entered. The path cost is used when establishing<br>the active topology of the network. Lower path cost ports are chosen as forwarding ports in<br>favor of higher path cost ports.<br>Valid values are in the range 1 to 200000000.                                                                                                    |
| Priority        | Controls the port priority. This can be used to control priority of ports having identical port<br>cost. (See above)<br>Default: <b>128</b><br>Range: 0-240, in steps of 16                                                                                                    |
| AdminEdge       | Controls whether the operEdge flag should start as being set or cleared. (The initial operEdge state when a port is initialized).                                                                                                    |
| Restricted Role | If enabled, caused the port nor to be selected as Root Port for the CIST or any MSTI, even if it<br>has the best spanning tree priority vector. Such a port will be selected as an Altermatic Port<br>after the Root Port has been selected. If set, it can cause lack of spanning tree connectivity. It<br>can be set by a network administrator to prevent bridges external to a core region of the<br>network influence the spanning tree active topology, possibly because those bridges are not<br>under the full control of the administrator. This feature is also<br>known as <b>Root Guard</b> .                       |
| Restricted TCN  | If enabled, causes the port not to propagate received topology change notifications and<br>topology changes to other ports. If set it can cause temporary loss of connectivity after<br>changes in a spanning tree's active topology as a result of persistently incorrect learned station<br>location information. It is set by a network administrator to prevent bridges external to a core<br>region of the network, causing address flushing in that region, possibly because those bridges<br>are not under the full control of the administrator or the physical link state of the attached<br>LANs transits frequently. |
| BPDU Guard      | If enabled, causes the port to disable itself upon receiving valid BPDU's. Contrary to the similar<br>bridge setting, the port Edge status does not effect this setting.<br>A port entering error-disabled state due to this setting is subject to the bridge Port<br>Error Recovery setting as well.                                                                                                    |
| Point-to- point | Controls whether the port connects to a point-to-point LAN rather than a shared medium. This<br>can be automatically determined, or forced either true or false.<br>Transitions to the forwarding state is faster for point-to-point LANs<br>than for shared media.                                                                                                    |

Save : Click to apply changes.

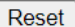

: Click to undo any changes made locally and revert to previously saved.

By default, the system automatically detects the speed and duplex mode used on each port and configures the path cost according to the values shown below. Path cost "0" is used to indicate auto-configuration mode. When the short path cost method is selected and the default path cost recommended by the IEEE 8021w standard exceeds 65,535, the default is set to 65,535.

| Port Type        | IEEE 802.1D-1998 | IEEE 802.1w-2001   |
|------------------|------------------|--------------------|
| Ethernet         | 50-600           | 200,000-20,000,000 |
| Fast Ethernet    | 10-60            | 20,000-2,000,000   |
| Gigabit Ethernet | 3-10             | 2,000-200,000      |

Recommended STP Path Cost Range

| Port Type        | Link Type   | IEEE 802.1D-<br>1998 | IEEE 802.1w-2001 |
|------------------|-------------|----------------------|------------------|
| Ethernet         | Half Duplex | 100                  | 2,000,000        |
|                  | Full Duplex | 95                   | 1,999,999        |
|                  | Trunk       | 90                   | 1,000,000        |
| Fast Ethernet    | Half Duplex | 19                   | 200,000          |
|                  | Full Duplex | 18                   | 100,000          |
|                  | Trunk       | 15                   | 50,000           |
| Gigabit Ethernet | Full Duplex | 4                    | 10,000           |
|                  | Trunk       | 3                    | 5,000            |

Recommended STP Path Costs

| Port Type        | Link Type   | IEEE 802.1w-2001 |
|------------------|-------------|------------------|
| Ethernet         | Half Duplex | 2,000,000        |
|                  | Full Duplex | 1,000,000        |
|                  | Trunk       | 500,000          |
| Fast Ethernet    | Half Duplex | 200,000          |
|                  | Full Duplex | 100,000          |
|                  | Trunk       | 50,000           |
| Gigabit Ethernet | Full Duplex | 10,000           |
|                  | Trunk       | 5,000            |

Default STP Path Costs

## 6.7.5 MSTI Ports

This page allows the user to inspect the current STP MSTI port configurations, and possibly change them as well. A MSTI port is a virtual port, which is instantiated separately for each active CIST (physical) port for each MSTI instance configured and applicable for the port. The MSTI instance must be selected before displaying actual MSTI port configuration options.

This page contains MSTI port settings for physical and aggregated ports. The aggregation settings are global. The MSTI Port Configuration screen in Figure 6-7-5- 1& Figure 6-7-5-2 appears.

| Finformation & Status<br>FNetwork Admin<br>FPort Configure                                                                                                    | MSTI Port Configuration                              |
|----------------------------------------------------------------------------------------------------|------------------------------------------------------|
| PPOE                                                                                                    | MST1 V Get                                           |
| MAC Table     VLANs     VCice VLAN     Fort Isolation     Loop Protection     Spanning Tree     Bridge Settings     MSTI Profites     CIST Ports     MSTI Ports | MST1<br>MST2<br>MST3<br>MST4<br>MST5<br>MST6<br>MST7 |

MSTI Port Configuration Page Screenshot

The page includes the following fields:

| Object      | Description                                                   |
|-------------|---------------------------------------------------------------|
| Select MSTI | Select the bridge instance and set more detail configuration. |

| ST1 M  | STI Po   | ort Config     | uration    |
|--------|----------|----------------|------------|
| MSTI A | ggregate | d Ports Confi  | guration   |
| Port   |          | Path Cos       | t Priority |
| -      | Auto     | ~              | 128 🗸      |
|        |          |                |            |
| MSTI N | ormal Po | orts Configura | tion       |
| Port   |          | Path Cos       | t Priority |
| ×      | <b>~</b> | ~              | <> v       |
| 1      | Auto     | ~              | 128 🗸      |
| 2      | Auto     | ~              | 128 🗸      |
| 3      | Auto     | ~              | 128 🗸      |
| 4      | Auto     | ~              | 128 🗸      |
|        |          |                |            |

MST1 MSTI Port Configuration Page Screenshot

# MSTx MSTI Port Configuration

| Object      | Description                                                                                                    |
|-------------|----------------------------------------------------------------------------------------------------|
| Select MSTI | The switch port number of the corresponding STP CIST (and MSTI) port.                                                                                                    |
| Path cost   | Controls the path cost incurred by the port. The Auto setting will set the path cost as appropriate by the physical link speed, using the 802.1D recommended values. Using the Specific setting, a user- defined value can be entered. The path cost is used when establishing the active topology of the network. Lower path cost ports are chosen as forwarding ports in favor of higher path cost ports. Valid values are in the range 1 to 200000000.Description |
| Priority    | Controls the port priority. This can be used to control priority of ports having identical port cost.                                                                                                    |

Get Save Reset

: Click to set MSTx configuration.

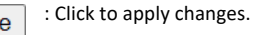

+ : Click to undo any changes made locally and revert to previously saved values.

#### 6.8 IPMC Profile

This page provides IPMC Profile related configurations. The IPMC profile is used to deploy the access control on IP multicast streams. It is allowed to create at maximum 64 Profiles with at maximum 128 corresponding rules for each. The Profile Table screen in Figure 6-8-1 appears.

#### 6.8.1 Profile Table

| ▶Information & Status<br>▶Network Admin<br>▶Port Configure<br>▶PoE | IPMC Pro  | file Configurations |                     |      |
|--------------------------------------------------------------------|-----------|---------------------|---------------------|------|
| Advanced Configure                                                 |           |                     |                     |      |
| MAC Table     VLANs                                                | IPMC Prot | ile Table Setting   |                     |      |
| Voice VLAN                                                         | Delete    | Profile Name        | Profile Description | Rule |
| ▶GVRP                                                              | Delete    | <u> </u>            |                     | 00   |
| Port Isolation                                                     | Doloto    |                     |                     | ~ •  |
| Loop Protection                                                    | And New 1 | DMC Drafile         |                     |      |
| ▶Spanning Tree                                                     | Add New I | PING PIONE          |                     |      |
| ✓IPMC Profile                                                      | Savo D    | anot ]              |                     |      |
| Profile Table                                                      | Save K    | 0201                |                     |      |
| <ul> <li>Address Entry</li> </ul>                                  |           |                     |                     |      |
| - MEP                                                              |           |                     |                     |      |
| <b>IPMC Profile Configuration R</b>                                | Page      |                     |                     |      |

The page includes the following fields:

| Object              | Description                                                                                                    |
|---------------------|----------------------------------------------------------------------------------------------------|
| Global Profile Mode | Enable/Disable the Global IPMC Profile.<br>System starts to do filtering based on profile settings only when theglobal profile<br>mode is enabled.                                                                                                    |
| Delete              | Check to delete the entry.<br>The designated entry will be deleted during the next save.                                                                                                    |
| Profile Name        | The name used for indexing the profile table.<br>Each entry has the unique name which is composed of at maximum 16<br>alphabetic and numeric characters. At least one alphabet must be present.                                                                                            |
| Profile Description | Additional description, which is composed of at maximum 64 alphabetic and<br>numeric characters, about the profile.<br>No blank or space characters are permitted as part of description. Use "_" or "-"<br>to separate the description sentence.                                          |
| Rule                | When the profile is created, click the edit button to enter the rule setting page of the designated profile. Summary about the designated profile will be shown by clicking the view button. You can manage or inspect the rules of the designated profile by using the following buttons: |
|                     | <ul> <li>List the rules associated with the designated profile.</li> <li>Adjust the rules associated with the designated profile</li> </ul>                                                                                                    |

# Add New IPMC Profile

: Click to add new IPMC profile. Specify the name and configure the new entry. Click "Save".

Save : Click to apply changes.

Reset

: Click to undo any changes made locally and revert to previously saved Value.

#### 6.8.2 Address Entry

This page provides address range settings used in IPMC profile. The address entry is used to specify the address range that will be associated with IPMC Profile. It is allowed to create at maximum 128 address entries in the system. The Profile Table screen in Figure 6-8-2-1 appears.

| MC Profile Address Configue<br>avigate Address Entry Setting in IPM | ration<br>IC Profile by 20 entries per page. |             |
|---------------------------------------------------------------------|----------------------------------------------|-------------|
| Delete Entry Name<br>Delete                                         | Start Address                                | End Address |
| vdd New Address (Range) Entry                                       | `                                            |             |

The page includes the following fields:

| Object        | Description                                                                                                    |
|---------------|----------------------------------------------------------------------------------------------------|
| Delete        | Check to delete the entry.<br>The designated entry will be deleted during the next save.                                                                                                    |
| Entry Name    | The name used for indexing the address entry table.<br>Each entry has the unique name which is composed of at maximum 16 alphabetic and numeric<br>characters. At least one alphabet must be present |
| Start Address | The starting IPv4/IPv6 Multicast Group Address that will be used as an address range.                                                                                                    |
| End Address   | The ending IPv4/IPv6 Multicast Group Address that will be used as an address range.                                                                                                    |

# Add New Address (Range) Entry

: Click to add new address range. Specify the name and configure the addresses. Click "Save".

Save : Click to apply changes.

Reset : Click to undo any changes made locally and revert to previously saved values.

6.9 MEP

MEP is an acronym for Maintenance Entity Endpoint and is an endpoint in a Maintenance Entity Group (ITU-T Y.1731).

| Port Configure                                  | Delete | Instance  | Residence Port | Tagged VID | This MAC          | Alarm |
|-------------------------------------------------|--------|-----------|----------------|------------|-------------------|-------|
| PoE                                             |        | 1         | 1              | 3001       | 8C-79-21-21-05-A2 | ۲     |
| Advanced Configure                              |        | 2         | 2              | 3001       | 8C-79-21-21-05-A3 |       |
| MAC Table                                       |        | 3         | 3              | 3001       | 8C-79-21-21-05-A4 |       |
| Voice VLAN                                      |        | 4         | 4              | 3001       | 8C-79-21-21-05-A5 |       |
| ▶GVRP                                           | D      | 5         | 5              | 3001       | 8C-79-21-21-05-A6 |       |
| Port Isolation                                  |        | 6         | 6              | 3001       | 8C-79-21-21-05-A7 |       |
| <ul> <li>Loop Protection</li> </ul>             |        | Z         | 7              | 3001       | 8C-79-21-21-05-A8 |       |
| Spanning Tree     ■IDMC Drafte                  |        | 8         | 8              | 3001       | 8C-79-21-21-05-A9 |       |
| Profile Table                                   |        | 9         | 9              | 3001       | 8C-79-21-21-05-AA |       |
| <ul> <li>Address Entry</li> </ul>               | D      | 10        | 10             | 3001       | 8C-79-21-21-05-AB |       |
| • MEP                                           |        | 11        | 11             | 3001       | 8C-79-21-21-05-AC |       |
| <ul> <li>ERPS</li> <li>HGMP Snooping</li> </ul> |        | <u>12</u> | 12             | 3001       | 8C-79-21-21-05-AD |       |

MEP Page

6.10 ERPS

ERPS (Ethernet Ring Protection Switching), it integrates OAM function and APS protocol. If the ring network was interrupted accidentally, the fault recovery times.

could be less than 50ms to quickly bring the network back to normal operation. ITU-T G.8032 is the first industry standard for ERPS.

Note: Before enable ERPS, STP of ring port should be disabled. After Click "Advanced Configure" > "ERPS ", followed screen will appear.

| ort Configure               | Delete  | Ring ID    | East Port | West Port | Ring Type | Interconnected Node | Major RRing ID | Alarn |
|-----------------------------|---------|------------|-----------|-----------|-----------|---------------------|----------------|-------|
| ε                           | Delete  | 1          | 1         | 1         | Major 🗸   |                     | 0              |       |
| vanced Configure            |         |            |           |           |           |                     |                | -     |
| MAC Table                   | Add New | Ring Group | Save      | Reset     |           |                     |                |       |
| VLANs                       |         |            |           |           |           |                     |                |       |
| VOICE VLAN                  |         |            |           |           |           |                     |                |       |
| GVRP                        |         |            |           |           |           |                     |                |       |
| Port Isolation              |         |            |           |           |           |                     |                |       |
| Loop Protection             |         |            |           |           |           |                     |                |       |
| Spanning Tree               |         |            |           |           |           |                     |                |       |
|                             |         |            |           |           |           |                     |                |       |
| IPMC Proble                 |         |            |           |           |           |                     |                |       |
| IPMC Proble<br>MEP          |         |            |           |           |           |                     |                |       |
| IPMC Profile<br>MEP<br>ERPS |         |            |           |           |           |                     |                |       |

**ERPS Configuration Screen** 

Configuration object and description is:

| Object              | Description                                                                                                    |
|---------------------|----------------------------------------------------------------------------------------------------|
| Ring ID             | ERPS Ring ID                                                                                                    |
| East Port           | Number of the port which participate in this Ring protection.                                                                                                    |
| West Port           | Number of the other port which participate in this Ring protection.                                                                                                    |
| Ring Type           | Available selection: "Major Ring" or "Sub Ring".<br>Only in case of Multi Ring application, "Sub Ring" is required to configure.<br>Default Ring Type: "Major Ring". Only if there is multi ring<br>application, it is required to set. |
| Interconnected Node | In Multi Ring application, Interconnected Node is the node that connect 2 or more rings.                                                                                                    |
| Major Ring ID       | In Single Ring application, Major Ring ID is same as Ring ID.<br>In Multi Ring application, Sub Ring has to be type as Major Ring ID.                                                                                                   |
| R-APS VLAN(1- 4094) | Define VLAN for R - APS VLAN.                                                                                                    |

Click "Add New Ring Group" to create a new ERPS ring application.

Click "Save" to store and active settings.

After click the number under "Ring ID", it will go to the page for Ring Configuration as followed screen:

|                | onfigurat      | ion 1               |                                                                                                    |                            |                     |                  |                    |                         |                           | Auto-refresh              | afresh |
|----------------|----------------|---------------------|----------------------------------------------------------------------------------------------------|----------------------------|---------------------|------------------|--------------------|-------------------------|---------------------------|---------------------------|--------|
| Ring ID East   | Port W         | est Port            | East Port SF N                                                                                                    | IEP West Port SF N         | MEP East Port APS N | AEP West Po      | 2                  | Ring Type<br>Major Ring |                           |                           |        |
| Instance Conf  | iguration      | 1                   |                                                                                                    |                            |                     |                  |                    |                         |                           |                           |        |
| Configured     | WTR(Wal        | to Restor<br>1min 👻 | e) Time Revo                                                                                                    | VLAN config<br>VLAN Config | 1                   |                  |                    |                         |                           |                           |        |
| RPL Configur   | ation          |                     |                                                                                                    |                            |                     |                  |                    |                         |                           |                           |        |
| RPL Role       | RPLI<br>V None | Port Clea           | ar:                                                                                                    |                            |                     |                  |                    |                         |                           |                           |        |
| PN0105         |                |                     | and the second second se |                            |                     |                  |                    |                         |                           |                           |        |
| Instance State |                |                     |                                                                                                    |                            |                     |                  |                    |                         |                           |                           |        |
| Instance State | East<br>Port   | West<br>Port        | Transmit<br>APS                                                                                                    | East Port Receive          | West Port Receive   | WTR<br>Remaining | RPL Un-<br>blocked | No APS<br>Received      | East Port Block<br>Status | West Port Block<br>Status | FOP    |

ERPS Ring Configuration Screen

Configuration object and description is:

| Object                             | Description                                                                                        |
|------------------------------------|----------------------------------------------------------------------------------------------------|
| WTR(Wait to Restore)<br>Time(1-12) | Click drop-down menu to select WTR time for R-APS . Available selection: 1-12min<br>Default: 1 min |
| Revertive                          | Check to enable Revertive status of R-APS.                                                         |
| VLAN config                        | After clicked "VLAN config ", it will go the page of Rapid Ring VLAN Configuration.                |
| RPL Role                           | Click drop-down menu to select "None", "RPL Owner", or "RPL Neighbor" role.                        |
| RPL Port                           | Click drop-down menu to select "None", "East Port", or "West Port".                                |

Click "Save" to store and active settings.

After clicked "VLAN config ", it will go the page of Rapid Ring VLAN Configuration as following screen:

| ▶Information & Status ▶Network Admin | Rapid Ring VLAN Configuration 1 |
|--------------------------------------|---------------------------------|
| ▶Port Configure                      | Delete VLAN ID                  |
| ▶PoE                                 |                                 |
| -Advanced Configure                  |                                 |
| <ul> <li>MAC Table</li> </ul>        | Add New Entry Back              |
| <ul> <li>VLANs</li> </ul>            |                                 |
| Voice VLAN                           | Save Reset                      |
| ▶GVRP                                |                                 |
| Port Isolation                       |                                 |

Rapid Ring VLAN Configuration Screen

Click "Add New Entry" to create a new entry. Click "Save" to store and active settings.

6.11 IGMP Snooping

Internet Group Management Protocol (IGMP) lets host and routers share information about multicast groups memberships. IGMP snooping is a switch feature that monitors the exchange of IGMP messages and copies them to the CPU for feature processing. The overall purpose of IGMP Snooping is to limit the forwarding of multicast frames to only ports that are a member of the multicast group.

After Click "Advanced Configure" > "IGMP Snooping" > "Basic Configuration", followed screen will appear.

6.11.1

| ▶Information & Status<br>▶Network Admin     | IGMP                 | Snooping Co    | onfiguration    |         |         |     |  |
|---------------------------------------------|----------------------|----------------|-----------------|---------|---------|-----|--|
| Port Configure                              | Global Configuration |                |                 |         |         |     |  |
| ▶PoE                                        | Snoopir              | ng Enabled     |                 |         |         |     |  |
| ★Advanced Configure                         | Unregis              | tered IPMCv4 F | looding Enabled |         |         |     |  |
| MAC Table                                   | IGMP S               | SM Range       |                 | 232.0   | .0.0    | / 8 |  |
| VLANs                                       | Leave F              | Proxy Enabled  |                 |         | <u></u> |     |  |
| FVOICE VLAN                                 | Proxy E              | nabled         |                 | ō       |         |     |  |
| Port Isolation  Loop Protection             | Port R               | elated Confi   | guration        |         |         |     |  |
| Spanning Tree                               | Port                 | Router Port    | Fast Leave      | Throt   | tling   |     |  |
| ▶IPMC Profile                               | *                    |                |                 | 0       | ~       |     |  |
| • MEP                                       | 1                    |                |                 | unlimit | ted 🗸   |     |  |
| • ERPS                                      | 2                    |                |                 | unlimit | ted 🗸   |     |  |
| →IGMP Snooping                              | 3                    |                | 0               | unlimit | ted 🗸   |     |  |
| Basic Conliguration     VI AN Configuration | 4                    |                |                 | unlimit | ted 🗸   |     |  |
| Port Filtering Profile                      | 5                    | ñ              | Ā               | unlimit | ted v   |     |  |
| ▶IPV6 MLD Snooping                          | 6                    | D              | ō               | unlimit | ted 🗸   |     |  |
| LLDP                                        | 7                    |                | Õ               | untimit | ted 🗸   |     |  |
| Security Configure                          | 8                    |                | ň               | unlimit | ted v   |     |  |
| ▶QoS Configure                              | 9                    | 0              | n               | unlimit | ted 🗸   |     |  |
| ▶Diagnostics                                | 10                   |                | õ               | unlimit | ted v   |     |  |
| Maintenance                                 | 11                   | 0              | 0               | untimit | v hat   |     |  |
|                                             | 12                   | - C            | ă               | unlimit | ted v   |     |  |
|                                             | 12                   |                |                 | MINITAL | ica v   |     |  |
|                                             | Save                 | Reset          |                 |         |         |     |  |
|                                             | (Lansson )           | 1220222021021  |                 |         |         |     |  |

IGMP Snooping Basic Configuration

## Configuration object and description is:

| Object              | Description                                                                                                    |
|---------------------|----------------------------------------------------------------------------------------------------|
| Snooping Enabled    | Enable or disable the IGMP snooping. The default value is "Disabled".<br>Enable: check the box; Disable: do not check the box.                                                                                                    |
| Unregistered IPMCv4 |                                                                                                    |
| Flooding            | Check the box to enable unregistered IPMCv4 Flooding                                                                                                    |
| Enabled             |                                                                                                    |
| Router Port         | Specify which ports act as router ports. A router port is a port on the Ethernet switch that leads towards the Layer 3 multicast device or IGMP querier.<br>If an aggregation member port is selected as a router port, the whole aggregation will act as a router port. |
| Fast Leave          | Fast leave performs deleting MAC forward entry immediately upon receiving message for group de-registration                                                                                                    |

Click "Save" to store and active settings.

# 6.11.2 IGMP Snooping VLAN

After Click "Advanced Configure" > "IGMP Snooping" > "VLAN Configuration", followed screen will appear.

# Configuration

IGMP Snooping VLAN Configuration Start from VLAN 1 with 20 entries per page. Refresh Iss >> Delete VLAN ID Snooping Enabled Querier Election PRI RV QI (sec) QRI (0.1 sec) LLQI (0.1 sec) URI (sec) Add New IGMP VLAN Save Reset

IGMP Snooping VLAN Configuration

## Configuration object and description is:

| Object           | Description                                                                                                    |
|------------------|----------------------------------------------------------------------------------------------------|
| Snooping Enabled | Enable the per-VLAN IGMP Snooping. Up to 32 VLANs can be selected for IGMP Snooping.                                                                                                    |
| Querier Election | Enable to join IGMP Querier election in the VLAN. Disable to act as an IGMP Non-Querier.                                                                                                    |
| Querier Address  | Define the IPv4 address as source address used in IP header for IGMP Querier election. When<br>the Querier address is not set, system uses IPv4 management address of the IP interface<br>associated with this VLAN. When the IPv4 management address is not set, system uses the<br>first available IPv4 management address. Otherwise, system uses a pre-defined value. By<br>default, this value will be 192.0.2.1. |

Click "Save" to store and active settings.

#### 6.11.3 IGMP Snooping Port Filtering Profile

In certain switch applications, the administrator may want to control the multicast services that are available to end users. For example, an IP/TV service based on a specific subscription plan. The IGMP filtering feature fulfills this requirement by restricting access to specified multicast services on a switch port, and IGMP throttling limits the number of simultaneous multicast groups a port can join.

IGMP filtering enables you to assign a profile to a switch port that specifies.

multicast groups that are permitted or denied on the port. An IGMP filter profile can contain one or more, or a range of multicast addresses; but only one profile can be assigned to a port. When enabled, IGMP join reports received on the port are checked against the filter profile. If a requested multicast group is permitted, the IGMP join report is forwarded as normal. If a requested multicast group is denied, the IGMP join report is dropped. IGMP throttling sets a maximum number of multicast groups that a port can join at the same time. When the maximum number of groups is reached on a a port, the switch can take one of two actions; either "deny" or "replace". If the action is set to deny, any new IGMP join reports will be dropped. If the action is set to replace, the switch randomly removes an existing group and replaces it with the new multicast group. The IGMP Snooping Port Group Filtering Configuration screen in Figure 5-10-3 appears.

| Port | Filtering | Profile |  |
|------|-----------|---------|--|
| 1    | •         |         |  |
| 2    | •         | - ~     |  |
| 3    | ٠         | - 🗸     |  |
| 4    | •         |         |  |
| 5    | •         |         |  |
| 6    | •         |         |  |
| 7    | ۲         |         |  |
| 8    | •         |         |  |
| 9    | •         |         |  |
| 10   | •         | - 🗸     |  |
| 11   | ۲         | - 🗸     |  |
| 12   | •         |         |  |

Figure 6-11-4: IGMP Snooping Port Filtering Profile Configuration Page Screenshot

Configuration object and description is:

| Object            | Description                                                                                                    |
|-------------------|----------------------------------------------------------------------------------------------------|
| Port              | The logical port for the settings                                                                                                    |
| Filtering Profile | Select the IPMC Profile as the filtering condition for the specific port. Summary about the designated profile will be shown by clicking the view button. |

Save : Click to apply changes.

Reset : Click to undo any changes made locally and revert to previously saved values.

# 6.12 IPV6 MLD Snooping

This page provides MLD Snooping related configuration. The MLD Snooping Configuration screen in Figure 6-12-1 appears.

6.12.1 Basic Configuration

| ort Configure                              |         |                |                 | lobal Configuration |       |
|--------------------------------------------|---------|----------------|-----------------|---------------------|-------|
| οE                                         | Snoopir | g Enabled      |                 |                     |       |
| dvanced Configure                          | Unregis | tered IPMCv6 F | looding Enabled |                     |       |
| <ul> <li>MAC Table</li> </ul>              | MLD SS  | 6M Range       |                 | ff3e::              | / 96  |
| VLANS     VLAN                             | Leave F | roxy Enabled   |                 |                     | i and |
| LOVED                                      | Proxy E | nabled         |                 |                     |       |
| Port Isolation                             | Port P  | alated Confi   | guration        |                     |       |
| Loop Protection                            | FOILK   | elateu conni   | guration        |                     |       |
| Spanning Tree                              | Port    | Router Port    | Fast Leave      | Throttling          |       |
| ▶IPMC Profile                              | ×       |                |                 | 0 V                 |       |
| • MEP                                      | 1       | 0              | 0               | unlimited 🗸         |       |
| • ERPS                                     | 2       |                | 0               | unlimited -         |       |
| ► IGMP Snooping                            | 3       | 0              | D               | unlimited V         |       |
| TEV6 MLD Shooping                          | 4       | <u> </u>       | D               | unlimited ~         |       |
| VLAN Configuration                         | 5       | ā              | ñ               | unlimited V         |       |
| <ul> <li>Port Filtering Profile</li> </ul> | 6       | ñ              | ñ               | unlimited ~         |       |
| • LLDP                                     | 7       | ā              | ñ               | untimited V         |       |
| curity Configure                           | 8       | ā              | ō               | unlimited ~         |       |
| oS Configure                               | 9       | ä              | n               | unlimited v         |       |
| agnostics                                  | 10      | 0              | 0               | unlimited ~         |       |
| aintenance                                 | 11      | H              | n n             | unlimited           |       |
|                                            | 17      | 0              | ä               | unlimited v         |       |
|                                            | 12      |                | U               |                     |       |

MLD Snooping Configuration Page Screenshot

Configuration object and description is:

| Object                                  | Description                                                                                                    |
|-----------------------------------------|----------------------------------------------------------------------------------------------------|
| Snooping Enabled                        | Enable the Global MLD Snooping                                                                                                    |
| Unregistered IPMCv6<br>Flooding enabled | Enable unregistered IPMCv6 traffic flooding. The flooding control takes effect only when MLD<br>Snooping is enabled.<br>When MLD Snooping is disabled, unregistered IPMCv6 traffic flooding is always active in spite<br>of this setting.                                                                                                    |
| MLD SSM<br>Range                        | SSM (Source-Specific Multicast) Range allows the SSM-aware hosts and routers run the SSM service model for the groups in the address range.                                                                                                    |
| Leave Proxy Enable                      | Enable MLD Leave Proxy. This feature can be used to avoid forwarding unnecessary leave messages to the router side.                                                                                                    |
| Proxy Enable                            | Enable MLD Proxy. This feature can be used to avoid forwarding unnecessary join and leave messages to the router side                                                                                                    |
| Router Port                             | Specify which ports act as router ports. A router port is a port on the Ethernet switch that<br>leads towards the Layer 3 multicast device or MLD querier.<br>If an aggregation member port is selected as a router port, the whole aggregation will act as a<br>router port. The allowed selection is <b>Auto</b> , Fix, Fone, default compatibility value is <b>Auto</b> . |
| Fast Leave                              | Enable the fast leave on the port.                                                                                                    |
| Throttling                              | Enable to limit the number of multicast groups to which a switch port can belong.                                                                                                    |

Save : Click to apply changes.

Reset : Click to undo any changes made locally and revert to previously saved values.

#### 6.12.2 VLAN Configuration

Each page shows up to 99 entries from the VLAN table, default being 20, selected through the "entries per page" input field. When first visited, the

web page will show the first 20 entries from the beginning of the VLAN Table. The first displayed will be the one with the lowest VLAN ID found in the VLAN Table.

The "VLAN" input fields allow the user to select the starting point in the VLAN Table. The MLD Snooping VLAN Configuration screen in Figure 5-11-2 appears.

| MLD Snooping VL<br>Start from VLAN 1 | AN Configuration | per page.        |                             |            |                |                 |               |                |           |
|--------------------------------------|------------------|------------------|-----------------------------|------------|----------------|-----------------|---------------|----------------|-----------|
| Delete VLAN ID Delete                | Snooping Enabled | Querier Election | Compatibility<br>MLD-Auto 🗸 | PRI<br>0 V | <b>RV</b><br>2 | QI (sec)<br>125 | QRI (0.1 sec) | LLQI (0.1 sec) | URI (sec) |
| Add New MLD VLAN Save Reset          | ]                |                  |                             |            |                |                 |               |                |           |

IGMP Snooping VLAN Configuration Page Screenshot

Configuration object and description is:

| Object               | Description                                                                                                    |
|----------------------|----------------------------------------------------------------------------------------------------|
| Delete               | Check to delete the entry. The designated entry will be deleted during the next save.                                                                                                    |
| Vlan ID              | The VLAN ID of the entry.                                                                                                    |
| MLD Snooping Enable  | Enable the per-VLAN MLD Snooping. Up to 32 VLANs can be selected for MLD Snooping.                                                                                                    |
| Querier Election     | Enable to join MLD Querier election in the VLAN. Disable to act as a MLD Non-Querier.                                                                                                    |
| Compatibility        | Compatibility is maintained by hosts and routers taking appropriate actions depending on the versions of MLD operating on hosts and routers within a network. The allowed selection is MLD-Auto, Forced MLDv1, Forced MLDv2, default compatibility value is MLD-Auto.                              |
| PRI                  | (PRI) Priority of Interface. It indicates the MLD control frame priority level generated by the system. These values can be used to prioritize different classes of traffic. The allowed range is 0 (best effort) to 7 (highest), default interface priority value is 0                            |
| RV                   | Robustness Variable. The Robustness Variable allows tuning for the expected packet loss on a network. The allowed range is 1 to 255, default robustness variable value is 2                                                                                                    |
| QI                   | Query Interval. The Query Interval is the interval between General Queries sent by the Querier. The allowed range is 1 to 31744 seconds, default query interval is 125 seconds.                                                                                                    |
| QRI                  | Query Response Interval. The Max Response Time used to calculate the Max Resp Code<br>inserted into the periodic General Queries. The allowed range is 0 to 31744 in tenths of<br>seconds, default query response interval is 100 in tenths of seconds (10 seconds).                               |
| LLQI (LMQI for IGMP) | Last Member Query Interval. The Last Member Query Time is the time value represented by the Last Member Query Interval, multiplied by the Last Member Query Count. The allowed range is 0 to 31744 in tenths of seconds, default last member query interval is 10 in tenths of seconds (1 second). |
| URI                  | Unsolicited Report Interval. The Unsolicited Report Interval is the time between repetitions of a host's initial report of membership in a group. The allowed range is 0 to 31744 seconds, default unsolicited report interval is 1 second.                                                        |
|                      |                                                                                                    |

Refresh : Refreshes the displayed table starting from the "VLAN" input fields.

: Updates the table starting from the first entry in the VLAN Table, i.e. the entry with the lowest VLAN ID.
 : Updates the table, starting with the entry after the last entry currently displayed.

Add New MLD VLAN : Click to add new MLD VLAN. Specify the VID and configure the new entry. Click "Save". The specific MLD VLAN starts working after the corresponding static VLAN is also created.

Save : Click to apply changes.

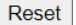

et : Click to undo any changes made locally and revert to previously saved values.

#### 6.12.3 Port Filtering Profile

In certain switch applications, the administrator may want to control the multicast services that are available to end users. For example, an IP/TV service based on a specific subscription plan. The MLD filtering feature fulfills this requirement by restricting access to specified multicast services on a switch port, and MLD throttling limits the number of simultaneous multicast groups a port can join.

MLD filtering enables you to assign a profile to a switch port that specifies multicast groups that are permitted or denied on the port. A MLD filter profile can contain one or more, or a range of multicast addresses; but only one profile can be assigned to a port. When enabled, MLD join reports received on the port are checked against the filter profile. If a requested multicast group is permitted, the MLD join report is forwarded as normal. If a requested multicast group is denied, the MLD join report is dropped.

MLD throttling sets a maximum number of multicast groups that a port can join at the same time. When the maximum number of groups is reached on a port, the switch can take one of two actions; either "deny" or "replace". If the action is set to deny, any new MLD join reports will be dropped. If the action is set to replace, the switch randomly removes an existing group and replaces it with the new multicast group. The MLD Snooping Port Group Filtering Configuration screen in Figure 5-11-3 appears.

| Port | Filtering F | rofile |  |  |
|------|-------------|--------|--|--|
| 1    | ۲           |        |  |  |
| 2    | •           |        |  |  |
| 3    | ۲           | - ~    |  |  |
| 4    | 0           |        |  |  |
| 5    | ۲           |        |  |  |
| 6    | •           |        |  |  |
| 7    | •           |        |  |  |
| 8    | •           | - 🗸    |  |  |
| 9    | ۲           |        |  |  |
| 10   | •           | - 🗸    |  |  |
| 11   | •           |        |  |  |
| 12   | •           |        |  |  |

MLD Snooping Port Group Filtering Configuration Page Screenshot

| Object          | Description                                                                                                    |
|-----------------|----------------------------------------------------------------------------------------------------|
| Port            | The logical port for the settings                                                                                                    |
| Filtering Group | Select the IPMC Profile as the filtering condition for the specific port. Summary about the designated profile will be shown by clicking the view button |

Save : Click to apply changes.

Reset

: Click to undo any changes made locally and revert to previously saved values.

#### 6.13 LLDP

Link Layer Discovery Protocol (LLDP) is used to discover basic information about neighboring devices on the local broadcast domain. LLDP is a Layer 2 protocol that uses periodic broadcasts to advertise information about the sending device.

Advertised information is represented in Type Length Value (TLV) format according to the IEEE 802.1ab standard, and can include details such as device identification, capabilities, and configuration settings. LLDP also defines how to store and maintain information gathered about the neighboring network nodes it discovers. After Click "Advanced Configure" > "LLDP", followed screen will appear.

| Finformation & Status<br>Network Admin<br>Port Configure | LLDP Con               | figuratio<br>notors                                                                                                    | n                            |            |          |              |          |            |
|----------------------------------------------------------|------------------------|----------------------------------------------------------------------------------------------------|------------------------------|------------|----------|--------------|----------|------------|
| · Advanced Configure                                     | Tx Interval            | 30                                                                                                    | seconds                      |            |          |              |          |            |
| MAC Table                                                | Tx Hold                | 4                                                                                                    | times                        |            |          |              |          |            |
| VLANs                                                    | Tr Delay               | 2                                                                                                    | seconds                      |            |          |              |          |            |
| NOICE YLAN                                               | Ty Reinit              | 2                                                                                                    | saconds                      |            |          |              |          |            |
| Dort Inclution                                           | TX ROUTE               | 47                                                                                                    | Seconda                      |            |          |              |          |            |
| Loop Projection                                          | LLDP Interf            | ace Con                                                                                                    | figuration                   |            |          |              |          |            |
| Spanning Tree                                            |                        |                                                                                                    |                              |            | 10       | Optional TIM | -        |            |
| ▶IPMC Profile                                            | Interf                 | Interface                                                                                                    |                              | Port Deper | Sue Name | Sve Descr    | Sve Cana | Mount Addr |
| • MEP                                                    |                        |                                                                                                    | S2 ¥                         |            |          |              |          |            |
| ERPS     ERPS     EGMP Sconord                           | GigabitEthe            | met 1/1                                                                                                    | Enabled v                    | 2          | 2        |              | 23       | 12         |
| ►IPV6 MLD Snocoing                                       | GigabilEthe            | met 1/2                                                                                                    | Enabled v                    | 12         |          |              |          |            |
| LLDP                                                     | GigabitEthe            | met 1/3                                                                                                    | Enabled v                    | 172        | 19       | -            |          | 12         |
| Security Configure                                       | GigabilEthe            | met 1/d                                                                                                    | Enabled w                    | 100        |          |              |          | 10         |
| HQoS Configure                                           | GinebitEthe            | met 1/5                                                                                                    | Enabled v                    | 10         | -        |              | 10       | 12         |
| Diagnostics                                              | Diagnostics Circle (18 |                                                                                                    | Eashlad w                    |            |          |              | -        | 173        |
| Maintenance                                              | GigabitEtho            | met 1/7                                                                                                    | Enabled v                    |            |          |              |          |            |
|                                                          | GigabilEtha            | ment 1/0                                                                                                    | Enabled v                    |            |          |              |          |            |
|                                                          | GigabilEthe            | met tro                                                                                                    | Enabled V                    |            |          | -            |          |            |
|                                                          | GigabilEthe            | met 1/10                                                                                                    | Enabled V                    |            |          |              |          |            |
|                                                          | GigabilEthe            | met 1/10                                                                                                    | Enabled V                    | 2          | C4       | CI           | 24       |            |
|                                                          | GigabitEthe            | rnet 1/11                                                                                                    | Enabled ~                    | 2          | 2        | 2            | 2        |            |
|                                                          |                        | second little of the second second se | Control of the second second |            |          |              |          | 192        |

LLDP Configuration Screen

Configuration object and description is:

| Object             | Description                                                                                                    |  |  |  |  |  |  |
|--------------------|----------------------------------------------------------------------------------------------------|--|--|--|--|--|--|
| LLDP<br>Parameters | <ul> <li>Here allows the user to inspect and configure the current LLDP port settings:</li> <li>Tx Interval: Transmission Interval Time</li> <li>Tx Hold: Hold time Multiplier</li> <li>Tx Delay: Transmit Delay Time</li> <li>Tx Remit: Transmit Remit Time</li> </ul>                                                                                     |  |  |  |  |  |  |
| Mode               | Select LLDP messages transmit and receive modes for LLDP Protocol Data Units.<br>Options are Tx only, Rx only, Enabled, and Disabled.                                                                                                    |  |  |  |  |  |  |
| Optional TLVs      | To configure the information included in the TLV field of advertised messages.<br>When followed option is checked, corresponding information will be included in<br>LLDP information transmitted.<br>Port Descr: Port Description<br>Sys Name: System Name<br>Sys Descr: System Description<br>Sys Capa: System Capability<br>Mgmt Addr: Management Address |  |  |  |  |  |  |

Click "Save" to store and active settings.

# Chapter 7: Security Configure

#### 7.1 User Configuration

Users can add user to manage the switch, please click "Security Configure">" Users">" Add New User"

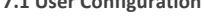

Information & Status **Users Configuration** Network Admin Port Configure User Name Privilege Level PoE admin 15 Advanced Configure Add New User - Security Configure Users Privilege Levels HTTPS - Port Security Limit Access Management
 802.1X

|                  | User Settings |
|------------------|---------------|
| User Name        | admin         |
| Password         | •••••         |
| Password (again) | •••••         |
| Privilege Level  | 15 🗸          |

Users Configuration Screen

Click "Save" to store and active settings.

Note: Privilege Level 15 is the highest management authority.

This page provides an overview of the privilege levels. After setup is completed, please press the "Apply" button to take effect. Please login web interface with new username and password and the screen in Figure 6-2-1 appears. please click "Security Configure">" Privilege Levels".

| ►Information & Status<br>►Network Admin        | Privilege Level Configuration |                            |                                                  |                                          |                                 |  |  |  |
|------------------------------------------------|-------------------------------|----------------------------|--------------------------------------------------|------------------------------------------|---------------------------------|--|--|--|
| ▶Port Configure<br>▶PoE<br>▶Advanced Configure | Group Name                    | Configuration<br>Read-only | Privilege<br>Configuration/Execute<br>Read/write | Levels<br>Status/Statistics<br>Read-only | Status/Statistics<br>Read/write |  |  |  |
| - Security Configure                           | Aggregation                   | 5 ~                        | 10 -                                             | 5 -                                      | 10 ~                            |  |  |  |
| Users                                          | DDMI                          | 5 🗸                        | 10 🗸                                             | 5 🗸                                      | 10 ~                            |  |  |  |
| Privilege Levels                               | Debug                         | 15 🗸                       | 15 🗸                                             | 15 🗸                                     | 15 🗸                            |  |  |  |
| •HTTPS                                         | DHCP                          | 5 🗸                        | 10 ~                                             | 5 🗸                                      | 10 ~                            |  |  |  |
| <ul> <li>Port Security Limit</li> </ul>        | Diagnostics                   | 5 🗸                        | 10 -                                             | 5 🗸                                      | 10 ~                            |  |  |  |
| <ul> <li>Access Management</li> </ul>          | EPS                           | 5 🗸                        | 10 🗸                                             | 5 🗸                                      | 10 🗸                            |  |  |  |
| • 802 1X                                       | ERPS                          | 5 🗸                        | 10 🗸                                             | 5 🗸                                      | 10 🗸                            |  |  |  |
| DHCP                                           | ETH_LINK_OAM                  | 5 🗸                        | 10 ~                                             | 5 🗸                                      | 10 🗸                            |  |  |  |
| ▶IP&MAC Source Guard                           | EVC                           | 5 🗸                        | 10 🗸                                             | 5 🗸                                      | 10 🗸                            |  |  |  |
| ARP Inspection                                 | Green_Ethernet                | 5 🗸                        | 10 🗸                                             | 5 🗸                                      | 10 🗸                            |  |  |  |
| ▶AAA                                           | IP                            | 5 🗸                        | 10 🗸                                             | 5 🗸                                      | 10 ~                            |  |  |  |
| ▶QoS Configure                                 | IPMC_Snooping                 | 5 🗸                        | 10 🗸                                             | 5 🗸                                      | 10 ~                            |  |  |  |
| Diagnostics                                    | LACP                          | 5 🗸                        | 10 🗸                                             | 5 🗸                                      | 10 🗸                            |  |  |  |
| • Maintenance                                  | LLDP                          | 5 🗸                        | 10 🗸                                             | 5 🗸                                      | 10 🗸                            |  |  |  |

Privilege Configuration Screen

#### 7.2 Privilege Levels Configuration

#### The page includes the following fields:

| Object          | Description                                                                                                    |
|-----------------|----------------------------------------------------------------------------------------------------|
| Group Name      | <ul> <li>The name identifying the privilege group. In most cases, a privilege level group consists of a single module (e.g. LACP, RSTP or QoS), but a few of them contain more than one. The following description defines these privilege level groups in details:</li> <li>System: Contact, Name, Location, Timezone, Log</li> <li>Security: Authentication, System Access Management, Port (contains Dot1x port, MAC based and the MAC Address Limit), ACL, HTTPS, SSH, ARP Inspection and IP source guard.</li> <li>IP: Everything except 'ping'.</li> <li>Port: Everything except 'VeriPHY'.</li> <li>Diagnostics: 'ping' and 'VeriPHY'.</li> <li>Maintenance: CLI- System Reboot, System Restore Default, System Password, Configuration Save, Configuration Load and Firmware Load. Web- Users, Privilege Levels and everything in Maintenance.</li> <li>Debug: Only present in CLI.</li> </ul> |
| Privilege Level | <ul> <li>Every privilege level group has an authorization level for the following subgroups:</li> <li>Configuration read-only</li> <li>Configuration/execute read-write.</li> <li>Status/statistics read-only</li> <li>Status/statistics read-write (e.g. for clearing of statistics).</li> </ul>                                                                                                    |

Save : Click to apply changes.

Reset : Click to undo any changes made locally and revert to previously saved values.

7.3 SSH Configuration Configure SSH on this page. This page shows the Port Security status. Port Security is a module with no direct configuration. Configuration comes indirectly from other modules - the user modules. When a user module has enabled port security on a port, the port is set-up for software-based learning. In this mode, frames from unknown MAC addresses are passed on to the port security module, which in turn asks all user modules whether to allow this new MAC address to forward or block it. For a MAC address to be set in the forwarding state, all enabled user modules must unanimously agree on allowing the MAC address to forward. If only one chooses to block it, it will

Users can enable or disable the SSH configuration, please click "Security Configure">"SSH".

| Information & Status Network Admin    | SSH C | onfiguratior |
|---------------------------------------|-------|--------------|
| Port Configure                        | Mode  | Enabled V    |
| ▶ PoE                                 |       |              |
| Advanced Configure                    | Save  | Reset        |
| - Security Configure                  |       |              |
| Users                                 |       |              |
| <ul> <li>Privilege Levels</li> </ul>  |       |              |
| ■ SSH                                 |       |              |
| • HTTPS                               |       |              |
| Port Security Limit                   |       |              |
| <ul> <li>Access Management</li> </ul> |       |              |
| • 802.1X                              |       |              |

be blocked until that user module decides otherwise.

The page includes the following fields:

| Object | Description                                                                                                    |
|--------|----------------------------------------------------------------------------------------------------|
| Mode   | Indicates the SSH mode operation. Possible modes are:<br><ul> <li>Enabled: Enable SSH mode operation.</li> <li>Disabled: Disable SSH mode operation.</li> </ul> |

Save : Click to apply changes.

Reset : Click to undo any changes made locally and revert to previously saved values.

# 7.4 HTTPS Configuration

Users can configure HTTPS function, please click "Security Configure">" HTTPS.

| Port Configure       | Mode                 | Disabled                                 | ¥ |
|----------------------|----------------------|------------------------------------------|---|
| ▶PoE                 | Automatic Redirect   | Disabled                                 | Ŷ |
| Advanced Configure   | Certificate Maintain | None                                     | ~ |
| - Security Configure | Certificate Status   | Switch secure HTTP certificate is preser |   |
| * SSH                |                      |                                          |   |

The page includes the following fields:

| Object                  | Description                                                                                                    |
|-------------------------|----------------------------------------------------------------------------------------------------|
| Mode                    | Indicates the HTTPS mode operation. When the current connection is HTTPS, to apply<br>HTTPS disabled mode operation will automatically redirect web browser to an HTTP<br>connection. Possible modes are:<br>Enabled: Enable HTTPS mode operation.<br>Disabled: Disable HTTPS mode operation.                                                                                                    |
| Automatic Redirect      | Indicates the HTTPS redirect mode operation. It only significant if HTTPS mode "Enabled" is<br>selected. Automatically redirects web browser to an HTTPS connection when both HTTPS<br>mode and Automatic Redirect are enabled or redirects web browser to an HTTP connection<br>when both are disabled. Possible modes are:<br>Enabled: Enable HTTPS redirect mode operation.<br>Disabled: Disable HTTPS redirect mode operation.                                                                                                    |
| Certificate Maintain    | <ul> <li>The operation of certificate maintenance. Possible operations are:</li> <li>None: No operation.</li> <li>Delete: Delete the current certificate.</li> <li>Upload: Upload a certificate PEM file. Possible methods are: Web Browser or URL.</li> <li>Generate: Generate a new self-signed RSA certificate.</li> </ul>                                                                                                    |
| Certificate Pass Phrase | Enter the pass phrase in this field if your uploading certificate is protected by a specific passphrase.                                                                                                    |
| Certificate Upload      | Upload a certificate PEM file into the switch. The file should contain the certificate and<br>private key together. If you have two separated files for saving certificate and private key.<br>Use the Linux cat command to combine them into a single PEM file. For example, cat<br>my.cert my.key > my.pem<br>Notice that the RSA certificate is recommended since most of the new version of browsers<br>has removed support for DSA in certificate, e.g. Firefox v37 and Chrome v39.<br>Possible methods are:<br>Web Browser: Upload a certificate via Web browser.<br>URL: Upload a certificate via URL, the supported protocols are <u>HTTP</u> , <u>HTTPS</u> , <u>TFTP</u> and <u>FTP</u> .<br>The URL format is<br><protocol>://[<username>[:<password>]@]&lt; host&gt;[:<port>][/<path>]/<file_name>.<br/>For example, tftp://10.10.10.10/new_image_path/new_image.dat,<br/>http://username:password@10.10.10.80/new_image_path/ne w_image.dat. A<br/>valid file name is a text string drawn from alphabet (A-Za-z), digits (0-9), dot (.), hyphen (-),<br/>under score(_). The maximum length is 63 and hyphen must not be first character. The file<br/>name content that<br/>only contains '.' is not allowed.</file_name></path></port></password></username></protocol> |
| Certificate Status      | Display the current status of certificate on the switch. Possible statuses are:<br>Switch secure HTTP certificate is presented.<br>Switch secure HTTP certificate is not presented.<br>Switch secure HTTP certificate is generating                                                                                                    |

Save : Click to apply changes.

Reset : Click to undo any changes made locally and revert to previously saved values.

Refresh : Click to refresh the page. Any changes made locally will be undone.

7.5 Ports Security Limit Configuration In this page, user can make IP&MAC Source Guard Port Configuration. After click "Security Configure">"IP & MAC Source Guard" >"Configuration", followed screen will appear.

| PPOE                | Node Disabled |            |              |       |            |        |          |           |
|---------------------|---------------|------------|--------------|-------|------------|--------|----------|-----------|
| Advanced Configure  | Acinc         | Enabled    | DisaL        | nea   | ~          |        |          |           |
| Security Configure  | Aging         | Period     | 3600 seconds |       |            |        |          |           |
| Privilege Levels    | 1.80.18       | Terroa     | 0000         | 300   | Contras    |        |          |           |
| • SSH               | Port C        | onfigurati | ion          |       |            |        |          |           |
| HTTPS               | Port          | Mode       | i i          | Limit |            | Action | State    | Re-ope    |
| Access Management   | *             | 0          | ~            | 4     | $\Diamond$ | ~      |          |           |
| • 802.1X            | 1             | Disabled   | ~            | 4     | None       | ~      | Disabled | Redper    |
| VACL NDHOP          | 2             | Disabled   | ~            | 4     | None       | ~      | Disabled |           |
| IP&MAC Source Guard | 3             | Disabled   | ~            | 4     | None       | . v    | Disabled | Reoner    |
| ARP Inspection      | 4             | Disablod   | -            | 4     | Mono       |        | Disabled | Ronnor    |
| ►AAA                | -             | Disabled   | -            | 7     | hione      |        | Disabled | Deeper    |
| ►QoS Configure      | 0             | Disabled   | -            |       | PACHIE     | ~      | Disabled | Freinheit |
| Diagnostics         | 6             | Disabled   | ~            | 4     | None       | ×      | Disabled | Keoper    |
| Maintenance         | 1             | Disabled   | ~            | 4     | None       | ~      | Disabled | Reoper    |
|                     | 8             | Disabled   | ~            | 4     | None       | ~      | Disabled | Reoper    |
|                     | 9             | Disabled   | ~            | 4     | None       | ×      | Disabled | Reapor    |
|                     | 10            | Disabled   | ~            | 4     | None       | ~      | Disabled | Reoper    |
|                     | 11            | Disabled   | ~            | 4     | None       | ×      | Disabled | Reoper    |
|                     | 12            | Disabled   | ~            | 4     | None       | Ŷ      | Disabled | Reoper    |

Configuration object and description is:

| Object                 | Description                                                                                        |
|------------------------|----------------------------------------------------------------------------------------------------|
| Global Mode            | Click drop-down menu to enable or disable Global IP&MAC Source Guard function                      |
| Port Mode              | Click drop-down menu to enable or disable the IP&MAC Source Guard function for corresponding port. |
| Max Dynamic<br>Clients | Click drop-down menu to select Max Dynamic Clients.<br>Available options: Unlimited, 0, 1, 2.      |

Click "Save" to store and active settings.

# 7.6 Access Management configuration

Configure the access management table on this page. The maximum entry number is 16. If the application's type matches any one of the access management entries, it will allow.

access to the switch. The Access Management Configuration screen in Figure 6-6-1 appears.

| Finformation & Status<br>Network Admin<br>Port Configure<br>PoE<br>Advanced Configure<br>Security Configure                                                                | Access I<br>Mode | Manageme<br>Disabled v | ent Configuration<br>] |                |            |      |            |
|----------------------------------------------------------------------------------------------------|------------------|------------------------|------------------------|----------------|------------|------|------------|
| Users     Privilege Levels     SSH     HTTPS     Port Security Limit     Access Management     s02 1X     ACL     DHCP     HIP&MAC Source Guard     ARP Inspection     AAA | Add New          | Entry<br>Reset         | Start IF Address       | End IP Address | HTTP/HTTPS | SNMP | TELNET/SSH |

Access Management Configuration Overview Page Screenshot

The page includes the following fields:

| Object           | Description                                                                                                    |  |  |  |  |  |
|------------------|----------------------------------------------------------------------------------------------------|--|--|--|--|--|
| Mode             | Indicates the access management mode operation. Possible modes are:<br>Enabled: Enable access management mode operation.<br>Disabled: Disable access management mode operation. |  |  |  |  |  |
| Delete           | Check to delete the entry. It will be deleted during the next apply                                                                                                    |  |  |  |  |  |
| VLAN ID          | Indicates the VLAN ID for the access management entry                                                                                                    |  |  |  |  |  |
| Start IP address | Indicates the start IP address for the access management entry                                                                                                    |  |  |  |  |  |
| End IP address   | Indicates the end IP address for the access management entry                                                                                                    |  |  |  |  |  |
| HTTP/HTTPS       | Indicates the host can access the switch from HTTP/HTTPS interface that the host IP address matched the entry                                                                   |  |  |  |  |  |
| SNMP             | Indicates the host can access the switch from SNMP interface that the host IP address matched the entry                                                                         |  |  |  |  |  |
| Telnet/SSH       | Indicates the host can access the switch from TELNET/SSH interface that the host IP address matched the entry                                                                   |  |  |  |  |  |
|                  |                                                                                                    |  |  |  |  |  |

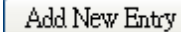

: Click to add a new access management entry.

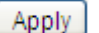

: Click to apply changes.

Refresh

: Click to undo any changes made locally and revert to previously saved values.

# 7.7 802.1X Configuration

In the 802.1X-world, the user is called the supplicant, the switch is the authenticator, and the RADIUS server is the authentication server. The switch acts as the man-in-the- middle, forwarding requests and responses between the supplicant and the authentication server. Frames sent between the supplicant and the switch are special 802.1X frames, known as EAPOL (EAP over LANs) frames. EAPOL frames encapsulate EAP PDUs (RFC3748). Frames sent between the switch and the RADIUS server are RADIUS packets.

RADIUS packets also encapsulate EAP PDUs together with other attributes like the switch's IP address, name, and the supplicant's port number on the switch. EAP is very flexible, in that it allows for different authentication methods, like MD5-Challenge, PEAP, and TLS. The important thing is that the authenticator (the switch) doesn't need to know which authentication method the supplicant and the authentication server are using, or how many information exchange frames are needed for a particular method. The switch simply encapsulates the EAP part of the frame into the relevant type (EAPOL or RADIUS) and forwards it.

When authentication is complete, the RADIUS server sends a special packet containing a success or failure indication. Besides forwarding this decision to the supplicant, the switch uses it to open up or block traffic on the switch port connected to the supplicant.

The IEEE 802.1X standard defines a client-server-based access control and authentication protocol that restricts unauthorized clients from connecting to a LAN through publicly accessible ports. The authentication server authenticates each client connected to a switch port before making available any services offered by the switch or the LAN.

Until the client is authenticated, 802.1X access control allows only Extensible Authentication Protocol over LAN (EAPOL)traffic through the port to which the client is connected. After authentication is successful, normal traffic can pass through the port.

This switch supports 802.1X port-based authentication. In this page, user can configure 802.1X. After click "Security Configure" > "802.1X", followed screen will appear.

| ▶Information & Status<br>▶Network Admin<br>▶Port Configure<br>▶PoF |              |
|--------------------------------------------------------------------|--------------|
| Advanced Configure                                                 |              |
| - Security Configure                                               |              |
| • Users                                                            |              |
| <ul> <li>Privilege Levels</li> </ul>                               |              |
| + SSH<br>• HTTPS                                                   |              |
| Port Security Limit                                                |              |
| Access Management     .802.1X     FACL                             |              |
| DHCP                                                               |              |
| ▶IP&MAC Source Guard                                               |              |
| ►ARP Inspection                                                    |              |
| PAAA                                                               |              |
| ▶QoS Configure<br>▶Diagnostics                                     |              |
| ▶Maintenance                                                       | tart         |
|                                                                    |              |
|                                                                    | Reinitialize |
|                                                                    | Reinitialize |
|                                                                    | Revutatize   |
|                                                                    | Reimfialize  |
|                                                                    |              |
|                                                                    | Remittanza   |
|                                                                    | Renitionze   |
|                                                                    |              |

802.1X Configuration Screen

Configuration object and description is:

| Object               | Description                                                                                                    |
|----------------------|----------------------------------------------------------------------------------------------------|
| System Configuration | Here, user can enable or disable 802.1X or Reauthentication, as well as set<br>Reauthentication Period / EAPOL Timeout / Aging Period / Hold Time |
| Port Configuration   | Click drop-down menu to select a Admin State. Available options: Force Authorized,<br>Force Unauthorized, 802.1X, Mac-based Auth.                 |

Click "Save" to store and active settings.

7.8 ACL Configuration

ACL is an acronym for Access Control List. It is the list table of ACEs, containing access control entries that specify individual users or groups permitted or denied to specific traffic objects, such as a process or a program. Each accessible traffic object contains an identifier to its ACL. The privileges determine whether there are specific traffic object access rights.

ACL implementations can be quite complex, for example, when the ACEs are prioritized for the various situation. In networking, the ACL refers to a list of service ports or network services that are available on a host or server, each with a list of

hosts or servers permitted or denied to use the service. ACL can generally be configured to control inbound traffic, and in this context, they are similar to firewalls.

7.8.1 ACL Ports Configure After click "Securi

After click "Security Configure">"ACL" >"Ports", followed screen will appear.

|                                                     | -       |           |            |                 |             |                |                      |            |            |            |           |         |
|-----------------------------------------------------|---------|-----------|------------|-----------------|-------------|----------------|----------------------|------------|------------|------------|-----------|---------|
| Port Configure                                      | Port    | Policy ID | Action     | Rate Limiter ID | EVC Policer | EVC Policer ID | Port Redirect        | Mirror     | Logging    | Shutdown   | State     | Counter |
| Advanced Configure                                  |         | 0         | 0 v)       | 0 v             | 0 v         | [ 1]           | Port 1               | o v        | 0 v        | 0 v        | 0 v       |         |
| Security Configure                                  |         |           |            |                 |             |                | Port 2 *<br>Disabled |            |            |            |           |         |
| Privlege Levels     SSH                             | т.<br>Т | 0         | Permit 🗸   | Disabled v      | Disabled 🗸  |                | Port 1               | Disabled ~ | Disabled ~ | Disabled 🛩 | Enabled ~ | 0       |
| HTTPS     Port Security Limit     Accord Management | 2       | 0         | Permit •   | Disabled ~      | Disabled ~  |                | Disabled -<br>Port 1 | Disabled v | Disabled ~ | Disabled ~ | Enabled v | i e     |
| • 802 1X<br>• ACL<br>• Ports                        | з       | 0         | Permit 🗸   | Disabled v      | Disabled 🗸  | 4              | Disabled -<br>Port 1 | Disabled v | Disabled v | Disabled 🗸 | Enabled v | (       |
| Rate Limiters     Access Control List     DHCP      | 4       | 0         | Permit •   | Disabled •      | Disabled ~  | 1              | Disabled -<br>Port 1 | Disabled ~ | Disabled • | Disabled - | Enabled • | ¢       |
| IP&MAG Source Guard     KARP Inspection             | 5       | 0         | [Permit •] | Disabled v      | Disabled v  | 1              | Disabled -<br>Port 1 | Disabled v | Disabled v | Disabled ~ | Enabled • |         |

ACL Ports Configuration Screen

Configuration object and description is:

| Object          | Description                                                                                                    |  |  |  |  |  |
|-----------------|----------------------------------------------------------------------------------------------------|--|--|--|--|--|
| Action          | There are 2 available options:<br>Permit: that specific port allows data going through.<br>Deny: that specific port forbid data going through.                                                                                                    |  |  |  |  |  |
| Rate Limiter ID | Port's fixed Rate Limiter ID, please go to Rate Limiter Configuration for more details.                                                                                                    |  |  |  |  |  |
| Port Redirect   | Select which port frames are redirected on. The allowed values are Disabled or a specific port number and it can't be set when action is permitted. The default value is "Disabled".                                                                                                    |  |  |  |  |  |
| Mirror          | Specify the mirror operation of this port. The allowed values are: Enabled: Frames received on the port are mirrored.<br>Disabled: Frames received on the port are not mirrored.<br>The default value is "Disabled".                                                                                                    |  |  |  |  |  |
| Logging         | Enabled or Disabled Log                                                                                                    |  |  |  |  |  |
| Shut Down       | Specify the port shut down operation of this port. The allowed values are:<br>Enabled: If a frame is received on the port, the port will be disabled. Disabled: Port shut down is<br>disabled.<br>The default value is "Disabled".<br>Note: The shutdown feature only works when the packet length is less than 1518 (without VLAN tags) |  |  |  |  |  |
| State           | Specify the port state of this port. The allowed values are:<br>Enabled: To reopen ports by changing the volatile port<br>configuration of the ACL user module.<br>Disabled: To close ports by changing the volatile port configuration of the ACL user module.<br>The default value is "Enabled".                                       |  |  |  |  |  |
| Counter         | Counts the number of frames that match this rule.                                                                                                    |  |  |  |  |  |

Click "Save" to store and active settings.

# 7.8.2 Rate limiter Configuration

User can make ACL Rate limiter configuration in this page. After click "Security Configure">"ACL" >"Rate Limiter", followed screen will appear.

| Port Configure                          | Rate Limiter ID | Rate | Unit  |
|-----------------------------------------|-----------------|------|-------|
| PoE                                     | *               | 1    | <> v  |
| Advanced Configure                      | 1               | 1    | pps v |
| Security Configure                      | 2               | 1    | DDC N |
| Users                                   | 2               | 1    | pps v |
| <ul> <li>Privilege Levels</li> </ul>    | 3               | 1    | pps ~ |
| • SSH                                   | 4               | 1    | pps 🗸 |
| • HITPS                                 | 5               | 1    | pps v |
| Access Management                       | 6               | 1    | nns v |
| = 802.1X                                |                 |      | pps + |
| ACL                                     | 1               | 1    | pps v |
| Ports                                   | 8               | 1    | pps 🗸 |
| Rate Limiters                           | 9               | 1    | pps 🗸 |
| <ul> <li>Access Control List</li> </ul> | 10              | 1    | DDS V |
| ▶DHCP                                   | 44              | 4    | nno e |
| ▶IP&MAC Source Guard                    | 11              | 4    | pps v |
| ARP Inspection                          | 12              | 1    | pps 🗸 |
| AAA                                     | 13              | 1    | pps 🗸 |
| QoS Configure                           | 14              | 1    | pps v |
| Diagnostics                             | 15              | 1    | pps ~ |
| Maintenance                             | 16              | 1    | DDS Y |

ACL Rate Limiters Configuration Screen

Click "Save" to store and active settings.

7.8.3 Access Control List Configuration User can make Access Control List Configuration in this page . After click "Security Configure" >"ACL" >"Access Control List", followed screen will appear.

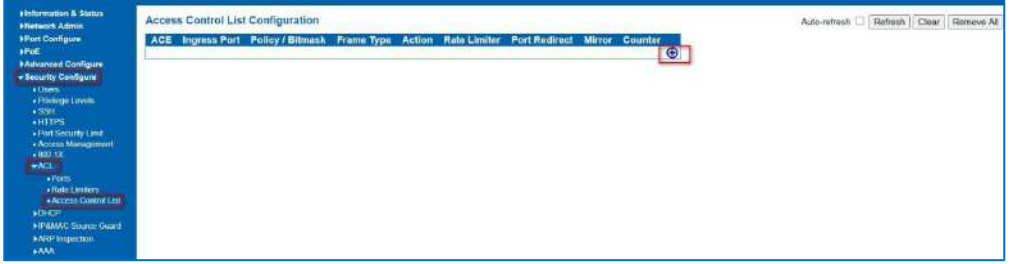

Access Control Limiters Configuration Screen

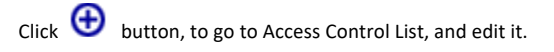

#### 7.9 DHCP

DHCP protocol is widely used to dynamically allocate reusable network resources, such as IP address. A typical process of DHCP to obtain IP is as following:

#### **DHCP Overview**

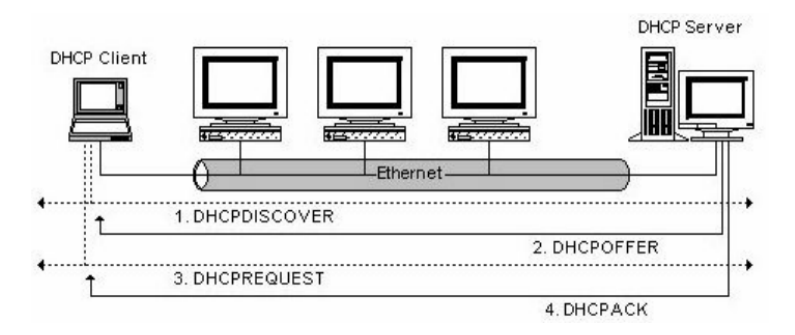

DHCP Client sent DHCP DISCOVER message to DHCP Server, if Client did not receive respond from server within a period of time, it will resend DHCP DISCOVER message.

After received DHCP DISCOVER message, DHCP Server will assign sources (IP address for example) to client, and then send DHCP OFFER message to DHCP Client.

After received DHCP OFFER message, DHCP Client send DHCP REQUEST to ask for server lease, and notify the other servers that it has accepted this server to assign addresses.

After received DHCP REQUEST, server will verify whether resource can be allocated. If OK, it will send DHCP ACK message; If not OK, it will send DHCP NAK message. After received DHCP ACK message, start using the source which server assigned. If received DHCP NAK, DHCP Client will resend DHCP DISCOVER message.

About DHCP Snooping The addresses assigned to DHCP clients on insecure ports can be carefully controlled using the dynamic bindings registered with DHCP Snooping. DHCP snooping allows a switch to protect a network from rogue DHCP servers or other devices which send port-related information to a DHCP server. This information can be useful in tracking an IP address back to a physical port.

Command Usage

- Network traffic may be disrupted when malicious DHCP messages are received from an outside source. DHCP snooping is used to filter DHCP messages received on a non-secure interface from outside the network or firewall When DHCP snooping is enabled globally and enabled on a VLAN interface, DHCP messages received on an entrusted interface from a device not listed in the DHCP snooping table will be dropped
- Table entries are only learned for trusted interfaces. An entry is added or removed dynamically to the DHCP snooping table when a client receives or releases an IP address from a DHCP server. Each entry includes a MAC address, IP address, lease time, VLAN identifier, and port identifier.
- When DHCP snooping is enabled, DHCP messages entering an entrusted interface are filtered based upon dynamic entries learned via DHCP snooping.
- If a DHCP packet from a client passes the filtering criteria, it will only be forwarded to trusted ports in the same VLAN
- If a DHCP packet is from server is received on a trusted port, it will be forwarded to both trusted and entrusted ports in the same VLAN.
- If the DHCP snooping is globally disabled, all dynamic bindings are removed from the binding table.

# 7.9.1 Snooping Setting

After click "Security Configure" > "DHCP " > "Snooping Setting", following screen will appear.

| ▶Information & Status<br>▶Network Admin<br>▶Port Configure | DHCP   | Snoopi<br>Ding Mode | ng Configur | ati |
|------------------------------------------------------------|--------|---------------------|-------------|-----|
| PoE                                                        |        |                     |             |     |
| ►Advanced Configure                                        |        |                     |             |     |
| - Security Configure                                       | Port N | Inde Co             | nfiguration |     |
| Users                                                      | I OICH | iouc oo             | iniguration |     |
| Privilege Levels                                           | Port   | Mode                |             |     |
| • SSH                                                      | *      | $\diamond$          | ~           |     |
| Port Security Limit                                        | 1      | Trusted             | ~           |     |
| Access Management                                          | 2      | Trusted             | ~           |     |
| • 802.1X                                                   | 3      | Trusted             | ~           |     |
| ► ACL                                                      | 4      | Trusted             | ~           |     |
| -DHCP                                                      | 5      | Trusted             | ~           |     |
| <ul> <li>Snooping Setting</li> </ul>                       | 6      | Trustod             | -           |     |
| <ul> <li>Snooping Table</li> <li>Dolout</li> </ul>         | 7      | Trusted             |             |     |
| <ul> <li>Relay</li> <li>Relay Statistics</li> </ul>        | 1      | Tusted              | <b>•</b>    |     |
| Detailed Statistics                                        | 8      | Trusted             | ~           |     |
| NP&MAC Source Guard                                        | 9      | Trusted             | ~           |     |
| ARP Inspection                                             | 10     | Trusted             | ~           |     |
|                                                            | 11     | Trusted             | ~           |     |
|                                                            | 12     | Trusted             | ~           |     |
| Gos Configure                                              |        |                     |             |     |
| Diagnostics<br>Maintenance                                 | Save   | Reset               |             |     |

DHCP Snooping Configuration Screen

Configuration object and description is:

| Object           | Description                                                                                                    |
|------------------|----------------------------------------------------------------------------------------------------|
| DHCP             | Click drop-down menu to enable or disable DHCP Snooping                                                                                                    |
| Snooping<br>Mode |                                                                                                    |
| Port Mode        | Indicates the DHCP snooping port mode. Possible port modes are: Trusted:<br>Configures the port as trusted source of the DHCP messages.<br>Untrusted: Configures the port as untrusted source of the DHCP messages. |

Click "Save" to store and active settings.

#### 7.9.2 Snooping Table

This page display the dynamic IP assigned information after DHCP Snooping mode is disabled. All DHCP clients obtained the dynamic IP address from the DHCP server will be listed in this table except for local VLAN interface IP addresses. Entries in the Dynamic DHCP snooping Table are shown on this page. The Dynamic DHCP Snooping Table screen in Figure 6-9-2 appears.

| Dynamic DHCP Snooping Table |                |            |                 |             |  |
|-----------------------------|----------------|------------|-----------------|-------------|--|
| Start from MAC address 00   | , VLAN 0       | with 20 en | tries per page. |             |  |
| MAC Address VLAN            | ID Source Port | IP Address | IP Subnet Mask  | DHCP Server |  |
| No more entries             |                |            |                 |             |  |
|                             |                |            |                 |             |  |

Figure 7-9-2 Dynamic DHCP Snooping Table Screen Page Screenshot

#### Configuration object and description is:

| Object              | Description                                            |  |  |  |
|---------------------|--------------------------------------------------------|--|--|--|
| MAC Address         | User MAC address of the entry                          |  |  |  |
| VLAN ID             | VLAN-ID in which the DHCP traffic is permitted         |  |  |  |
| Source port         | Switch Port Number for which the entries are displayed |  |  |  |
| IP Address          | User IP address of the entry                           |  |  |  |
| IP Subnet Mask      | User IP subnet mask of the entry                       |  |  |  |
| DHCP Server Address | DHCP Server address of the entry                       |  |  |  |

Auto-refresh 🗌 : Check this box to refresh the page automatically. Automatic refresh occurs every 3 seconds.

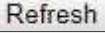

Refreshes the displayed table starting from the input fields

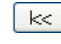

. Refreshes the displayed table starting from the input fields

: It will use the last entry of the currently displayed table as a basis for the next lookup. When the end is reached the text "No more entries" is shown in the displayed table

>>> : To start over

7.9.3 DHCP relay

Configure **DHCP Relay** on this page. DHCP Relay is used to forward and transfer DHCP messages between the clients and the server when they are not on the same subnet domain.

The DHCP option 82 enables a DHCP relay agent to insert specific information into a DHCP request packets when forwarding client DHCP packets to a DHCP server and remove the specific information from a DHCP reply packets when forwarding server DHCP packets to a DHCP client. The DHCP server can use this information to implement IP address or other assignment policies. Specifically, the option works by setting two sub-options:

#### Circuit ID (option 1)

#### Remote ID (option 2)

The Circuit ID sub-option is supposed to include information specific to which circuit the request came in on. The Remote ID sub-option was designed to carry information relating to the remote host end of the circuit. The definition of Circuit ID in the switch is 4 bytes in length and the format is "vlan\_id" "module\_id" "port\_no". The parameter of "vlan\_id" is the first two bytes representing the VLAN ID. The parameter of "module\_id" is the third byte for the module ID. The parameter of "port\_no" is the fourth byte and it means the port number.

**The Remote ID** is 6 bytes in length, and the value equals the DHCP relay agent's MAC address. The DHCP Relay Configuration screen in Figure 6-9-3 appears.

| DHCP Relay Configuration                |          |   |  |  |
|-----------------------------------------|----------|---|--|--|
| Relay Mode                              | Disabled | ~ |  |  |
| Relay Server                            | 0.0.0.0  |   |  |  |
| <b>Relay Information Mode</b>           | Disabled | ~ |  |  |
| Relay Information Policy Keep ~         |          |   |  |  |
| Save Reset                              |          |   |  |  |
| HCP Relay Configuration Page Screenshot |          |   |  |  |

Configuration object and description is:

| Object                   | Description                                                                                                    |
|--------------------------|----------------------------------------------------------------------------------------------------|
| Relay mode               | <ul> <li>Indicates the DHCP relay mode operation. Possible modes are:</li> <li>Enabled: Enable DHCP relay mode operation. When enabling DHCP relay mode operation, the agent forwards and transfers DHCP messages between the clients and the server when they are not on the same subnet domain. And the DHCP broadcast message won't flood for security considered.</li> <li>Disabled: Disable DHCP relay mode operation</li> </ul>                                                                                                    |
| Relay Server             | Indicates the DHCP relay server IP address. A DHCP relay agent is used to forward<br>and transfer DHCP messages between the clients and the server when they are not<br>on<br>the same subnet domain.                                                                                                    |
| Relay Information Mode   | <ul> <li>Indicates the DHCP relay information mode option operation. Possible modes are:</li> <li>Enabled: Enable DHCP relay information mode operation. When enabling DHCP relay information mode operation, the agent inserts specific information (option82) into a DHCP message when forwarding to DHCP server and removing it from a DHCP message when transferring to DHCP client. It only works under DHCP relay operation mode enabled.</li> <li>Disabled: Disable DHCP relay information mode operation mode</li> </ul>                                                                                                    |
| Relay Information Policy | <ul> <li>Indicates the DHCP relay information option policy. When enabling DHCP relay information mode operation, if agent receives a DHCP message that already contains relay agent information. It will enforce the policy. And it only works under DHCP relay information operation mode enabled.</li> <li>Possible policies are:         <ul> <li>Replace: Replace the original relay information when receiving a DHCP message that already contains it.</li> <li>Keep: Keep the original relay information when receiving a DHCP message that already contains it.</li> <li>Drop: Drop the package when receiving a DHCP message that already contains it.</li> </ul> </li> </ul> |

Save : Click to apply changes.

Reset : Click to undo any changes made locally and revert to previously saved values.

# 7.9.4 DHCP Relay Statistics

This page provides statistics for DHCP relay. The DHCP Relay Statistics screen in Figure 7-9-3-4 appears.

| Finformation & Status<br>FNetwork Admin<br>FPort Configure        | DHCP Rela<br>Server Stati | y Statistic<br>stics | :5                     |              | _                       |                     |                    |             | _           |
|-------------------------------------------------------------------|---------------------------|----------------------|------------------------|--------------|-------------------------|---------------------|--------------------|-------------|-------------|
| FAdvanced Configure                                               | Transmit<br>to Server     | Transmit             | Receive                | Receive Miss | ng Receive M            | lissing Rece        | ive Missing        | Receive Bad | Receive Bad |
| Security Configure     Users                                      | 0                         | 0                    | 0                      | ngan opus    | 0                       | 0                   | 0                  | 0           | 0           |
| Privilege Levels     SSH                                          | Client Statis             | stics                |                        |              |                         |                     |                    |             |             |
| HTTPS     Port Security Limit                                     | Transmit<br>to Client     | Transmit<br>Error    | Receive<br>from Client | Receive      | Replace<br>Agent Option | Keep<br>Agent Optio | Drop<br>n Agent Op | tion        |             |
| Access Management     802.1X                                      | 0                         | 0                    | 0                      | 0            | 0                       |                     | 0                  | 0           |             |
| PACL                                                              |                           |                      |                        |              |                         |                     |                    |             |             |
| Snooping Setting     Snooping Table     Relay     Relay     Relay |                           |                      |                        |              |                         |                     |                    |             |             |
| Relay Statistics     Detailed Statistics                          |                           |                      |                        |              |                         |                     |                    |             |             |

DHCP Relay Statistics Page Screenshot

Configuration object and description is: Server Statistics

| Object                       | Description                                                                       |
|------------------------------|-----------------------------------------------------------------------------------|
| Transmit to Server           | The packets number that relayed from client to server.                            |
| Transmit Error               | The packets number that erroneously sent packets to clients.                      |
| Receive from Server          | The packets number that received packets from server.                             |
| Receive Missing Agent Option | The packets number that received packets without agent information options.       |
| Receive Missing Circuit ID   | The packets number that received packets whose the Circuit ID option was missing. |
| Receive Missing Remote ID    | The packets number that received packets whose Remote ID option was missing.      |
| Receive Bad Circuit ID       | The packets number whose the Circuit ID option did not match known circuit ID.    |
| Receive Bad Remote ID        | The packets number who's the Remote ID option did not match known Remote ID.      |

## **Client Statistics**

| Object               | Description                                                                            |
|----------------------|----------------------------------------------------------------------------------------|
| Transmit to Client   | The packets number that relayed packets from server to client.                         |
| Transmit Error       | The packets number that erroneously sent packets to servers.                           |
| Receive from Client  | The packets number that received packets from server.                                  |
| Receive Agent Option | The packets number that received packets with relay agent information option.          |
| Replace Agent Option | The packets number that replaced received packets with relay agent information option. |
| Keep Agent Option    | The packets number that kept received packets with relay agent information<br>option.  |
| Drop Agent Option    | The packets number that dropped received packets with relay agent information option.  |
| Transmit to Client   | The packets number that relayed packets from server to client.                         |

Auto-refresh  $\Box$  : Check this box to refresh the page automatically. Automatic refresh occurs every 3 seconds.

Refresh

: Click to refresh the page immediately.

Clear : Clears all statistics.

# 7.9.5 DHCP Detailed Statistics

After click "Advanced Configure" > "Security Configure" > "DHCP" > "Detailed Statistics" followed screen will appear as:

| Port Configure                       | Receive Packets             |   |        |
|--------------------------------------|-----------------------------|---|--------|
| dvanced Configure                    | Rx Discover                 | 0 | Tx Di  |
| Continues                            | Rx Offer                    | 0 | Tx Of  |
| security contrigute                  | Rx Request                  | 0 | Tx Re  |
| Users                                | Rx Decline                  | 0 | Tx De  |
| <ul> <li>Privilege Levels</li> </ul> | RXACK                       | 0 | TXA    |
| •SSH                                 | Rx NAK                      | 0 | Tx N/  |
| •HITPS                               | Rx Release                  | 0 | Tx Re  |
| Port Security Limit                  | Rx Inform                   | 0 | Tx Int |
| - Access Management                  | Rx Lease Query              | 0 | TxLe   |
| -902 1Y                              | Rx Lease Unassigned         | 0 | TxLe   |
| 100210                               | Rx Lease Unknown            | 0 | TxLe   |
| DAGL                                 | Rx Lease Active             | 0 | TxLe   |
| - DHCP                               | Rx Discarded Checksum Error | 0 |        |
| <ul> <li>Snooping Setting</li> </ul> | Rx Discarded from Untrusted | 0 |        |
| Snooping Table     Relay             |                             |   |        |
| Relay Statistics                     |                             |   |        |
| - Datalor Statistics                 |                             |   |        |
| Detailed Statistics                  |                             |   |        |
| IP&MAC Source Guard                  |                             |   |        |
| ARP Inspection                       |                             |   |        |
| AAA                                  |                             |   |        |

DHCP Detailed Statistics Screenshot

#### 7.10 IP&MAC Source Guard

IP&MAC Source Guard is a secure feature used to restrict IP traffic on DHCP snooping untrusted ports by filtering traffic based on DHCP Snooping Table or manually configured IP Source Bindings. It helps prevent IP spoofing attacks when a host tries to spoof and use the IP address of another host.

7.10.1 Port Configuration

In this page, user can make IP&MAC Source Guard Port Configuration. After click "Security Configure">"IP & MAC Source Guard" >"Configuration", followed screen will appear.

| Finformation & Status<br>FNetwork Admin               | IP Sou | urce Guard         | Configuratio           | on        |
|-------------------------------------------------------|--------|--------------------|------------------------|-----------|
| ▶Port Configure                                       | Mode   | Disabled •         | -                      |           |
| ⊁PoE                                                  |        |                    |                        |           |
| Advanced Configure                                    | Transl | ate dynamic f      | o static               |           |
| - Security Configure                                  |        |                    |                        |           |
| • Users<br>• Privilege Levels<br>• SSH<br>• HTTPS     | Port M | lode Confi<br>Mode | guration<br>Max Dynami | c Clients |
| <ul> <li>Port Security Limit</li> </ul>               | *      | ◇ ∨                |                        | ~         |
| <ul> <li>Access Management</li> <li>802 1X</li> </ul> | 1      | Disabled v         | Unlimited              | ~         |
| ▶ACL                                                  | 2      | Disabled ~         | Unlimited              | *         |
| <b>▶</b> DHCP                                         | 3      | Disabled v         | Unlimited              | v         |
| ✓IP&MAC Source Guard                                  | 4      | Disabled v         | Unlimited              | *         |
| Configuration                                         | 5      | Disabled ~         | Unlimited              | ~         |
| Static Table     Dynamic Table                        | 6      | Disabled v         | Unlimited              | ×         |
| ARP Inspection                                        | 7      | Disabled ~         | Unlimited              | ~         |
| ▶AAA                                                  | 8      | Disabled v         | Unlimited              | ×         |
| ►QoS Configure                                        | 9      | Disabled ~         | Unlimited              | ¥         |
| Diagnostics                                           | 10     | Disabled v         | Unlimited              | v         |
| Maintenance                                           | 11     | Disabled v         | Unlimited              | ¥         |
|                                                       | 12     | Disabled V         | Unlimited              | ~         |
|                                                       | Save   | Reset              |                        |           |

IP&MAC Guard-Port Configuration Screen

Configuration object and description is:

| Object              | Description                                                                                           |
|---------------------|----------------------------------------------------------------------------------------------------|
| Global Mode         | Click drop-down menu to enable or disable Global IP&MAC Source Guard function                         |
| Port Mode           | Click drop-down menu to enable or disable the IP&MAC Source Guard function for<br>corresponding port. |
| Max Dynamic Clients | Click drop-down menu to select Max Dynamic Clients. Available options: Unlimited, 0, 1, 2.            |

Click "Save" to store and active settings.

#### 7.10.2 Static Table

In this page, user can manually set Static Table of IP&MAC Guard to fulfill controlling function to port. After click "Security Configure">"IP&MAC Source Guard" >"Static Table", followed screen will appear.

| ►Information & Status                     | Static IP | ic IP Source Guard Table |         |            |             |
|-------------------------------------------|-----------|--------------------------|---------|------------|-------------|
| Port Configure                            | Delete    | Port                     | VLAN ID | IP Address | MAC address |
| ▶PoE                                      |           |                          |         |            |             |
| ►Advanced Configure                       | Add New   | / Entry                  |         |            |             |
| - Security Configure                      |           | (100 C                   |         |            |             |
| Users                                     | Save      | Reset                    |         |            |             |
| Privilege Levels                          |           |                          |         |            |             |
| - SSH                                     |           |                          |         |            |             |
| •HIIPS                                    |           |                          |         |            |             |
| Poit Security Limit     Accose Management |           |                          |         |            |             |
| = 802 1X                                  |           |                          |         |            |             |
| ACL                                       |           |                          |         |            |             |
| DHCP                                      |           |                          |         |            |             |
| ✓IP&MAC Source Guard                      |           |                          |         |            |             |
| <ul> <li>Configuration</li> </ul>         |           |                          |         |            |             |
| Static Table                              |           |                          |         |            |             |
| Dynamic Table                             |           |                          |         |            |             |
| ►ARP Inspection                           |           |                          |         |            |             |

Configuration object and description is:

| Object      | Description                                                |
|-------------|------------------------------------------------------------|
| Port        | Click drop-down menu to select which port should be fixed. |
| VLAN        | Type VLAN ID that should be fixed to                       |
| IP Address  | Type IP Address that should be fixed to                    |
| MAC Address | Type Mac Address that should be fixed to                   |

Click "Add New Entry" button to create a new record.

Click "Save" to store and active settings.

#### 7.10.3 Dynamic Table

This page provides Static IP Source Guard Table. The Static IP Source Guard Table screen in Figure 6-10-3 appears.

| Dynamic IP Sour              | ce Guard Ta      | able           |         |      |    |                   |
|------------------------------|------------------|----------------|---------|------|----|-------------------|
| Start from Port 1 🗸          | , VLAN 1         | and IP address | 0.0.0.0 | with | 20 | entries per page. |
| Port VLAN ID                 | IP Address       | MAC Address    |         |      |    |                   |
| No                           | o more entries   |                |         |      |    |                   |
| ic IP Source Guard Table Scr | een Page Screens | hot            |         |      |    |                   |

Configuration object and description is:

| Object      | Description                                             |
|-------------|---------------------------------------------------------|
| Port        | Switch Port Number for which the entries are displayed. |
| VLAN ID     | VLAN-ID in which the IP traffic is permitted.           |
| IP Address  | User IP address of the entry.                           |
| MAC Address | Source MAC address.                                     |

Auto-refresh 🗌 : Check this box to refresh the page automatically. Automatic refresh occurs every 3 seconds.

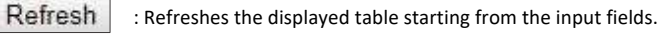

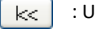

- Security Configure Users Privilege Levels

 Access Manag PACI DHCP ►IP&MAC Source ARP Inspection Port Config VLAN Confi Static Table Dynamic Te ► AAA QoS Configure Diagnostics Maintenance

: Updates the table starting from the first entry in the Dynamic IP Source Guard Table.

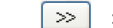

: Updates the table, starting with the entry after the last entry currently displayed.

```
7.11 ARP Inspection
```

Dynamic ARP Inspection (DAI) is a secure feature. Several types of attacks can be launched against a host or devices connected to Layer 2 networks by "poisoning" the ARP caches. This feature is used to block such attacks. Only valid ARP requests and responses can go through DUT. A Dynamic ARP prevents the untrust ARP packets based on the DHCP Snooping Database. This page provides ARP Inspection related configuration.

7.11.1 Port Configuration

User can make port configuration in this page. After click "Security Configure">"ARP Inspection" >"Port Configuration", followed screen will appear.

| Information & Status | ADD Incorpetion Confirmenti |                              |  |  |  |  |
|----------------------|-----------------------------|------------------------------|--|--|--|--|
| Network Admin        | ARPIN                       | ARP Inspection Configuration |  |  |  |  |
| Port Configure       | Mode                        | Disabled 🗸                   |  |  |  |  |
| ▶PoE                 |                             | <u> </u>                     |  |  |  |  |
| Advanced Configure   | Translate dynamic to static |                              |  |  |  |  |

Translate dynamic to static

#### Port Mode Configuration

| 36.      | Port | Mode       | Check VLAN | Log Type |
|----------|------|------------|------------|----------|
| nit      | *    |            | ◇ ∨        | ◇ ∨      |
| mente    | 1    | Disabled ~ | Disabled ~ | None 🗸   |
|          | 2    | Disabled ~ | Disabled 🗸 | None V   |
|          | 3    | Disabled v | Disabled ~ | None v   |
| Guard    | 4    | Disabled ~ | Disabled ~ | None 🗸   |
|          | 5    | Disabled ~ | Disabled V | None 🗸   |
| ration   | 6    | Disabled ~ | Disabled ~ | None 🗸   |
| Juration | 7    | Disabled v | Disabled ~ | None v   |
| de       | 8    | Disabled ~ | Disabled ~ | None 🗸   |
|          | 9    | Disabled ~ | Disabled V | None 🗸   |
|          | 10   | Disabled ~ | Disabled v | None v   |
|          | 11   | Disabled v | Disabled ~ | None 🗸   |
|          | 12   | Disabled ~ | Disabled V | None v   |

ARP Inspection Port Configuration Screen

## Configuration object and description is:

| Object      | Description                                                                                                    |
|-------------|----------------------------------------------------------------------------------------------------|
| Global Mode | Click drop-down menu to enable or disable Global ARP Inspection                                                                                                    |
| Port Mode   | Click drop-down menu to enable or disable port-based ARP Inspection                                                                                                    |
| Check VLAN  | If you want to inspect the VLAN configuration, you have to enable the setting of "Check<br>VLAN". The default setting of "Check VLAN" is disabled. When the setting of "Check VLAN"<br>is disabled, the log type of ARP Inspection will refer to the port setting. And the setting of<br>"Check VLAN" is enabled, the log type of ARP Inspection will refer to the VLAN setting.<br>Possible setting of "Check VLAN" are: Enabled: Enable check VLAN operation.<br>Disabled: Disable check VLAN operation. |
| Log Туре    | Only the Global Mode and Port Mode on a given port are enabled, and the setting of<br>"Check VLAN" is disabled, the log type of ARP Inspection will refer to the port setting.<br>There are four log types and possible types:<br>None: Log nothing. Deny: Log denied entries.<br>Permit: Log permitted entries.<br>ALL: Log all entries.                                                                                                    |

Click "Save" to store and active settings.

# 7.11.2 VLAN Configuration

After click "Security Configure">"ARP Inspection" >"VLAN Configuration", followed screen will appear.

| VLAN Mode Configuration                     |  |  |
|---------------------------------------------|--|--|
| Start from VLAN 1 with 20 entries per page. |  |  |
| Delete VLAN ID Log Type                     |  |  |
| Add New Entry                               |  |  |
| Save Reset                                  |  |  |
|                                             |  |  |

| Start from VLAN 1 | with 20                | entries per page |
|-------------------|------------------------|------------------|
| Delete VLAN II    | D Log Type             |                  |
| Delete            | None 🛩                 |                  |
| Add New Entry     | None<br>Deny<br>Permit |                  |
| Save Reset        | All                    |                  |

Configuration object and description is:

| Object   | Description                                                                                                    |
|----------|----------------------------------------------------------------------------------------------------|
| VLAN ID  | Indicates the ID of this particular VLAN                                                                                                    |
| Log Type | Click drop-down menu to enable or disable port-based ARP Inspection.<br>Specify ARP Inspection is enabled on which VLANs. First, you have to enable the<br>port setting on Port mode configuration web page.<br>Only when both Global Mode and Port Mode on a given port are enabled, ARP<br>Inspection is enabled on this given port. Second, you can specify which VLAN will<br>be inspected on VLAN mode configuration web page. The log type also can be<br>configured on per VLAN setting.<br>Possible types are: None: Log nothing.<br>Deny: Log denied entries. Permit: Log permitted entries.<br>ALL: Log all entries. |

Click "Add New Entry" button to create a new record of VLAN configuration. Click "Save" to store and active settings.

#### 7.11.3 Static Table

User can manually configure ARP Inspection Static Table to control port. After click "Security Configure">"ARP Inspection" >"Static Table", followed screen will appear.

| Static ARP Inspection Table |         |         |             |            |
|-----------------------------|---------|---------|-------------|------------|
| Delete                      | Port    | VLAN ID | MAC Address | IP Address |
| Add New                     | / Entry |         |             |            |
| Save                        |         |         |             |            |

| Static ARP In | spection Tabl | e           |            |
|---------------|---------------|-------------|------------|
| Delete Por    | rt VLAN ID    | MAC Address | IP Address |
| Delete 1 ·    | $\checkmark$  |             |            |
| Add New Entry |               |             |            |
| Save Reset    | ]             |             |            |

Static Table Configuration Screen

Configuration object and description is:

| Object      | Description                                                |
|-------------|------------------------------------------------------------|
| Port        | Click drop-down menu to select which port should be fixed. |
| VLAN        | Type VLAN ID that should be fixed to                       |
| IP Address  | Type IP Address that should be fixed to                    |
| MAC Address | Type Mac Address that should be fixed to                   |

Click "Add New Entry" button to create a new record. Click "Save" to store and active settings.

#### 7.11.4 Dynamic table

After click "Security Configure">"ARP Inspection" >"Dynamic Table', followed screen will appear. The Dynamic ARP Inspection Table contains up to 1024 entries, and is sorted first by port, then by VLAN ID, then by MAC address, and then by IP address. The Dynamic ARP Inspection Table screen in Figure –11-4 appears.

| Dynamic ARP Inspection Table                               |                                                  |
|------------------------------------------------------------|--------------------------------------------------|
| Start from Port 1 , VLAN 1 , MAC address 00-00-00-00-00-00 | and IP address 0.0.0.0 with 20 entries per page. |
| Port VLAN ID MAC Address IP Address Translate to static    |                                                  |
| No more entries                                            | ]                                                |
| Save                                                       |                                                  |

Dynamic ARP Inspection Table Screenshot

#### Navigating the ARP Inspection Table

Each page shows up to 99 entries from the Dynamic ARP Inspection table, default being 20, selected through the **"entries per Page"** input field. When first visited, the web page will show the first 20 entries from the beginning of the Dynamic ARP Inspection Table

The "Start from port address", "VLAN", "MAC address" and "IP address" input fields allow the user to select the starting point in the Dynamic ARP Inspection Table. Clicking the "Refresh" button will update the displayed table starting from that or the closest next Dynamic ARP Inspection Table match. In addition, the two input fields will - upon a "Refresh" button click - assume the value of the first displayed entry, allowing for continuous refresh with the same start address

The ">>" will use the last entry of the currently displayed as a basis for the next lookup. When the end is reached the text "No more entries" is shown in the displayed table. Use the "|<<" button to start over. The page includes the following fields:

#### Configuration object and description is:

| Object      | Description                                                                                                    |
|-------------|----------------------------------------------------------------------------------------------------|
| Port        | The port number for which the status applies. Click the port number to see the status for this particular port. |
| VLAN ID     | The VLAN ID of the entry.                                                                                       |
| MAC Address | The MAC address of the entry.                                                                                   |
| P Address   | The IP address of the entry.                                                                                    |

Auto-refresh  $\ \square$  : Check this box to refresh the page automatically. Automatic refresh occurs every 3 seconds.

Refresh

: Refreshes the displayed table starting from the "Start from MAC address" and "VLAN" input fields.

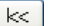

>>

: Updates the table starting from the first entry in the MAC Table, i.e. the entry with the lowest VLAN ID and MAC address.

. . . . . . . . . . . . .

: Updates the table, starting with the entry after the last entry currently displayed.

This section is to control the access to the Managed Switch, including the user access and management control. The Authentication section contains links to the following main topics:

#### User Authentication

#### IEEE 802.1X Port-based Network Access Control MAC-based Authentication Overview of 802.1X (Port-Based) Authentication

In the 802.1X-world, the user is called the supplicant, the switch is the authenticator, and the RADIUS server is the authentication server. The switch acts as the man-in-the- middle, forwarding requests and responses between the supplicant and the authentication server. Frames sent between the supplicant and the switch are special 802.1X frames, known as **EAPOL (EAP Over LANS)** frames. **EAPOL** frames encapsulate **EAP PDUs** (RFC3748). Frames sent between the switch and the RADIUS server are RADIUS packets. RADIUS packets also encapsulate EAP PDUs together with other attributes like the switch's IP address, name, and the supplicant's port number on the switch. EAP is very flexible, in that it allows for different authentication methods, like **MD5-Challenge, PEAP**, and **TLS**. The important thing is that the authenticator (the switch) doesn't need to know which authentication method the supplicant and the authentication server are using, or how many information exchange frames are needed for a particular method. The switch simply encapsulates the EAP part of the frame into the relevant type (EAPOL or RADIUS) and forwards it.

When authentication is complete, the RADIUS server sends a special packet containing a success or failure indication. Besides forwarding this decision to the supplicant, the switch uses it to open up or block traffic on the switch port connected to the supplicant.

#### **Overview of MAC-based Authentication**

Unlike 802.1X, MAC-based authentication is not a standard, but merely a best- practices method adopted by the industry. In MAC-based authentication, users are called clients, and the switch acts as the supplicant on behalf of clients. The initial frame (any kind of frame) sent by a client is snooped by the switch, which in turn uses the client's MAC address as both username and password in the subsequent EAP exchange with the RADIUS server. The 6-byte MAC address is converted to a string on the following form "xx-xx-xx-xx", that is, a dash (-) is used as separator between the lower-cased hexadecimal digits. The switch only supports the MD5-Challenge authentication method, so the RADIUS server must be configured accordingly.

When authentication is complete, the RADIUS server sends a success or failure indication, which in turn causes the switch to open up or block traffic for that particular client, using static entries into the MAC Table. Only then will frames from the client be forwarded on the switch. There are no EAPOL frames involved in this authentication, and therefore, MAC-based Authentication has nothing to do with the 802.1X standard.

The advantage of MAC-based authentication over 802.1X is that several clients can be connected to the same port (e.g. through a 3rd party switch or a hub) and still require individual authentication, and that the clients don't need special supplicant software to authenticate. The disadvantage is that MAC addresses can be spoofed by malicious users, equipment whose MAC address is a valid RADIUS user can be used by anyone, and only the MD5-Challenge method is supported. The 802.1X and MAC-Based Authentication configuration consists of two sections, a system-and a port-wide.

7.12 AAA

#### **Overview of User Authentication**

It is allowed to configure the Managed Switch to authenticate users logging into the system for management access using local or remote authentication methods, such as telnet and Web browser. This Managed Switch provides secure network management access using the following options:

- Remote Authentication Dial-in User Service (RADIUS)
- > Terminal Access Controller Access Control System Plus (TACACS+)
- Local user name and Privilege Level control

**RADIUS** and **TACACS+** are logon authentication protocols that use software running on a central server to control access to RADIUS-aware or TACACS-aware devices on the network. An authentication server contains a database of multiple user name / password pairs with associated privilege levels for each user that requires management access to the Managed Switch.

#### 7.12.1 RADIUS

This page allows you to configure the RADIUS Servers. The RADIUS Configuration screen in Figure 6-12-1 appears.

| ▶Information & Status<br>▶Network Admin               | RADIUS Server C      | onfigur | ation    |      |         |            |     |
|-------------------------------------------------------|----------------------|---------|----------|------|---------|------------|-----|
| Port Configure<br>▶PoE                                | Global Configuratio  | n       |          |      |         |            |     |
| Advanced Configure                                    | Timeout              | 5       | seconds  | 1    |         |            |     |
| <ul> <li>Security Configure</li> </ul>                | Retransmit           | 3       | times    |      |         |            |     |
| • Users                                               | Deadtime             | 0       | minutes  |      |         |            |     |
| Privilege Levels                                      | Key                  |         |          |      |         |            |     |
| HTTPS                                                 | NAS-IP-Address       |         | - III    |      |         |            |     |
| <ul> <li>Port Security Limit</li> </ul>               | NAS-IPv6-Address     |         |          |      |         |            |     |
| <ul> <li>Access Management</li> <li>802 1X</li> </ul> | NAS-Identifier       | -       | 52       |      |         |            |     |
| ▶ACL<br>▶DHCP                                         | Server Configuration | on      |          | 4    |         |            |     |
| HP&MAC Source Guard<br>MARP Inspection                | Delete Hostnam       | e Auti  | Port Acc | Port | Timeout | Retransmit | Key |
| -RADIUS                                               | Add New Server       |         |          |      |         |            |     |
| •TACACS+                                              | Save Reset           |         |          |      |         |            |     |
| RADIUS Server Configuration                           | on Page Screenshot   |         |          |      |         |            |     |

5 5

The page includes the following fields:

#### **Global Configuration**

These setting are common for all of the RADIUS Servers Configuration object and description is:

| Object               | Description                                                                                                    |
|----------------------|----------------------------------------------------------------------------------------------------|
| Timeout              | Timeout is the number of seconds, in the range 1 to 1000, to wait for a reply from a RADIUS server before retransmitting the request.                                                                                                    |
| Retransmit           | Retransmit is the number of times, in the range from 1 to 1000; a RADIUS request is retransmitted to a server that is not responding. If the server has not responded after the last retransmit, it is considered to be dead.                                                                                                    |
| Dead Time            | The Dead Time, which can be set to a number between 0 and 3600 seconds, is the period during<br>which the switch will not send new requests to a server that has failed to respond to a previous<br>request. This will stop the switch from continually trying to contact a server that it has already<br>determined as dead.<br>Setting the Dead Time to a value greater than 0 (zero) will enable this feature, but only if more<br>than one server has been configured. |
| Кеу                  | The secret key - up to 63 characters long - shared between the RADIUS server and the switch.                                                                                                    |
| NAS-IP-<br>Address   | The IPv4 address to be used as attribute 4 in RADIUS Access-<br>Request packets.                                                                                                    |
| Timeout              | Timeout is the number of seconds, in the range 1 to 1000, to wait for a reply from a RADIUS server before retransmitting the request. If this field is left blank, the IP address of the outgoing interface is used.                                                                                                    |
| NAS-IPv6-<br>Address | The IPv6 address to be used as attribute 95 in RADIUS Access- Request packets. If this field is left<br>blank, the IP address of the outgoing interface is used.                                                                                                    |

#### **Server Configuration**

The table has one row for each RADIUS Server and a number of columns, which are:

| Dbject     | Description                                                                                                    |
|------------|----------------------------------------------------------------------------------------------------|
| Delete     | To delete a RADIUS server entry, check this box. The entry will be deleted during the<br>next Save.                 |
| Hostname   | The IP address or hostname of the RADIUS server.                                                                    |
| Auth Port  | The UDP port to use on the RADIUS server for authentication.                                                        |
| Acct Port  | The UDP port to use on the RADIUS server for accounting.                                                            |
| limeout    | This optional setting overrides the global timeout value. Leaving it blank will use the global timeout value.       |
| Retransmit | This optional setting overrides the global retransmit value. Leaving it blank will use the global retransmit value. |
| Key (      | This optional setting overrides the global key. Leaving it blank will use the global key.                           |

Add New Server

: Click to add a new RADIUS server. An empty row is added to the table, and the RADIUS server can be configured as needed. Up to 5 servers are supported.

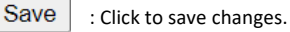

Reset : Click to undo any changes made locally and revert to previously saved values.

7.12.2 TACACS+

This page allows you to configure the TACACS+ Servers. The TACACS+ Configuration screen in Figure 6-12-1 appears.

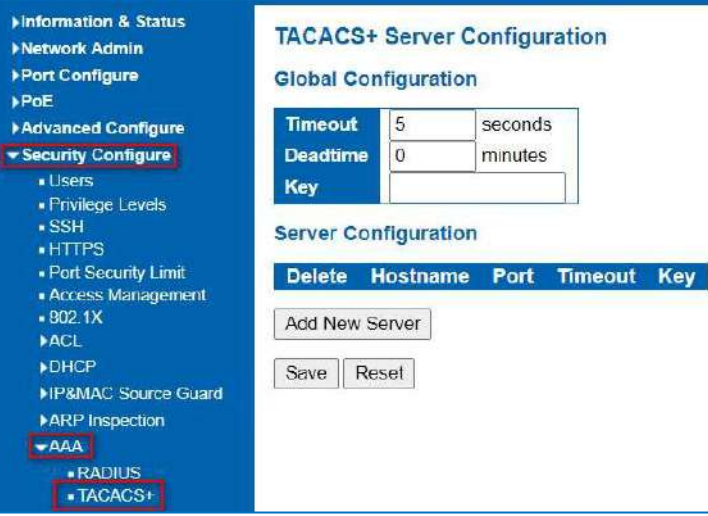

TACACS+ Server Configuration Page Screenshot
The page includes the following fields: Global Configuration These setting are common for all of the TACACS+ Servers.

| Object    | Description                                                                                                    |
|-----------|----------------------------------------------------------------------------------------------------|
| Timeout   | Timeout is the number of seconds, in the range 1 to 1000, to wait for a reply from a TACACS+ server before it is considered to be dead.                                                                                                    |
| Dead Time | The Dead Time, which can be set to a number between 0 to 1440 minutes, is the period<br>during which the switch will not send new requests to a server that has failed to<br>respond to a previous request. This will stop the switch from continually trying to<br>contact a server that it has already determined as dead.<br>Setting the Dead Time to a value greater than 0 (zero) will enable<br>this feature, but only if more than one server has been configured. |
| Кеу       | Specify to change the secret key or not. When "Yes" is selected for the option, you can change the secret key - up to 63 characters long - shared between the TACACS+ server and the switch.                                                                                                    |

#### Server Configuration

The table has one row for each TACACS+ server and a number of columns, which are:

| Object   | Description                                                                                                   |
|----------|----------------------------------------------------------------------------------------------------|
| Delete   | To delete a TACACS+ server entry, check this box. The entry will be deleted during the next Save.             |
| Hostname | The IP address or hostname of the TACACS+ server.                                                             |
| Port     | The TCP port to use on the TACACS+ server for authentication.                                                 |
| Timeout  | This optional setting overrides the global timeout value. Leaving it blank will use the global timeout value. |
| Кеу      | This optional setting overrides the global key. Leaving it blank will use the global key.                     |

Add New Server

: Click to add a new TACACS+ server. An empty row is added to the table, and the TACACS+ server can be configured as needed. Up to 5 servers are supported.

Save : Click to save changes.

Reset

: Click to undo any changes made locally and revert to previously saved values.

# Chapter 8: QoS Configure

#### 8.1 QoS Port Classification

Quality of Service (QoS) is an advanced traffic prioritization feature that allows you to establish control over network traffic. QoS enables you to assign various grades of network service to different types of traffic, such as multi-media, video, protocol- specific, time critical, and file-backup traffic. This function n can not only reserve bandwidth, but also limit other traffic that is not so important.

After Click "QoS Configure" > "Port Classification", followed screen will appear.

| Port Configure                                            | Port | CoS | DPL  | PCP | DEI | Tag Class. | DSCP Based | Address | Mode |
|-----------------------------------------------------------|------|-----|------|-----|-----|------------|------------|---------|------|
| PoE                                                       | *    | <>v | <> v | OV  | <>v | _          |            | 0       | v    |
| Advanced Configure                                        | 1    | 0~  | 0~   | 0~  | 0~  | Disabled   | Ö          | Source  | v    |
| Security Configure                                        | 2    | 0~  | 0~   | 0~  | 0~  | Disabled   | ō          | Source  | ~    |
| QoS Configure                                             | 3    | 0~  | 0~   | 0~  | 0~  | Disabled   | ā          | Source  | ~    |
| Port Classification     Port Policino                     | 4    | 0~  | 0~   | 0~  | 0~  | Disabled   | ö          | Source  | ~    |
| Queue Policing                                            | 5    | 0~  | 0~   | 0~  | 0~  | Disabled   |            | Source  | ~    |
| <ul> <li>Port Scheduler</li> </ul>                        | 6    | 0~  | 0~   | 0~  | 0~  | Disabled   |            | Source  | ~    |
| Port Shaping                                              | 7    | 0~  | 0~   | 0~  | 0~  | Disabled   | 0          | Source  | ~    |
| <ul> <li>Port Tag Remarking</li> <li>Port DSCP</li> </ul> | 8    | 0~  | 0~   | 0~  | 0~  | Disabled   |            | Source  | ~    |
| DSCP-Based QoS                                            | 9    | 0~  | 0~   | 0~  | 0~  | Disabled   |            | Source  | ×    |
| <ul> <li>DSCP Translation</li> </ul>                      | 10   | 0~  | 0~   | 0~  | 0~  | Disabled   |            | Source  | ~    |
| DSCP Classification     OoS Control List                  | 11   | 0~  | 0 ~  | 0~  | 0~  | Disabled   | 0          | Source  | ×    |
| Storm Policing                                            | 12   | 0~  | 0~   | 0~  | 0~  | Disabled   |            | Source  | ~    |

Port Classification Configuration Screen

Configuration object and description is:

| Object       | Description                                                                                                    |
|--------------|----------------------------------------------------------------------------------------------------|
| CoS          | Controls the default class of service, ranging from 0 (lowest) to 7 (highest).<br>All frames are classified to a CoS. There is a one to one mapping between CoS, queue and<br>priority. A CoS of 0 (zero) has the lowest priority<br>The classified CoS can be overruled by a QCL entry.<br>Note: If the default CoS has been dynamically changed, then the actual default CoS is<br>shown in parentheses after the configured default CoS. |
| DPL          | Controls the default drop precedence level.<br>All frames are classified to a drop precedence level.<br>The classified DPL can be overruled by a QCL entry.                                                                                                    |
| РСР          | Controls the default PCP value.<br>All frames are classified to a PCP value.<br>If the port is VLAN aware and the frame is tagged, then the frame is classified to the PCP<br>value in the tag. Otherwise, the frame is classified to the default PCP value.                                                                                                    |
| DEI          | Controls the default DEI value.<br>All frames are classified to a DEI value.<br>If the port is VLAN aware and the frame is tagged, then the frame is classified to the DEI<br>value in the tag. Otherwise, the frame is classified to the default DEI value.                                                                                                    |
| Address Mode | The IP/MAC address mode specifying whether the QCL classification must be based on source (SMAC/SIP) or destination (DMAC/DIP) addresses on this port. The allowed values are: Source: Enable SMAC/SIP matching. Destination: Enable DMAC/DIP matching.                                                                                                    |

Click "Save" to store and active settings.

#### 8.2 Port Policing

After Click "QoS Configure" > "Port Policing", followed screen will appear.

| Port Configure                                                       | Port | Enable | Rate | Unit   | Flow Control |
|----------------------------------------------------------------------|------|--------|------|--------|--------------|
| PoE                                                                  |      |        | 500  | <> v   | 0            |
| Advanced Configure                                                   | 1    |        | 500  | kbps v |              |
| ►Security Configure<br>• QoS Configure                               | 2    |        | 500  | kbps 🗸 |              |
| <ul> <li>Port Classification</li> </ul>                              | 3    |        | 500  | kbps 🗸 |              |
| Port Policing                                                        | 4    |        | 500  | kbps 🗸 |              |
| Queue Policing     Port Scheduler                                    | 5    |        | 500  | kbps 🗸 |              |
| Port Shaping                                                         | 6    |        | 500  | kbps 🗸 |              |
| <ul> <li>Port Tag Remarking</li> <li>Port DSCR</li> </ul>            | 7    |        | 500  | kbps 🗸 |              |
| <ul> <li>DSCP-Based QoS</li> </ul>                                   | 8    |        | 500  | kbps 🗸 |              |
| DSCP Translation                                                     | 9    |        | 500  | kbps 🗸 |              |
| <ul> <li>DSCP Classification</li> <li>DSCP Classification</li> </ul> | 10   |        | 500  | kbps 🗸 |              |
| Storm Policing                                                       | 11   |        | 500  | kbps 🗸 |              |
| Diagnostics                                                          | 12   |        | 500  | kbps v |              |

Port Policing Configuration Screen

Configuration object and description is :

| Object       | Description                                                                                                    |
|--------------|----------------------------------------------------------------------------------------------------|
| Enabled      | Check the box to enable Port Policing.                                                                                                    |
| Rate         | Controls the rate for the policer. The default value is 500. This value is restricted to 100-<br>1000000 when the "Unit" is "kbps" or "fps", and<br>it is restricted to 1-3300 when the "Unit" is "Mbps" or "kfps". |
| Unit         | Controls the unit of measure for the policer rate as kbps, Mbps, fps or kfps . The default value is "kbps".                                                                                                    |
| Flow Control | If flow control is enabled and the port is in flow control mode, then pause frames are sent instead of discarding frames.                                                                                           |

Click "Save" to store and active settings.

#### 8.3 Queue Policing

This page allows you to configure the Queue Policer settings for all switch ports. The Queue Policing screen in Figure 8-3 appears.

| Port Configure                           | Port | Queue 0<br>Enable | Queue 1<br>Enable | Queue 2<br>Enable | Queue 3<br>Enable | Queue 4<br>Enable | Queue 5<br>Enable | Queue 6<br>Enable | Queue 7<br>Enable |
|------------------------------------------|------|-------------------|-------------------|-------------------|-------------------|-------------------|-------------------|-------------------|-------------------|
| Advanced Configure                       |      | 0                 | 0                 | 0                 | 0                 |                   | D                 | 0                 | 0                 |
| Security Configure                       | 1    |                   | Ô                 | 0                 | Ō                 | Ū.                | Ô                 | 0                 | Ō.                |
| QoS Configure                            | 2    |                   | n                 | Ū.                | $\square$         |                   | <b>n</b>          | n                 | Ω                 |
| <ul> <li>Port Classification</li> </ul>  | 3    |                   |                   |                   |                   |                   |                   |                   | 0                 |
| <ul> <li>Part Policing</li> </ul>        | 4    | D.                | Π                 | 0                 | $\Box$            | a                 |                   | ñ                 | ō                 |
| Queue Policing                           | 5    | ñ                 |                   | ñ                 | n                 | ñ                 | ñ                 | n                 | ñ                 |
| Port Scheduler     Port Sbaning          | 6    | ō                 | 0                 | Ö                 |                   | ā                 |                   |                   | Ö                 |
| <ul> <li>Port Tag Remarking</li> </ul>   | 7    |                   |                   |                   |                   |                   | 0                 | 0                 | $\Box$            |
| Port DSCP                                | 8    |                   |                   |                   |                   |                   |                   |                   | $\Box$            |
| <ul> <li>DSCP-Based QoS</li> </ul>       | 9    |                   |                   |                   |                   |                   | 0                 | D                 |                   |
| <ul> <li>DSGP Translation</li> </ul>     | 10   |                   |                   |                   |                   | <b>A</b>          |                   | 0                 |                   |
| DSCP Classification     One Control List | 11   |                   |                   |                   |                   |                   |                   | 0                 | <b>D</b>          |
| Storm Policing                           | 12   | 0                 |                   | 0                 | 0                 | ā                 | 0                 | Ō                 | D                 |

#### QoS Ingress Port Classification Page Screenshot

The page includes the following fields:

| Object     | Description                                                                                                    |
|------------|----------------------------------------------------------------------------------------------------|
| Port       | The port number for which the configuration below applies.                                                                                                    |
| Enable (E) | Enable or disable the queue policer for this switch port.                                                                                                    |
| Rate       | Controls the rate for the queue policer. This value is restricted to 25-13128147 when "Unit" is kbps, and 1-13128 when "Unit" is Mbps. The rate is internally rounded up to the nearest value supported by the queue policer. This field is only shown if at least one of the queue policers are enabled. |
| Unit       | Controls the unit of measure for the queue policer rate as kbps or Mbps.<br>This field is only shown if at least one of the queue policers are<br>enabled.                                                                                                    |

Save : Click to apply changes.

Reset

: Click to undo any changes made locally and revert to previously saved values.

#### 8.4 Port Scheduler

The Port Scheduler and Shapers for a specific port are configured on this page. The QoS Egress Port Schedule and Shaper screen in Figure 8-4 appears.

| Port Configure                          |          |                 |      |      | Weight |      |       |    |
|-----------------------------------------|----------|-----------------|------|------|--------|------|-------|----|
| ▶PoE                                    | Port     | Mode            | 00   | Q1   | Q2     | 03   | Q3 Q4 | Q5 |
| Advanced Configure                      | 1        | Strict Priority | -    | -    | -      | ile: | -     | -  |
| Security Configure                      | 2        | Strict Priority | 121  | 12   | 2      | 120  | 꺌     | 2  |
| - QoS Configure                         | 3        | Strict Priority | -    | -    | -      | -    | -     | -  |
| <ul> <li>Port Classification</li> </ul> | 4        | Strict Priority |      | ÷    | -      |      | -     | -  |
| <ul> <li>Port Policing</li> </ul>       | 5        | Strict Priority | -    | 14   | 2      | 140  | 1     | 22 |
| Queue Policing                          | <u>6</u> | Strict Priority | -    | -    | -      | -    | -     | -  |
| Port Scheduler                          | Z        | Strict Priority |      | -    | 75     | 1.00 |       | -  |
| <ul> <li>Port Shaping</li> </ul>        | 8        | Strict Priority | 20.1 | ÷    | -      | -    | Ψ.    |    |
| <ul> <li>Port Tag Remarking</li> </ul>  | 9        | Strict Priority | 120  | 4    | 4      | -    | -     | 2  |
| <ul> <li>Port DSCP</li> </ul>           | 10       | Strict Priority | -    | -    | -      | -    | -     | -  |
| <ul> <li>DSCP-Based QoS</li> </ul>      | 11       | Strict Priority | 1940 | - 12 | -      | 1993 |       | -  |
| <ul> <li>DSCP Translation</li> </ul>    | 12       | Strict Priority | 120  | -    | 1      | 14   | -     | -  |
| <ul> <li>DSCP Classification</li> </ul> |          |                 |      |      |        |      |       |    |
| Qos Control List                        |          |                 |      |      |        |      |       |    |
| <ul> <li>Storm Policing</li> </ul>      |          |                 |      |      |        |      |       |    |

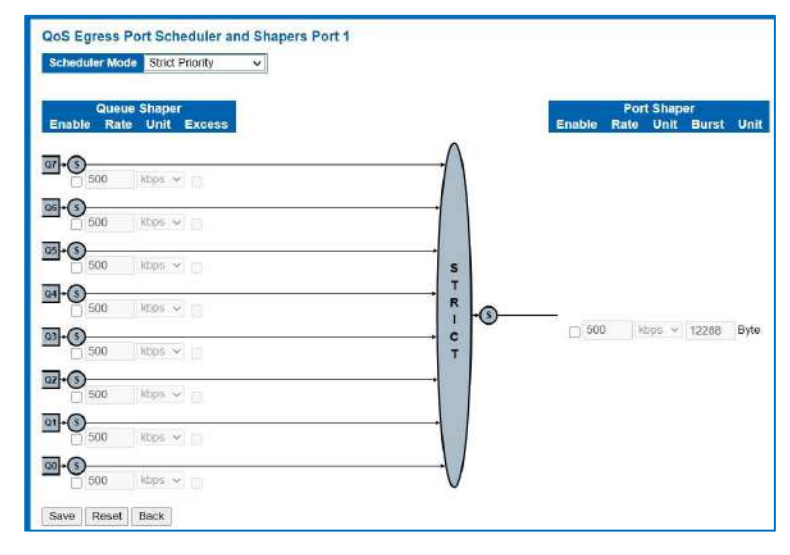

#### QoS Egress Port Schedule and Shapers Page Screenshot

| Object                     | Description                                                                                                    |
|----------------------------|----------------------------------------------------------------------------------------------------|
| Schedule Mode              | Controls whether the scheduler mode is "Strict Priority" or "Weighted" on this switch port.                                                                                                    |
| Queue Shaper Enable        | Controls whether the queue shaper is enabled for this queue on this switch port.                                                                                                    |
| Queue Shaper Rate          | Controls the rate for the queue shaper.<br>This value is restricted to 100-1000000 when the "Unit" is "kbps", and it is restricted to 1-<br>13200 when the "Unit" is "Mbps".<br>The default value is 500. |
| Queue Shaper Unit          | Controls the unit of measure for the queue shaper rate as "kbps" or "Mbps".<br>The default value is "kbps".                                                                                               |
| Queue Shaper Excess        | Controls whether the queue is allowed to use excess bandwidth.                                                                                                    |
| Queue Scheduler Weight     | Controls the weight for this queue.<br>This value is restricted to 1-100. This parameter is only shown if "Scheduler Mode" is set<br>to "Weighted". The default value is "17".                            |
| Queue Scheduler<br>Percent | Shows the weight in percent for this queue. This parameter is only shown if "Scheduler Mode" is set to "Weighted".                                                                                        |

| Port Shaper Enable | Controls whether the port shaper is enabled for this switch port.                                                                                                    |
|--------------------|----------------------------------------------------------------------------------------------------|
| Port Shaper Rate   | Controls the rate for the port shaper.<br>This value is restricted to 100-1000000 when the "Unit" is "kbps", and it is restricted to 1-<br>13200 when the "Unit" is "Mbps".<br>The default value is 500. |
| Port Shaper Unit   | Controls the unit of measure for the port shaper rate as "kbps" or "Mbps".<br>The default value is "kbps".                                                                                               |

Save : Click to apply changes.

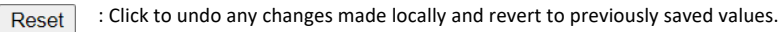

Back : Click to undo any changes made locally and return to the previous page.

8.5 Port Shaping

This page provides an overview of QoS Egress Port Shapers for all switch ports. The Port shaping screen in Figure 8.5 appears.

| Port Configure                          | Part.    |    | Shapers    |    |      |    |    |       |    |      |  |  |
|-----------------------------------------|----------|----|------------|----|------|----|----|-------|----|------|--|--|
| PoE                                     | Port     | QO | Q1         | 02 | @3   | Q4 | Q5 | Q6    | Q7 | Port |  |  |
| Advanced Configure                      | 1        | -  | 170        | -  |      | -  | -  | -     | -  | -    |  |  |
| Security Configure                      | 2        | 5. | -          | -  |      | 1  | -  |       |    | -    |  |  |
| QoS Configure                           | <u>3</u> | -  |            | -  |      | -  | -  | -     | 5  | -    |  |  |
| Port Classification                     | 4        | -  |            | ~  |      | -  |    | 10    |    |      |  |  |
| Port Policing                           | 5        |    | 1          | -  | 1.00 | 17 |    | 1     | -  | 7    |  |  |
| Oueue Policing                          | 6        | ~  | 10         | 1  | 100  |    | 5  |       |    | 8    |  |  |
| Port Scheduler                          | 1        | -  |            | -  | (A.) | -  | 1  |       | -  | -    |  |  |
| Port Shaping                            | ğ        |    | (a)<br>(a) |    |      | 1  |    | . * : | -  | -    |  |  |
| Port Tag Remarking                      | 10       | -  |            | -  |      | -  | -  | -     | -  | -    |  |  |
| Port DSCP                               | 10       |    |            | -  | -    |    |    | -     |    | 194  |  |  |
| DSCP-Based QoS                          | 12       | -  |            | -  |      | -  |    |       |    |      |  |  |
| <ul> <li>DSCP Translation</li> </ul>    | 14       |    |            |    |      |    |    |       |    |      |  |  |
| <ul> <li>DSCP Classification</li> </ul> |          |    |            |    |      |    |    |       |    |      |  |  |
| <ul> <li>QoS Control List</li> </ul>    |          |    |            |    |      |    |    |       |    |      |  |  |
| <ul> <li>Storm Policing</li> </ul>      |          |    |            |    |      |    |    |       |    |      |  |  |
| Diagnostics                             |          |    |            |    |      |    |    |       |    |      |  |  |
| Maintenance                             |          |    |            |    |      |    |    |       |    |      |  |  |

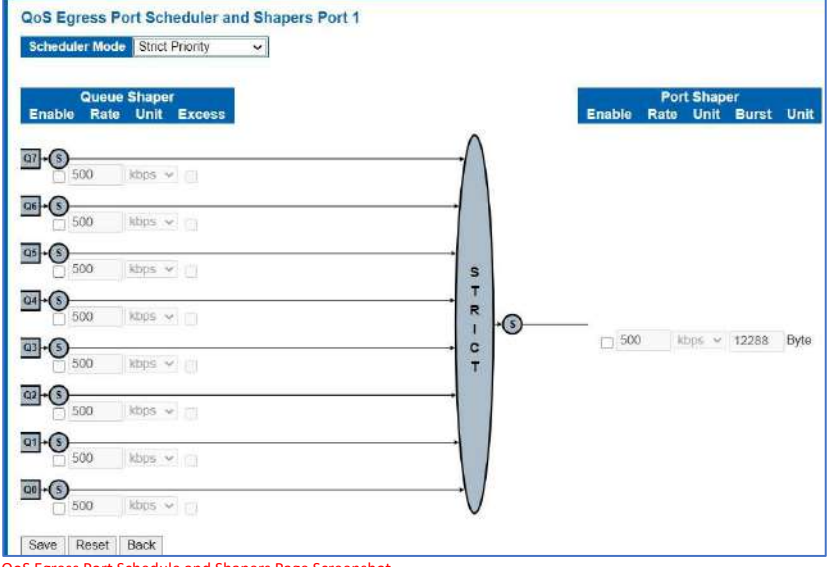

QoS Egress Port Schedule and Shapers Page Screenshot

The page includes the following fields:

| Object                                                                                                    | Description                                                                                                    |  |  |  |  |  |  |
|----------------------------------------------------------------------------------------------------|----------------------------------------------------------------------------------------------------|--|--|--|--|--|--|
| Schedule Mode                                                                                                    | Controls whether the scheduler mode is "Strict Priority" or "Weighted" on this switch port.                                                                                                    |  |  |  |  |  |  |
| Queue Shaper Enable                                                                                                    | Controls whether the queue shaper is enabled for this queue on this switch port.                                                                                                    |  |  |  |  |  |  |
| Queue Shaper Rate Controls the rate for the queue shaper. This value is restricted to 100-1000000 wh the "Unit" is "kbps", and it is restricted to 1- 13200 when the "Unit" is "Mbps". The default value is 500. |                                                                                                    |  |  |  |  |  |  |
| Queue Shaper Unit                                                                                                    | Controls the unit of measure for the queue shaper rate as "kbps" or "Mbps".<br>The default value is "kbps".                                                                                             |  |  |  |  |  |  |
| Queue Shaper Excess                                                                                                    | Controls whether the queue is allowed to use excess bandwidth.                                                                                                    |  |  |  |  |  |  |
| Queue Scheduler Weight                                                                                                    | Controls the weight for this queue.<br>This value is restricted to 1-100. This parameter is only shown if "Scheduler Mode" is<br>set to "Weighted".<br>The default value is "17".                       |  |  |  |  |  |  |
| Queue Scheduler<br>Percent                                                                                                    | Shows the weight in percent for this queue. This parameter is only shown if "Scheduler<br>Mode" is set to "Weighted".                                                                                   |  |  |  |  |  |  |
| Port Shaper Enable                                                                                                    | Controls whether the port shaper is enabled for this switch port.                                                                                                    |  |  |  |  |  |  |
| Port Shaper Rate                                                                                                    | Controls the rate for the port shaper.<br>This value is restricted to 100-1000000 when the "Unit" is "kbps", and it is restricted to<br>1-13200 when the "Unit" is "Mbps".<br>The default value is 500. |  |  |  |  |  |  |
| Port Shaper Unit                                                                                                    | Controls the unit of measure for the port shaper rate as "kbps" or "Mbps".<br>The default value is "kbps".                                                                                              |  |  |  |  |  |  |

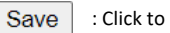

: Click to apply changes.

Reset : Click to undo any changes made locally and revert to previously saved values.

Back

: Click to undo any changes made locally and return to the previous page.

#### 8.6 Port Tag Remarking

This page provides an overview of <u>QoS</u> Egress Port Tag Remarking for all switch ports. The Port tag remarking screen in Figure 8.6 appears.

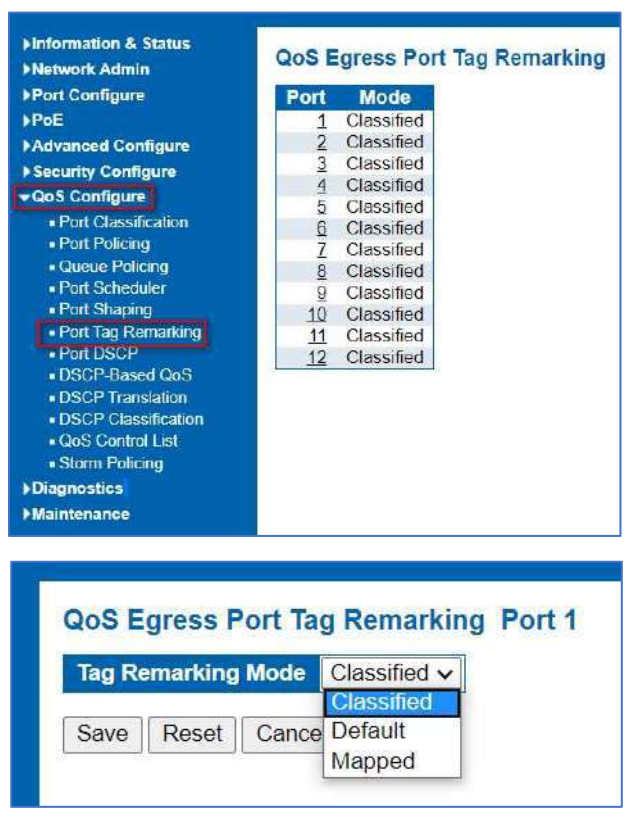

Port Tag Remarking Page Screenshot

The page includes the following fields:

| Object | Description                                                                                                    |
|--------|----------------------------------------------------------------------------------------------------|
| Port   | The logical port for the settings contained in the same row. Click on the port number in order to configure tag remarking |
|        | Shows the tag remarking mode for this port. <ul> <li>Classified: Use classified PCP/DEI values.</li> </ul>                |
| Mode   | <ul> <li>Default: Use default PCP/DEI values.</li> <li>Mapped: Use mapped versions of CoS and DPL.</li> </ul>             |

Save : Click to apply changes.

Back

Reset : Click to undo any changes made locally and revert to previously saved values.

: Click to undo any changes made locally and return to the previous page.

#### 8.7 Port DSCP

This page allows you to configure the basic QoS Port DSCP Configuration settings for all switch ports. The Port DSCP screen in Figure 8.7 appears.

| ►Information & Status<br>►Network Admin                        | QoS Port DSCP Configuration |                  |                  |                   |  |  |  |  |  |  |  |
|----------------------------------------------------------------|-----------------------------|------------------|------------------|-------------------|--|--|--|--|--|--|--|
| Port Configure<br>PoE                                          | Port                        | Ing<br>Translate | ress<br>Classify | Egress<br>Rewrite |  |  |  |  |  |  |  |
| ►Advanced Configure                                            | R                           |                  | 0 v              | 0 V               |  |  |  |  |  |  |  |
| Security Configure                                             | 1                           | 0                | Disable 🗸        | Disable 🗸         |  |  |  |  |  |  |  |
|                                                                | 2                           |                  | Disable v        | Disable 🗸         |  |  |  |  |  |  |  |
| <ul> <li>Port Classification</li> <li>Port Policing</li> </ul> | 3                           | ŏ                | Disable 🗸        | Disable 🗸         |  |  |  |  |  |  |  |
| Queue Policing                                                 | 4                           |                  | Disable 🗸        | Disable 🗸         |  |  |  |  |  |  |  |
| Port Scheduler                                                 | 5                           | ñ                | Disable 🗸        | Disable 🗸         |  |  |  |  |  |  |  |
| Port Shaping                                                   | 6                           | Ö                | Disable 🗸        | Disable 🗸         |  |  |  |  |  |  |  |
| Port Tag Remarking     Port DSCP                               | 7                           |                  | Disable 🗸        | Disable 🗸         |  |  |  |  |  |  |  |
| DSCP-Based QoS                                                 | 8                           | Ö                | Disable 🗸        | Disable 🗸         |  |  |  |  |  |  |  |
| DSCP Translation                                               | 9                           |                  | Disable 🗸        | Disable 🗸         |  |  |  |  |  |  |  |
| DSCP Classification     OoS Control List                       | 10                          | 0                | Disable 🗸        | Disable 🗸         |  |  |  |  |  |  |  |
| Storm Policing                                                 | 11                          | Ē                | Disable v        | Disable 🗸         |  |  |  |  |  |  |  |
| Diagnostics                                                    | 12                          | Ő                | Disable v        | Disable 🗸         |  |  |  |  |  |  |  |
| Maintenance                                                    | Save                        | Reset            | - Caraller - All |                   |  |  |  |  |  |  |  |

QoS Port DSCP Configuration Page Screenshot

The page includes the following fields:

| Object    | Description                                                                                                    |  |  |  |  |  |  |  |
|-----------|----------------------------------------------------------------------------------------------------|--|--|--|--|--|--|--|
| Port      | The Port column shows the list of ports for which you can configure dscp<br>ingress and egress settings.                                                                                                    |  |  |  |  |  |  |  |
| Ingress   | In Ingress settings you can change ingress translation and classification<br>settings for individual ports.<br>There are two configuration parameters available in Ingress:<br><b>Translate Classify</b>                                                                                                    |  |  |  |  |  |  |  |
| Translate | To Enable the Ingress Translation, click the checkbox.                                                                                                    |  |  |  |  |  |  |  |
| Classify  | <ul> <li>Classification for a port have 4 different values.</li> <li>Disable: No Ingress DSCP Classification.</li> <li>DSCP=0: Classify if incoming (or translated if enabled) DSCP is 0.</li> <li>Selected: Classify only selected DSCP for which classification is enabled as specified in DSCP Translation window for the specific DSP.</li> </ul>                                                                                                    |  |  |  |  |  |  |  |
| Egress    | <ul> <li>Port Egress Rewriting can be one of -</li> <li>Disable: No Egress rewrite.</li> <li>Enable: Rewrite enable without remapped.</li> <li>Remap DP Unaware: DSCP from analyzer is remapped and frame is remarked with remapped DSCP value. The remapped DSCP value is always taken from the 'DSCP Translation-&gt;Egress Remap DP0' table.</li> <li>Remap DP Aware: DSCP from analyzer is remapped and frame is remarked with remapped DSCP value. Depending on the DP level of the frame, the remapped DSCP value is either taken from the 'DSCP Translation-&gt;Egress Remap DP0' table or from the 'DSCP.</li> <li>Translation-&gt;Egress Remap DP0' table or from the 'DSCP.</li> </ul> |  |  |  |  |  |  |  |
|           | Translation->Egress Remap DP1' table.                                                                                                    |  |  |  |  |  |  |  |

Save : Click to apply changes.

Reset

: Click to undo any changes made locally and revert to previously saved values.

#### 8.8 DSCP-based QoS

This page allows you to configure the basic QoS DSCP-based QoS Ingress Classification settings for all switches. The DSCP-based QoS screen in Figure 8.8 appears.

| Port Configure                                                    | DSCP         | Trust | QoS Class | DPL  |
|-------------------------------------------------------------------|--------------|-------|-----------|------|
| PoE                                                               | *            |       | <> v      | <> v |
| Advanced Configure<br>Security Configure                          | 0 (BE)       |       |           | 0~   |
| QoS Configure                                                     | 1            |       | 0 ~       | 0 ~  |
| <ul> <li>Port Classification</li> </ul>                           | 2            |       | 0~        | 0 ~  |
| Port Policing     Oucue Policing                                  | 3            |       | 0~        | 0~   |
| Fort Scheduler                                                    | 4            |       | 0 🗸       | 0 ~  |
| Port Shaping     Port Tag Remarking                               | 5            |       | 0~        | 0~   |
| Port DSCP                                                         | 6            |       | 0~        | 0~   |
| DSCP-Based QoS                                                    | 7            |       | 0~        | 0 🗸  |
| <ul> <li>DSCP translation</li> <li>DSCP Classification</li> </ul> | 8 (CS1)      |       | 0~        | 0~   |
| QoS Control List                                                  | 9            |       | 0~        | 0 ~  |
| Storm Policing                                                    | 10.2 D000000 |       |           |      |

DSCP-based QoS Ingress Classification Page Screenshot

The page includes the following fields:

| Object    | Description                                                                                                    |
|-----------|----------------------------------------------------------------------------------------------------|
| DSCP      | Maximum number of supported DSCP values are 64.                                                                                                    |
| Trust     | Controls whether a specific DSCP value is trusted. Only frames with trusted DSCP values are mapped to a specific QoS class and Drop Precedence Level. Frames with untrusted DSCP values are treated as a non-IP frame. |
| QoS Class | QoS Class value can be any of (0-7)                                                                                                    |
| DPL       | Drop Precedence Level (0-1)                                                                                                    |

Save : Click to apply changes.

Reset : Click to undo any changes made locally and revert to previously saved values.

#### 8.9 DHCP Translation

This page allows you to configure the basic QoS DSCP Translation settings for all switches. DSCP translation can be done in Ingress or Egress. The DSCP Translation screen in Figure 8-9 appears.

| Port Configure                                                 | DOOD      | In        | igre | SS       | Egress     |     |           |     |  |  |
|----------------------------------------------------------------|-----------|-----------|------|----------|------------|-----|-----------|-----|--|--|
| PoE                                                            | DSCP      | Transla   | te   | Classify | Remap I    | OPO | Remap DP1 |     |  |  |
| Advanced Configure                                             | *         | <>        | ~    |          | $\diamond$ | *   | 0         | ¥   |  |  |
| Security Configure                                             | 0 (BE)    | 0 (BE)    | ~    |          | 0 (BE)     | ~   | 0 (BE)    | ~   |  |  |
| QoS Configure                                                  | 1         | 1         | V    |          | 1          | v   | 1         | ~   |  |  |
| <ul> <li>Port Classification</li> <li>Port Policing</li> </ul> | 2         | 2         | ~    | 0        | 2          | ×   | 2         | ¥   |  |  |
| Queue Policing                                                 | 3         | 3         | ~    |          | 3          | v   | 3         | ~   |  |  |
| <ul> <li>Port Scheduler</li> </ul>                             | 4         | 4         | ~    |          | 4          | ~   | 4         | ¥   |  |  |
| <ul> <li>Port Shaping</li> </ul>                               | 5         | 5         | ~    | D        | 5          | ~   | 5         | ~   |  |  |
| <ul> <li>Port Tag Remarking</li> <li>Port DSCP</li> </ul>      | 6         | 6         | ~    |          | 6          | ~   | 6         | ~   |  |  |
| DSCP-Based QoS                                                 | 7         | 7         | ×    |          | 7          | ×   | 7         | ¥   |  |  |
| DSCP Translation                                               | 8 (CS1)   | 8 (CS1)   | ~    |          | 8 (CS1)    | ~   | 8 (CS1)   | ~   |  |  |
| DSCP Classification                                            | 9         | 9         | ~    |          | 9          | ~   | 9         | ~   |  |  |
| Storm Policing                                                 | 10 (AF11) | 10 (AF11) | v    |          | 10 (AF11   | )~  | 10 (AF11  | )~  |  |  |
| Diagnostics                                                    | 11        | 11        | V    |          | 11         | v   | 11        | ~   |  |  |
| Maintenance                                                    | 12 (AF12) | 12 (AF12) | v    | 0        | 12 (AF12   | )~( | 12 (AF12  | )~  |  |  |
|                                                                | 13        | 13        | ~    |          | 13         | ~   | 13        | ~   |  |  |
|                                                                | 14 (AF13) | 14 (AF13) | V    | n        | 14 (AF13   | )~  | 14 (AF13  | ) ~ |  |  |

DSCP Translation Page Screenshot

The page includes the following fields:

| Object    | Description                                                                                                    |
|-----------|----------------------------------------------------------------------------------------------------|
| DSCP      | Maximum number of supported DSCP values are 64 and valid DSCP value ranges from 0 to 63.                                                                                                    |
| Ingress   | Ingress side DSCP can be first translated to new DSCP before using the DSCP for<br>QoS class and DPL map.<br>There are two configuration parameters for DSCP Translation –<br>Translate<br>Classify |
| Translate | DSCP at Ingress side can be translated to any of (0-63) DSCP values.                                                                                                    |
| Classify  | Click to enable Classification at Ingress side.                                                                                                    |
| Egress    | There is following configurable parameter for Egress side - Remap                                                                                                    |
| Remap DP  | Select the DSCP value from select menu to which you want to remap. DSCP value ranges from 0 to 63.                                                                                                  |

Save : Click to apply changes.

Reset : Click t

: Click to undo any changes made locally and revert to previously saved values.

#### 8.10 DHCP Classification

This page allows you to map DSCP value to a QoS Class and DPL value. The DSCP Classification screen in Figure 8-10 appears.

| <><br>0 (BE)<br>0 (BE) | ~<br>~                                         |                                                          | ~                                                                                                    |
|------------------------|------------------------------------------------|----------------------------------------------------------|----------------------------------------------------------------------------------------------------|
| 0 (BE)<br>0 (BE)       | ~                                              | 280.0                                                    | · · · · · · · · · · · · · · · · · · ·                                                                                              |
| 0 (BE)                 |                                                | 0 (BE)                                                   | ~                                                                                                    |
|                        | ~                                              | 0 (BE)                                                   | ~                                                                                                    |
| 0 (BE)                 | ~                                              | 0 (BE)                                                   | ~                                                                                                    |
| 0 (BE)                 | ~                                              | 0 (BE)                                                   | ~                                                                                                    |
| 0 (BE)                 | ~                                              | 0 (BE)                                                   | ~                                                                                                    |
| 0 (BE)                 | ~                                              | 0 (BE)                                                   | ~                                                                                                    |
| 0 (BE)                 | ~                                              | 0 (BE)                                                   | ~                                                                                                    |
| 0 (BE)                 | ~                                              | 0 (BE)                                                   | ~                                                                                                    |
| ł                      |                                                |                                                          |                                                                                                    |
|                        | 0 (BE)<br>0 (BE)<br>0 (BE)<br>0 (BE)<br>0 (BE) | 0 (BE) v<br>0 (BE) v<br>0 (BE) v<br>0 (BE) v<br>0 (BE) v | 0 (BE) ✓ 0 (BE)<br>0 (BE) ✓ 0 (BE)<br>0 (BE) ✓ 0 (BE)<br>0 (BE) ✓ 0 (BE)<br>0 (BE) ✓ 0 (BE)<br>0 (BE) ✓ 0 (BE)<br>10 (BE) ✓ 0 (BE) |

The page includes the following fields:

| Object    | Description                                                                                         |
|-----------|----------------------------------------------------------------------------------------------------|
| QoS Class | Available QoS Class value ranges from 0 to 7. QoS Class (0-7) can be mapped to followed parameters. |
| DPL       | Actual Drop Precedence Level.                                                                       |
| DSCP      | Select DSCP value (0-63) from DSCP menu to map DSCP to corresponding QoS<br>Class and DPL value     |

Save : Click to apply changes.

Reset : Click to undo any changes made locally and revert to previously saved values.

#### 8.11 QoS Control

This page shows the QoS Control List(QCL), which is made up of the QCEs. Each row describes a QCE that is defined. The maximum number of QCEs is 256 on each switch.

8.11.1 QoS Control List Click on the lowest plus sign to add a new QCE to the list. The QoS Control List screen in Figure 8.11 appears.

| Information & Status                   | QoS C | ontrol | List Co | nfigurat  | ion  |       |          |        |       |     |     |      |      |     |        |
|----------------------------------------|-------|--------|---------|-----------|------|-------|----------|--------|-------|-----|-----|------|------|-----|--------|
| Port Configure                         | OPE   | Port   | DHAC    | SMAC      | Tag  | MID   | DOD      | DEI    | Frame |     |     | Act  | tion |     |        |
| PoE                                    | acce  | HOIL   | Danko   | Similario | Туре | WILD! | an other | - Dian | Туре  | CoS | DPL | DSCP | PCP  | DEI | Policy |
| Advanced Configure                     |       |        |         |           |      |       |          |        |       |     |     |      |      |     | Ð      |
| Security Configure                     |       |        |         |           |      |       |          |        |       |     |     |      |      |     |        |
| → QoS Configure                        |       |        |         |           |      |       |          |        |       |     |     |      |      |     |        |
| Port Classification                    |       |        |         |           |      |       |          |        |       |     |     |      |      |     |        |
| Port Policing                          |       |        |         |           |      |       |          |        |       |     |     |      |      |     |        |
| <ul> <li>Queue Policing</li> </ul>     |       |        |         |           |      |       |          |        |       |     |     |      |      |     |        |
| <ul> <li>Port Scheduler</li> </ul>     |       |        |         |           |      |       |          |        |       |     |     |      |      |     |        |
| <ul> <li>Port Shaping</li> </ul>       |       |        |         |           |      |       |          |        |       |     |     |      |      |     |        |
| <ul> <li>Port Tag Remarking</li> </ul> |       |        |         |           |      |       |          |        |       |     |     |      |      |     |        |
| <ul> <li>Fort DSCP</li> </ul>          |       |        |         |           |      |       |          |        |       |     |     |      |      |     |        |
| DSGP-Based QoS                         |       |        |         |           |      |       |          |        |       |     |     |      |      |     |        |
| DSGP Transation                        |       |        |         |           |      |       |          |        |       |     |     |      |      |     |        |
| OoS Control List                       |       |        |         |           |      |       |          |        |       |     |     |      |      |     |        |
| - Storm Policing                       |       |        |         |           |      |       |          |        |       |     |     |      |      |     |        |
| Diagnostics                            |       |        |         |           |      |       |          |        |       |     |     |      |      |     |        |
| Maintenance                            |       |        |         |           |      |       |          |        |       |     |     |      |      |     |        |

QoS Control List Configuration Page Screenshot

#### The page includes the following fields:

| Object               | Description                                                                                                    |  |  |  |  |  |  |  |  |
|----------------------|----------------------------------------------------------------------------------------------------|--|--|--|--|--|--|--|--|
| QCE#                 | Indicates the index of QCE.                                                                                                    |  |  |  |  |  |  |  |  |
| Port                 | Indicates the list of ports configured with the QCE.                                                                                  |  |  |  |  |  |  |  |  |
| DMAC                 | Specify the type of Destination MAC addresses for incoming frame. Possible values are:                                                |  |  |  |  |  |  |  |  |
|                      | Any: All types of Destination MAC addresses are allowed.                                                                              |  |  |  |  |  |  |  |  |
|                      | Unicast: Only Unicast MAC addresses are allowed.                                                                                      |  |  |  |  |  |  |  |  |
|                      | Multicast: Only Multicast MAC addresses are allowed.                                                                                  |  |  |  |  |  |  |  |  |
|                      | Broadcast: Only Broadcast MAC addresses are allowed. The default value is 'Any'.                                                      |  |  |  |  |  |  |  |  |
| SMAC                 | Displays the OUI field of Source MAC address, i.e. first three octet (byte) of MAC address.                                           |  |  |  |  |  |  |  |  |
| Тад Туре             | Indicates tag type. Possible values are:                                                                                              |  |  |  |  |  |  |  |  |
|                      | Any: Match tagged and untagged frames.                                                                                                |  |  |  |  |  |  |  |  |
|                      | Untagged: Match untagged frames.                                                                                                    |  |  |  |  |  |  |  |  |
|                      | Tagged: Match tagged frames. The default value is 'Any'                                                                               |  |  |  |  |  |  |  |  |
| VID                  | Indicates (VLAN ID), either a specific VID or range of VIDs. VID can be in the range 1-4095 or 'Any'                                  |  |  |  |  |  |  |  |  |
| РСР                  | Priority Code Point: Valid value PCP are specific(0, 1, 2, 3, 4, 5, 6, 7) or range(0-1, 2-3, 4-5, 6, 7) or range(0-1, 2-3, 4-5, 6, 7) |  |  |  |  |  |  |  |  |
|                      | 6-7, 0-3, 4-7) or 'Any'.                                                                                                    |  |  |  |  |  |  |  |  |
| DEI                  | Drop Eligible Indicator: Valid value of DEI can be any of values between 0, 1 or Any'.                                                |  |  |  |  |  |  |  |  |
| Frame Type           | Indicates the type of frame to look for incoming frames. Possible frame types are:                                                    |  |  |  |  |  |  |  |  |
|                      | Any: The QCE will match all frame type.                                                                                               |  |  |  |  |  |  |  |  |
|                      | Ethernet: Only Ethernet frames (with Ether Type 0x600- 0xFFFF) are allowed.                                                           |  |  |  |  |  |  |  |  |
|                      | LLC: Only (LLC) frames are allowed.                                                                                                   |  |  |  |  |  |  |  |  |
|                      | SNAP: Only (SNAP) frames are allowed.                                                                                                 |  |  |  |  |  |  |  |  |
|                      | IPv4: The QCE will match only IPV4 frames.                                                                                            |  |  |  |  |  |  |  |  |
|                      | IPv6: The QCE will match only IPV6 frames.                                                                                            |  |  |  |  |  |  |  |  |
| Action               | Indicates the classification action taken on ingress frame if parameters configured are                                               |  |  |  |  |  |  |  |  |
|                      | matched with the frame's content.                                                                                                    |  |  |  |  |  |  |  |  |
|                      | There are three action fields: Class, DPL and DSCP.                                                                                   |  |  |  |  |  |  |  |  |
|                      | Class: Classified QoS class.                                                                                                    |  |  |  |  |  |  |  |  |
|                      | DPL: Classified Drop Precedence Level.                                                                                                |  |  |  |  |  |  |  |  |
|                      | DSCP: Classified DSCP value.                                                                                                    |  |  |  |  |  |  |  |  |
| Modification Buttons | You can modify each QCE in the table using the following buttons:                                                                     |  |  |  |  |  |  |  |  |
|                      | C inserts a new QCE before the current row.                                                                                           |  |  |  |  |  |  |  |  |
|                      | Edits the QCE.                                                                                                    |  |  |  |  |  |  |  |  |
|                      | • Moves the OCE down the list                                                                                                    |  |  |  |  |  |  |  |  |
|                      | : Deletes the QCE.                                                                                                    |  |  |  |  |  |  |  |  |
|                      | : The lowest plus sign adds a new entry at the bottom of the list of QCL.                                                             |  |  |  |  |  |  |  |  |

#### 8.11.2 QoS Control Entry Configuration

The QCE Configuration screen in Figure 8-11 appears.

|              |        | 8 8 |  |   |          |         |    |
|--------------|--------|-----|--|---|----------|---------|----|
| Key Paramete | 15     |     |  | A | Action P | aramete | rs |
| DMAC /       | uny 🗸  |     |  |   | CoS      | 0       | ¥  |
| SMAC /       | vny 👻  |     |  |   | OPL      | Default | ۷  |
| Tag          | vny 🗸  |     |  |   | DSCP     | Default | 2  |
| VID /        | uny 👻  |     |  |   | PCP      | Default | ۷  |
| PCP /        | uny 🗸  |     |  |   | DEI      | Default | ۷  |
| DEI          | uniy 🛩 |     |  |   | Policy   |         |    |
| Frame Type   | uny 🖌  |     |  |   |          |         |    |

The page includes the following fields:

| Object         | Description                                                                                                    |  |  |  |
|----------------|----------------------------------------------------------------------------------------------------|--|--|--|
| Port Members   | Check the checkbox button in case you what to make any port member of the QCL entry. By default, all ports will be checked                                                                                                    |  |  |  |
| Key Parameters | Key configuration are described as below:                                                                                                    |  |  |  |
|                | <ul> <li>DMAC Type Destination MAC type: possible values are unicast (UC), multicast (MC), broadcast (BC) or 'Any'</li> <li>SMAC Source MAC address: 24 MS bits (OUI) or 'Any'</li> <li>Tag Value of Tag field can be 'Any', 'Untag' or 'Tag'</li> <li>VID Valid value of VLAN ID can be any value in the range 1- 4095 or 'Any'; user can enter either a specific value or a range of VIDs</li> <li>PCP Priority Code Point: Valid value PCP are specific (0, 1, 2, 3, 4, 5, 6, 7) or range(0-1, 2-3, 4-5, 6-7, 0-3, 4-7) or 'Any'</li> <li>DEI Drop Eligible Indicator: Valid value of DEI can be any of values between 0, 1 or 'Any'</li> <li>Frame Type Frame Type can have any of the following values         <ol> <li>Ethernet</li> <li>LLC</li> <li>SNAP</li> <li>IPv4</li> </ol> </li> </ul> |  |  |  |
|                | 5. IPv6                                                                                                    |  |  |  |
|                | Note: all frame types are explained below.                                                                                                    |  |  |  |
| Any            | Allow all types of frames.                                                                                                    |  |  |  |
| EtherType      | Ethernet Type Valid Ethernet type can have value within 0x600- 0xFFFF or 'Any' but excluding 0x800(IPv4) and 0x86DD(IPv6), default value is 'Any'.                                                                                                    |  |  |  |
| LLC            | <ul> <li>SSAP Address Valid SSAP(Source Service Access Point) can vary from 0x00 to 0xFF or 'Any', the default value is 'Any'</li> <li>DSAP Address Valid DSAP(Destination Service Access Point) can vary from 0x00 to 0xFF or 'Any', the default value is 'Any'</li> <li>Control Address Valid Control Address can vary from 0x00 to 0xFF or 'Any', the default value is 'Any'</li> </ul>                                                                                                    |  |  |  |
| SNAP           | PID Valid PID(a.k.a Ethernet type) can have value within 0x00- 0xFFFF or 'Any', default value is 'Any'                                                                                                    |  |  |  |
| IPv4           | Protocol IP protocol number: (0-255, TCP or UDP) or 'Any'<br>Source IP Specific Source IP address in value/mask format or 'Any'. IP and Mask are in<br>the format x.y.z.w where x, y, z, and w are decimal numbers between 0 and 255. When<br>Mask is converted to a 32-bit binary string and read from left to right, all bits following<br>the first zero must also be zero<br>DSCP Diffserv Code Point value(DSCP): It can be specific value, range of value or 'Any'.<br>DSCP values are in the range 0-63 including BE, CS1-CS7, EF or AF11-AF43<br>IP Fragment IPv4 frame fragmented option: yes no any                                                                                                    |  |  |  |

|                   | Sport Source TCP/UDP port:(0-65535) or 'Any', specific or port range applicable for IP protocol UDP/TCP<br>Dport Destination TCP/UDP port:(0-65535) or 'Any', specific or port range applicable for IP protocol UDP/TCP                                                                                                    |
|-------------------|----------------------------------------------------------------------------------------------------|
| IPv6              | Protocol IP protocol number: (0-255, TCP or UDP) or 'Any'<br>Source IP IPv6 source address: (a.b.c.d) or 'Any', 32 LS bits<br>DSCP Diffserv Code Point value(DSCP): It can be specific value, range of value or 'Any'.<br>DSCP values are in the range 0-63 including BE, CS1-CS7, EF or AF11-AF43<br>Sport Source TCP/UDP port:(0-65535) or 'Any', specific or port range applicable for IP<br>protocol UDP/TCP<br>Dport Destination TCP/UDP port:(0-65535) or 'Any', specific or port range applicable |
|                   | for IP protocol UDP/TCP                                                                                                    |
| Action Parameters | Class QoS class: (0-7) or 'Default'.<br>DPL Valid Drop Precedence Level can be (0-3) or 'Default'.<br>DSCP Valid DSCP value can be (0-63, BE, CS1-CS7, EF or AF11- AF43) or 'Default'.<br>'Default' means that the default classified value is not modified by this QCE.                                                                                                    |

This page shows the QCL status by different QCL users. Each row describes the QCE that is defined. It is a conflict if

a specific QCE is not applied to the hardware due to hardware limitations. The maximum number of QCEs is 256 on

Save : Click to apply changes.

each switch.

PIN PP PP PA

) E

Reset : Click to undo any changes made locally and revert to previously saved values.

Cancel : Return to the previous page without saving the configuration change.

After Click "QoS Configure" > "Storm Policing", followed screen will appear.

#### 8.11.3 QCL Status

8.12 Storm Policing Configuration

| ort Configure                                                                                                    | Frame Type | Enable | Rate | Unit  |
|----------------------------------------------------------------------------------------------------|------------|--------|------|-------|
| oE                                                                                                    | Unicast    |        | 1    | fps 🗸 |
| dvanced Configure                                                                                                    | Multicast  | 0      | 1    | fps 🗸 |
| oS Configure                                                                                                    | Broadcast  |        | 1    | fps 🗸 |
|                                                                                                    |            |        |      |       |
| Port Scheduler     Port Scheduler     Port Tag Remarking     Port DSCP     DSCP-Based QoS     DSCP Translation     DSCP Classification     QoS Control List     Storm Policing     lagnostics |            |        |      |       |

Storm Policing Configuration Screen

Configuration object and description is:

| Object     | Description                                                                                                    |
|------------|----------------------------------------------------------------------------------------------------|
| Frame Type | This switch supports 3 kinds of Frame Type: Unicast, Unknown Multicast, Broadcast.                                                                              |
| Enable     | Check the box to enable Storm Control.                                                                                                    |
| Rate(pps)  | The rate unit is packets per second (pps). Valid values are: 1, 2, 4, 8, 16, 32, 64, 128, 256,<br>512, 1K, 2K, 4K, 8K, 16K, 32K, 64K, 128K, 256K, 512K or 1024K |

## Chapter 9: Diagnostics

#### 9.1 Ping test

Ping is a little program that can issue ICMP Echo packets to the IP address you defined. Destination node will respond to those packets sent from switch. So, Ping test is to troubleshoot IP connectivity issues.

After click "Diagnostics ">"Ping", followed screen appear.

| <ul> <li>Information &amp; Status</li> <li>Network Admin</li> </ul>                                                                                                    | ICMP Ping                                                         |                         |
|----------------------------------------------------------------------------------------------------|-------------------------------------------------------------------|-------------------------|
| <ul> <li>Port Configure</li> <li>PoE</li> <li>Advanced Configure</li> <li>Security Configure</li> <li>QoS Configure</li> <li>Diagnostics</li> <li>Ping</li> <li>Cable Diagnostics</li> <li>CPU Load</li> <li>Maintenance</li> </ul> | IP Address<br>Ping Length<br>Ping Count<br>Ping Interval<br>Start | 0.0.0.0<br>56<br>5<br>1 |

Configuration object and description is:

| Object        | Description                                                                                                    |
|---------------|----------------------------------------------------------------------------------------------------|
| IP Address    | The destination IP Address that needed to Ping                                                                                            |
| Ping Length   | Input a number between 1 and 1452. Default: 56                                                                                            |
| Ping Count    | The times for inputting Ping IPv4 address or IPv6 address (Number of echo requests to send).<br>User can input a number between 1 and 60. |
| Ping Interval | Interval time for Ping (Send interval for each ICMP packet)                                                                               |

Click "Start" button to start Ping testing.

This page shows percent of CPU load. After click "Diagnostics">"CPU Load", followed screen will appear.

#### 9.2 CPU Load

| Information & Status Network Admin Port Configure PoE Advanced Configure            | CPU Load<br>100ms 0% | 1sec 0% | 10sec 0% | Auto-retrest<br>(all numbers running average) |     |
|-------------------------------------------------------------------------------------|----------------------|---------|----------|-----------------------------------------------|-----|
| Security Configure     QoS Configure     Diagnostics     Ping     Gable Diagnostics |                      |         |          |                                               | 75% |
| •CPUEoan<br>•Maintenance                                                            |                      |         |          |                                               | 50% |
|                                                                                     |                      |         |          |                                               | 25% |
|                                                                                     | <u> </u>             |         |          |                                               |     |

#### CPU Load Screen

This page displays the CPU load, using an SVG graph. The load is measured as average over the last 100ms, 1 sec and 10 seconds intervals. The last 120 samples are graphed, and the last numbers are displayed as text as well. In order to display the SVG graph, your browser must support the SVG format. Consult the SVG Wiki for more information on browser support.

Specifically, at the time of writing, Microsoft Internet Explorer will need to have a plugin installed to support SVG

Auto-refresh  $\Box$ : Check this box to refresh the page automatically. Automatic refresh occurs every 3 seconds.

### Chapter 10: Maintenance

#### 10.1 Restart Device

This page is for restarting switch. After click "Maintenance ">"Restart Device", followed screen will appear.

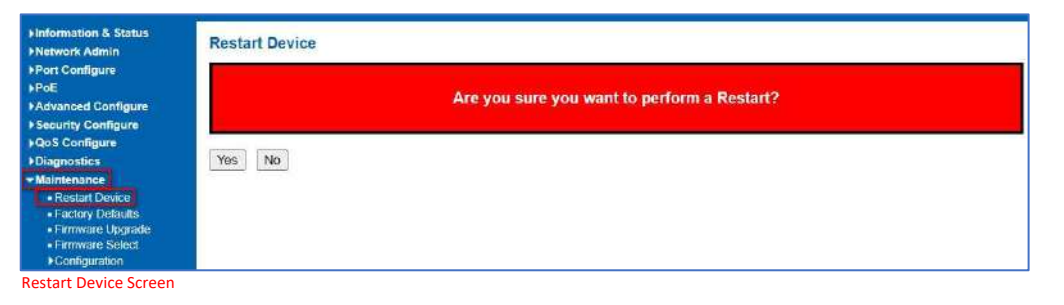

Please click "Yes" to restart the switch.

#### **10.2** Factory Defaults

This page is for making all settings to factory defaults. After click "Maintenance ">"Factory Defaults", followed screen will appear.

| ►Information & Status ►Network Admin                                                                                                | Factory Defaults                                                         |  |  |  |  |
|----------------------------------------------------------------------------------------------------|--------------------------------------------------------------------------|--|--|--|--|
| <ul> <li>▶Port Configure</li> <li>▶PoE</li> <li>▶Advanced Configure</li> <li>▶Security Configure</li> <li>▶QoS Configure</li> </ul> | Are you sure you want to reset the configuration to<br>Factory Defaults? |  |  |  |  |
| Diagnostics     Maintenance     Restart Device     Factory Defaults     Firmware Upgrade     Eventset                               | Yes No                                                                   |  |  |  |  |
| Configuration                                                                                                    |                                                                          |  |  |  |  |

Factory Defaults Screen

Please click "Yes" to reset the configuration to Factory Defaults.

#### 10.3 Firmware Update

This page is for upgrading system firmware. After click "Maintenance ">"Firmware Upgrade", followed screen will appear.

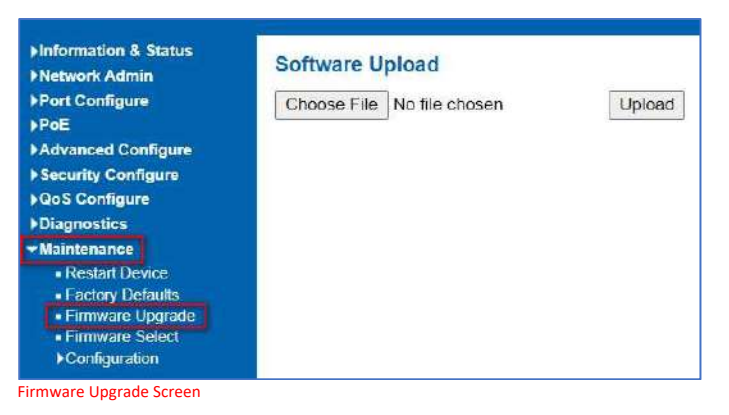

Please click "Browse" to select the firmware that needed to upgrade. And then click "Upload " to start upgrading.

#### 10.4 Firmware Select

s page provides information about the active and alternate (backup) firmware images in the device and allows you to revert to the alternate image. The web page displays two tables with information about the active and alternate firmware images. After click "Maintenance ">"Firmware Upgrade", followed screen will appear.

| Network Admin                                                | Software | e Image Selection         |
|--------------------------------------------------------------|----------|---------------------------|
| Port Configure                                               |          | Active Image              |
| PoE                                                          | Image    | LK6012P8C4F(2).dat        |
| Advanced Configure                                           | Version  | build-dev-2.1             |
| Security Configure                                           | Date     | 2020-05-12T18:20:19-07:00 |
| QoS Configure                                                |          | Alternate Image           |
| Diagnostics                                                  | Image    | managed.bk                |
| Maintenance                                                  | Version  | build-dev-2.1             |
| <ul> <li>Restart Device</li> <li>Factory Defaults</li> </ul> | Date     | 2020-05-11T19:22:44-07:00 |
| Firmware Upgrade     Firmware Select                         | Activate | Alternate Image Cancel    |
| Configuration                                                |          |                           |

Firmware Select Screen

Configuration object and description is:

| Object  | Description                                                                                                    |
|---------|----------------------------------------------------------------------------------------------------|
| Image   | The flash index name of the firmware image. The name of primary (preferred) image is image, the alternate image is named image. |
| Version | The version of the firmware image.                                                                                              |
| Date    | The date when the firmware was produced.                                                                                        |

Activate Alternate Image

: Click to use the alternate image. This button may be disabled depending on system state.

#### 10.5 Configuration

In this page, user can download, upload, activated or delete configuration files. After click "Maintenance ">"Download", followed screen will appear.

10.5.1 Download Configuration File

| Information & Status<br>Network Admin                                                                                                    | Download Configuration                                                                                                    |
|----------------------------------------------------------------------------------------------------|----------------------------------------------------------------------------------------------------|
| Port Configure<br>PoE<br>Advanced Configure<br>Security Configure<br>QoS Configure<br>Diagnostics                                                                       | Select configuration file to save. Please note: running-config may take a while to prepare for download. File Name running-config default-config |
| Maintenance<br>• Restart Device<br>• Factory Defaults<br>• Firmware Upgrade<br>• Firmware Select<br>• Configuration<br>• Download<br>• Upload<br>• Activate<br>• Delete | O startup-config<br>Download Configuration                                                                                                    |

Download Configuration

Please choose a file and then click "Download Configuration" button to download.

# 10.5.2 Update configuration file.

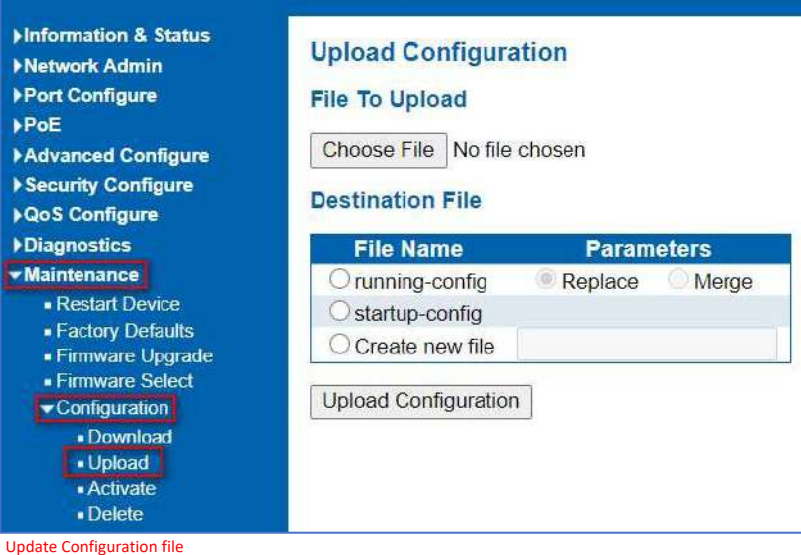

After click "Maintenance ">"Activate", followed screen will appear. Then user can activate Configuration File.

## 10.5.3 Activate Configuration

10.5.4 Delete Configuration

file.

| Information & Status<br>Network Admin                                                                                                    | Activate Configuration                                                                                                    |
|----------------------------------------------------------------------------------------------------|----------------------------------------------------------------------------------------------------|
| Part Configure                                                                                                    | Select configuration file to activate. The previous configuration will be completely replaced, potentially leading to loss of management connectivity. |
| Advanced Configure                                                                                                    | Please note: The activated configuration file will not be saved to startup-config automatically.                                                       |
| Security Configure<br>GoS Configure<br>Diagnostics<br>Maintenance                                                                             | File Name<br>default-config                                                                                                    |
| Restart Device     Factory Defaults     Firmware Upgrade     Firmware Select     Configuration     Download     Upload     Activate     Dokte | Activate Configuration                                                                                                    |
| ctivate Configurati                                                                                                    | on                                                                                                    |

After click "Maintenance ">"Delete", followed screen will appear. Then user can delete Configuration File.

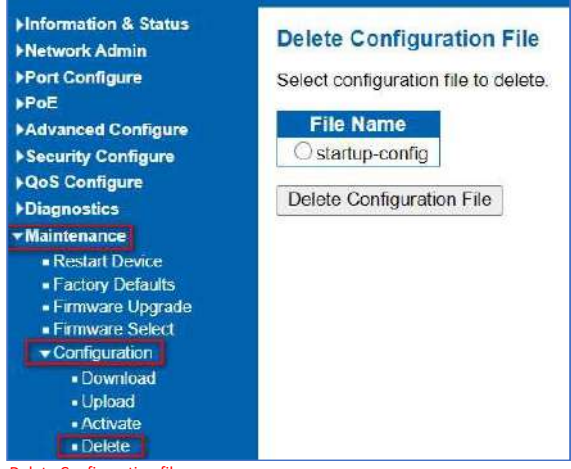

Delete Configuration file.

### **Glossary Web-Based Management**

ACE

ACE is an acronym for Access Control Entry. It describes the access permission associated with a particular ACE ID.

There are three ACE frame types (Ethernet Type, ARP, and IPv4) and two ACE actions (permit and deny). The ACE also contains many detailed and different parameter options that are available for individual application. ACL ACL is an acronym for Access Control List. It is the list table of ACEs, containing access control entries that specify individual users or groups permitted or denied to specific traffic objects, such as a process or a program. Each accessible traffic object contains an identifier to its ACL. The privileges determine whether there are specific traffic object access rights. For example, the ACL implementations can be quite complex when the ACEs are prioritized for the various situations. In networking, the ACL refers to a list of service ports or network services that are available on a host or server, each with a list of hosts or servers permitted or denied to use the service. ACL can generally be configured to control inbound traffic and in this context, they are similar to firewalls. There are 3 web-pages associated with the manual ACL configuration: ACL|Access Control List: The web page shows the ACEs in a prioritized way, highest (top) to lowest (bottom). Default the table is empty. An ingress frame will only get a hit on one ACE even though there are more matching ACEs. The first matching ACE will take action (permit/deny) on that frame and a counter associated with that ACE is incremented. An ACE can be associated with a Policy, 1 ingress port, or any ingress port (the whole switch). If an ACE Policy is created then that Policy can be associated with a group of ports under the "Ports" web-page. There are number of parameters that can be configured with an ACE. Read the Web page help text to get further information for each of them. The maximum number of ACEs is 64. ACL|Ports: The ACL Ports configuration is used to assign a Policy ID to an ingress port. This is useful to group ports to obey the same traffic rules. Traffic Policy is created under the "Access Control List" - page. You can you also set up specific traffic properties (Action / Rate Limiter / Port copy, etc.) for each ingress port. They will though only apply if the frame gets past the ACE matching without getting matched. In that case a counter associated with that port is incremented. See the Web page help text for each specific port property. ACL|Rate Limiters: Under this page you can configure the rate limiters. There can be 15 different rate limiters, each ranging from 1-1024K packets per seconds. Under "Ports" and "Access Control List" web-pages you can assign a Rate Limiter ID to the ACE(s) or ingress port(s). AES is an acronym for Advanced Encryption Standard. The encryption key protocol is applied in 802.1i standard to improve WLAN security. It is an encryption standard by the U.S. government, which will replace DES and 3DES. AES AES has a fixed block size of 128 bits and a key size of 128, 192, or 256 bits. APS is an acronym for Automatic Protection Switching. This protocol is used to secure that switching is done APS bidirectional in the two ends of a protection group, as defined in G.8031. Use multiple ports in parallel to increase the link speed beyond the limits of a port and to increase the redundancy for higher availability (also Port Aggregation and Link Aggregation). ARP is an acronym for Address Resolution Protocol. It is a protocol that used to convert an IP address into a Aggregation physical address, such as an Ethernet address. ARP allows a host to communicate with other hosts when only the Internet address of its neighbors is known. Before using IP, the host sends a broadcast ARP request containing the Internet address of the desired destination system. ARP Inspection is a secure feature. Several types of attacks can be launched against a host or devices connected to **ARP Inspection** Layer 2 networks by "poisoning" the ARP caches. This feature is used to block such attacks. Only valid ARP requests and responses can go through the switch device. Auto Inspection Auto-negotiation is the process where two different devices establish the mode of operation and the speed settings that can be shared by those devices for a link. CC CC is an acronym for Continuity Check. It is a MEP functionality that is able to detect loss of continuity in a network by transmitting CCM frames to a peer MEP.

| ССМ                   | CCM is an acronym for Continuity Check Message. It is an OAM frame transmitted from a MEP to its peer MEP and used to implement CC functionality.                                                                                                    |
|-----------------------|----------------------------------------------------------------------------------------------------|
| CDP                   | CDP is an acronym for Cisco Discovery Protocol.                                                                                                    |
| DEI                   | DEI is an acronym for Drop Eligible Indicator. It is a 1-bit field in the VLAN tag.<br>DES is an acronym for Data Encryption Standard. It provides a complete description of a mathematical algorithm<br>for encrypting (enciphering) and decrypting (deciphering) binary coded information.                                                                                                    |
| DHCP                  | Encrypting data converts it to an unintelligible form called cipher. Decrypting cipher converts the data back to its original form called plaintext. The algorithm described in this standard specifies both enciphering and deciphering operations, which are based on a binary number called a key.                                                                                                    |
|                       | DHCP is an acronym for Dynamic Host Configuration Protocol. It is a protocol used for assigning dynamic IP addresses to devices on a network.                                                                                                    |
|                       | DHCP used by networked computers (clients) to obtain IP addresses and other parameters such as the default gateway, subnet mask, and IP addresses of DNS servers from a DHCP server.                                                                                                    |
|                       | The DHCP server ensures that all IP addresses are unique, for example, no IP address is assigned to a second client while the first client's assignment is valid (its lease has not expired). Therefore, IP address pool management is done by the server and not by a human network administrator.                                                                                                    |
| DHCP relay            | Dynamic addressing simplifies network administration because the software keeps track of IP addresses rather than requiring an administrator to manage the task. This means that a new computer can be added to a network without the hassle of manually assigning it a unique IP address.                                                                                                    |
|                       | DHCP Relay is used to forward and to transfer DHCP messages between the clients and the server when they are not on the same subnet domain.                                                                                                    |
|                       | The DHCP option 82 enables a DHCP relay agent to insert specific information into a DHCP request packets when forwarding client DHCP packets to a DHCP server and remove the specific information from a DHCP reply packets when forwarding server DHCP packets to a DHCP client. The DHCP server can use this information to implement IP address or other assignment policies. Specifically the option works by setting two sub-options: Circuit ID (option 1) and Remote ID (option2). The Circuit ID sub-option is supposed to include information relating to the remote host end of the circuit. |
|                       | The definition of Circuit ID in the switch is 4 bytes in length and the format is "vlan_id" "module_id" "port_no". The parameter of "vlan_id" is the first two bytes represent the VLAN ID. The parameter of "module_id" is the third byte for the module ID (in standalone switch it always equal 0). The parameter of "port_no" is the fourth byte and it means the port number. The Remote ID is 6 bytes in length, and the value is equal the DHCP relay agents MAC                                                                                                    |
| DHCP Snooping         | address.                                                                                                    |
| DNS                   | DHCP Snooping is used to block intruder on the untrusted ports of the switch device when it tries to intervene by injecting a bogus DHCP reply packet to a legitimate conversation between the DHCP client and server.                                                                                                    |
|                       | DNS is an acronym for Domain Name System. It stores and associates many types of information with domain names. Most importantly, DNS translates human-friendly domain names and computer hostnames into computer-friendly IP addresses. For example, the domain name www.example.com might translate to 192.168.0.1.                                                                                                    |
| Dos<br>Dotted Decimal | DoS is an acronym for Denial of Service. In a denial-of-service (DoS) attack, an attacker attempts to prevent legitimate users from accessing information or services. By targeting at network sites or network connection, an attacker may be able to prevent network users from accessing email, web sites, online accounts (banking, etc.), or other services that rely on the affected computer.                                                                                                    |
| DSCP                  | Dotted Decimal Notation refers to a method of writing IP addresses using decimal numbers and dots as separators between octets. An IPv4 dotted decimal address has the form x.y.z.w, where x, y, z, and w are decimal numbers between 0 and 255.                                                                                                    |
|                       | DSCP is an acronym for Differentiated Services Code Point. It is a field in the header of IP packets for packet classification purposes.                                                                                                    |

| EEE                | EEE is an abbreviation for Energy Efficient Ethernet defined in IEEE 802.3az.                                                                                                    |
|--------------------|----------------------------------------------------------------------------------------------------|
| EPS                | EPS is an abbreviation for Ethernet Protection Switching defined in ITU/T G.8031.                                                                                                    |
| Ethernet Type      | Ethernet Type, or EtherType, is a field in the Ethernet MAC header defined by the Ethernet networking standard. It is used to indicate which protocol is being transported in an Ethernet frame.                                                                                                    |
| FTP                | FTP is an acronym for File Transfer Protocol. It is a transfer protocol that uses the Transmission Control Protocol (TCP) and provides file writing and reading. It also provides directory service and security features.                                                                                                    |
| Fast Leave         | Multicast snooping Fast Leave processing allows the switch to remove an interface from the forwarding-table entry without first sending out group specific queries to the interface. The VLAN interface is pruned from the multicast tree for the multicast group specified in the original leave message. Fast-leave processing ensures optimal bandwidth management for all hosts on a switched network, even when multiple multicast groups are in use simultaneously. This processing applies to IGMP and MLD.    |
| НТТР               | HTTP is an acronym for Hypertext Transfer Protocol. It is a protocol that used to transfer or convey information on the World Wide Web (WWW).                                                                                                    |
|                    | HTTP defines how messages are formatted and transmitted, and what actions Web servers and browsers should take in response to various commands. The other main standard that controls how the World Wide Web works is HTML, which covers how Web pages are formatted and displayed.                                                                                                    |
| нттрѕ              | Any Web server machine contains, in addition to the Web page files it can serve, an HTTP daemon, a program that is designed to wait for HTTP requests and handle them when they arrive. The Web browser is an HTTP client, sending requests to server machines. An HTTP client initiates a request by establishing a Transmission Control Protocol (TCP) connection to a particular port on a remote host (port 80 by default). An HTTP server listening on that port waits for the client to send a request message. |
|                    | HTTPS is an acronym for Hypertext Transfer Protocol over Secure Socket Layer. It is used to indicate a secure HTTP connection.                                                                                                    |
|                    | HTTPS provide authentication and encrypted communication and is widely used on the World Wide Web for security-sensitive communication such as payment transactions and corporate log-ons.                                                                                                    |
|                    | HTTPS is really just the use of Netscape's Secure Socket Layer (SSL) as a sub-layer under its regular HTTP application layering. (HTTPS uses port 443 instead of HTTP port 80 in its interactions with the lower layer, TCP/IP.) SSL uses a 40-bit key size for the RC4 stream encryption algorithm, which is considered an adequate degree of encryption for commercial exchange.                                                                                                    |
| IEEE 802.1X        | ICMP is an acronym for Internet Control Message Protocol. It is a protocol that generated the error response, diagnostic or routing purposes. ICMP messages generally contain information about routing difficulties or simple exchanges such as timestamp or echo transactions.                                                                                                    |
| IGMP               | IEEE 802.1X is an IEEE standard for port-based Network Access Control. It provides authentication to devices attached to a LAN port, establishing a point-to-point connection, or preventing access from that port if authentication fails. With 802.1X, access to all switch ports can be centrally controlled from a server, which means that authorized users can use the same credentials for authentication from any point within the network.                                                                   |
| IGMP Querier<br>IP | IGMP is an acronym for Internet Group Management Protocol. It is a communications protocol used to manage the membership of Internet Protocol multicast groups. IGMP is used by IP hosts and adjacent multicast routers to establish multicast group memberships. It is an integral part of the IP multicast specification, like ICMP for unicast connections. IGMP can be used for online video and gaming, and allows more efficient use of resources when supporting these uses.                                   |
|                    | A router sends IGMP Query messages onto a particular link. This router is called the Querier.                                                                                                    |
|                    | IP is an acronym for Internet Protocol. It is a protocol used for communicating data across an internet network.                                                                                                    |
|                    | IP is a "best effort" system, which means that no packet of information sent over is assured to reach its destination<br>in the same condition it was sent. Each device connected to a Local Area Network (LAN) or Wide Area Network<br>(WAN) is given an Internet Protocol address, and this IP address is used to identify the device uniquely among all<br>other devices connected to the extended network.                                                                                                    |

|                  | The current version of the Internet protocol is IPv4, which has 32-bits Internet Protocol addresses allowing for in excess of four billion unique addresses. This number is reduced drastically by the practice of webmasters taking addresses in large blocks, the bulk of which remain unused. There is a rather substantial movement to adopt a new version of the Internet Protocol, IPv6, which would have 128-bits Internet Protocol addresses. This number can be represented roughly by a three with thirty-nine zeroes after it. However, IPv4 is still the protocol of choice foremost of the Internet.                                                                                                    |
|------------------|----------------------------------------------------------------------------------------------------|
| IPMC             | IPMC is an acronym for IP MultiCast                                                                                                    |
| IP Source Guard  | IP Source Guard is a secure feature used to restrict IP traffic on DHCP snooping untrusted ports by filtering traffic based on the DHCP Snooping Table or manually configured IP Source Bindings. It helps prevent IP spoofing attacks when a host tries to spoof and use the IP address of another host.                                                                                                    |
| LACP             | LACP is an IEEE 802.3ad standard protocol. The Link Aggregation Control Protocol, allows bundling several physical ports together to form a single logical port.                                                                                                    |
|                  | The IEEE 802.2 Logical Link Control (LLC) protocol provides a link mechanism for upper layer protocols. It is the upper sub-layer of the Data Link Layer and provides multiplexing mechanisms that make it possible for several network protocols (IP, IPX) to coexist within a multipoint network. LLC header consists of 1 byte DSAP (Destination Service Access Point), 1 byte SSAP (Source Service Access Point), 1 or 2 bytes Control field followed by LLC information.                                                                                                    |
| LLDP             | LLDP is an IEEE 802.1ab standard protocol.                                                                                                    |
|                  | The Link Layer Discovery Protocol (LLDP) specified in this standard allows stations attached to an IEEE 802 LAN to advertise, to other stations attached to the same IEEE 802 LAN, the major capabilities provided by the system incorporating that station, the management address or addresses of the entity or entities that provide management of those capabilities, and the identification of the stations point of attachment to the IEEE 802 LAN required by those management entity or entities. The information distributed via this protocol is stored by its recipients in a standard Management Information Base (MIB), making it possible for the information to be accessed by a Network Management System (NMS) using a management protocol such as the Simple Network Management Protocol (SNMP). |
| LLDP-MED         | LLDP-MED is an extension of IEEE 802.1ab and is defined by the telecommunication industry association (TIA-<br>1057).                                                                                                    |
| LOC<br>MAC Table | LOC is an acronym for Loss of Connectivity and is detected by a MEP and is indicating lost connectivity in the network. Can be used as a switch criteria by EPS.                                                                                                    |
|                  | Switching of frames is based upon the DMAC address contained in the frame. The switch builds up a table that maps MAC addresses to switch ports for knowing which ports the frames should go to (based upon the DMAC address in the frame). This table contains both static and dynamic entries. The static entries are configured by the network administrator if the administrator wants to do a fixed mapping between the DMAC address and switch ports.                                                                                                    |
| МЕР              | The frames also contain a MAC address (SMAC address), which shows the MAC address of the equipment sending the frame. The SMAC address is used by the switch to automatically update the MAC table with these dynamic MAC addresses. Dynamic entries are removed from the MAC table if no frame with the corresponding SMAC address has been seen after a configurable age time.                                                                                                    |
|                  | MEP is an acronym for Maintenance Entity Endpoint and is an endpoint in a Maintenance Entity Group (ITU-T<br>Y.1731).                                                                                                    |
| MD5<br>Mirroring | MD5 is an acronym for Message-Digest algorithm 5. MD5 is a message digest algorithm, used cryptographic hash<br>function with a 128-bit hash value. It was designed by Ron Rivest in 1991. MD5 is officially defined in RFC 1321 -<br>The MD5 Message-Digest Algorithm.                                                                                                    |
| MLD              | For debugging network problems or monitoring network traffic, the switch system can be configured to mirror frames from multiple ports to a mirror port (In this context, mirroring a frame is the same as copying the frame.) Both incoming (source) and outgoing (destination) frames can be mirrored to the mirror port.                                                                                                    |
|                  | MLD is an acronym for Multicast Listener Discovery for IPv6. MLD is used by IPv6 routers to discover multicast listeners on a directly attached link, much as IGMP is used in IPv4. The protocol is embedded in ICMPv6 instead of using a separate protocol.                                                                                                    |

| MVR           | Multicast VLAN Registration (MVR) is a protocol for Layer 2 (IP)-networks that enables multicast-traffic from a source VLAN to be shared with subscriber-VLANs.                                                                                                    |
|---------------|----------------------------------------------------------------------------------------------------|
|               | The main reason for using MVR is to save bandwidth by preventing duplicate multicast streams being sent in the core network, instead the stream(s) are received on the MVR-VLAN and forwarded to the VLANs where hosts have requested it/them (Wikipedia).                                                                                                    |
| NAS           | NAS is an acronym for Network Access Server. The NAS is meant to act as a gateway to guard access to a protected source. A client connects to the NAS, and the NAS connects to another resource asking whether the client's supplied credentials are valid. Based on the answer, the NAS then allows or disallows access to the protected resource. An example of a NAS implementation is IEEE 802.1X. |
| NetBIOS       | NetBIOS is an acronym for Network Basic Input/Output System. It is a program that allows applications on separate computers to communicate within a Local Area Network (LAN), and it is not supported on a Wide Area Network (WAN).                                                                                                    |
|               | The NetBIOS gives each computer in the network both a NetBIOS name and an IP address corresponding to a different host name. It provides the session and transport services described in the Open Systems Interconnection (OSI) model.                                                                                                    |
| NFS           | NFS is an acronym for Network File System. It allows hosts to mount partitions on a remote system and use them as though they are local file systems.                                                                                                    |
|               | NFS allows the system administrator to store resources in a central location on the network, providing authorized users continuous access to them. This means NFS supports sharing of files, printers, and other resources as persistent storage over a computer network.                                                                                                    |
| OAM           | NTP is an acronym for Network Time Protocol, a network protocol for synchronizing the clocks of computer systems. NTP uses UDP (datagrams) as transport layer.                                                                                                    |
|               | OAM is an acronym for Operation Administration and Maintenance.                                                                                                    |
| Optional TLVs | It is a protocol described in ITU-T Y.1731 used to implement carrier Ethernet functionality. MEP functionality like CC and RDI is based on this.                                                                                                    |
|               | A LLDP frame contains multiple TLVs. For some TLVs, it is configurable if the switch shall include the TLV in the LLDP frame. These TLVs are known as optional TLVs. If an optional TLVs is disabled, the corresponding information is not included in the LLDP frame.                                                                                                    |
| OUI           | OUI is the organizationally unique identifier. An OUI address is a globally unique identifier assigned to a vendor by IEEE. You can determine which vendor a device belongs to according to the OUI address which forms the first 24 bits of a MAC address.                                                                                                    |
| PD            | PCP is an acronym for Priority Code Point. It is a 3-bit field storing the priority level for the 802.1Q frame. It is also known as User Priority.                                                                                                    |
| РНҮ           | PD is an acronym for Powered Device. In a PoE system, the power is delivered from a PSE (power sourcing equipment) to a remote device. The remote device is called a PD.<br>PHY is an abbreviation for Physical Interface Transceiver and is the device that implements the Ethernet physical layer (IEEE-802.3).                                                                                      |
| PING          | Ping is a program that sends a series of packets over a network or the Internet to a specific computer in order to generate a response from that computer. The other computer responds with an acknowledgment that it received the packets. Ping was created to verify whether a specific computer on a network or the Internet exists and is connected.                                               |
| PoE           | Ping uses Internet Control Message Protocol (ICMP) packets. The PING Request is the packet from the origin computer, and the PING Reply is the packet response from the target.                                                                                                    |
| Policer       | PoE is an acronym for Power over Ethernet. Power over Ethernet is used to transmit electrical power to remote devices over standard Ethernet cable. It could be used for powering IP telephones, wireless LAN access points and other equipment, where it would be difficult or expensive to connect the equipment to main power supply.                                                               |
|               | A policer can limit the bandwidth of received frames. It is located in front of the ingress queue.                                                                                                    |

| Private VLAN | In a private VLAN, communication between ports in that private VLAN is not permitted. A VLAN can be configured<br>as a private VLAN.                                                                                                    |
|--------------|----------------------------------------------------------------------------------------------------|
| РТР          | PTP is an acronym for Precision Time Protocol, a network protocol for synchronizing the clocks of computer systems.                                                                                                    |
| QCE          | QCE is an acronym for QoS Control Entry. It describes QoS class associated with a particular QCE ID. There are six QCE frame types: Ethernet Type, VLAN, UDP/TCP Port, DSCP, TOS, and Tag Priority. Frames can be classified by one of 4 different QoS classes: "Low", "Normal", "Medium", and "High" for individual application.                                                                                    |
| GCL          | QCL is an acronym for QoS Control List. It is the list table of QCEs, containing QoS control entries that classify to a specific QoS class on specific traffic objects. Each accessible traffic object contains an identifier to its QCL. The privileges determine specific traffic object to specific QoS class.                                                                                                    |
| QL           | QL in SyncE; this is the Quality Level of a given clock source. This is received on a port in a SSM indicating the quality of the clock received in the port.                                                                                                    |
| QoS          | QoS is an acronym for Quality of Service. It is a method to guarantee a bandwidth relationship between individual applications or protocols.                                                                                                    |
|              | A communications network transports a multitude of applications and data, including high-quality video and delay-<br>sensitive data such as real-time voice. Networks must provide secure, predictable, measurable, and sometimes<br>guaranteed services.                                                                                                    |
|              | Achieving the required QoS becomes the secret to a successful end-to-end business solution. Therefore, QoS is the set of techniques to manage network resources.                                                                                                    |
| RARP         | RARP is an acronym for Reverse Address Resolution Protocol. It is a protocol that is used to obtain an IP address for a given hardware address, such as an Ethernet address. RARP is the complement of ARP.                                                                                                    |
| RADIUS       | RADIUS is an acronym for Remote Authentication Dial in User Service. It is a networking protocol that provides centralized access, authorization and accounting management for people or computers to connect and use a network service.                                                                                                    |
|              | RDI is an acronym for Remote Defect Indication. It is an OAM functionality that is used by a MEP to indicate defect detected to the remote peer MEP.                                                                                                    |
| RDI          | In 1998, the IEEE with document 802.1w introduced an evolution of STP: the Rapid Spanning Tree Protocol, which<br>provides for faster spanning tree convergence after a topology change. Standard IEEE 802.1D-2004 now<br>incorporates RSTP and obsoletes STP while being backwards-compatible with STP.                                                                                                    |
| SHA          | SHA is an acronym for Secure Hash Algorithm. It designed by the National Security Agency (NSA) and published by<br>the NIST as a U.S. Federal Information Processing Standard. Hash algorithms compute a fixed-length digital<br>representation (known as a message digest) of an input data sequence (the message) of any length.                                                                                   |
| SMTP         | A shaper can limit the bandwidth of transmitted frames. It is located after the ingress queues.                                                                                                    |
|              | SMTP is an acronym for Simple Mail Transfer Protocol. It is a text-based protocol that uses the Transmission<br>Control Protocol (TCP) and provides a mail service modeled on the FTP file transfer service. SMTP transfers mail<br>messages between systems and notifications regarding incoming mail.                                                                                                    |
| SNMP         | The Subnetwork Access Protocol (SNAP) is a mechanism for multiplexing, on networks using IEEE 802.2 LLC, more<br>protocols than can be distinguished by the 8-bit 802.2 Service Access Point (SAP) fields. SNAP supports identifying<br>protocols by Ethernet type field values; it also supports vendor-private protocol identifier.                                                                                |
| SNTP         | SNMP is an acronym for Simple Network Management Protocol. It is part of the Transmission Control<br>Protocol/Internet Protocol (TCP/IP) protocol for network management. SNMP allow diverse network objects to<br>participate in a network management architecture. It enables network management systems to learn network<br>problems by receiving traps or change notices from network devices implementing SNMP. |
| SSID         | SNTP is an acronym for Simple Network Time Protocol, a network protocol for synchronizing the clocks of computer systems. SNTP uses UDP (datagrams) as transport layer.                                                                                                    |
|              | Service Set Identifier is a name used to identify the particular 802.11 wireless LANs to which a user wants to attach. A client device will receive broadcast messages from all access points within range advertising their SSIDs,                                                                                                    |

|               | and can choose one to connect to, based on pre-configuration or by displaying a list of SSIDs in range and asking the user to select one (Wikipedia).                                                                                                    |
|---------------|----------------------------------------------------------------------------------------------------|
| SSH           | SSH is an acronym for Secure SHell. It is a network protocol that allows data to be exchanged using a secure channel between two networked devices. The encryption used by SSH provides confidentiality and integrity of data over an insecure network. The goal of SSH was to replace the earlier rlogin, TELNET and rsh protocols, which did not provide strong authentication or guarantee confidentiality (Wikipedia).                                                                                                    |
| SSM           | SSM in SyncE; this is an abbreviation for Synchronization Status Message and is containing a QL indication.                                                                                                    |
| STP           | Spanning Tree Protocol is an OSI layer-2 protocol which ensures a loop free topology for any bridged LAN. The original STP protocol is now obsolete by RSTP.                                                                                                    |
| SYNCE         | SyncE is an abbreviation for Synchronous Ethernet. This functionality is used to make a network 'clock frequency' synchronized. Not to be confused with real time clock synchronized (IEEE 1588).                                                                                                    |
| TACACS+       | TACACS+ is an acronym for Terminal Access Controller Access Control System Plus. It is a networking protocol which provides access control for routers, network access servers and other networked computing devices via one or more centralized servers. TACACS+ provides separate authentication, authorization and accounting services.                                                                                                    |
| Tag Priority  |                                                                                                    |
| тср           | Tag Priority is a 3-bit field storing the priority level for the 802.1Q frame.                                                                                                    |
|               | TCP is an acronym for Transmission Control Protocol. It is a communications protocol that uses the Internet Protocol (IP) to exchange the messages between computers.                                                                                                    |
|               | The TCP protocol guarantees reliable and in-order delivery of data from sender to receiver and distinguishes data for multiple connections by concurrent applications (for example, Web server and e-mail server) running on the same host.                                                                                                    |
|               | The applications on networked hosts can use TCP to create connections to one another. It is known as a connection-oriented protocol, which means that a connection is established and maintained until such time as the message or messages to be exchanged by the application programs at each end have been exchanged. TCP is responsible for ensuring that a message is divided into the packets that IP manages and for reassembling the packets back into the complete message at the other end.                                                                                                    |
| TELNET        | Common network applications that use TCP include the World Wide Web (WWW), e-mail, and File Transfer Protocol (FTP).                                                                                                    |
|               | TELNET is an acronym for TELetype NETwork. It is a terminal emulation protocol that uses the Transmission Control<br>Protocol (TCP) and provides a virtual connection between TELNET server and TELNET client.<br>TFTP is an acronym for Trivial File Transfer Protocol. It is transfer protocol that uses the User Datagram Protocol<br>(UDP) and provides file writing and reading, but it does not provide directory service and security features.<br>UDP is an acronym for User Datagram Protocol. It is a communications protocol that uses the Internet Protocol (IP)<br>to exchange the messages between computers. |
| UDP           | UDP is an alternative to the Transmission Control Protocol (TCP) that uses the Internet Protocol (IP). Unlike TCP, UDP does not provide the service of dividing a message into packet datagrams, and UDP doesn't provide reassembling and sequencing of the packets. This means that the application program that uses UDP must be able to make sure that the entire message has arrived and is in the right order. Network applications that want to save processing time because they have very small data units to exchange may prefer UDP to TCP.                                                                       |
|               | UDP provides two services not provided by the IP layer. It provides port numbers to help distinguish different user requests and, optionally, a checksum capability to verify that the data arrived intact.                                                                                                    |
| User Priority | Common network applications that use UDP include the Domain Name System (DNS), streaming media applications such as IPTV, Voice over IP (VoIP), and Trivial File Transfer Protocol (TFTP).                                                                                                    |
|               | User Priority is a 3-bit field storing the priority level for the 802.1Q frame. It is also known as PCP.                                                                                                    |
| VLAN          | Virtual LAN is a method to restrict communication between switch ports. VLANs can be used for the following applications:                                                                                                    |
|               | VLAN unaware switching: This is the default configuration. All ports are VLAN unaware with Port VLAN ID 1 and members of VLAN 1. This means that MAC addresses are learned in VLAN 1, and the switch does not remove or insert VLAN tags.                                                                                                    |

VLAN aware switching: This is based on the IEEE 802.1Q standard. All ports are VLAN aware. Ports connected to VLAN aware switches are members of multiple VLANs and transmit tagged frames. Other ports are members of one VLAN, set up with this Port VLAN ID, and transmit untagged frames.

Provider switching: This is also known as Q-in-Q switching. Ports connected to subscribers are VLAN unaware, members of one VLAN, and set up with this unique Port VLAN ID. Ports connected to the service provider are VLAN aware, members of multiple VLANs, and set up to tag all frames. Untagged frames received on a subscriber port are forwarded to the provider port with a single VLAN tag. Tagged frames received on a subscriber port are forwarded to the provider port with a double VLAN tag.

#### VLAN ID

Voice VLAN

Voice VLAN is VLAN configured specially for voice traffic. By adding the ports with voice devices attached to voice VLAN, we can perform QoS-related configuration for voice data, ensuring the transmission priority of voice traffic

VLAN ID is a 12-bit field specifying the VLAN to which the frame belongs.

and voice quality.

## Contact Information

### Vigitron, Inc

7810 Trade Street, Suite 100 San Diego, CA 92121 <u>support@vigitron.com</u> Tel: (858) 484-5209 Fax: (858) 484-1205 <u>www.vigitron.com</u>